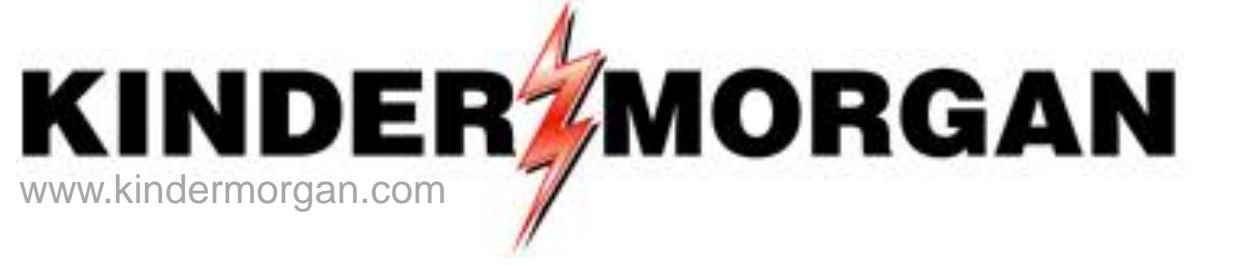

## DART Contracts, Capacity Release, and Agency

## Regional Training/Workshop

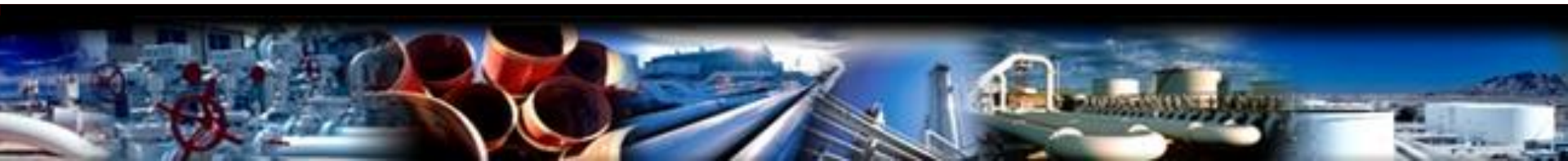

## Contents

- How to Login
- Contracts Data
- Capacity Release Offers and Bids
  - Hands on Practice Session
- Recall/Reput
  - Hands on Practice Session
- Agency
  - Hands on Practice Session

# DART Sandbox Login

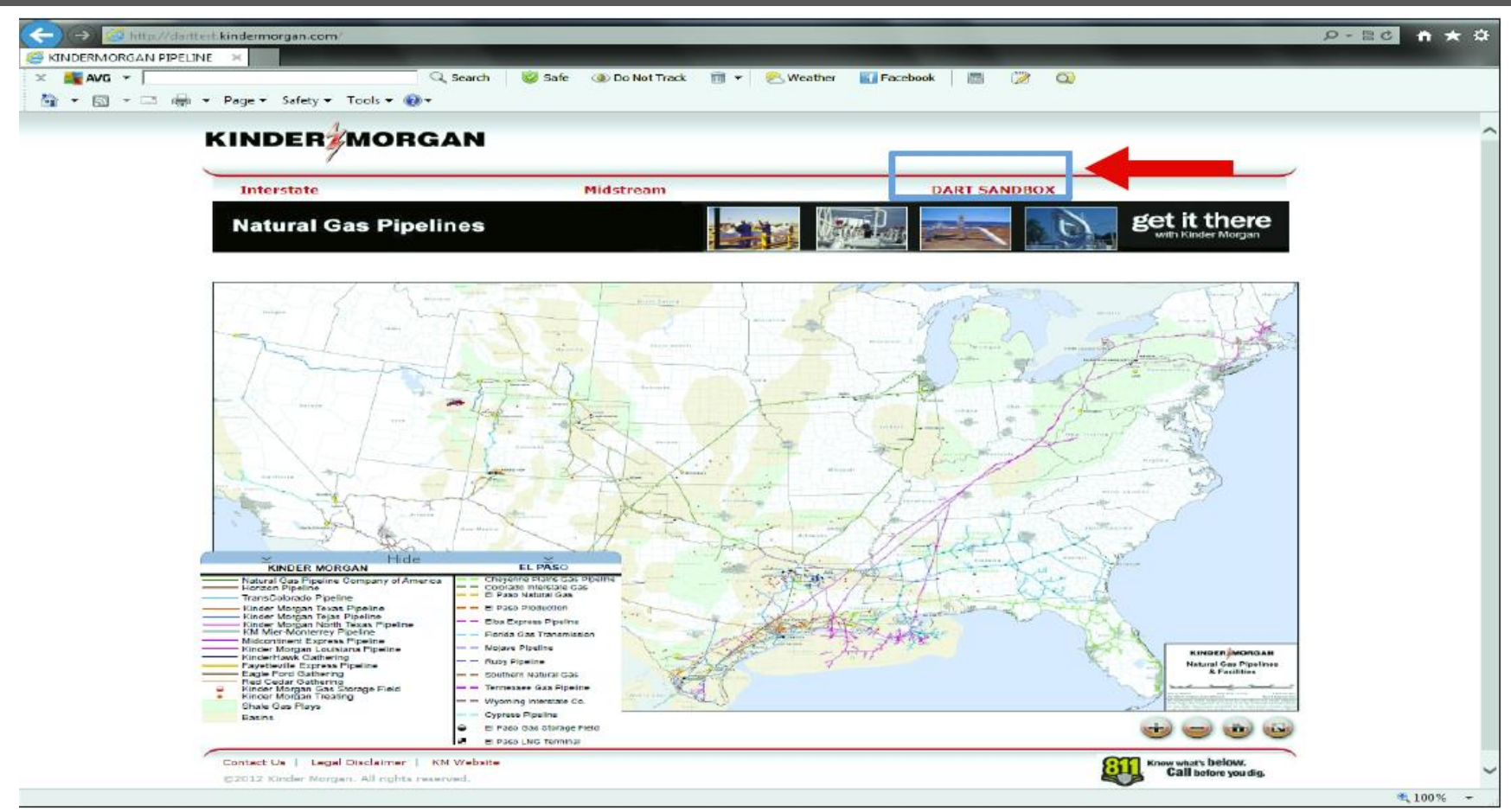

To initiate the login process into the NetIDART application, click the "DART SANDBOX" link located in the upper-right part of the screen.

Web address - : http://darttest.kindermorgan.com

### DART SANDBOX Login

| INDERMORGAN PIPE | LINE ×                                                                                     |                                                                                                    |                                                                                                    |                                                                                                    |
|------------------|--------------------------------------------------------------------------------------------|----------------------------------------------------------------------------------------------------|----------------------------------------------------------------------------------------------------|----------------------------------------------------------------------------------------------------|
| 🚉 AVG 👻          | Q Sear                                                                                     | uh 🛛 🥪 Safe 🐠 Do Not Track 📷 🔹 💽 W                                                                                                    | leather 🔛 Pacebook 🛛 🛅 🎯                                                                                                    |                                                                                                    |
| * 🖾 * 🖂 🖷        | 🛛 🕶 Page 🕶 Safety 🕶 Tools 🕶 🔞 🕶                                                            |                                                                                                    |                                                                                                    |                                                                                                    |
|                  | KINDER                                                                                     |                                                                                                    |                                                                                                    |                                                                                                    |
|                  |                                                                                            |                                                                                                    |                                                                                                    |                                                                                                    |
|                  | Interstate                                                                                 | Midstream                                                                                                    | DART SANDBOX                                                                                                    |                                                                                                    |
|                  |                                                                                            |                                                                                                    | Mans) set it                                                                                                    | there                                                                                                    |
|                  | Natural Gas Pipelines                                                                      |                                                                                                    | win kin                                                                                                    | ler Morgan                                                                                                    |
|                  | 3-                                                                                         |                                                                                                    |                                                                                                    |                                                                                                    |
|                  | 19                                                                                         | and the second second se | Pheno and a second                                                                                                    | Turner Courses                                                                                                    |
|                  | - 5                                                                                        |                                                                                                    |                                                                                                    | 1111                                                                                                    |
|                  |                                                                                            | Log On the Windows                                                                                                    | the second                                                                                                    | and a state of                                                                                                    |
|                  | 1 minutes and                                                                              | Windows S                                                                                                    | erver2003                                                                                                    | - State Barris                                                                                                    |
|                  | 1 The                                                                                      | Enterpilse x64 Edit                                                                                                    | 10n                                                                                                    | and the second second se  |
|                  |                                                                                            | Cosynight @ 1605-2006 Microsoft Concention                                                                                                    | Alexand and for the second                                                                                                    |                                                                                                    |
|                  |                                                                                            | User name: coccig01                                                                                                    | a francisco ta                                                                                                    | 2                                                                                                    |
|                  |                                                                                            | Password: .                                                                                                    |                                                                                                    | t de la constante de la constante de |
|                  | and the first                                                                              |                                                                                                    |                                                                                                    | 3                                                                                                    |
|                  | The the total                                                                              | ca Carra                                                                                                    | The second second secon |                                                                                                    |
|                  |                                                                                            |                                                                                                    |                                                                                                    |                                                                                                    |
|                  | A AND I                                                                                    | it - official                                                                                                    | / Valetter 2                                                                                                    |                                                                                                    |
|                  | KINDER MORGAN                                                                              | EL PASO                                                                                                    |                                                                                                    |                                                                                                    |
|                  | Horzon Poeline     TransColorado Pipeline                                                  | Discrado enersiste Gas                                                                                                    | X/1. FLinder A                                                                                                    |                                                                                                    |
|                  | Kinder Morgan Texas Pipeline                                                               | El Pada Productor                                                                                                    | A A A A A A A A A A A A A A A A A A A                                                                                                    |                                                                                                    |
|                  | Midsootoent Express Pipeline                                                               | Piorida Gas Transmission                                                                                                    | Part Mar                                                                                                    |                                                                                                    |
|                  | Kinder Morgan Leuisiana Pipeline<br>Enderlitauk Gathering<br>Fayetteville Express Pipeline | nuoy espene                                                                                                    | CAT CAL                                                                                                    | enen inonoan<br>uni Gas Pipelinn                                                                                                    |
|                  | Eagle Ford Gathering Red Cedar Gathering                                                   | Southern Natural Gas                                                                                                    |                                                                                                    | & Paulities                                                                                                    |
|                  | Chale Cas Plays                                                                            | Nyoming Interstate Co.                                                                                                    | 2                                                                                                    | and the second second second second second second second second second second second second second second second                                                                                                    |
|                  | Dasens .                                                                                   | Er Paso Gas borage Freid                                                                                                    | (iii) (iii)                                                                                                    |                                                                                                    |
|                  |                                                                                            |                                                                                                    |                                                                                                    |                                                                                                    |

 In the Log On dialog box, enter your user id (e.g. cxxxg01) and password. The "Log on to:" field will default to KMDMZ and should be left unchanged. Click the "OK" button

Web address - : http://darttest.kindermorgan.com

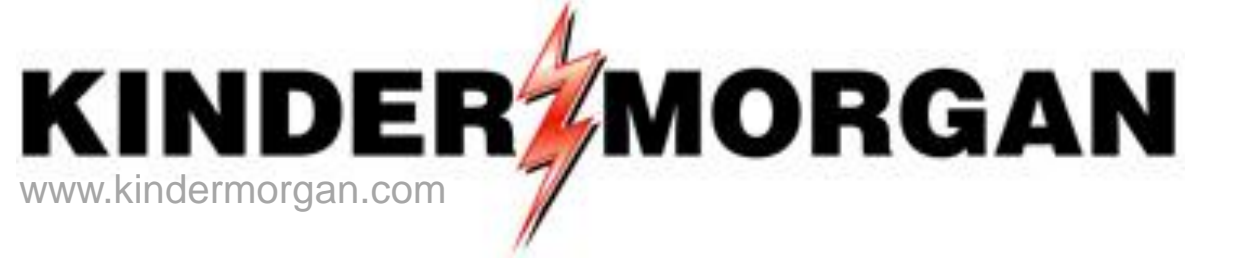

# Contracts

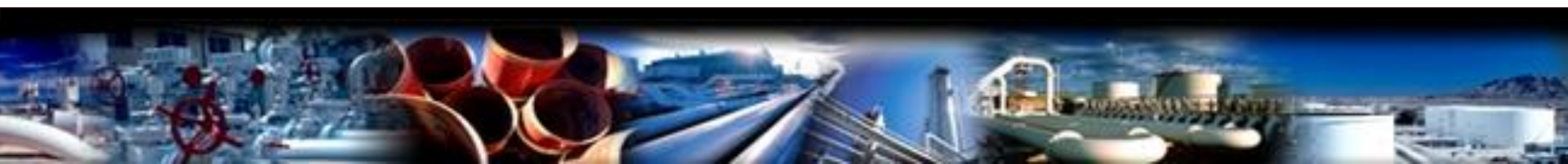

# **Contract Changes**

### Xpress

- Service Requester Prop
- Location Prop
  - BEA
  - ANA
- Legacy Contract Number
  - 33xxxxxx
  - 41xxxxx
  - 21xxxxxx
  - 61xxxxxx

## - DART

- GID (Global Identification Number)
- PIN (Point Identification Number)
  - **800078**
  - 892265
- Converted Contract Number
  - 33xxxxx-TF1CIG
  - 41xxxxx-FT1WIC
  - 21xxxxx-FT1CPG
  - 61xxxxxx-FT1RBY
- New Contract Numbers
  - 210410-FT1CIG

- Manual Contract Execution - Electronic Contract Execution

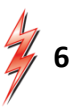

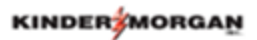

|                    | Xpress        | DART          |               |
|--------------------|---------------|---------------|---------------|
| <u>Pipe</u>        | Rate Schedule | Contract Type | Rate Schedule |
| CIG, WIC, CP, RUBY | TF-1/FT-1     | TFO           | TF1/FT1       |
| CIG                | TF-HP         | TFO           | TFHP          |
| WIC                | FT-M          | TFO           | FTM           |
| WIC                | FT-K          | TFO           | FTK           |
| WIC                | FT-P          | TFO           | FTP           |
| WIC                | FT-E          | TFO           | FTE           |
| CIG, YGS           | FS-1          | SFO           | FS1           |
| CIG                | FS-T          | SFO           | FST           |
| CIG                | FS-Y          | SFO           | FSY           |
| CIG                | NNT-1         | SFO           | NNT1          |
| CIG                | NNT-2         | SFO           | NNT2          |
| CIG                | TSB-T         | SFO           | TSBT          |
| CIG                | TSB-Y         | SFO           | TSBY          |
| CIG, YGS           | IS-1          | SFO           | IS1           |
| CIG                | IS-T          | SFO           | IST           |

|                    | Xpress        |     | DART          |               |
|--------------------|---------------|-----|---------------|---------------|
| <u>Pipe</u>        | Rate Schedule |     | Contract Type | Rate Schedule |
| CIG                | IS-Y          |     | SFO           | ISY           |
| CIG, CP, RUBY, WIC | TI-1/IT-1     |     | TFO           | TI1/IT1       |
| CIG                | TI-HP         |     | TFO           | TIHP          |
| CIG, CP, RUBY      | SS-1/SS-HP    |     | BAL           | SS1/SSHP      |
| CIG, WIC, RUBY     | HSP/HSP-1     |     | TFO           | HSP/HSP1      |
| All pipes          | OBA-1         |     | BAL           | OPR           |
| CIG                | PAL-A         |     | BAL           | APAL          |
| CIG, RUBY          | PAL-1         |     | PAL           | MST           |
| CIG, RUBY          | PAL-1/PAL     | New | PAL           | ROL           |
| CIG, RUBY          | PAL-1/PAL     | New | PAL           | ROP           |

|             | Xpress        |     | DART          |               |
|-------------|---------------|-----|---------------|---------------|
| <u>Pipe</u> | Rate Schedule |     | Contract Type | Rate Schedule |
| CIG         | PAL-HP        |     | PAL           | MSTP          |
| CIG         | PAL-HP        | New | PAL           | RLHP          |
| CIG         | PAL-HP        | New | PAL           | RPHP          |
| CIG         | HUB-1         |     | TFO           | HUB1          |
| CIG         | PAL-H         |     | PAL           | MSTH          |
| CIG         |               | New | PAL           | ROLH          |
| CIG         |               | New | PAL           | ROPH          |
| WIC         | PAL           |     | PAL           | MST           |
| WIC         | PALK          | New | PAL           | ROLK          |
| WIC         | PALK          | New | PAL           | ROPK          |
| WIC         | PALP          | New | PAL           | ROLP          |
| WIC         | PALP          | New | PAL           | ROPP          |
| WIC         | PALM          | New | PAL           | ROLM          |
| WIC         | PALM          | New | PAL           | ROLP          |

9

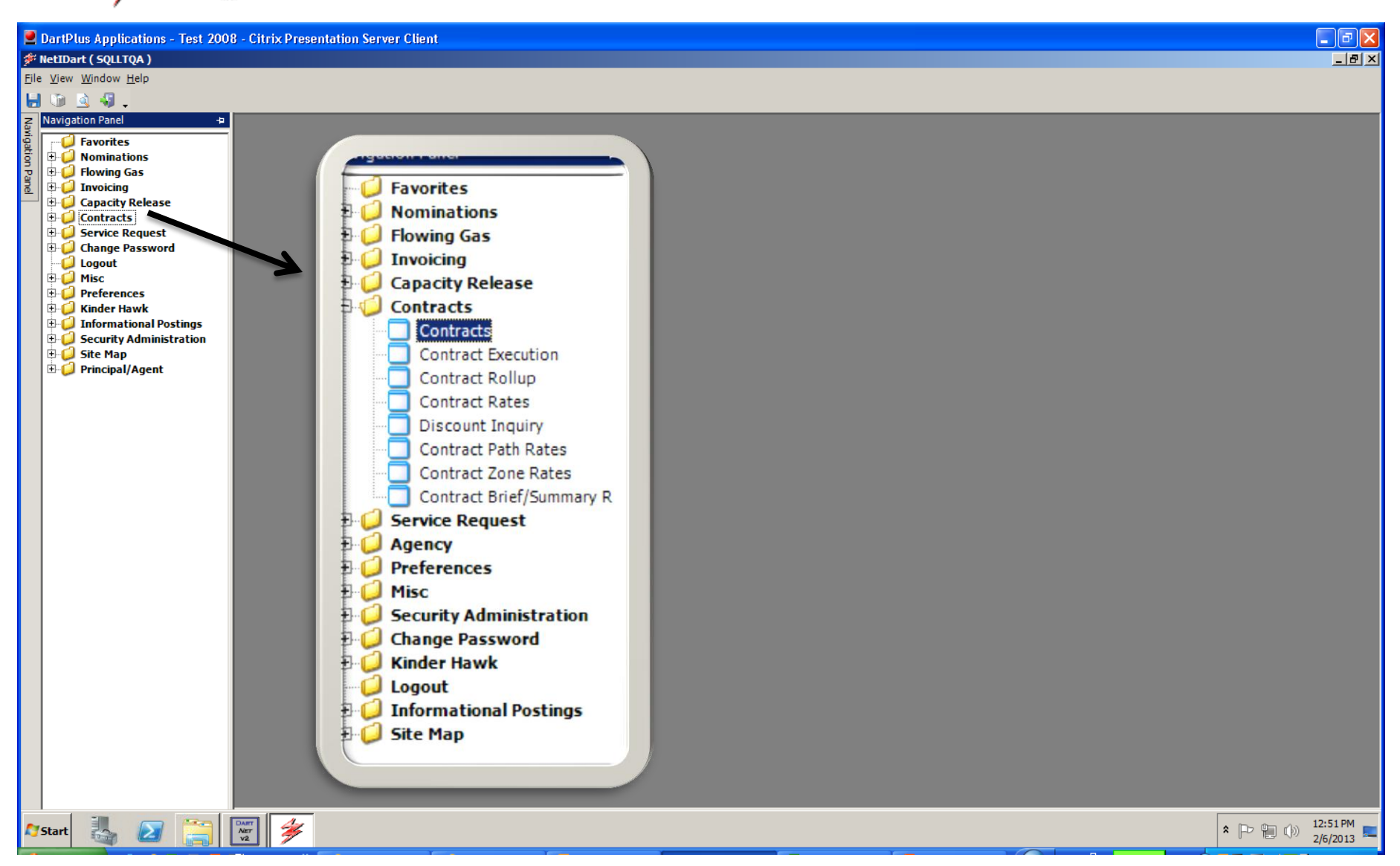

To view contractual data, click on the plus sign to the left of Contracts to open the folder. Select Contract.

| MetIDart ( SQLLTQA ) - [Contracts | s [CIG]; 03/03/2014 12:53:45]             |                                                                                                    |                                 |                                 |     |
|-----------------------------------|-------------------------------------------|----------------------------------------------------------------------------------------------------|---------------------------------|---------------------------------|-----|
| 🖳 File View Window Help           |                                           |                                                                                                    |                                 |                                 |     |
| Havingstien                       | < <u>Celest a newigeble</u> window>       | <ul> <li>Actions: <select actio<="" an="" li=""> </select></li></ul>                                 | n item>                         | • •                             |     |
| TSP: 15038 - COLORADO INTERST     | TATE GAS CO. AGEN T: 61000 - TRNG-CHERRY  | NATURAL GAS SVC REQ: 61000 - TRM                                                                     | NG-CHERRY NATURAL G             | AS                              |     |
| Contract No.:                     | Contract Type:                            | Rate Sch:                                                                                            | <b>•</b>                        |                                 |     |
| Contract Status:                  |                                           |                                                                                                    |                                 |                                 |     |
| <u>ē</u>                          |                                           |                                                                                                    |                                 | Retrieve                        |     |
|                                   |                                           |                                                                                                    |                                 |                                 |     |
|                                   |                                           |                                                                                                    |                                 |                                 |     |
| Contract Rate R                   | MDQ Term Term                             | Contract                                                                                             | Replacement 🕁                   |                                 |     |
| No. <sup>V</sup> Sch <sup>V</sup> | DTH/D <sup>V</sup> Start <sup>V</sup> End | V Status V Options                                                                                   | <sup>ν</sup> Ctrct <sup>ν</sup> |                                 |     |
| 210060- TF1<br>TF1CIG             | 40,000 02/08/2014 12/31/2014              | ACTIVE                                                                                               | N                               |                                 |     |
|                                   | A                                         |                                                                                                    |                                 |                                 |     |
|                                   | P /Compa                                  | ny Information                                                                                       |                                 |                                 |     |
|                                   | TSP:                                      | 15038 - COLORADO INTERSTATE GAS CO.                                                                  | SVC REQ:                        | 61000 - TRNG-CHERRY NATURAL GAS | She |
|                                   | AGENT:                                    | 19 - TRANSCOLORADO GAS TRANS COLLC                                                                   |                                 |                                 |     |
|                                   |                                           | 158 - YOUNG GAS STORAGE COMPANY                                                                      |                                 |                                 |     |
|                                   |                                           | 100 - SILKEITA GAS FIELINE<br>100 - KM ILLINOIS PIPELINE LLC<br>539 - KINDED MORGAN NORTH TEYAS PIPE |                                 |                                 |     |
|                                   |                                           | 552 - KM LOUISIANA PIPELINE                                                                          |                                 |                                 |     |
|                                   |                                           | 3369 - KINDER MORGAN BORDER PIPELINE                                                                 |                                 |                                 |     |
|                                   |                                           | 4121 - CHEYENNE PLAINS GAS PIPELINE<br>4669 - WYOMING INTER CO                                       |                                 |                                 |     |
|                                   |                                           | 4706 - MIDCONTINENT EXPRESS PIPELINE<br>5394 - RUBY PIPELINE                                         |                                 |                                 |     |
|                                   |                                           | 15038 - COLORADO INTERSTATE GAS CO.                                                                  |                                 |                                 |     |
|                                   |                                           |                                                                                                    |                                 |                                 |     |

Make sure the pipeline you are wanting to do business on is displayed. The TSP can be changed by hovering over the TSP row, then selecting the dropdown and choosing the TSP or Service Requester.

| Contract Status: | ACTIVE   |  |
|------------------|----------|--|
|                  | EXECUTED |  |
|                  | ACTIVE   |  |
|                  | REJECT   |  |
|                  | TERMINAT |  |

If a filter is not input, all contracts will display. Click Retrieve.

| R.II              | NDERAMORGA                        | INC.                |                                                                                                    |                 |               |                 |                                                                                    |                        |            |
|-------------------|-----------------------------------|---------------------|----------------------------------------------------------------------------------------------------|-----------------|---------------|-----------------|------------------------------------------------------------------------------------|------------------------|------------|
| ا 🌾               | NetIDart ( SQLLTQA                | ) - [Contract       | ts [CIG]; 03/04/2                                                                                                    | 2014 11:38:23]  |               |                 |                                                                                    |                        | +          |
| o <del>la</del> F | File View Window H                | Help                |                                                                                                    |                 |               |                 |                                                                                    |                        |            |
| ۲                 | 🕥 🗟 🍕 🖕                           | Navigation:         | <select a="" navigab<="" td=""><td>ble window&gt;</td><td></td><td>▼ _ Actions</td><td>: <select action="" an="" i<="" td=""><td>tem&gt;</td><td><b>•</b> •</td></select></td></select> | ble window>     |               | ▼ _ Actions     | : <select action="" an="" i<="" td=""><td>tem&gt;</td><td><b>•</b> •</td></select> | tem>                   | <b>•</b> • |
| Nay               | TSP: 15038 - COLO                 | RADO INTERS         | TATE GAS CO. A                                                                                                    | GENT: 61000 - T | RNG-CHERRY N  | IATURAL GAS SVC | REQ: 61000 - TRNG                                                                  | -CHERRY NATURAL (      | GAS        |
| rigation Panel    | Contract No.:<br>Contract Status: |                     | C                                                                                                    | Contract Type:  |               | Rate Sch        | ı:                                                                                 | •                      | Retrieve   |
|                   | Contract<br>No. ▽                 | Rate<br>Sch ▽       | MDQ<br>DTH/D ▽                                                                                                    | Term<br>Start ▽ | Term<br>End ▽ | Status 🗸        | Contract<br>Options ▽                                                              | Replacement<br>Ctrct ▽ |            |
|                   | 210060- (Al<br>TF1CIG (Cu         | ll)<br>ustom)       | 40,000                                                                                                    | 02/08/2014      | 12/31/2014    | ACTIVE          |                                                                                    | N                      |            |
|                   | 210116-<br>TF1CIG (No             | lanks)<br>onBlanks) | 25,000                                                                                                    | 04/01/2014      | 11/30/2014    | EXECUTED        |                                                                                    | N                      |            |
|                   | TF                                | 1                   |                                                                                                    |                 |               |                 |                                                                                    |                        |            |

To filter data on the grid, click on the funnel next to the column heading and select the filter criteria. In this example, there is only one rate schedule to select. If there is more than one rate schedule to choose from, then select the one you would like to see.

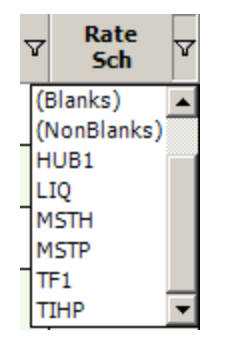

| ۸ 🗲    | letIDart ( SQLLTQA ) - [Contracts [CIG]; 03/03/2014 12:53:45]                                                                                       |                                                            |
|--------|----------------------------------------------------------------------------------------------------|------------------------------------------------------------|
| •🚽 F   | ile View Window Help                                                                                                    |                                                            |
| ۲      | 🐚 🧕 🍕 🖕 Navigation: <select a="" navigable="" window=""></select>                                                                                   | ▼ _ Actions: <select action="" an="" item=""> ▼ _</select> |
| Nav    | TSP: 15038 - COLORADO INTERSTATE GAS CO. AGENT: 61000 - TRNG-C                                                                                      | HERRY NATURAL GAS SVC REQ: 61000 - TRNG-CHERRY NATURAL GAS |
| 'igati | Contract No.                                                                                                    | The Date Cate                                              |
| 9      | Contract No                                                                                                    |                                                            |
| anel   |                                                                                                    | Detrieve                                                   |
|        |                                                                                                    | Keuleve                                                    |
|        |                                                                                                    |                                                            |
|        |                                                                                                    |                                                            |
|        | Contract         Rate         MDQ         Term         Term         Term           No.         ✓         Sch         DTH/D         Start         En | m ⊽ Status ⊽ Contract ⊽ Replacement ⊽<br>d Options Ctrct   |
|        | 210060- TF1 40,000 02/08/2014 12/31/                                                                                                    | 2014 ACTIVE N                                              |
|        | Agreement                                                                                                    |                                                            |
|        |                                                                                                    | _                                                          |
|        | WEKT0310 - Detail<br>WEKT0320 - Date Eff                                                                                                    |                                                            |
|        | WERT0320 - Date En                                                                                                    |                                                            |
|        | WEKT0680 - R/D Pairs                                                                                                    |                                                            |
|        | WEKT0380 - Storage Ratchets                                                                                                    |                                                            |
|        | WEKT0340 - Addresses                                                                                                    |                                                            |
|        | WEKT0360 - Segments                                                                                                    |                                                            |
|        | WEKT0370 - Zones                                                                                                    |                                                            |
|        | WEKT0390 - Amendments                                                                                                    |                                                            |
|        | WEKT0540 - Capacity Rights                                                                                                    | _                                                          |
|        | Print                                                                                                    |                                                            |
|        | Save As                                                                                                    |                                                            |
|        | Add to Favorites                                                                                                    |                                                            |
|        | Remove from Favorites                                                                                                    |                                                            |
|        |                                                                                                    |                                                            |
|        |                                                                                                    |                                                            |
|        |                                                                                                    |                                                            |
|        |                                                                                                    |                                                            |
|        |                                                                                                    |                                                            |

Highlight a contract and right click to see the type of information available to view for the selected contract.

| <u> </u>                                       | Navigation: <    | Select a navigable window>    | <ul> <li>Action</li> </ul> | ons: <select action="" an="" item=""></select> |   |
|------------------------------------------------|------------------|-------------------------------|----------------------------|------------------------------------------------|---|
| TSP: 15038 - CO                                | DLORADO INTERSTA | TE GAS CO. AGENT: 61000 - TRN | IG-CHERRY NATURAL GAS S    | VC REQ: 61000 - TRNG-CHERRY NATURAL GAS        |   |
| Contract No.:                                  | 210116-TF1CIG    | Acct Mgr:                     |                            |                                                |   |
| Rate Sch:                                      | TF1              | CSR:                          |                            |                                                |   |
| Status:                                        | EXECUTED         |                               |                            |                                                |   |
| SERVICE INF(                                   | ORMATION         |                               |                            |                                                |   |
| Request Date:                                  | 3/4/2014         |                               |                            |                                                |   |
| Term Start                                     | 4/1/2014         | Term End: 11/30/2014          | Storage Term:              | 0 Days                                         |   |
| MDQ:                                           | 25,000 DTH/D     |                               | Max Storage Volume:        | 0 DTH                                          |   |
| ROFR Ind:                                      | Ν                |                               |                            |                                                |   |
| EFTA INFORM<br>Releaser Nama<br>Releaser Prop: | IATION<br>e:     |                               | Offer No:                  |                                                |   |
| CONTACTINE                                     | ORMATION         |                               |                            |                                                | _ |
| Contact Person                                 | ı:               |                               | Phone Number:              |                                                |   |
|                                                |                  |                               | Eax Number                 |                                                |   |

The Detail Screen shows the details of the contract.

- The Request Date is the date the contract was submitted.
- If a contract has ROFR rights, the ROFR indicator will display as "Y".
- EFTA information (Existing Firm Transportation Agreement) displays the releasing shipper and offer number for replacement contracts.

| KII                | <b>ND</b> | ERYMOR        | GAN     | $\frown$                                                                                                    |                  |                |       |                 |        |                                                                                                    |         |                  |     |   |   |
|--------------------|-----------|---------------|---------|----------------------------------------------------------------------------------------------------|------------------|----------------|-------|-----------------|--------|----------------------------------------------------------------------------------------------------|---------|------------------|-----|---|---|
| ۴                  | letI      | Dart A ( SQLL | TQA)-   | [Date Eff [C                                                                                                    | 16]; 05/14/20    | 14 08:47:35]   |       |                 |        |                                                                                                    | : +     |                  |     |   | ſ |
| e <mark>l</mark> F | ile       | View Window   | v Help  |                                                                                                    |                  |                |       |                 |        |                                                                                                    |         |                  |     |   |   |
| ۲                  | 6         | ) 🗟 🍕 .       | Nav     | igation: <se< th=""><th>lect a navigable</th><th>e window&gt;</th><th></th><th>•</th><th>A</th><th>ctions: <select a<="" th=""><th>n actio</th><th>on item&gt;</th><th></th><th>•</th><th></th></select></th></se<> | lect a navigable | e window>      |       | •               | A      | ctions: <select a<="" th=""><th>n actio</th><th>on item&gt;</th><th></th><th>•</th><th></th></select> | n actio | on item>         |     | • |   |
| Nav [              | TS        | P: 15038 - CO | LORADO  | INTERSTATE                                                                                                    | E GAS CO. AGE    | ENT: 61800 - T | RNG-C | RAB TRANSP. S   | SVC RE | EQ: 61800 - TRN                                                                                       | G-CRA   | B TRANSP.        |     |   |   |
| igation            | Co        | ontract No.:  | 210483- | TF1CIG                                                                                                    | Acct             | Mgr:           |       |                 |        |                                                                                                    |         |                  |     |   |   |
| Panel              | Ra        | ate Sch:      | TF1     |                                                                                                    | CSR              | :              |       |                 |        |                                                                                                    |         |                  |     |   |   |
| -                  | St        | atus:         | EXECUT  | ΈD                                                                                                    | MDQ              | : 500 DT       | H/D   |                 |        |                                                                                                    |         |                  |     |   |   |
|                    | Те        | erm Start     | 6/1/201 | 4                                                                                                    | Term             | n End: 6/30/2  | 014   |                 |        |                                                                                                    |         |                  |     |   |   |
|                    |           |               |         |                                                                                                    |                  |                | Т     | his window does | not r  | eflect any Segme                                                                                      | nted Ca | apacity Releas   | se  |   |   |
|                    |           | Status        | V E     | ff. Fro 🛆 🏹                                                                                                    | Eff. Thru 🛛      | MDQ<br>DTH/D   | V     | MDQ<br>Released | V      | MDQ<br>Recalled                                                                                       | V       | MDQ<br>Available | V   |   |   |
|                    |           | EXECUTED      | 0       | 5/01/2014                                                                                                    | 05/31/2014       |                | 500   |                 | 0      |                                                                                                    | 0       |                  | 500 |   |   |
|                    |           | ACTIVE        | 0       | 6/01/2014                                                                                                    | 06/30/2014       |                | 500   |                 | 0      |                                                                                                    | 0       |                  | 500 |   |   |
|                    |           | TERMINAT      | 0       | 7/01/2014                                                                                                    | 12/31/2049       |                | 0     |                 | 0      |                                                                                                    | 0       |                  | 0   |   |   |
|                    |           |               |         |                                                                                                    |                  |                |       |                 |        |                                                                                                    |         |                  |     |   |   |
|                    |           |               |         |                                                                                                    |                  |                |       |                 |        |                                                                                                    |         |                  |     |   |   |
|                    |           |               |         |                                                                                                    |                  |                |       |                 |        |                                                                                                    |         |                  |     |   |   |
|                    |           |               |         |                                                                                                    |                  |                |       |                 |        |                                                                                                    |         |                  |     |   |   |
|                    |           |               |         |                                                                                                    |                  |                |       |                 |        |                                                                                                    |         |                  |     |   |   |
|                    |           |               |         |                                                                                                    |                  |                |       |                 |        |                                                                                                    |         |                  |     |   |   |
|                    |           |               |         |                                                                                                    |                  |                |       |                 |        |                                                                                                    |         |                  |     |   |   |

The Date Effective screen displays a summary of all changes from June 1, 2014 (date on this example) to the present, as well as future changes. Displayed is the contract MDQ, any amendments, any released and/or recalled capacity and the available MDQ.

| R    | IN   |      |            |          |              |                                                                                                    |                                        |        |            |               |                                                                                                    |               |        |                        |             |           |             |              |  |
|------|------|------|------------|----------|--------------|----------------------------------------------------------------------------------------------------|----------------------------------------|--------|------------|---------------|----------------------------------------------------------------------------------------------------|---------------|--------|------------------------|-------------|-----------|-------------|--------------|--|
| 5    | ¥ Ne | tIDa | art A ( 50 | LLTQA    | ) - [Locatio | ons                                                                                                    | [CIG ; 05/14/2014 08:49:51]            |        |            |               |                                                                                                    | ••••          | :::    |                        |             |           |             |              |  |
|      | Fil  | e Vi | iew Wind   | low Helj | p            | _                                                                                                    |                                        |        |            |               |                                                                                                    |               |        |                        |             |           |             |              |  |
|      |      | D.   | <u>à</u> 🖑 | • N      | Vavigation:  | <se< th=""><th>elect a navigable window&gt;</th><th></th><th>•</th><th>→ Ac</th><th>tions: <se< th=""><th>elect an acti</th><th>ion it</th><th>:em&gt;</th><th></th><th>•</th><th></th><th></th><th></th></se<></th></se<> | elect a navigable window>              |        | •          | → Ac          | tions: <se< th=""><th>elect an acti</th><th>ion it</th><th>:em&gt;</th><th></th><th>•</th><th></th><th></th><th></th></se<> | elect an acti | ion it | :em>                   |             | •         |             |              |  |
| No.  |      | TSP: | 15038 -    | COLORAI  | DO INTERS    | TAT                                                                                                    | E GAS CO. AGENT: 61800 - TRNO          | G-CRA  | B TRANSP   | . SVC RE      | Q: 61800·                                                                                                    | TRNG-CRA      | AB TR  | RANSP.                 |             |           |             |              |  |
| gauo |      | Con  | tract No.: | 210483   | 3-TF1CIG     |                                                                                                    |                                        | Acctl  | Agr:       |               |                                                                                                    |               |        |                        |             |           |             |              |  |
| 1    |      | Rate | e Sch:     | TF1      |              |                                                                                                    |                                        | CSR:   | _          |               |                                                                                                    |               |        |                        |             |           |             |              |  |
| ā    | -    | Stat | us:        | EXECU    | TED          |                                                                                                    | 1                                      | MDQ:   |            | 500 D         | TH/D                                                                                                    | []            | Ptin   | d Original Contraction |             | Retrieve  |             |              |  |
|      |      | Terr | n Start    | 6/1/20   | 14           | T                                                                                                    | Ferm End: 6/30/2014                    | Effect | tive Date: | 6/ 1          | /2014                                                                                                    | •Ľ            | u      |                        | WI PTS      |           |             |              |  |
|      |      |      |            |          |              |                                                                                                    |                                        |        |            |               |                                                                                                    |               |        |                        |             |           |             |              |  |
|      |      | V    | Poir       | nt V     | Point<br>DRN | V                                                                                                    | Point Name                             | V      | R/D 7      | Ctrct<br>Pt ▽ | BRK ₽                                                                                                    | MDQ<br>DTH/D  | V      | Net<br>Released ♡      | Available 🛛 | Primary 🗸 | Secondary V | Brk Pt Qty 🛛 |  |
|      |      | 0    | 800104     |          | 314293       |                                                                                                    | CIG/CIG (BOW) BOWIE WELD               |        | D          | Y             | N                                                                                                    |               | 250    | 0                      | 250         | 250       | 250         | 250          |  |
|      | Т    | 0    | 800771     |          | 303868       |                                                                                                    | PNR USA/CIG (WET) WET CANYO<br>LAS AN  | N      | R          | Y             | N                                                                                                    |               | 500    | 0                      | 500         | 500       | 0           | 500          |  |
|      |      | Q    | 941002     |          | 941002       |                                                                                                    | OVRTHRUS/RUBY (TPZ) TOPAZ<br>RIDGE REC |        | D          | Y             | N                                                                                                    |               | 250    | 0                      | 250         | 250       | 0           | 250          |  |
|      | E    |      | 1          |          | 1            |                                                                                                    |                                        |        |            |               |                                                                                                    |               |        |                        |             |           |             |              |  |
|      | Т    |      |            |          |              |                                                                                                    |                                        |        |            |               |                                                                                                    |               |        |                        |             |           |             |              |  |
|      | Т    |      |            |          |              |                                                                                                    |                                        |        |            |               |                                                                                                    |               |        |                        |             |           |             |              |  |
|      | Т    |      |            |          |              |                                                                                                    |                                        |        |            |               |                                                                                                    |               |        |                        |             |           |             |              |  |
|      | Т    |      |            |          |              |                                                                                                    |                                        |        |            |               |                                                                                                    |               |        |                        |             |           |             |              |  |
|      | Т    |      |            |          |              |                                                                                                    |                                        |        |            |               |                                                                                                    |               |        |                        |             |           |             |              |  |
|      | Т    |      |            |          |              |                                                                                                    |                                        |        |            |               |                                                                                                    |               |        |                        |             |           |             |              |  |
|      | Т    |      |            |          |              |                                                                                                    |                                        |        |            |               |                                                                                                    |               |        |                        |             |           |             |              |  |
|      | Т    |      |            |          |              |                                                                                                    |                                        |        |            |               |                                                                                                    |               |        |                        |             |           |             |              |  |
|      | Т    |      |            |          |              |                                                                                                    |                                        |        |            |               |                                                                                                    |               |        |                        |             |           |             |              |  |
|      | F    |      |            |          |              |                                                                                                    |                                        |        |            |               |                                                                                                    |               |        |                        |             |           |             |              |  |
|      |      |      |            |          |              |                                                                                                    |                                        |        |            |               |                                                                                                    |               |        |                        |             |           |             |              |  |
|      |      |      |            |          |              |                                                                                                    |                                        |        |            |               |                                                                                                    |               |        |                        |             |           |             |              |  |
|      |      |      |            |          |              |                                                                                                    |                                        |        |            |               |                                                                                                    |               |        |                        |             |           |             |              |  |

To view the Location information, select Locations from the right-click menu and then enter the Effective Date and click Retrieve. The contract points will display. The break point indicator will be a 'Y' if the contract contains any segmented releases.

| <b></b>   |            |                           |             | [ere]           |                       |           |                           |              |               |                                                                                                    |             | <b>T</b>      |                |             |          |         |         |          |             |            |          |      |  |
|-----------|------------|---------------------------|-------------|-----------------|-----------------------|-----------|---------------------------|--------------|---------------|----------------------------------------------------------------------------------------------------|-------------|---------------|----------------|-------------|----------|---------|---------|----------|-------------|------------|----------|------|--|
| 🌮 NetiDa  | art A ( SQ | LLIQA)-[I                 | Locations   | s [CIG]; (      | 05/14/2014            | 08:49:51  |                           |              |               |                                                                                                    |             | ·             |                |             |          |         |         |          |             |            |          |      |  |
| - File Vi | iew wind   | low Help                  |             |                 |                       |           |                           |              | 1 .           |                                                                                                    |             |               |                |             |          |         |         |          |             |            |          |      |  |
|           | <u>a</u>   | <ul> <li>Navig</li> </ul> | gation: <5  | Select a n      | avigable wind         | ow>       |                           | •            | <b>→</b> A    | ctions: <se< th=""><th>elect an a</th><th>action ite</th><th>:m&gt;</th><th></th><th></th><th>• •</th><th></th><th></th><th></th><th></th><th></th><th></th><th></th></se<> | elect an a  | action ite    | :m>            |             |          | • •     |         |          |             |            |          |      |  |
| Vay TSP:  | 15038 - (  | COLORADO                  | INTERSTAT   | TE GAS C        | CO. AGENT: 6          | 1800 - TR | NG-CRA                    | B TRANSP     | . SVC RE      | Q: 61800-                                                                                                    | TRNG-0      | CRAB TR       | ANSP.          |             |          |         |         |          |             |            |          |      |  |
|           | tract No · | 210483-TE                 |             |                 |                       |           | Acct                      | lar.         |               |                                                                                                    |             |               |                |             |          |         |         |          |             |            |          |      |  |
|           | a Cabi     | TE1                       |             |                 |                       |           | CCD.                      | .igi.        |               |                                                                                                    |             |               |                |             |          |         |         |          |             |            |          |      |  |
|           | e ocn.     |                           |             |                 |                       |           | Con.                      |              |               |                                                                                                    |             | Pt Ind        |                |             |          |         | -       |          |             |            |          |      |  |
| - Stat    | tus:       | EXECUTED                  |             |                 |                       |           | MDQ: 500                  |              |               | лн/р                                                                                                    |             | Otro          | ct Pts         | O All Pts   | ,   -    | Reuleve | _       |          |             |            |          |      |  |
| Terr      | m Start    | 6/1/2014                  |             | Term E          | nd: 6/30/2014         |           | Effective Date: 6/ 1/2014 |              |               |                                                                                                    |             |               |                |             |          |         |         |          |             |            |          |      |  |
|           |            |                           |             |                 |                       |           | ,                         |              |               |                                                                                                    |             |               |                |             |          |         |         |          |             |            |          |      |  |
|           | Poir       | nt 🏹 🛛                    | Point DRN 7 | 7               | Point Na              | me        | V                         | R/D 🛛        | Ctrct<br>Pt ⊽ | Pt ∇                                                                                                    | MDQ<br>DTH/ | 2<br>D ▽      | Net<br>Release | ed 🏹 Avai   | ilable 🛛 | Prima   | iry 🛛 S | econdar  | y 🗸         | Brk Pt Qty | 7        |      |  |
| 10        | 800104     | 31                        | 4293        | CIG/C           | IG (BOW) BOV          | IE WELD   |                           | D            | Y             | N                                                                                                    |             | 250           |                | 0           | 250      |         | 250     |          | 250         |            | 250      |      |  |
| 0         | 800771     | 30                        | 3868        | PNR U<br>LAS AI | ISA/CIG (WET)<br>N    | WET CAN   | YON                       | R            | Y             | N                                                                                                    |             | 500           |                | 0           | 500      |         | 500     |          | 0           |            | 500      |      |  |
| 0         | 9-1002     | 94                        | 1002        | OVRT            | HRUS/RUBY (T<br>E REC | PZ) TOPAZ | :                         | D            | Y             | N                                                                                                    |             | 250           |                | 0           | 250      |         | 250     |          | 0           |            | 250      |      |  |
|           |            |                           | V           |                 |                       |           |                           |              |               |                                                                                                    |             |               |                |             |          |         |         |          |             |            |          |      |  |
| Po        | oint V     | Point ,<br>DRN            | Zone        | e V             | Segment               | ∀ E<br>Fr | om 7                      | 7 Eff<br>Thr | . V           | MDQ<br>DTH/D                                                                                                    | V           | Net<br>Releas | ed V           | Available ` | 7 Prim   | ary 🗸   | Seconda | ry ⊽ Cti | rct ⊽<br>*t | BRK ⊽      | Brk Pt Q | ty V |  |
|           | 800104     | 31429                     | 3 3:        | 1               | 445                   | 06/0      | 01/2014                   | 06/30        | /2014         |                                                                                                    | 250         |               | 0              | 25          | 0        | 250     |         | 250 Y    |             | N          |          | 250  |  |
|           | 800104     | 31429                     | 3 3:        | 1               | 445                   | 07/0      | 01/2014                   | 12/31        | 2049          |                                                                                                    | 0           |               | 0              |             | 0        | 0       |         | 0 N      | _           | N          |          | 0    |  |

Selecting the radio button to the left of the point displays date effective information along with the zone and segment of the location.

#### KINDERSMORGAN

| ا 😤<br>ا 🖳 ا   | letII<br>ile          | Dart A ( SQL<br>View Windo                    | LTQA) - [Zones [Q<br>w Help<br>Navigation: < | CIG) 05/14/2014 0 | 18:55:06]<br>/indow> | •                                         | Actions | <select an<="" th=""><th>tion item&gt;</th><th>-</th><th></th><th>•</th><th></th><th></th></select> | tion item>    | -            |   | •            |     |                |
|----------------|-----------------------|-----------------------------------------------|----------------------------------------------|-------------------|----------------------|-------------------------------------------|---------|----------------------------------------------------------------------------------------------------|---------------|--------------|---|--------------|-----|----------------|
| z              | TS                    | P: 15038 - C                                  | DLORADO INTERST                              | ATE GAS CO. AGENT | F: 61800 - TRNG-CF   | AB TRANSP. SVC                            | REQ: 61 | 800 - TRNG-                                                                                         | CRAB TRANSP.  |              |   | •            |     |                |
| wigation Panel | Co<br>Ra<br>Sta<br>Te | ontract No:<br>ate Sch:<br>atus:<br>erm Start | 210483-TF1CIG                                | Term End:         | Ad<br>C:<br>M<br>Ef  | ect Mgr:<br>SR:<br>DQ:<br>fective Date: [ | DTH/D   | 14 💌                                                                                                |               |              |   | Retri        | eve |                |
|                |                       | Zone 7                                        | Zone                                         | Name V            | . MDQ<br>DTH/D ⊽     | Net. Rel. D                               | Z Ava   | ilable V                                                                                            | Primary MDQ 🛛 | Rcpt<br>Only | V | Divy<br>Only | V   | EDS/ERS<br>Ind |
|                |                       | 01                                            | CIG MAINLINE                                 |                   | 500                  | )                                         | 0       | 500                                                                                                 | 500           | N            |   | N            |     | N              |
|                |                       | 14                                            | WIC MAINLINE                                 |                   | 250                  | )                                         | 0       | 250                                                                                                 | 250           | N            |   | Ν            |     | N              |
|                |                       | 23                                            | OVERTHRUST                                   |                   | 250                  | )                                         | 0       | 250                                                                                                 | 250           | N            |   | N            |     | N              |
|                |                       |                                               |                                              |                   |                      |                                           |         |                                                                                                    |               |              |   |              |     |                |

### The zone information on the contract is displayed.

| ا 🌾      | /<br>letIDa | art A ( SQL | LTQA) - [Se | egmen   | nts [VIG]; 05                                                                                                    | /14/2014  | 4 08:59: | 33]            |       |          |                                                                                                 | :: + ::   | :::: J  |      |       |     |
|----------|-------------|-------------|-------------|---------|----------------------------------------------------------------------------------------------------|-----------|----------|----------------|-------|----------|-------------------------------------------------------------------------------------------------|-----------|---------|------|-------|-----|
| e F      | ile Vi      | ew Windo    | ow Help     |         | /                                                                                                    |           |          |                |       |          |                                                                                                 |           |         |      |       |     |
| ы        |             | 🗟 🍕 .       | Naviga      | tion: < | <select a="" navi<="" th=""><th>gable win</th><th>dow&gt;</th><th></th><th>•.</th><th>Actio</th><th>ons: <select< th=""><th>an action</th><th>item&gt;</th><th></th><th>· .</th><th></th></select<></th></select> | gable win | dow>     |                | •.    | Actio    | ons: <select< th=""><th>an action</th><th>item&gt;</th><th></th><th>· .</th><th></th></select<> | an action | item>   |      | · .   |     |
| z I      | TSP:        | 15038 - C   | OLORADO IN  | TERST   | ATE GAS CO.                                                                                                    | AGENT:    | 61800 -  | TRNG-CRAB TRAN | SP. S | SVC REQ: | 61800 - TRN                                                                                     | IG-CRAB T | RANSP.  |      |       |     |
| wiga     |             |             |             |         |                                                                                                    |           |          |                |       | -        |                                                                                                 |           |         |      |       |     |
| <u></u>  | Con         | tract No.:  | 210483-TF1  | CIG     |                                                                                                    |           |          | Acct Mgr:      |       |          |                                                                                                 |           |         |      |       |     |
| Pane     | Rate        | e Sch:      | TF1         |         |                                                                                                    |           |          | CSR:           |       |          |                                                                                                 |           |         |      |       |     |
| <u> </u> | Stat        | us:         | EXECUTED    |         |                                                                                                    |           |          | MDQ:           |       | 500 DT   | H/D                                                                                             |           |         |      | Retri | eve |
|          | Terr        | n Start     | 6/1/2014    |         | Term End                                                                                                    | : 6/30/20 | 14       | Effective Da   | ate:  | 6/ 1/2   | 2014 🔹                                                                                          | -         |         |      |       |     |
|          |             |             |             |         |                                                                                                    |           |          |                |       |          |                                                                                                 |           |         |      |       |     |
|          | ~           | - c         | amont       | ~       | Upst                                                                                                    | ream      | ~        | Flow           |       | ~        | Beginnin                                                                                        | g _       | -       | <br> |       |     |
|          | - LO        | 3           | eginent     | Ľ       | Segi                                                                                                    | nent      |          | Dir            |       | " P      | rimary Capa                                                                                     | acity     | <u></u> |      |       |     |
|          | 0           |             |             | 168     |                                                                                                    |           | 169      | В              |       |          |                                                                                                 | 50        | 0       |      |       |     |
|          | 0           |             |             | 169     |                                                                                                    |           | 218      | В              |       |          |                                                                                                 | 50        | 0       |      |       |     |
|          | 0           |             |             | 182     |                                                                                                    |           | 168      | F              |       |          |                                                                                                 | 50        | 0       |      |       |     |
|          | 0           |             |             | 184     |                                                                                                    |           | 182      | F              |       |          |                                                                                                 | 50        | 0       |      |       |     |
|          | 0           |             |             | 218     |                                                                                                    |           | 260      | В              |       |          |                                                                                                 | 50        | 0       |      |       |     |
|          | 0           |             |             | 234     |                                                                                                    |           | 236      | F              |       |          |                                                                                                 | 50        | 0       |      |       |     |
|          |             |             |             | 236     |                                                                                                    |           | 0        | В              |       |          |                                                                                                 |           | 2       |      |       |     |
|          |             |             |             | 260     |                                                                                                    |           | 262      | B              |       |          |                                                                                                 | 50        | 0       |      |       |     |
|          |             |             |             | 262     |                                                                                                    |           | 266      | B              |       |          |                                                                                                 | 50        | 0       |      |       |     |
|          |             |             |             | 266     |                                                                                                    |           | 268      | в              |       |          |                                                                                                 | 50        | 0       |      |       |     |
|          |             |             |             | 268     |                                                                                                    |           | 2/4      | в              |       |          |                                                                                                 | 50        | 0       |      |       |     |
|          | 0           |             |             | 2/4     |                                                                                                    |           | 420      | F              |       |          |                                                                                                 | 50        |         |      |       |     |
|          | 0           |             |             | 420     |                                                                                                    |           | 420      | г<br>Е         |       |          |                                                                                                 | 25        |         |      |       |     |
|          | 0           |             |             | 420     |                                                                                                    |           | 420      | r<br>B         |       |          |                                                                                                 | 25        |         |      |       |     |
|          |             |             |             | 430     |                                                                                                    |           | 432      | B              |       |          |                                                                                                 | 20        |         |      |       |     |
|          |             |             |             | 432     |                                                                                                    |           | 433      | B              |       |          |                                                                                                 | 20        |         |      |       |     |
|          |             |             |             | 7       |                                                                                                    |           | 711      |                |       |          |                                                                                                 |           |         |      |       |     |

Enter the Effective Date and Retrieve. The volume displayed is the "in the path" capacity at the beginning of the segment. If the upstream segment is 0, there is a primary receipt meter in the segment. Any "in the path" released capacity is subtracted from the "in the path" volume.

| File     | V   | iew Windo   | w Help | - [Segme                 |                                                                                                    | G]; 03/14/2         | 014 06:5   | 9:00]                  |                   |        |                                                                                                  |           |        |   | _          |
|----------|-----|-------------|--------|--------------------------|----------------------------------------------------------------------------------------------------|---------------------|------------|------------------------|-------------------|--------|--------------------------------------------------------------------------------------------------|-----------|--------|---|------------|
| 0        | b   | 🗟 🎝 .       | N      | avigation:               | <select< th=""><th>a navigable</th><th>window&gt;</th><th></th><th>•</th><th>Actio</th><th>ns: <select an<="" th=""><th>action if</th><th>tem&gt;</th><th></th><th><b>•</b> .</th></select></th></select<> | a navigable         | window>    |                        | •                 | Actio  | ns: <select an<="" th=""><th>action if</th><th>tem&gt;</th><th></th><th><b>•</b> .</th></select> | action if | tem>   |   | <b>•</b> . |
| T:       | SP: | : 15038 - C | OLORAD | 0 INTERS                 | TATE G                                                                                                    | S CO. AGEN          | T: 6180    | ) - TRNG-CRAB TRA      | ANSP. SVC         | REQ:   | 61800 - TRNG-                                                                                    | CRAB TR   | RANSP. |   |            |
|          |     |             |        |                          |                                                                                                    |                     |            |                        |                   |        |                                                                                                  |           |        | - |            |
| C        | on  | ntract No.: | 210483 | 3-TF1CIG                 |                                                                                                    |                     |            | Acct Mgr:              |                   |        |                                                                                                  |           |        |   |            |
| R        | at  | e Sch:      | TF1    |                          |                                                                                                    |                     |            | CSR:                   |                   |        |                                                                                                  |           |        |   |            |
| S        | tat | tus:        | EXECU  | TED                      |                                                                                                    |                     |            | MDQ:                   | 50                | 00 DTH | /D                                                                                               |           |        |   | Retrieve   |
| Т        | er  | m Start     | 6/1/20 | 14                       | Ter                                                                                                    | m End: 6/30         | /2014      | Effective              | Date:             | 6/ 1/2 | 014 💌                                                                                            |           |        |   |            |
|          |     |             |        |                          |                                                                                                    |                     |            |                        |                   |        |                                                                                                  |           |        |   |            |
|          | V   | 7 <b>5</b>  | egment | : V                      |                                                                                                    | Upstream<br>Segment | 2          | , Flow<br>Dir          | A                 | Pr     | Beginning<br>imary Capaci                                                                        | ty ⊽      | •      |   |            |
| 2        | •   |             |        | 168                      |                                                                                                    |                     | 169        | B                      |                   |        |                                                                                                  | 500       |        |   |            |
|          | C   | 5           |        | 169                      |                                                                                                    |                     | 218        | В                      |                   |        |                                                                                                  | 500       |        |   |            |
|          | C   | 2           |        | 182                      |                                                                                                    |                     | 168        | F                      |                   |        |                                                                                                  | 500       |        |   |            |
|          | C   | 1           |        | 184                      | ł                                                                                                    |                     | 182        | ? F                    |                   |        |                                                                                                  | 500       |        |   |            |
|          | 0   | 1           |        | 218                      |                                                                                                    |                     | 260        | В                      |                   |        |                                                                                                  | 500       |        |   |            |
|          |     | 1           |        | 234                      | •                                                                                                    |                     | 236        | F                      |                   |        |                                                                                                  | 500       |        |   |            |
|          |     | 4<br>0      |        | 236                      |                                                                                                    |                     | 0          | В                      |                   |        |                                                                                                  | 0         | -      |   |            |
| -        |     | 9<br>7      |        | 260                      |                                                                                                    |                     | 202        | B                      |                   |        |                                                                                                  | 500       |        |   |            |
| -        |     | 9           |        | 202                      |                                                                                                    |                     | 200        | B                      |                   |        |                                                                                                  | 500       | -      |   |            |
|          | õ   |             |        | 268                      |                                                                                                    |                     | 200        | . В                    |                   |        |                                                                                                  | 500       |        |   |            |
|          | C   |             |        | 274                      |                                                                                                    |                     | 234        | F                      |                   |        |                                                                                                  | 500       |        |   |            |
|          | C   | 1           |        | 418                      |                                                                                                    |                     | 420        | F                      |                   |        |                                                                                                  | 250       |        |   |            |
|          | C   |             |        | 420                      |                                                                                                    |                     | 426        | F                      |                   |        |                                                                                                  | 250       |        |   |            |
|          | C   | 2           |        | 426                      |                                                                                                    |                     | 430        | B                      |                   |        |                                                                                                  | 250       |        |   |            |
|          | C   | 1           |        | 430                      |                                                                                                    |                     | 432        | . В                    |                   |        |                                                                                                  | 250       |        |   |            |
| $\vdash$ | 9   | Segment     | V      | 432<br>Upstrea<br>Segmen | m<br>nt ⊽                                                                                                    | Flow<br>Dir         | 433<br>V P | Beginning Trimary Capa | Effective<br>From | * 7    | Effective<br>Thru                                                                                | 250<br>V  |        |   | <br>       |
|          |     |             | 168    | 2                        | 169                                                                                                    | В                   |            | 500                    | 06/01/20          | 14     | 06/30/201                                                                                        | 4         |        |   |            |
|          | L   |             |        |                          |                                                                                                    |                     | 1          |                        |                   |        |                                                                                                  |           |        |   |            |

|             | i 🗟 🖣                           |                           | Navigation: <s< th=""><th>Select a navigable</th><th>window&gt;</th><th>G-CRAB TRANSP</th><th>Actions: <s< th=""><th>elect an action item</th><th>&gt;<br/><p< th=""><th>•</th><th></th></p<></th></s<></th></s<> | Select a navigable      | window>              | G-CRAB TRANSP             | Actions: <s< th=""><th>elect an action item</th><th>&gt;<br/><p< th=""><th>•</th><th></th></p<></th></s<> | elect an action item | ><br><p< th=""><th>•</th><th></th></p<> | •          |            |
|-------------|---------------------------------|---------------------------|----------------------------------------------------------------------------------------------------|-------------------------|----------------------|---------------------------|----------------------------------------------------------------------------------------------------|----------------------|-----------------------------------------|------------|------------|
| C<br>R<br>S | ontract N<br>ate Sch:<br>tatus: | D.: 21048<br>TF1<br>EXECU | 3-TF1CIG                                                                                                    |                         | 1.01000 11.00        | Acct Mgr:<br>CSR:<br>MDQ: | 500 DTH/D                                                                                                 |                      | <u></u>                                 | Retrieve   |            |
| T           | erm Start                       | 6/1/20                    | )14                                                                                                    | Term End: 6/30/         | 2014                 | Effective Date:           | <mark>6</mark> ∕ 1/2014                                                                                   |                      |                                         |            |            |
|             | Seg 🏾                           | Line 🗸                    | Section 🗸                                                                                                    | Beginning<br>Distance ▽ | Ending<br>Distance ▽ | Prim/Cap<br>In Path ▽     | Sec/Cap<br>Out of Path ♡                                                                                  | Total<br>Capacity ▽  | Flow Dir 🛛 🖓                            | Eff From 🖓 | Eff Thru   |
|             | 100                             | 1                         | 100                                                                                                    | 0.00                    | 0.03                 | 0                         | 500                                                                                                    | 500                  | F                                       | 06/01/2014 | 06/30/2014 |
|             | 102                             | 1                         | 102                                                                                                    | 0.00                    | 58.67                | 0                         | 500                                                                                                    | 500                  | F                                       | 06/01/2014 | 06/30/2014 |
|             | 103                             | 1                         | 103                                                                                                    | 0.00                    | 12.39                | 0                         | 500                                                                                                    | 500                  | F                                       | 06/01/2014 | 06/30/2014 |
|             | 104                             | 1                         | 104                                                                                                    | 0.00                    | 22.56                | 0                         | 500                                                                                                    | 500                  | F                                       | 06/01/2014 | 06/30/2014 |
|             | 106                             | 1                         | 106                                                                                                    | 0.00                    | 25.90                | 0                         | 500                                                                                                    | 500                  | F                                       | 06/01/2014 | 06/30/2014 |
|             | 108                             | 1                         | 108                                                                                                    | 0.00                    | 14.54                | 0                         | 500                                                                                                    | 500                  | F                                       | 06/01/2014 | 06/30/2014 |
|             | 110                             | 1                         | 110                                                                                                    | 0.00                    | 60.44                | 0                         | 500                                                                                                    | 500                  | F                                       | 06/01/2014 | 06/30/2014 |
|             | 112                             | 1                         | 112                                                                                                    | 0.00                    | 28.41                | 0                         | 500                                                                                                    | 500                  | F                                       | 06/01/2014 | 06/30/2014 |
|             | 113                             | 1                         | 113                                                                                                    | 0.00                    | 47.91                | 0                         | 500                                                                                                    | 500                  | F                                       | 06/01/2014 | 06/30/2014 |
|             | 114                             | 1                         | 114                                                                                                    | 0.00                    | 5.60                 | 0                         | 500                                                                                                    | 500                  | F                                       | 06/01/2014 | 06/30/2014 |
|             | 116                             | 1                         | 116                                                                                                    | 0.00                    | 15.55                | 0                         | 500                                                                                                    | 500                  | F                                       | 06/01/2014 | 06/30/2014 |
|             | 118                             | 1                         | 118                                                                                                    | 0.00                    | 35.75                | 0                         | 500                                                                                                    | 500                  | F                                       | 06/01/2014 | 06/30/2014 |
|             | 122                             | 1                         | 122                                                                                                    | 0.00                    | 0.06                 | 0                         | 500                                                                                                    | 500                  | F                                       | 06/01/2014 | 06/30/2014 |
|             | 124                             | 1                         | 124                                                                                                    | 0.00                    | 86.31                | 0                         | 500                                                                                                    | 500                  | F                                       | 06/01/2014 | 06/30/2014 |
|             | 126                             | 1                         | 126                                                                                                    | 0.00                    | 13.10                | 0                         | 500                                                                                                    | 500                  | F                                       | 06/01/2014 | 06/30/2014 |
|             | 128                             | 1                         | 128                                                                                                    | 0.00                    | 36.23                | 0                         | 500                                                                                                    | 500                  | F                                       | 06/01/2014 | 06/30/2014 |

Capacity Rights assist you in locating a point within a segment. It is especially useful if you have more than one point in a segment to identify which point is upstream of another.

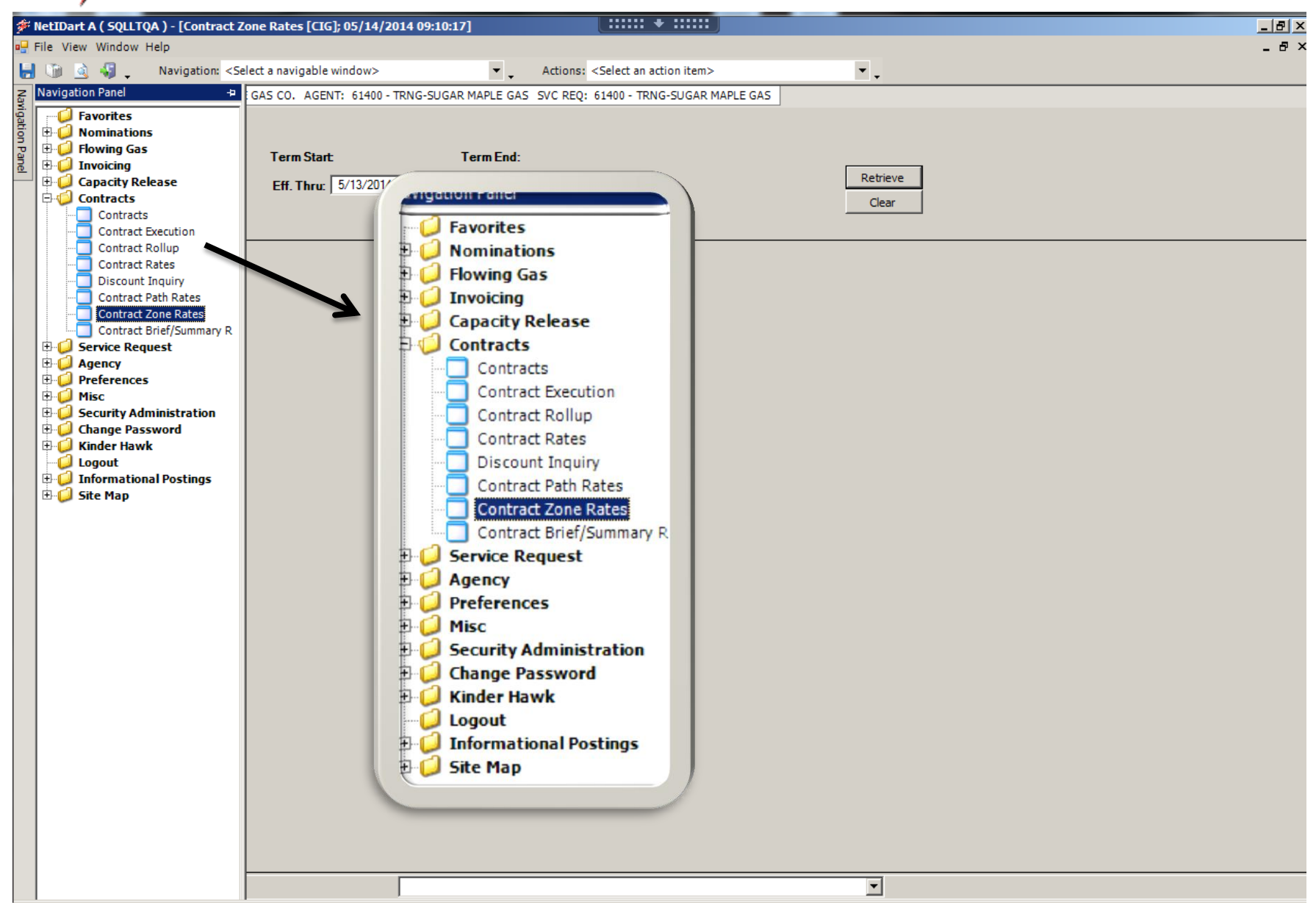

Select Contract Zone Rates to view the max tariff rates and the discount rates for a specific contract.

| <b>*</b>       | NetIDart A ( SQLI          | TQA ) - [Contra      | ct Zone Rates [C                                                                                                    | G] 05/14/2014 09:10:17  | ]                      |                                                                                                    | • :::::          |                     |          |              |   |
|----------------|----------------------------|----------------------|----------------------------------------------------------------------------------------------------|-------------------------|------------------------|----------------------------------------------------------------------------------------------------|------------------|---------------------|----------|--------------|---|
|                | File View Window           | w Help               |                                                                                                    |                         |                        |                                                                                                    |                  |                     |          |              |   |
|                | 🝈 🗟 🍕 .                    | Navigation:          | <select a="" navigabl<="" th=""><th>e window&gt;</th><th>• - · · /</th><th>Actions: <select ac<="" an="" th=""><th>tion item&gt;</th><th></th><th>•</th><th></th><th></th></select></th></select> | e window>               | • - · · /              | Actions: <select ac<="" an="" th=""><th>tion item&gt;</th><th></th><th>•</th><th></th><th></th></select> | tion item>       |                     | •        |              |   |
| Nav            | TSP: 15038 - CO            | LORADO INTERS        | TATE GAS CO. AGI                                                                                                    | ENT: 61400 - TRNG-SUGAR | MAPLE GAS S            | VC REQ: 61400 - TRN                                                                                      | G-SUGAR MAPLE GA | S                   |          |              |   |
| rigation Panel | Contract No.:<br>Rate Sch: | 210304-TF1CIG<br>TF1 | Term Sta                                                                                                    | rt 5/1/2014 T           | <b>Ferm End</b> : 4/30 | 1/2020                                                                                                   |                  | Γ                   | Retrieve |              |   |
|                | Eff. From:                 | 0/ 1/2014            | Eff. I hru                                                                                                    |                         | Clear                  |                                                                                                    |                  |                     |          |              |   |
|                |                            |                      | -                                                                                                    |                         |                        |                                                                                                    |                  |                     |          |              |   |
|                | Eff. From 7                | 7 Eff. Thru 🛛        | Rcpt<br>Zone V                                                                                                    | ⊂ Rcpt Zone Name ⊽      | Divy<br>Zone           | 7 Divy Zone Nam 🏹                                                                                        | Rate<br>Code ⊽   | Rate<br>Component ▽ | Rate 🗸   | Rate<br>Type | V |
|                | 05/01/2014                 | 04/30/2019           | 01                                                                                                    | CIG MAINLINE            | 01                     | CIG MAINLINE                                                                                             | RESV             | RESV                | 9.6477   | Т            |   |
|                | 05/01/2014                 | 04/30/2019           | 14                                                                                                    | WIC MAINLINE            | 14                     | WIC MAINLINE                                                                                             | RESV             | RESV                | 2.4607   | т            |   |
|                | 05/01/2014                 | 04/30/2019           | 23                                                                                                    | OVERTHRUST              | 23                     | OVERTHRUST                                                                                               | RESV             | RESV                | 2.027    | т            |   |
|                |                            |                      |                                                                                                    |                         |                        |                                                                                                    |                  |                     |          |              |   |
|                |                            |                      |                                                                                                    |                         |                        |                                                                                                    | 🔜 Contract Looku | D                   |          |              |   |
|                |                            |                      |                                                                                                    |                         |                        |                                                                                                    |                  |                     |          |              |   |

Enter the contract number, the effective date and effective thru date. Then select Retrieve.

- Rate Type T means that it is the Tariff rate.
- Rate Type of CR means that it was a Capacity Release rate.
- Rate Type of D means discounted.

| <b>1</b> | Contract Lool | cup            |                |               |   |
|----------|---------------|----------------|----------------|---------------|---|
| Con      | tract ID      |                | Rate           | Schedule      | _ |
| Terr     | n Begin Date  |                | Term           | End Date      |   |
|          |               |                | Contract Looku | p             |   |
| R        | ate Sched 🛛 🖓 | Begining Date⊽ | Ending Date 🏹  | Contract ID 🗸 | - |
|          | FS1           | 05/01/2014     | 05/31/2015     | 210219-F51CIG |   |
|          | FS1           | 05/01/2014     | 05/31/2015     | 210245-FS1CIG |   |
|          | FS1           | 05/01/2014     | 04/30/2019     | 210386-F51CIG |   |
|          | FS1           | 04/26/2014     | 04/30/2016     | 210408-F51CIG |   |
|          | FS1           | 04/25/2014     | 04/30/2019     | 210416-F51CIG |   |
|          | FS1           | 09/01/2014     | 09/30/2014     | 210514-F51CIG |   |
|          | FST           | 05/01/2014     | 05/31/2015     | 210246-FSTCIG |   |
|          | FST           | 05/01/2014     | 04/30/2017     | 210381-FSTCIG |   |
|          | FST           | 04/30/2014     | 04/30/2017     | 210420-FSTCIG |   |
|          | FST           | 09/01/2014     | 09/30/2014     | 210513-FSTCIG |   |

| 15P: 4669 - WYOI | MING INTER, CO | . AGENT: 61800 | - TRNG-CRAB TRANSP. | SVC REQ: 61800 | J - TRNG | -CRAB TRANSP.                             |       |         |                |
|------------------|----------------|----------------|---------------------|----------------|----------|-------------------------------------------|-------|---------|----------------|
| Contract No.:    | 210358-FTWIC   |                |                     |                |          |                                           |       |         |                |
| Rate Sch:        |                | Term Sta       | irt                 | Term End:      |          |                                           |       |         |                |
| Eff. From:       | 5/ 1/2014      | ▼ Eff. Thru    | : 5/14/2014 💌       |                |          |                                           | R     | etrieve |                |
|                  |                |                |                     |                |          | Retrieve<br>Clear                         |       | Clear   |                |
| Eff. From 🗸      | Eff. Thru 🗸    | Rcpt<br>Zone   | Rcpt Zone Name ▽    | Divy<br>Zone ⊽ | Divy     | WEKR0300 - Contract Rates                 | ent V | Rate 🗸  | Rate<br>Type ▽ |
| 05/01/2014       | 12/31/2049     | 14             | WIC MAINLINE        | 14             | WIC M    | WERR0340 - Contract Path Rates            |       | 2.4607  | Т              |
|                  |                |                |                     |                |          | WEKR0350 - Discount Contract Path Rates   |       |         |                |
|                  |                |                |                     |                |          | WEKR0370 - Discount Contract Zone Rates   |       |         |                |
|                  |                |                |                     |                |          | Print<br>Save As                          |       |         |                |
|                  |                |                |                     |                |          | Add to Favorites<br>Remove from Favorites |       |         |                |

To view the discounts on the contract, right-click and select Discount Contract Zone Rates.

| Ż          | ≓ N | etIDart B ( SQLL1 | TQA ) - [Discou  | nt Contract Zone Ra                                                                                                    | tes [V | IC]; 05/15/2014 01:43:32]  |                                                                                              | +                   |                   |          |   |
|------------|-----|-------------------|------------------|----------------------------------------------------------------------------------------------------|--------|----------------------------|----------------------------------------------------------------------------------------------|---------------------|-------------------|----------|---|
| •          | Fi  | ile View Window   | Help             |                                                                                                    |        |                            |                                                                                              |                     |                   |          |   |
| ł          |     | ءِ 🎚 🙆 🙆          | Navigation:      | <select a="" navigable="" th="" w<=""><th>indow</th><th>&gt; <b>•</b></th><th>Actions: <select a<="" th=""><th>n action item&gt;</th><th></th><th>•</th><th></th></select></th></select> | indow  | > <b>•</b>                 | Actions: <select a<="" th=""><th>n action item&gt;</th><th></th><th>•</th><th></th></select> | n action item>      |                   | •        |   |
| Nav        |     | TSP: 4669 - WYO   | MING INTER. CO   | D. AGENT: 61800 - TR                                                                                                    | NG-C   | RAB TRANSP. SVC REQ: 61800 | ) - TRNG-CRAB TRAN                                                                           | ISP.                |                   |          |   |
| igation Pa |     | Contract No.:     | 210358           | Contract Ty                                                                                                    | pe:⊺   | FO                         |                                                                                              |                     |                   |          |   |
| anel       | -   | Eff. From:        | 5/ 1/2014        | Eff. Thru:                                                                                                    | 5/31/  | 2014 <b>v</b> Rate Sc      | h: FT                                                                                        |                     |                   | Retrieve |   |
|            |     |                   |                  |                                                                                                    |        |                            |                                                                                              |                     |                   | Clear    | - |
|            |     |                   |                  |                                                                                                    |        |                            |                                                                                              |                     |                   |          |   |
|            | ľ   | Eff.<br>From ▽    | Eff. ⊽<br>Thru ⊽ | Receipt<br>Zone Name                                                                                                    | V      | Delivery<br>Zone Name      | Rate Code ⊽                                                                                  | Rate<br>Component ▽ | Disc Bill<br>Rate | 7        |   |
|            |     | 05/01/2014        | 12/31/2049       | WIC MAINLINE                                                                                                    |        | WIC MAINLINE               | RESV                                                                                         | RESV                |                   | 2        |   |
|            |     |                   |                  |                                                                                                    |        |                            |                                                                                              |                     |                   |          |   |
|            |     |                   |                  |                                                                                                    |        |                            |                                                                                              |                     |                   |          |   |
|            |     |                   |                  |                                                                                                    |        |                            |                                                                                              |                     |                   |          |   |
|            |     |                   |                  |                                                                                                    |        |                            |                                                                                              |                     |                   |          |   |

#### The discounted rate will display under the Disc Bill Rate column.

| TSP: 4669 - WYOMI | ING INTER. CO    | . AGENT: 61800 - TRNG-0  | CR | AB TRANSP. SVC REQ:   | : 6 | 61800 - TRNG-CRAE | 3 TRANSP.           |                   |      |
|-------------------|------------------|--------------------------|----|-----------------------|-----|-------------------|---------------------|-------------------|------|
| Contract No.: 2   | 10384            | Contract Type:           | TF | 0                     |     |                   |                     |                   |      |
| Eff. From:        | 6/ 1/2014        | Eff. Thru: 7/31          | /2 | 014 <b>v</b> R        | lat | te Sch: FTM       |                     |                   |      |
|                   |                  |                          |    |                       |     |                   |                     |                   |      |
|                   |                  |                          |    |                       |     |                   |                     |                   |      |
| Eff.<br>From ♡    | Eff. ⊽<br>Thru ⊽ | Receipt 7<br>Zone Name 7 | 7  | Delivery<br>Zone Name | 7   | Rate Code ♥       | Rate<br>Component ▽ | Disc Bill<br>Rate | V    |
| 07/01/2014        | 07/31/2014       | WIC MEDICINE BOW         | T  | WIC MEDICINE BOW      | Τ   | RESV              | RESV                |                   | 1.75 |
| 06/01/2014        | 06/30/2014       | WIC MEDICINE BOW         |    | WIC MEDICINE BOW      |     | RESV              | RESV                |                   | 1.75 |

### **Contract Execution**

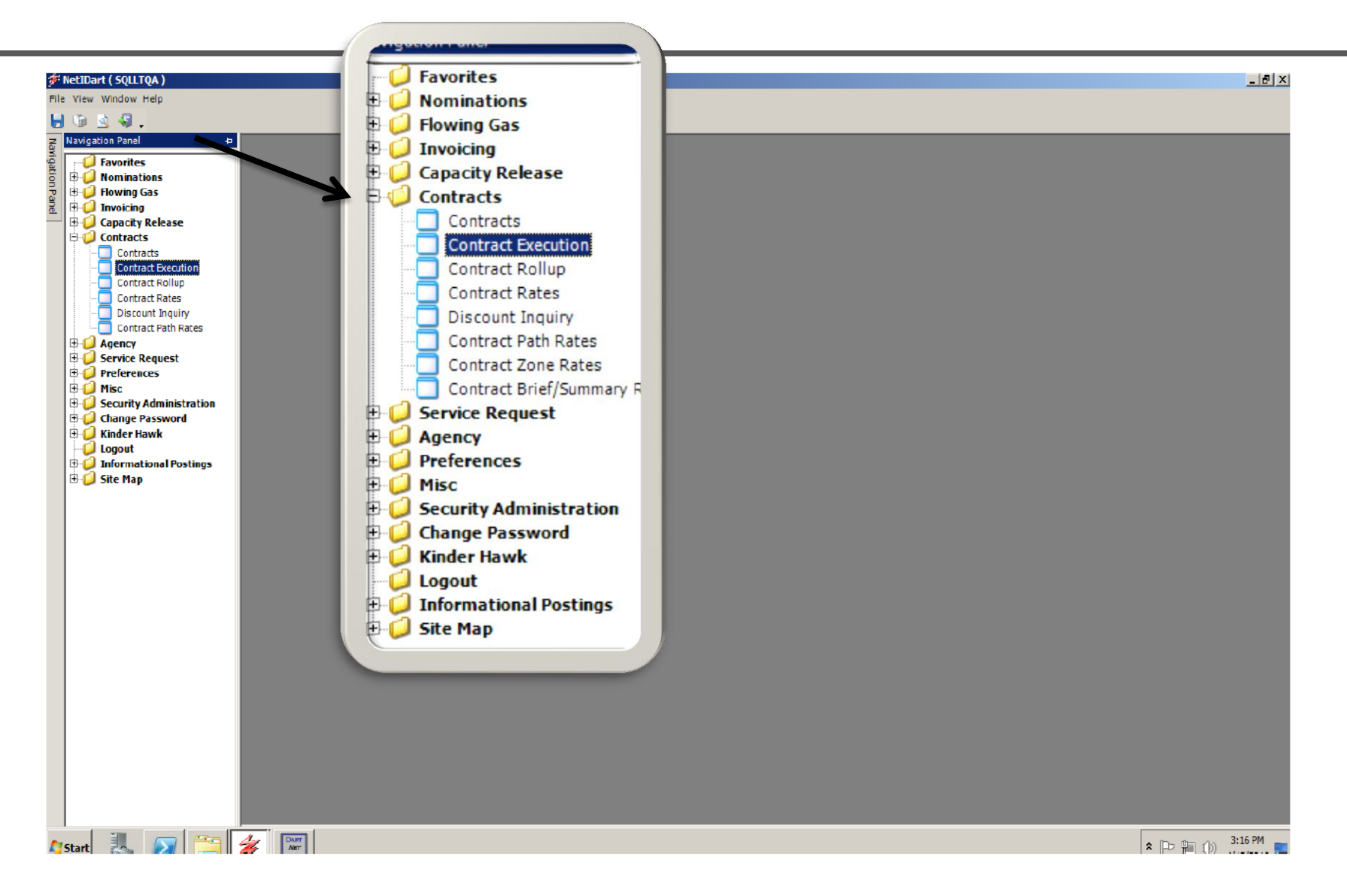

To execute a contract, click Contract Execution.

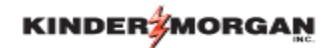

| <b>ا 🖗</b> | etIDa   | t ( SQLLT  | QA)-  | [Contract   | Execut                                                                                                    | tion [CIG]; 03 | /04/2  | 014 11:26:0   | 8]    |         |                                                                                                    |             |           |               |       | ···· + : |              |   |              |              |   |         |   |
|------------|---------|------------|-------|-------------|----------------------------------------------------------------------------------------------------|----------------|--------|---------------|-------|---------|----------------------------------------------------------------------------------------------------|-------------|-----------|---------------|-------|----------|--------------|---|--------------|--------------|---|---------|---|
| 🚽 F        | ile Vie | w Windov   | v Hel | р           |                                                                                                    |                |        |               |       |         |                                                                                                    |             |           |               |       |          |              |   |              |              |   |         |   |
| ۲          | 6       | à 🦸        | ١     | Vavigation: | <no na<="" th=""><th>vigable windo</th><th>vs ava</th><th>ilable&gt;</th><th></th><th>• •</th><th>Actions: <sele< th=""><th>ct an actio</th><th>on item&gt;</th><th>•</th><th></th><th></th><th>•</th><th></th><th></th><th></th><th></th><th></th><th></th></sele<></th></no> | vigable windo  | vs ava | ilable>       |       | • •     | Actions: <sele< th=""><th>ct an actio</th><th>on item&gt;</th><th>•</th><th></th><th></th><th>•</th><th></th><th></th><th></th><th></th><th></th><th></th></sele<> | ct an actio | on item>  | •             |       |          | •            |   |              |              |   |         |   |
| ş [        | TSP:    | 15038 - CO | LORA  | DO INTERS   | TATE GA                                                                                                    | ASICO. AGEN    | F: 610 | 00 - TRNG-CH  | HERRY | NATURAL | GAS SVC REQ: 6                                                                                                    | 1000 - TRI  | NG-CHEF   | RRY NATUR     | RAL G | AS       |              |   |              |              |   |         |   |
|            |         |            |       |             |                                                                                                    |                |        |               |       |         |                                                                                                    |             |           |               |       |          |              |   |              |              |   |         |   |
| 5          |         |            |       |             |                                                                                                    |                |        |               |       |         |                                                                                                    |             |           |               |       |          |              |   |              |              |   |         |   |
|            |         |            |       |             |                                                                                                    |                |        |               |       |         |                                                                                                    |             |           |               |       |          |              |   |              |              |   |         |   |
|            |         |            |       |             |                                                                                                    |                |        |               |       |         |                                                                                                    |             |           |               |       |          | Retrieve     |   |              |              |   |         |   |
|            |         |            |       |             |                                                                                                    |                |        |               |       |         |                                                                                                    |             |           |               |       |          |              | - |              |              |   |         |   |
|            |         |            |       |             |                                                                                                    |                |        |               |       |         |                                                                                                    |             |           |               |       |          |              |   |              |              |   |         |   |
|            |         |            |       |             |                                                                                                    |                |        |               |       |         |                                                                                                    |             | -         |               |       |          |              |   |              |              |   |         |   |
|            | Con     | tract No.  | V     | Amen        | d V                                                                                                    | DNR<br>Amend   | V      | Agrmt<br>Type | V     |         | Next Event                                                                                                    | V           | , M<br>DT | 1DQ<br>TH/D 7 | 🛛 Ra  | te Sch 🏹 | Srvc<br>Type | V | Term Start 🛛 | Term End 🛛 🖓 | E | xecuted | V |
|            | 21      | 0116-TF1CI | G     | 0           |                                                                                                    |                |        |               |       | AGREEME | ENT EXECUTED BY                                                                                                    |             |           | 25.000        | 0     | TFO      | TF1          |   | 04/01/2014   | 11/30/2014   |   |         |   |
|            |         |            |       |             |                                                                                                    |                |        |               |       | CUSTOME | ER                                                                                                    | Agr         | reement   | K             | ŀ     |          |              |   |              |              |   |         |   |
|            |         |            |       |             |                                                                                                    |                |        |               |       |         |                                                                                                    | App         | prove     |               |       | _        |              |   |              |              |   |         |   |
|            |         |            |       |             |                                                                                                    |                |        |               |       |         |                                                                                                    | Exe         | rieve     |               |       |          |              |   |              |              |   |         |   |
|            |         |            |       |             |                                                                                                    |                |        |               |       |         |                                                                                                    |             | uieve     |               |       |          |              |   |              |              |   |         |   |
|            |         |            |       |             |                                                                                                    |                |        |               |       |         |                                                                                                    | Prin        | nt        |               |       |          |              |   |              |              |   |         |   |
|            |         |            |       |             |                                                                                                    |                |        |               |       |         |                                                                                                    | Sav         | /e As     |               |       |          |              |   |              |              |   |         |   |
|            |         |            |       |             |                                                                                                    |                |        |               |       |         |                                                                                                    | Add         | d to Favo | orites        |       |          |              |   |              |              |   |         |   |
|            |         |            |       |             |                                                                                                    |                |        |               |       |         |                                                                                                    | Ren         | nove fror | m Favorites   | s     |          |              |   |              |              |   |         |   |
|            |         |            |       |             |                                                                                                    |                |        |               |       |         |                                                                                                    |             |           |               |       |          |              |   |              |              |   |         |   |

Select Agreement to display the agreement. Click Execute to execute the contract. The User must have Contract Execution rights in order to execute.

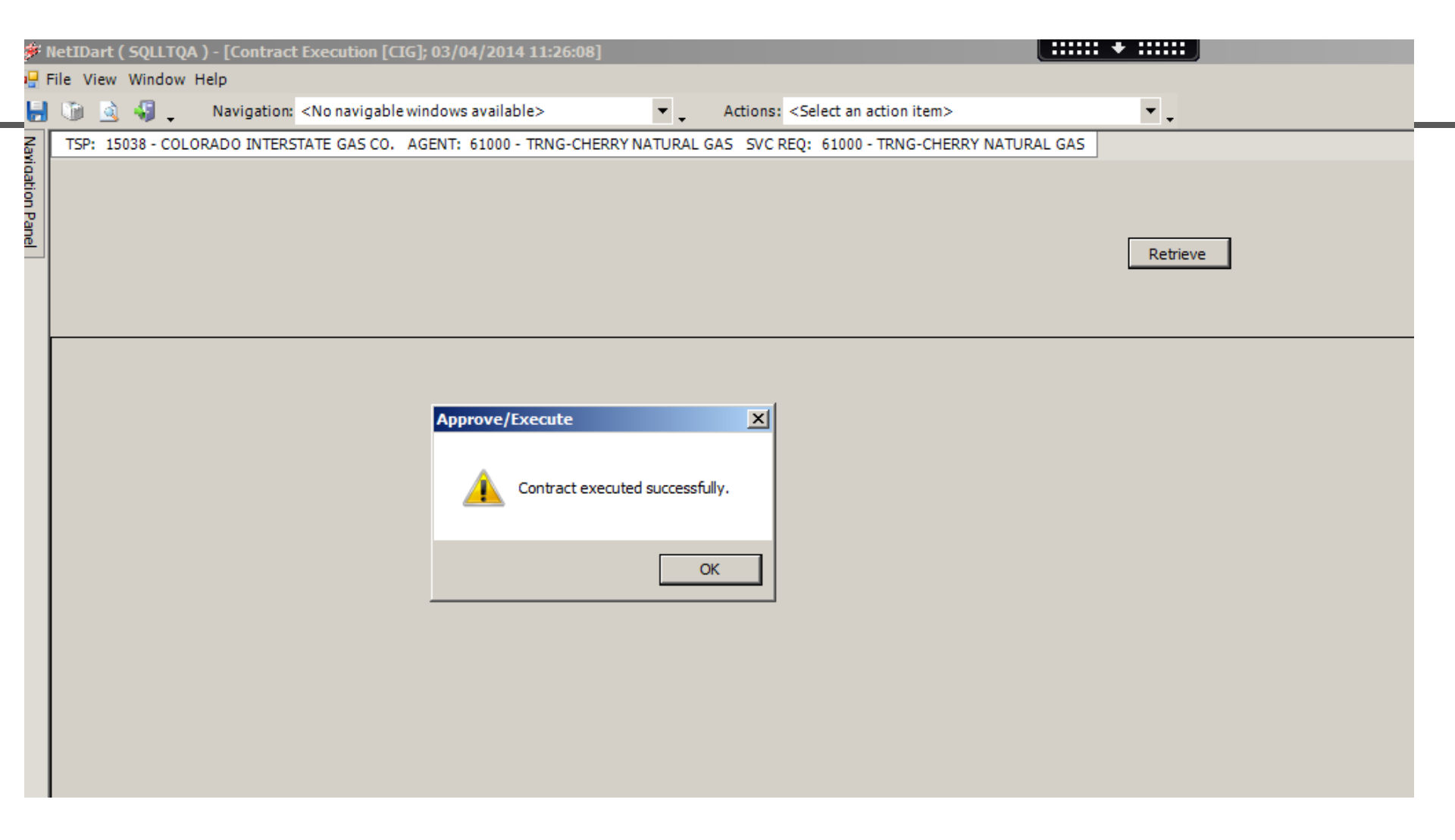

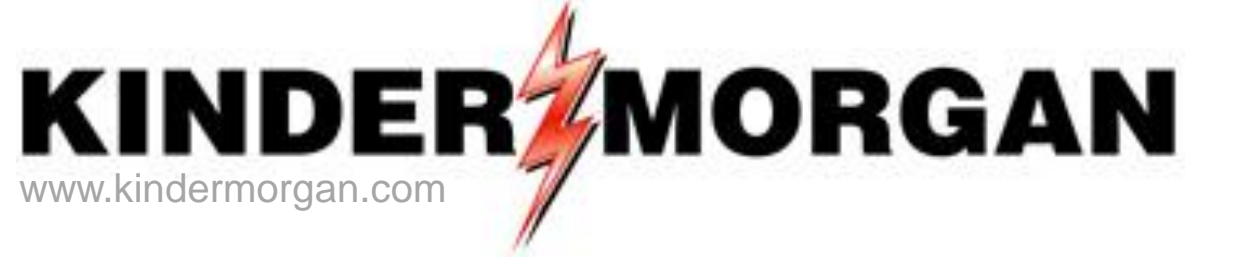

# **Capacity Release**

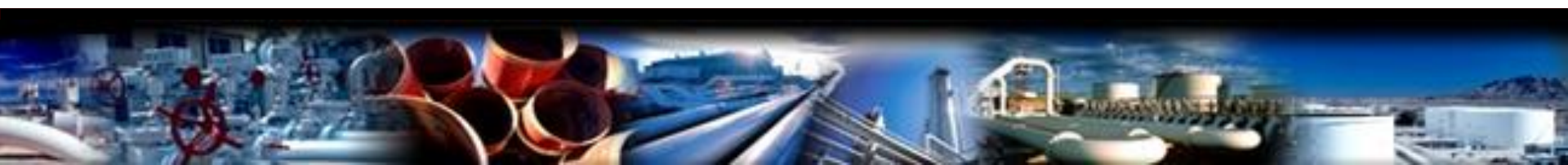

# **Capacity Release**

- 🛹 Changes
- How to.....
  - Create an Offer
  - Copy an Offer
  - Confirm a Bid
  - Create a Bid
- Recall/Reput

# Notable Capacity Release Changes

### Xpress

- No action needed by prearranged bidder prior to bid period start date/time
- Users with an ID can either create an offer or submit a bid

## ✓DART

- Prearranged bidder must confirm their bid prior to bid period start date/time
- Dart security roles
  - Capacity Release Offers can only create offers
  - Capacity Release Bids can only create or confirm a Bid.

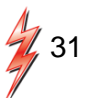

# Capacity Release Offer Statuses

- Draft only the releasing shipper can see information
- Submit releasing shipper and prearranged bidder, if applicable, can see information. Also, if releasing shipper has selected to display early, offer information can be viewed, but no bidding
- Posted Offer is public to any shipper; bids can be submitted
- Closed bid period has closed, but winning bidder(s) not yet determined
- Awarded capacity has been granted to replacement shipper
- Expired bid period has closed with no valid bids
- Withdraw offer was posted, but has been withdrawn by the releasing shipper before the offer closed. Releaser cannot withdraw an offer with a valid bid.
- Invalid Draft offer has errors or a prearranged offer was not confirmed timely
- FRECALL offer has been fully recalled
- PRECALL offer has been partially recalled

## **Capacity Release Award Audit Report**

Available to releasing and replacement shippers

- Enter date range and excel report will generate the following items:
  - All releases during that time period
  - Offer numbers
  - Replacement shipper info.
  - Location information
  - Rate information
  - Recall/Reput indicators

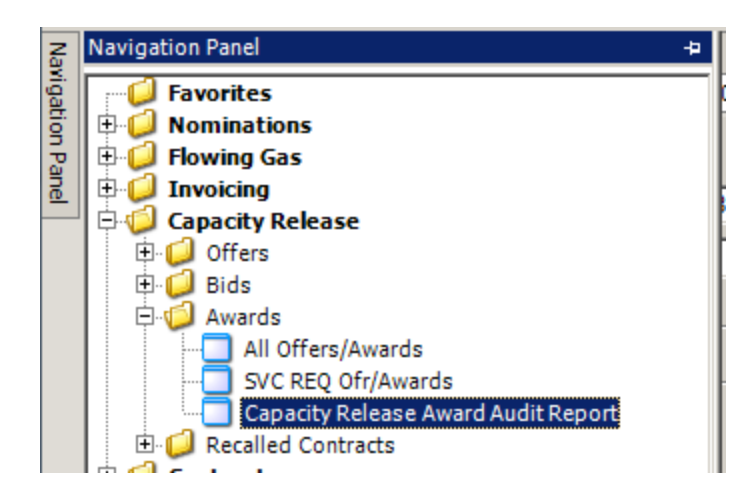

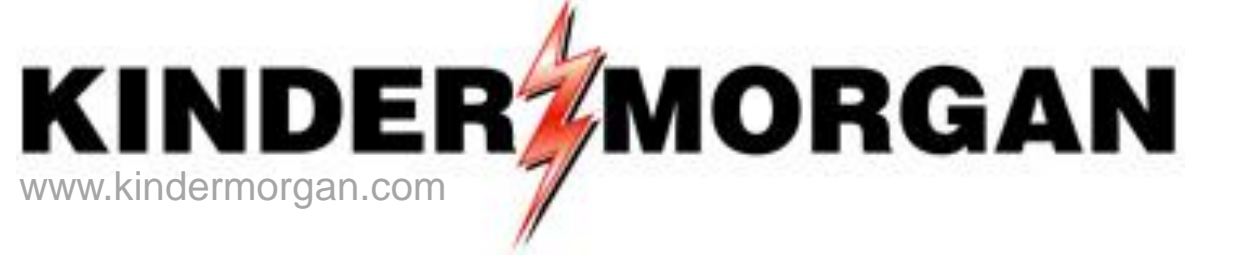

# How To Create A Capacity Release Offer

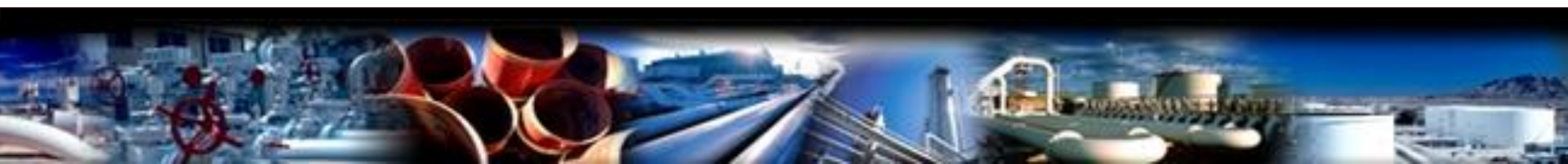

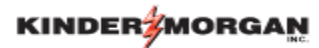

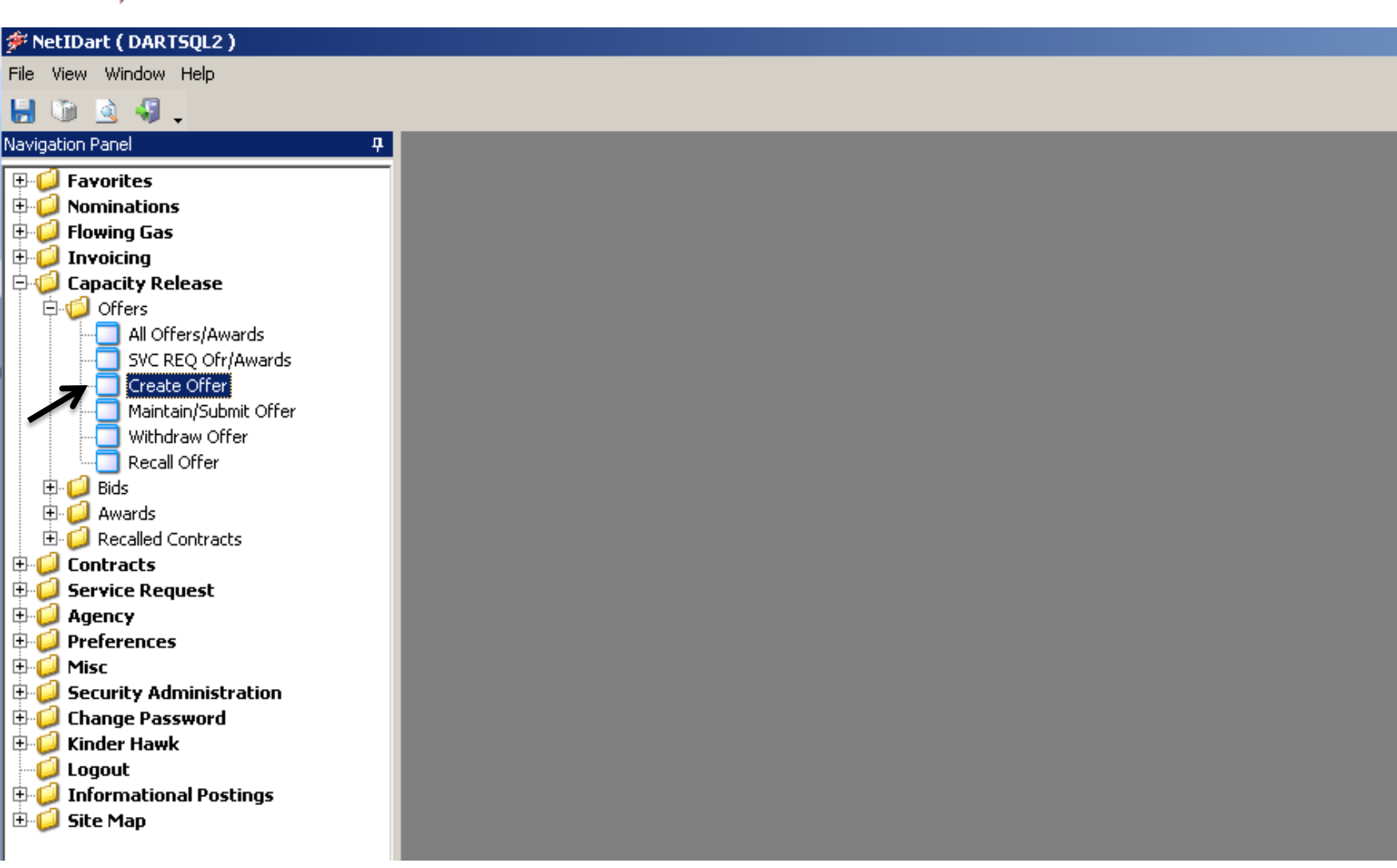

From the Navigation Panel, expand the Capacity Release and Offers folder, and select Create Offer.

|                   |                                 | *                                             |                                 |          |                                                                                                    |                                                       |                                   |                                             |                                                                        |                           |                                                                                                    |                                |                                             |                         |          |   |
|-------------------|---------------------------------|-----------------------------------------------|---------------------------------|----------|----------------------------------------------------------------------------------------------------|-------------------------------------------------------|-----------------------------------|---------------------------------------------|------------------------------------------------------------------------|---------------------------|----------------------------------------------------------------------------------------------------|--------------------------------|---------------------------------------------|-------------------------|----------|---|
| ا 🌾               | VetIDa                          | rt ( SQLLTQ                                   | (A)-((                          | Create ( | Offer [(IG]                                                                                                    | ; 03/03/2                                             | 014 12:5                          | 9:06]                                       |                                                                        |                           |                                                                                                    |                                |                                             |                         |          |   |
| o <del>la</del> F | File Vi                         | ew Window                                     | Help                            |          |                                                                                                    |                                                       |                                   |                                             |                                                                        |                           |                                                                                                    |                                |                                             |                         |          |   |
| ۲                 |                                 | 🗟 🍕 🖕                                         | Nav                             | vigation | <select a<="" th=""><th>navigable</th><th>window&gt;</th><th></th><th>•</th><th>Å</th><th>Actions: <select a<="" th=""><th>n action iten</th><th>1&gt;</th><th></th><th>•</th><th></th></select></th></select> | navigable                                             | window>                           |                                             | •                                                                      | Å                         | Actions: <select a<="" th=""><th>n action iten</th><th>1&gt;</th><th></th><th>•</th><th></th></select> | n action iten                  | 1>                                          |                         | •        |   |
| Na                | TSP:                            | 15038 - COL                                   |                                 | D INTER  | STATE GAS                                                                                                    | CO. AGEN                                              | NT: 61000                         | - TRNG-C                                    | HERRY NATURA                                                           | L GAS                     | 5 SVC REQ: 6100                                                                                        | 0 - TRNG-CH                    | IERRY NAT                                   | URAL GAS                |          |   |
| rigation Panel    | TSPI<br>Rtn /<br>Relea<br>Rel S | Prop:<br>Addr Prop:<br>aser Prop:<br>St Date: | 15038<br>61000<br>61000<br>3/1/ | /2014    | ▼<br>Seasnl                                                                                                    | TSP Nam<br>Rtn Addr<br>Releaser<br>Res Rate<br>St 1/1 | ie:<br>Name:<br>Name:<br>Basis De | COLORAE<br>TRNG-CH<br>TRNG-CH<br>SC: Per da | DO INTERSTATE (<br>IERRY NATURAL<br>IERRY NATURAL<br>ay<br>Seasni End: | GAS<br>GAS<br>GAS<br>12/3 | 0.                                                                                                    | TSP:<br>Rtn Addr:<br>Releaser: | 6914865<br>6100000<br>6100000<br>Seasnl Per | r <b>iod Name</b> : AN  | Retrieve | ] |
|                   |                                 | Rel K                                         | c                               |          | Rate Sch                                                                                                    | Y                                                     | K Term                            | Start 🗸                                     | K Term End                                                             | V                         | Qty-K                                                                                                  | Avai                           | l Qty-K                                     | Releases<br>Outstanding |          |   |
|                   | 0                               | 210060-TF1                                    | CIG                             | TF1      |                                                                                                    |                                                       | 02/08/20                          | 14                                          | 12/31/2014                                                             |                           | 40,0                                                                                                   | 00                             | 40,000                                      |                         | 0        |   |
|                   |                                 |                                               |                                 |          |                                                                                                    |                                                       | -                                 |                                             |                                                                        |                           |                                                                                                    |                                |                                             |                         |          |   |

Create Offer Screen

- Only active contracts as of the Release Start Date AND rate schedules which can be released will display on this window.
- □ Column headings provide resourceful information as it pertains to each contract (i.e. Avail Qty-K which shows the available quantity that can be released as of the Release Start Date selected).

\*\*The Rel St Date will always default to the first day of the current month.\*\*The Avail Qty-K takes into consideration AWARDED offers ONLY.
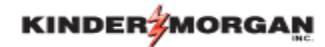

| ا 🌾                | <sup>#</sup> NetIDart ( SQLLTQA ) - [Create Offer [CIG]; 03/03/2014 12:59:06] |                                      |                                                                                                    |                                                                          |                                                                 |                                                                                                    |                                                        |                         |          |
|--------------------|-------------------------------------------------------------------------------|--------------------------------------|----------------------------------------------------------------------------------------------------|--------------------------------------------------------------------------|-----------------------------------------------------------------|----------------------------------------------------------------------------------------------------|--------------------------------------------------------|-------------------------|----------|
| r <mark>e</mark> F | File View Window Help                                                         |                                      |                                                                                                    |                                                                          |                                                                 |                                                                                                    |                                                        |                         |          |
| ۲                  | 🕥 હ 🍕 🖕                                                                       | Navigation                           | n: <select a="" navigable<="" th=""><th>window&gt;</th><th>•</th><th>Actions: <select an<="" th=""><th>action item&gt;</th><th>•</th><th>•</th></select></th></select> | window>                                                                  | •                                                               | Actions: <select an<="" th=""><th>action item&gt;</th><th>•</th><th>•</th></select>                                                                  | action item>                                           | •                       | •        |
| Nav                | TSP: 15038 - COL                                                              | ORADO INTER                          | STATE GAS CO. AGE                                                                                                    | NT: 61000 - TRNG-0                                                       | CHERRY NATURAL G                                                | GAS SVC REQ: 61000                                                                                                    | - TRNG-CHERRY NAT                                      | URAL GAS                |          |
| idation Panel      | TSP Prop:<br>Rtn Addr Prop:<br>Releaser Prop:<br>Rel St Date:                 | 15038<br>61000<br>61000<br>3/ 1/2014 | TSP Nar<br>Rtn Add<br>Release<br>▼ Res Rat                                                                                                    | ne: COLORAU<br>r Name: TRNG-CH<br>r Name: TRNG-CH<br>e Basis Desc: Per d | DO INTERSTATE GAS<br>HERRY NATURAL GA<br>HERRY NATURAL GA<br>ay | 5 CO<br>AS  <br>AS                                                                                                    | TSP: 6914865<br>Rtn Addr: 6100000<br>Releaser: 6100000 |                         | Retrieve |
|                    | Seasni St 1/1 Seasni End: 12/31 Seasni Period Name: ANNUAL                    |                                      |                                                                                                    |                                                                          |                                                                 |                                                                                                    |                                                        |                         |          |
|                    | Rel K                                                                         | c 🛛                                  | Rate Sch 🛛                                                                                                    | K Term Start                                                             | K Term End 🖓                                                    | 7 Qty-K                                                                                                    | Avail Qty-K                                            | Releases<br>Outstanding |          |
|                    | 210060-TF1                                                                    | CIG TF1                              |                                                                                                    | 02/08/2014                                                               | 12/31/2014                                                      | 40.000<br>Create New Offer<br>Copy Existing Offer<br>Retrieve<br>WEKC 1000 - Maintain<br>Print<br>Save As<br>Add to Favorites<br>Remove from Favorit | n/Submit Offer                                         | 0                       |          |

- □ Choose the radio button of the contract you want to release from.
- □ Right click, and select "Create New Offer".

| K                | KINDERZMORGAN                     |                                                                                                    |                                                  |                        |                 |                                                                                             |                     |        |            |
|------------------|-----------------------------------|----------------------------------------------------------------------------------------------------|--------------------------------------------------|------------------------|-----------------|---------------------------------------------------------------------------------------------|---------------------|--------|------------|
| ا 🌾              | NetIDart ( SQLLTQA )              | - [WEKC1005 - Offe                                                                                                    | er Detail [CIG]; 03/0                            | 03/2014 01:04:47       | 7]              |                                                                                             |                     | +      |            |
| e <del>l</del> F | File View Window Help             |                                                                                                    |                                                  |                        |                 |                                                                                             |                     |        |            |
| ۲                | 🐚 🧕 🍕 🚬 II                        | Navigation: <select a<="" td=""><td>a navigable window:</td><td>&gt;</td><td>👻 🚬 Actio</td><td>ons: <select actio<="" an="" td=""><td>n item&gt;</td><td></td><td><b>•</b> .</td></select></td></select> | a navigable window:                              | >                      | 👻 🚬 Actio       | ons: <select actio<="" an="" td=""><td>n item&gt;</td><td></td><td><b>•</b> .</td></select> | n item>             |        | <b>•</b> . |
| Nav              | TSP: 15038 - COLORA               | ADO INTERSTATE GAS                                                                                                    | S CO. AGENT: 6100                                | 00 - TRNG-CHERRY       | NATURAL GAS S   | VC REQ: 61000 - TRM                                                                         | NG-CHERRY NATUR     | AL GAS |            |
| igation P        | TSP Prop:                         | 15038                                                                                                    | TSP Name:                                        | COLORADO INTE          | RSTATE GAS CO.  | TSP:                                                                                        | 6914865             |        | Continue   |
| ane              | Rtn Addr Prop:                    | 61000                                                                                                    | Rtn Addr Name:                                   | TRNG-CHERRY N          | ATURAL GAS      | Rtn Addr:                                                                                   | : 6100000           |        |            |
|                  | Releaser Prop:                    | 61000                                                                                                    | Releaser Name:                                   | TRNG-CHERRY N          | ATURAL GAS      | Releaser                                                                                    | 6100000             |        |            |
|                  | Offer No:                         | 40102                                                                                                    | Status Prop:                                     |                        |                 | Status:                                                                                     | Original            |        |            |
|                  | Rel K:                            | 210060-TF1CIG                                                                                                    | Rate Sch: TF1                                    | Rel KQty: 40,0         | 00              | Meas Ba                                                                                     | sis Desc: Million f | BTU's  |            |
|                  |                                   |                                                                                                    | Mkt Based Rate I                                 | nd: N                  | ↓               |                                                                                             |                     | 6      |            |
|                  | [1] Rel Contact                   |                                                                                                    | Rel Ph                                           | one:                   |                 | Rel Fax:                                                                                    |                     |        |            |
|                  | Logon Contact                     | DARTPLUS TRAININ                                                                                                    | VG01 Logon                                       | Contact Phone:         | (708) 691-3087  | Logon Contac                                                                                | tFax:               |        |            |
|                  | [2] Rel St Date:<br>Shorter Term: | 3/ 3/2014 💌<br>N 💌 Releasing                                                                                                    | <b>Rel End Date</b> :<br>g Shipper will not acce | ept bids for less that | n the full term | •                                                                                           |                     |        |            |
|                  | Min Term:                         | (days)                                                                                                    | Offer Calcula                                    | ted Min Term:          |                 |                                                                                             |                     |        |            |
|                  | Rel Rate Sch:                     | TF1 💌                                                                                                    | ]                                                |                        |                 |                                                                                             |                     |        |            |

- **The Offer number is shown in the header.**
- □ Section 1
  - The Logon Contact info populates the information attached to the user's logon ID credentials.
  - Enter the Rel Contact, Phone and Fax as well as complete any other blank fields. Or, under Business Preferences (refer to General Navigation and Contract Inquiry WebEx), you can add a Primary Rel Contact so this info. will auto-populate.

| * NetIDart ( SQLLTQA ) - [WEKC1005 - Offer Detail [CIG]; 03/03/2014 01:04:47] |                                                                 |                                                                                                    |                                                               |                                                                                   |                                                                                                    |            |  |  |  |  |
|-------------------------------------------------------------------------------|-----------------------------------------------------------------|----------------------------------------------------------------------------------------------------|---------------------------------------------------------------|-----------------------------------------------------------------------------------|----------------------------------------------------------------------------------------------------|------------|--|--|--|--|
| 🚽 F                                                                           | File View Window Help                                           |                                                                                                    |                                                               |                                                                                   |                                                                                                    |            |  |  |  |  |
| ۲                                                                             | 🕥 🗟 🍕 🚬 I                                                       | Navigation: <select< th=""><th>a navigable window:</th><th>&gt; Actions</th><th>Select an action item&gt;</th><th><b>▼</b> .</th></select<> | a navigable window:                                           | > Actions                                                                         | Select an action item>                                                                                            | <b>▼</b> . |  |  |  |  |
| S [                                                                           | TSP: 15038 - COLORA                                             | ADO INTERSTATE GA                                                                                                    | S CO. AGENT: 6100                                             | 00 - TRNG-CHERRY NATURAL GAS SVC                                                  | REQ: 61000 - TRNG-CHERRY NATURAL GA                                                                               | s          |  |  |  |  |
| rigation Panel                                                                | TSP Prop:<br>Rtn Addr Prop:<br>Releaser Prop:<br>Offer No:      | 15038<br>61000<br>61000<br>40102                                                                                                    | TSP Name:<br>Rtn Addr Name:<br>Releaser Name:<br>Status Prop: | COLORADO INTERSTATE GAS CO.<br>TRNG-CHERRY NATURAL GAS<br>TRNG-CHERRY NATURAL GAS | TSP:       6914865         Rtn Addr:       6100000         Releaser:       6100000         Status:       Original | Continue   |  |  |  |  |
|                                                                               | Rel K:                                                          | 210060-TF1CIG                                                                                                    | Rate Sch: TF1                                                 | Rel K Qty: 40,000                                                                 | Meas Basis Desc: Million BTU's                                                                                    |            |  |  |  |  |
|                                                                               |                                                                 |                                                                                                    | Mkt Based Rate In                                             | nd: N                                                                             |                                                                                                    |            |  |  |  |  |
|                                                                               | [1] Rel Contact<br>Logon Contact                                | DARTPLUS TRAININ                                                                                                    | IG01 Logon                                                    | Contact Phone: (708) 691-3087                                                     | Rel Fax: Logon Contact Fax:                                                                                       |            |  |  |  |  |
|                                                                               | [2] Rel St Date:<br>Shorter Term:<br>Min Term:<br>Rel Rate Sch: | 3/ 3/2014 ▼<br>N ▼ Releasing<br>(days)<br>TF1 ▼                                                                                             | Rel End Date:<br>g Shipper will not acce<br>Offer Calculat    | ept bids for less than the full term                                              |                                                                                                    |            |  |  |  |  |
|                                                                               |                                                                 |                                                                                                    |                                                               |                                                                                   |                                                                                                    |            |  |  |  |  |

# Section 2

- The Rel St Date defaults to today's date. Be sure to update the Rel St Date and End Date.
- Shorter Term defaults to "N". If "Y" is chosen for the Shorter Term field, the corresponding box next to it will read "Releasing Shipper <u>will</u> accept bids for less than the full term" AND the Min Term box will allow you to add a minimum term in (days).

| TSP: 15038 - COLORAD                      | O INTERSTATE GAS CO                                                              | ). AGENT: 61000        | - TRNG-CHERRY        | NATURAL GAS | SVC REQ: 6 | 51000 - TRNG-CHERRY I                       | NATURAL GAS       |    |
|-------------------------------------------|----------------------------------------------------------------------------------|------------------------|----------------------|-------------|------------|---------------------------------------------|-------------------|----|
| [3] Offer MDQ Varies:<br>Max Offer Qty-K: | Yes No                                                                           | (per day) M            | ax Offer MSV:        | 0           | Lo         | c/QTI Desc: Delivery                        | point(s) quantity |    |
| Rel SR Less Qty D                         | esc: Releasing shippe                                                            | er will accept bids fo | or less than the ful | l quantity  | •          | - No default.                               | Have to choos     | e. |
| Min Offer Qty-K:                          | 100                                                                              | (per day) M            | in Offer MSV:        | 0           |            |                                             |                   |    |
| Perm Rel Desc:                            | Capacity is not being                                                            | permanently releas     | ed                   | •           |            |                                             |                   |    |
| Prev Rel Desc:                            | Prev Kel Desc: Offer does not contain any capacity which was previously released |                        |                      |             |            |                                             |                   |    |
| Recall/Reput Desc.                        | Capacity not recallable                                                          | e.                     |                      |             |            |                                             |                   |    |
| Recall/Reput Terms                        | 3:                                                                               |                        |                      |             |            | <u>ــــــــــــــــــــــــــــــــــــ</u> |                   |    |
| Recall Notif Timely:                      | No  Recall                                                                       | Notif EE: No           | - Recall Noti        | f Eve: No 💌 |            |                                             |                   |    |
| Recall Notif ID1:                         | No <b>T</b> Recall                                                               | Notif ID2: No          | •                    |             |            |                                             |                   |    |
| Bus Day Ind:                              | N 💌 Recall noti                                                                  | fication is not limite | d to a business da   | y           |            |                                             |                   |    |
| Prearr Deal Desc:                         | Offer is subject to a p                                                          | prearranged deal       |                      |             | •          |                                             |                   |    |
| Bidder Prop:                              | В                                                                                | idder Name:            |                      |             |            | Bidder:                                     |                   |    |
| Repl SR Role Ind:                         | OTH (Other)                                                                      |                        | -                    |             |            |                                             |                   |    |

□ Section 3

- Review and edit as necessary.
- <u>Note</u>: The default Max Offer Qty-K is 100. Be sure to enter the desired quantity to be released.

| ¢ ا       | letIDart ( SQLLTQA ) - [V | VEKC1005 - Of                                                                                                    | fer Detail [CIG]; 03                | /03/2014 01:04:4         | 7]          |                                                                                                    |                            | + :::::     |       |
|-----------|---------------------------|----------------------------------------------------------------------------------------------------|-------------------------------------|--------------------------|-------------|----------------------------------------------------------------------------------------------------|----------------------------|-------------|-------|
| 🛛 F       | ile View Window Help      |                                                                                                    |                                     |                          |             |                                                                                                    |                            |             |       |
| ۲         | 🕥 🗟 🍕 🚬 Nav               | igation: <selec< th=""><th>t a navigable windov</th><th>v&gt;</th><th>• .</th><th>Actions: <select action="" an="" it<="" th=""><th>tem&gt;</th><th><b>•</b> •</th><th></th></select></th></selec<> | t a navigable windov                | v>                       | • .         | Actions: <select action="" an="" it<="" th=""><th>tem&gt;</th><th><b>•</b> •</th><th></th></select> | tem>                       | <b>•</b> •  |       |
| Į         | TSP: 15038 - COLORADO     | ) INTERSTATE G                                                                                                    | AS CO. AGENT: 61                    | 000 - TRNG-CHERRY        | 'NATURAL GA | S SVC REQ: 61000 - TRNG-                                                                            | CHERRY NATURAL GAS         |             |       |
| ination ( | [3] Offer MDQ Varies:     | OYes 🧿                                                                                                    | No                                  |                          |             |                                                                                                    |                            |             |       |
|           | Max Offer Qty-K:          | 100                                                                                                    | (per day)                           | Max Offer MSV:           | 0           | Loc/QTI Desc:                                                                                       | Delivery point(s) quantity |             |       |
|           | Rel SR Less Qty De        | sc: Releasing                                                                                                    | shipper will accept bid             | s for less than the fu   | ll quantity | •                                                                                                   |                            |             |       |
|           | Min Offer Qty-K:          | 100                                                                                                    | (per day)                           | Min Offer MSV:           | 0           |                                                                                                    |                            |             |       |
|           | Perm Rel Desc:            | Capacity is not                                                                                                    | being permanently rel               | eased                    | •           |                                                                                                    |                            |             |       |
|           | Prev Rel Desc:            | Offer does not (                                                                                                    | contain any capacity v              | which was previously     | released    |                                                                                                    |                            |             |       |
|           | Recall/Reput Desc:        | Capacity not re                                                                                                    | 🖳 Customer Look                     | up                       |             |                                                                                                    |                            |             | - 🗆 × |
|           | Recall/Reput Terms        |                                                                                                    | Filter Criteria Sele<br>No Filter C | ction<br>Id O Name Conta | iins O Duns | Id C Name Starts With                                                                               | C Lgcy ID C Lgcy Nan       | ne Contains |       |
|           | Recall Notif Timely:      | No 🔻 F                                                                                                    | Pipeline Preferred                  |                          |             |                                                                                                    |                            |             |       |
|           | Recall Notif ID1:         | No 🔻 F                                                                                                    | O Yes O No                          | All Filter cri           | teria:      | Lgcy Sys ID:                                                                                        | UQ - UNIQUE ID             | Filter      |       |
|           | Bus Day Ind:              | N 💌 Rec                                                                                                    |                                     |                          |             | Company Lis                                                                                         | st                         |             |       |
|           | Prearr Deal Desc:         | Offer is subjec                                                                                                    |                                     |                          |             |                                                                                                    |                            |             | 4     |
|           | Bidder Prop:              |                                                                                                    |                                     |                          |             |                                                                                                    |                            |             |       |
|           | Repl SR Role ind:         | OTH (Other)                                                                                                    |                                     |                          |             |                                                                                                    |                            |             |       |
|           | Disc Ind Desc             |                                                                                                    |                                     |                          |             |                                                                                                    |                            |             |       |

 The Customer Lookup gives the shipper an opportunity to choose your filter criteria. Choose the radio button of the desired selections, enter your filter criteria, and then select FILTER.

| Image: WetCloud - [WetCloud - Offer Detail [CIG]; 03/03/2014 01:04:47] |                                                                          |                                                            |  |  |  |  |  |
|------------------------------------------------------------------------|--------------------------------------------------------------------------|------------------------------------------------------------|--|--|--|--|--|
|                                                                        | 💾 File View Window Help                                                  |                                                            |  |  |  |  |  |
| H                                                                      | 🚽 🝈 🧕 🍕 🖕 Navigation: <select a="" navigable="" window=""></select>      | ▼ Actions: <select action="" an="" item=""> ▼ .</select>   |  |  |  |  |  |
| Na                                                                     | TSP: 15038 - COLORADO INTERSTATE GAS CO. AGENT: 61000 - TRNG-CH          | HERRY NATURAL GAS SVC REQ: 61000 - TRNG-CHERRY NATURAL GAS |  |  |  |  |  |
| viga                                                                   |                                                                          |                                                            |  |  |  |  |  |
| ١<br>S                                                                 | 🗑 [3] Offer MDQ Varies: 🔿 Yes 💿 No                                       |                                                            |  |  |  |  |  |
| Panel                                                                  | Max Offer Qty-K: 100 (per day) Max Offer M                               | ISV: 0 Loc/QTI Desc: Delivery point(s) quantity            |  |  |  |  |  |
|                                                                        | Rel SR Less Qty Desc: Releasing shipper will accept bids for less than t | the full quantity                                          |  |  |  |  |  |
|                                                                        | Min Offer Oty-K: 100 (per day) Min Offer MS                              | <b>SV</b> - 0                                              |  |  |  |  |  |
|                                                                        |                                                                          |                                                            |  |  |  |  |  |
|                                                                        | Perm Rel Desc: Capacity is not being permanently released                |                                                            |  |  |  |  |  |
|                                                                        | Prev Rel Desc: Offer does not contain any capacity which was previo      | iously released                                            |  |  |  |  |  |
|                                                                        | Recall/Reput Desc: Capacity not recallable.                              |                                                            |  |  |  |  |  |
|                                                                        | Recall/Reput Terms:                                                      |                                                            |  |  |  |  |  |
|                                                                        |                                                                          |                                                            |  |  |  |  |  |
|                                                                        |                                                                          |                                                            |  |  |  |  |  |
|                                                                        | Recall Notif Timely: No 🔻 Recall Notif EE: No 💌 Recal                    | II Notif Eve: No 💌                                         |  |  |  |  |  |
|                                                                        | Recall Notif ID1: No  Recall Notif ID2: No                               | · _                                                        |  |  |  |  |  |
|                                                                        | Bus Day Ind: N Recall notification is not limited to a busine            | ness dav                                                   |  |  |  |  |  |
|                                                                        | Breater Deal Deep:                                                       |                                                            |  |  |  |  |  |
|                                                                        | offer is subject to a prearranged deal                                   |                                                            |  |  |  |  |  |
|                                                                        | Bidder Prop: Bidder Name:                                                | Bidder:                                                    |  |  |  |  |  |
|                                                                        | Repl SR Role Ind: OTH (Other)                                            |                                                            |  |  |  |  |  |
|                                                                        | Disc Ind Desc:                                                           |                                                            |  |  |  |  |  |
|                                                                        | OTH (Other)                                                              |                                                            |  |  |  |  |  |
|                                                                        | The raRCP (Retail Choice)                                                | not include rates                                          |  |  |  |  |  |

• The Repl SR Role Ind is a mandatory field and releaser must choose an option. If the release is neither AMA or RCP, the indicator should be set to "Other".

| ¢۲ ا    | NetIDart ( SQLLTQA ) - [WEKC10                                       | 05 - Offer Detail [CIG]; 03/03/2014 01:                                                                                                    | 04:47]                                                                                   |                                                                                |                            | ••••  |   |
|---------|----------------------------------------------------------------------|----------------------------------------------------------------------------------------------------|------------------------------------------------------------------------------------------|--------------------------------------------------------------------------------|----------------------------|-------|---|
| -       | File View Window Help                                                |                                                                                                    |                                                                                          |                                                                                |                            |       |   |
| ۲       | 🚽 🗊 这 🍕 🖕 🛛 Navigation:                                              | <select a="" navigable="" window=""></select>                                                                                                    | •                                                                                        | Actions: <sel< td=""><td>ect an action item&gt;</td><td></td><td>•</td></sel<> | ect an action item>        |       | • |
| Z       | TSP: 15038 - COLORADO INTERS                                         | TATE GAS CO. AGENT: 61000 - TRNG-CH                                                                                                    | IERRY NATURAL G                                                                          | AS SVC REQ:                                                                    | 61000 - TRNG-CHERRY NATURA | L GAS |   |
| insting | Disc Ind Desc:                                                       |                                                                                                    |                                                                                          |                                                                                |                            |       |   |
| Danal   | C The rates ass<br>discounted by                                     | ciated with the capacity being released do no<br>the transportation service provider                                                                                                    | ot include rates                                                                         | ×<br>_                                                                         |                            |       |   |
|         | C The rates ass<br>discount or ne<br>transportation<br>discounted or | ociated with the capacity being released may<br>gotiated rate arrangement between the relea<br>service provider. Nominations to points that<br>negotiated rate point in the discount or nego | include rates subje<br>asing shipper and t<br>are not listed as a<br>tiated rate agreem  | ect to a ▲<br>he<br>ent will                                                   | Releasing<br>Shipper       |       |   |
|         | C The rates ass<br>discount or ne<br>transportation<br>discounted or | ociated with the capacity being released may<br>gotiated rate arrangement between the relea<br>service provider. Nominations to points that<br>negotiated rate point in such discount or neg | include rates subje<br>asing shipper and t<br>are not listed as a<br>potiated rate agree | ect to a ▲<br>he<br>ment                                                       | Replacement<br>Shipper     |       |   |

• Choose the accurate Discount Indicator Description.

| TSP: 15038 - COLORADO IN  | ITERSTATE GAS CO. AGENT                                       | F: 61000 - TRNG-CHERRY                                                    | NATURAL GAS S                               | VC REQ: 61000 - TRN                                         | G-CHERRY NATURAL GAS             |
|---------------------------|---------------------------------------------------------------|---------------------------------------------------------------------------|---------------------------------------------|-------------------------------------------------------------|----------------------------------|
| [4] Bid Deal Desc:        | Biddable deal<br>Yes<br>wior to Bidding? Yes<br>e: 03/03/2014 | Bid Per St Date:3Bid Per End Dt:3Rel Req Post Date:Prearr Deal Match Time | / 3/2014 ▼<br>/ 3/2014 ▼<br>▼<br>x 14:30:00 | Bid Per St Time:<br>Bid Per End Time:<br>Rel Req Post Time: | 12:00:00<br>13:00:00<br>00:00:00 |
| [5] Rel SR Contrg Desc:   | Releasing shipper will not acc                                | cept bids which are continge                                              | nt from the bidder                          | 's point of view. 💌                                         |                                  |
| Rel SR Contrg Terms:      |                                                               |                                                                           |                                             |                                                             | <b>▲</b>                         |
| [6] Right to Amend Primar | ry Points Indicator Description                               | on: No                                                                    | •                                           |                                                             |                                  |

□ Section 4

- If the post for 1 hour field is set to "Yes", the Bid Period Start and End Dates will default to today's date, and the start and end times from 12 noon to 1pm CCT. If you change the Bid Per St Date field, the Bid Per End Dt field will adjust to the same corresponding date. The Start and End Times will always be from 12 noon to 1pm CCT respectively.
- □ Section 5
  - Edit as necessary
- □ Section 6
  - Not applicable to CIG, WIC, YGS, CP, or RUBY and will be disabled.

| TSP: 15038 - COLORADO INTER | TSP: 15038 - COLORADO INTERSTATE GAS CO. AGENT: 61000 - TRNG-CHERRY NATURAL GAS SVC REQ: 61000 - TRNG-CHERRY NATURAL GAS                                               |  |  |  |  |  |  |  |
|-----------------------------|----------------------------------------------------------------------------------------------------|--|--|--|--|--|--|--|
| [7] Rate Form/Type Desc:    | Reservation charge only                                                                                                    |  |  |  |  |  |  |  |
| IBR Ind:                    | N         Reservation charge only           Best of reservation or volumetric charge, where both can be specified by bidder                                            |  |  |  |  |  |  |  |
| Min Vol Pct Eval:           | No Min Acpt Vol Pct                                                                                                    |  |  |  |  |  |  |  |
| Rel Acpt Bid Basis Desc:    | Non-Index-Based Release - Absolute dollars and cents per unit basis Min Acpt Pct                                                                                       |  |  |  |  |  |  |  |
| Bid Eval Ind Desc:          | Present Value                                                                                                    |  |  |  |  |  |  |  |
| Bid Eval:                   | Non-Index-Based Release - Absolute dollars and cents per unit basis<br>Non-Index-Based Release - Either<br>Non-Index-Based Release - Percentage of maximum tariff rate |  |  |  |  |  |  |  |
| Bid Tie-breaking Method:    | Pipeline's Tariff Reference       If selection is "Releasor's Method Described", it must be ful described in "Special Terms and Miscellaneous Notes".                  |  |  |  |  |  |  |  |

|                                                    | DartNetCapacityRelease                                                                                                    | × |
|----------------------------------------------------|----------------------------------------------------------------------------------------------------|---|
| Section 7                                          | The Releaser Designation of Acceptable Bidding Basis selected by you<br>during the creation of this offer determines how Bidders must bid on this<br>capacity. The following<br>are the three options available:                                                                                                    |   |
| Bid basis $\longrightarrow$ descriptions in detail | <ol> <li>"Non-Index-Based Release - Absolute dollars and cents per unit basis" - If<br/>you want the Bidder's Bid Rate/ Billed Rate to remain unchanged throughout<br/>the term of the release unless regulatory requirements dictate the Bid<br/>Rate/Billed<br/>Rate be lowered to a new lower Maximum Tariff Rate, this selection should<br/>be chosen.</li> <li>"Non-Index-Based Release -Percentage of maximum tariff rate" - If you<br/>want the<br/>Bidder's Bid Rate/Billed Rate to change if the Maximum Tariff Rate changes,<br/>this selection<br/>should be chosen. On releases greater than one year, this selection<br/>combined with a Bid<br/>Percent of 100% is the way a "Maximum Tariff Rate" bid is created.</li> <li>"Non-Index-Based Release -Either" - If you are indifferent, this selection<br/>should be chosen.</li> </ol> |   |
|                                                    | ОК                                                                                                    |   |

A HANNER OF THE REAL PROPERTY OF THE PROPERTY OF THE PROPERTY

| Special 7 | Ferms and Miscellaneous No                    | tes:                                                                                                    |   |
|-----------|-----------------------------------------------|----------------------------------------------------------------------------------------------------|---|
|           | Provisions Provided<br>by the Tariff:         |                                                                                                    | 1 |
|           | Other Terms:                                  |                                                                                                    |   |
|           |                                               |                                                                                                    |   |
|           |                                               |                                                                                                    | - |
|           | Terms Not Administered<br>or Enforced by TSP: | In accordance with the pipeline's Tariff, the Releasing Shipper agrees to be bound by and to comply with all applicable terms and conditions of the pipeline's Tariff and all applicable FERC rules, orders and regulations. Failure to so comply could result in, among other things, the invalidation of any Release Request or any Bid, even if already posted. | 4 |
|           |                                               |                                                                                                    |   |
|           |                                               | ►                                                                                                    |   |

# Section 7 Cont'd

 Please note that any third party terms should be entered in the 3<sup>rd</sup> section of the Special Terms and Miscellaneous Notes in the box under Terms Not Administered or Enforced by TSP.

| [8] Cap Mkt<br>Stand-a<br>Not a St<br>Terms a | t Desc :<br>In Offer:<br>and-alone Offer<br>nd Conditions: | Marketing not requested Yes |                              |   | A |                                                                |
|-----------------------------------------------|------------------------------------------------------------|-----------------------------|------------------------------|---|---|----------------------------------------------------------------|
| [9] Specia<br>Miscell<br>AMA OI               | l Terms and<br>aneous Notes-<br>bligations:                |                             |                              | × | ~ | Save<br>Continue<br>Cancel<br>WEKC6020 - Offer Errors<br>Print |
| [10] Storag<br>Condit<br>Indica               | je Inventory-<br>ioned Release<br>tor:                     | N                           | Offer detail has been saved. |   |   | Save As<br>Add to Favorites<br>Remove from Favorites           |
| Specia<br>Miscell<br>Storag<br>Conditi        | al Terms and<br>laneous Notes-<br>e Inventory<br>ions:     |                             | ОК                           |   | ~ |                                                                |

- Section 8 If marketing is requested, the releaser must contact their Account Manager to make this request.
- □ Section 9 (If Applicable) Enter AMA terms.
- □ Section 10 (If Applicable) Enter Storage Conditions.

After completing the Offer Detail, right click and select Continue. A message stating that the Offer detail has been saved will appear. Click OK and it will take you to the Offer Locations screen.

| NetI   | Dart ( SOLLTO                       | A) - [WEKC1050            | - Offer Locations /C   | IG]: 03/03/2 | 014 01:44:10]        |                                                                                                    |                  |         | •                     |                        |                      |
|--------|-------------------------------------|---------------------------|------------------------|--------------|----------------------|----------------------------------------------------------------------------------------------------|------------------|---------|-----------------------|------------------------|----------------------|
| File   | View Window                         | Help                      |                        |              |                      |                                                                                                    |                  |         |                       |                        |                      |
| Ű,     | i 🗟 🍕 🖕                             | Navigation: <             | Select a navigable win | dow>         | ▼ .                  | Actions: <selec< th=""><th>t an action item</th><th>1&gt;</th><th></th><th>•</th><th></th></selec<> | t an action item | 1>      |                       | •                      |                      |
| TS     | 5P: 15038 - COL                     | ORADO INTERSTA            | ATE GAS CO. AGENT:     | 61000 - TRN  | G-CHERRY NATURAL GA  | AS SVC REQ: 6                                                                                       | 1000 - TRNG-CH   | IERRY N | ATURAL GAS            |                        |                      |
| т      | SP Prop:                            | 15038                     | TSP Name:              | COLORAD      | D INTERSTATE GAS CO. | TSF                                                                                                 | ):               | 69148   | 65                    | Continue               |                      |
| R      | Rtn Addr Prop:                      | 61000                     | Rtn Addr Name:         | TRNG-CHE     | RRY NATURAL GAS      | Rtn                                                                                                 | Addr:            | 61000   | 00                    |                        |                      |
| R      | leleaser Prop:                      | 61000                     | Releaser Name:         | TRNG-CHE     | RRY NATURAL GAS      | Rel                                                                                                 | easer:           | 61000   | 00                    | Retrieve               |                      |
| 0      | )ffer No:                           | 40102                     | Rel K:                 | 210060-TF    | 1CIG                 | Rate                                                                                                | e Sch:           | TF1     |                       |                        |                      |
| R      | Rel St Date: 3/3/2014 Rel End Date: |                           |                        | 3/31/2014    | 3/31/2014 Max Of     |                                                                                                    |                  | 100     |                       |                        |                      |
| -<br>0 | )ffer Calculate                     | ed Total Receipt Q        |                        |              | ,                    |                                                                                                    |                  |         |                       |                        |                      |
| lı     | .oc Prop 🛛                          | Loc N                     | lame マ                 | Loc 🛛        | Loc Zn               | Y                                                                                                   | Loc Purp<br>Desc | V       | Avail Prim<br>Qty-Loc | Avail Total<br>Qty-Loc | Max Offer<br>Qty-Loc |
|        | 800094                              | PEPL/CIG (BKP) B          | AKER PEPL TEXAS        | 48995        | 01 - CIG MAINLINE    |                                                                                                    | Delivery Locati  | on      | 10,000                | 10,000                 | 100                  |
|        | 891645                              | WGROPER/CIG (B<br>SWEET   | LF) BLUE FOREST        | 138188       | 01 - CIG MAINLINE    |                                                                                                    | Receipt Locatio  | on      | 20,000                | 20,000                 | 50                   |
| 2      | 892265                              | ANAUINTA/CIG (#<br>RECEIP | ANA) ANABUTTES         | 703497       | 01 - CIG MAINLINE    |                                                                                                    | Receipt Location | on      | 20,000                | 20,000                 | 50                   |

- Offer Locations Screen
- □ Varying Quantity = NO

Enter the quantity to be released in the Max Offer Qty-Loc column. (The Avail Prim Qty-Loc displays the available primary capacity that can be released at that location, based upon the release start and end dates).

| ا 🌾              | leti | IDart ( SQLLTQA                        | ) - [WEKC1050           | - Offer Locations [C   | IG]; 03/03/2                       | 2014 01:44:10]       |                                                                                                    |                |                 |                       | + :::::                  |                            |
|------------------|------|----------------------------------------|-------------------------|------------------------|------------------------------------|----------------------|----------------------------------------------------------------------------------------------------|----------------|-----------------|-----------------------|--------------------------|----------------------------|
| e <del>]</del> F | ile  | View Window                            | Help                    |                        |                                    |                      |                                                                                                    |                |                 |                       |                          |                            |
| Ы                | Ű    | ) 🗟 🍕 🖕                                | Navigation: <           | Select a navigable win | dow>                               | <b>▼</b> .           | Actions: <select< th=""><th>t an action it</th><th>em&gt;</th><th></th><th>• •</th><th></th></select<> | t an action it | em>             |                       | • •                      |                            |
| Navi             | T:   | SP: 15038 - COLO                       | RADO INTERSTA           | TE GAS CO. AGENT:      | 61000 - TRN                        | G-CHERRY NATURAL GA  | AS SVC REQ: 61                                                                                         | 1000 - TRNG-   | CHERRY N/       | ATURAL GAS            |                          |                            |
| gatio            | 1    | ISP Prop:                              | 15038                   | TSP Name:              | COLORAD                            | 0 INTERSTATE GAS CO. | TSP                                                                                                    | -              | 691486          | 5                     |                          |                            |
| n Pa             | F    | Rtn Addr Prop:                         | 61000                   | Rtn Addr Name:         | TRNG-CHE                           | ERRY NATURAL GAS     | Rtn                                                                                                    | Addr:          | 610000          | 0                     | Continue                 |                            |
| nel              | F    | Releaser Prop:                         | 61000                   | Releaser Name:         | TRNG-CHE                           | ERRY NATURAL GAS     | Rele                                                                                                   | aser:          | 610000          | 0                     | Retrieve                 |                            |
|                  | (    | Offer No:                              | 40102                   | Rel K:                 | 210060-TF                          | 1CIG                 | Rate                                                                                                   | e Sch:         | TF1             |                       |                          |                            |
|                  | F    | Rel St Date:                           | 3/3/2014                | Rel End Date:          | 3/31/2014                          |                      | Max                                                                                                    | Offer Qty-K    | 100             |                       |                          |                            |
|                  | _    |                                        |                         |                        |                                    |                      |                                                                                                    |                |                 |                       |                          |                            |
|                  | 0    | Offer Calculated                       | l Total Receipt Qt      | ty:                    |                                    | Offer Ca             | Iculated Total De                                                                                      | elivery Qty:   |                 |                       |                          |                            |
|                  | 1    | Loc Prop 🛛                             | Loc N                   | lame V                 | Loc 🛛                              | Loc Zn               | Y                                                                                                    | Loc Pu<br>Desc | rp <sub>V</sub> | Avail Prim<br>Qty-Loc | √ Avail Total<br>Qty-Loc | 7 Max Offer ⊽<br>Qty-Loc 7 |
|                  | ►    | 800094 PEPL/CIG (BKP) BAKER PEPL TEXAS |                         |                        | 48995 01 - CIG MAINLINE DeliveryLo |                      |                                                                                                    |                | CtrctLoc        | ations                | 10,00                    | 0 100                      |
|                  |      | 891645 V                               | VGROPER/CIG (BI<br>WEET | LF) BLUE FOREST        | 138188                             | 01 - CIG MAINLINE    |                                                                                                    | Receipt Lo     | Sec Locat       | tions                 | 20,00                    | D 50                       |
|                  |      | 892265 A                               | NAUINTA/CIG (A          | NA) ANABUTTES          | 703497                             | 01 - CIG MAINLINE    |                                                                                                    | Receipt Lo     | Prorate         | агу                   | 20,00                    | 0 50                       |
|                  |      |                                        |                         |                        |                                    |                      |                                                                                                    |                | Segmenta        | ation                 |                          |                            |
|                  |      |                                        |                         |                        |                                    |                      |                                                                                                    |                | Add             |                       |                          |                            |
|                  |      |                                        |                         |                        |                                    |                      |                                                                                                    |                | Delete ite      | m                     |                          |                            |
|                  |      |                                        |                         |                        |                                    |                      |                                                                                                    |                | Continue        |                       |                          |                            |
|                  |      |                                        |                         |                        |                                    |                      |                                                                                                    |                | Back            |                       |                          |                            |
|                  |      |                                        |                         |                        |                                    |                      |                                                                                                    |                | Clear           |                       |                          |                            |
|                  |      |                                        |                         |                        |                                    |                      |                                                                                                    | -              | WEKC602         | 20 - Offer Errors     | -                        |                            |
|                  |      |                                        |                         |                        |                                    |                      |                                                                                                    | -              | Print           |                       | -                        |                            |
|                  |      |                                        |                         |                        |                                    |                      |                                                                                                    |                | Save As         |                       |                          |                            |
|                  |      |                                        |                         |                        |                                    |                      |                                                                                                    |                | Add to Fa       | avorites              |                          |                            |
|                  |      |                                        |                         |                        |                                    |                      |                                                                                                    |                | Remove f        | from Favorites        |                          |                            |

• To release from a secondary point, right click and select Sec Locations.

| ≓ N | etIDart ( SQLLTQ                    | A)-[WEKC1050              | ) - Offer Locations [C | IG]; 03/03/2 | 2014 01:44:10]       |                      |                                                                                                    |        |                       |              | + :::        |           |               |               |          |
|-----|-------------------------------------|---------------------------|------------------------|--------------|----------------------|----------------------|----------------------------------------------------------------------------------------------------|--------|-----------------------|--------------|--------------|-----------|---------------|---------------|----------|
| F   | ile View Window                     | Help                      |                        |              |                      |                      |                                                                                                    |        |                       |              |              |           |               |               |          |
| 2   | 🕥 🗟 🍕 🖕                             | Navigation: <             | Select a navigable wir | ndow>        | <b>•</b> .           | Actio                | ons: <sel< th=""><th>ect an</th><th>action item&gt;</th><th></th><th>-</th><th>-</th><th></th><th></th><th></th></sel<> | ect an | action item>          |              | -            | -         |               |               |          |
| -   | TSP: 15038 - CO                     | LORADO INTERSTA           | ATE GAS CO. AGENT:     | 61000 - TRN  | G-CHERRY NATURAL GA  | AS S                 | VC REQ:                                                                                                    | 61000  | - TRNG-CHERRY NATL    | JRAL GAS     |              |           |               |               |          |
|     |                                     |                           |                        |              |                      |                      | Seconda                                                                                                    | ry Lo  | ation Lookup          |              |              |           |               | _             |          |
|     | TSP Prop:                           | 15038                     | TSP Name:              | COLORAD      | O INTERSTATE GAS CO. |                      |                                                                                                    |        |                       |              |              |           |               |               |          |
| 2   | Rtn Addr Prop:                      | 61000                     | Rtn Addr Name:         | TRNG-CHE     | RRY NATURAL GAS      | L                    | oc Prop:                                                                                                    |        | 800094                | -            | Lo           | ic:       |               | -             |          |
| -   | Releaser Prop:                      | 61000                     | Releaser Name:         | TRNG-CHE     | RRY NATURAL GAS      | 1                    | oc Name                                                                                                    |        |                       |              |              |           |               |               |          |
|     | Offer No:                           | 40102                     | Rel K:                 | 210060-TF    | 1CIG                 |                      |                                                                                                    |        |                       | -1           |              | - F       |               | -             |          |
|     | Rel St Date:                        | 3/3/2014                  | Rel End Date:          | 3/31/2014    |                      | S                    | egment                                                                                                    |        |                       |              | Lo           | cZn:      |               |               |          |
|     |                                     |                           |                        |              |                      | L                    | oc Prop                                                                                                    | V      | Loc Name              | V            | Loc 🗸        | Segment 🗸 | Rcpt Loc Zn 🔽 | Divy Loc Zn 🏹 | Avail To |
|     |                                     |                           | -                      | 800094       | PE                   | PL/CIG (BKP) BAKER P | EPL TEXAS                                                                                                    | 48995  | 286                   | CIG MAINLINE | CIG MAINLINE | 0         |               |               |          |
|     | Offer Calculated Total Receipt Qty: |                           |                        |              | Offer Ca             |                      |                                                                                                    |        |                       |              |              |           |               |               |          |
|     |                                     |                           |                        |              |                      | _                    |                                                                                                    |        |                       |              |              |           |               |               |          |
|     |                                     |                           |                        |              |                      |                      |                                                                                                    |        |                       |              |              |           |               |               |          |
|     | Loc Prop V                          | LOC                       | ame V                  | LOC Y        | Loc Zn               |                      |                                                                                                    |        |                       |              |              |           |               |               |          |
| ł   | 800094                              | PEPL/CIG (BKP) B          | AKER PEPL TEXAS        | 48995        | 01 - CIG MAINLINE    |                      |                                                                                                    |        |                       |              |              |           |               |               |          |
| ł   | 891645                              | WGROPER/CIG (B            | LF) BLUE FOREST        | 138188       | 01 - CIG MAINLINE    |                      |                                                                                                    |        |                       |              |              |           |               |               |          |
|     |                                     | SWEET                     |                        |              |                      | -                    |                                                                                                    |        |                       |              |              |           |               |               |          |
|     | 892265                              | ANAUINTA/CIG (A<br>RECEIP | ANA) ANABUTTES         | 703497       | 01 - CIG MAINLINE    |                      |                                                                                                    |        |                       |              |              |           |               |               |          |
| ł   |                                     |                           |                        |              |                      | -                    |                                                                                                    |        |                       |              |              |           |               |               |          |
|     |                                     |                           |                        |              |                      |                      |                                                                                                    |        |                       |              |              |           |               |               |          |
|     |                                     |                           |                        |              |                      |                      |                                                                                                    |        | a da anti-atak        |              |              |           | 1             |               | ▶        |
|     |                                     |                           |                        |              |                      | NO                   | ote: i otal                                                                                                    | MDG    | s do not include pend | ing oner ML  | u(S          |           |               |               |          |
|     |                                     |                           |                        |              |                      |                      |                                                                                                    |        |                       |              |              |           | OK            | Cance         | 2        |
|     |                                     |                           |                        |              |                      | -                    |                                                                                                    |        |                       |              |              |           |               |               |          |

 A Secondary Location Lookup will display. Find the secondary location you wish to release and click OK. The secondary location will pull across into your Offer Locations grid.

| <b>\$</b> 1 | /<br>letID        | art B ( SOLLTOA                              | ) - [Offer Location                                                                                                    | ıs Varies [(    | cig]:            | 06/02/2014 0                                    | 1:17:26  | 1       |                       |           |                              |           |        |                 |      |               |                |                        |          |       |
|-------------|-------------------|----------------------------------------------|----------------------------------------------------------------------------------------------------|-----------------|------------------|-------------------------------------------------|----------|---------|-----------------------|-----------|------------------------------|-----------|--------|-----------------|------|---------------|----------------|------------------------|----------|-------|
| e- F        | ile V             | iew Window He                                | lp                                                                                                    |                 |                  |                                                 |          | -       |                       |           |                              |           |        |                 |      |               |                |                        |          |       |
| ы           | Min               | à 41 -                                       | Navigation: <select< th=""><th>t a navigabl</th><th>e win</th><th>dow&gt;</th><th></th><th>-</th><th>Action</th><th>s: &lt;50</th><th>elect an act</th><th>tion iten</th><th>1&gt;</th><th></th><th></th><th>-</th><th>1_</th><th></th><th></th><th></th></select<> | t a navigabl    | e win            | dow>                                            |          | -       | Action                | s: <50    | elect an act                 | tion iten | 1>     |                 |      | -             | 1_             |                        |          |       |
| ΞÌ          | TSP:              | : 15038 - COLOR                              | ADO INTERSTATE GA                                                                                                    | AS CO. AG       | ENT:             | 61400 - TRNG-                                   | SUGAR M  | IAPLE ( | GAS SVC RE            | ): e      | :::::: +                     |           | APLE   | GAS             |      | _             | •              |                        |          |       |
| aviga       |                   |                                              |                                                                                                    |                 |                  |                                                 |          |         |                       |           |                              |           |        |                 |      |               |                |                        |          |       |
| ŝ           | TS                | P Prop:                                      | 15038 T                                                                                                    | SP Name:        |                  | COLORADO                                        | INTERST  | TATE G  | AS CO.                | 1         | TSP:                         |           | 6914   | 865             |      | С             | ontinue        | .                      |          |       |
| Pan         | Rtr               | n Addr Prop:                                 | 61400 <b>F</b>                                                                                                    | Rtn Addr Na     | ame:             | TRNG-SUG/                                       | AR MAPLE | E GAS   |                       | 1         | Rtn Addr:                    |           | 0      |                 |      |               |                |                        |          |       |
| <u>•</u>    | Re                | leaser Prop:                                 | 61400 <b>F</b>                                                                                                    | Releaser N      | larne:           | TRNG-SUG/                                       | AR MAPLE | E GAS   |                       | 1         | Releaser:                    |           | 0      |                 |      | R             | etrieve        | :                      |          |       |
|             | Of                | fer No:                                      | 41079 F                                                                                                    | Rel K:          |                  | 210304-TF1                                      | CIG      |         |                       | 1         | Rate Sch:                    |           | TF1    |                 |      |               |                |                        |          |       |
|             | Re                | St Date:                                     | 6/2/2014 F                                                                                                    | Rel End Da      | te:              | 7/2/2015                                        |          |         |                       |           |                              |           |        |                 |      |               |                |                        |          |       |
|             |                   | OFFER TOTA                                   | 15                                                                                                    |                 |                  | Pcot May                                        | Offer    | 10.0    | 00 10                 | 000       | 15.0                         | 00        | 20.0   | 10              | 15.0 | 00            | 10.00          | 0 5.00                 | 0        | 5 000 |
|             |                   |                                              |                                                                                                    |                 |                  | Rcpt Min                                        | Offer    | 8,00    | 0 8,0                 | 00        | 12,0                         | 00        | 15,0   | 00              | 12,0 | 00            | 8,000          | 5,00                   | 0        | 5,000 |
|             |                   |                                              |                                                                                                    |                 |                  | Divy Max                                        | x Offer  | 10,0    | 00 10                 | ,000      | 20,0                         | 00        | 15,0   | 00              | 15,0 | 00            | 10,00          | 0 5,00                 | 0        | 5,000 |
|             |                   |                                              |                                                                                                    |                 |                  | Dlvy Min                                        | Offer    | 8,00    | 0 8,0                 | 00        | 15,0                         | 00        | 12,0   | 00              | 12,0 | 00            | 8,000          | 5,00                   | 0        | 5,000 |
|             | •                 |                                              |                                                                                                    |                 |                  |                                                 |          |         |                       |           |                              |           |        |                 |      |               |                |                        |          | Þ     |
|             | Recei             | iptsLocations                                |                                                                                                    |                 |                  |                                                 |          |         |                       |           |                              |           |        |                 |      |               |                |                        |          |       |
| _           |                   | i.a. Name                                    |                                                                                                    | Loc             | Loc              | Oty-Loc                                         | Jun      |         | 3ul                   | Aut       |                              | Sep       | _      | Oct             |      | Nov           |                | Dec                    | Jan      |       |
|             | n<br>771          | PNR USA/CIG (                                | WET) WET CANYON.                                                                                                    | 303868          | 01               | AVAIL PRIM                                      | 10       | 00,000  | 90,00                 | )         | 90,000                       |           | 90,000 | 90              | ,000 | 90            | ,000           | 100,000                | 10       | 0,000 |
|             |                   |                                              |                                                                                                    |                 |                  | MAX OFFER                                       | 1        | 10,000  | 10,00                 | )         | 15,000                       |           | 20,000 | 15              | ,000 | 10            | ,000           | 5,000                  | ļ        | 5,000 |
|             |                   |                                              |                                                                                                    |                 |                  | MIN OFFER                                       |          | 8,000   | 8,00                  | )         | 12,000                       |           | 15,000 | 12              | ,000 | 8             | 3,000          | 5,000                  | ļ        | 5,000 |
|             |                   |                                              |                                                                                                    |                 |                  |                                                 |          |         |                       |           |                              |           |        |                 |      |               |                |                        |          |       |
|             |                   |                                              |                                                                                                    |                 |                  |                                                 |          |         |                       |           |                              |           |        |                 |      |               |                |                        |          |       |
|             |                   |                                              |                                                                                                    |                 |                  |                                                 |          |         |                       |           |                              |           |        |                 |      |               |                |                        |          |       |
|             |                   |                                              |                                                                                                    |                 |                  |                                                 |          |         |                       |           |                              |           |        |                 |      |               |                |                        |          |       |
|             |                   |                                              |                                                                                                    |                 |                  |                                                 |          |         |                       |           |                              |           |        |                 |      |               |                |                        |          |       |
|             |                   |                                              |                                                                                                    |                 |                  |                                                 |          |         |                       |           |                              |           |        |                 |      |               |                |                        |          |       |
| 1           |                   |                                              |                                                                                                    |                 |                  |                                                 |          |         |                       |           |                              |           |        |                 |      |               |                |                        |          | •     |
| - 11        | •                 |                                              |                                                                                                    |                 |                  |                                                 |          |         |                       |           |                              |           |        |                 |      |               |                |                        |          | _     |
| l           | Deliv             | very Locations                               |                                                                                                    |                 |                  | 1                                               |          |         |                       | 1         |                              |           |        |                 |      |               |                |                        |          |       |
| l           | Deliv             | ery Locations                                |                                                                                                    | Loc             | Loc              | Qty-Loc                                         | Jun      |         | Jul                   | Au        | g                            | Sep       |        | Oct             |      | Nov           | 1              | Dec                    | Jan      |       |
| l           | Deliv<br>Deliv    | ery Locations<br>Loc Name<br>CIG/CIG         | (BOW) BOWIE WELI                                                                                                    | Loc<br>0 314293 | <b>Loc</b><br>31 | Qty-Loc<br>AVAIL PRIM                           | Jun      | 75,000  | <b>Jul</b><br>70,00   | <b>Au</b> | <b>g</b><br>70,000           | Sep       | 70,000 | Oct 70          | ,000 | <b>Nov</b> 70 | ),000          | Dec<br>75,000          | Jan<br>7 | 5,000 |
| l           | Deliv<br>n<br>104 | rery Locations<br><b>Loc Name</b><br>CIG/CIG | (BOW) BOWIE WELL                                                                                                    | Loc<br>0 314293 | <b>Loc</b><br>31 | Qty-Loc<br>AVAIL PRIM<br>MAX OFFER<br>MIN OFFER | Jun      | 75,000  | Jul<br>70,00<br>10,00 | <b>Au</b> | <b>g</b><br>70,000<br>20,000 | Sep       | 70,000 | Oct<br>70<br>15 | ,000 | Nov<br>7(     | 0,000<br>0,000 | Dec<br>75,000<br>5,000 | Jan<br>7 | 5,000 |

□ Varying Quantity = YES

Enter the MAX Offer quantities and Min Offer Quantities (if applicable)

|                                                                                                    | /                                                         |                                              |                         |                                      |                  |                                                                                             |                |        |          |   |  |
|----------------------------------------------------------------------------------------------------|-----------------------------------------------------------|----------------------------------------------|-------------------------|--------------------------------------|------------------|---------------------------------------------------------------------------------------------|----------------|--------|----------|---|--|
| ا 🌾                                                                                                    | letIDart ( SQLLTQA                                        | ) - [WEKC1030                                | - Offer Rate List [CI   | G]; 03/03/2014 0                     | 1:54:51]         |                                                                                             |                |        |          |   |  |
| F                                                                                                    | ile View Window H                                         | lelp                                         |                         |                                      |                  |                                                                                             |                |        |          |   |  |
| ۲                                                                                                    | 🐚 🗟 🍕 🖕                                                   | Navigation: <9                               | Select a navigable wind | dow>                                 | 👻 🗸 Acti         | ons: <select action<="" an="" th=""><th>item&gt;</th><th></th><th>•.</th><th></th></select> | item>          |        | •.       |   |  |
| ş (                                                                                                    | TSP: 15038 - COLO                                         | RADO INTERSTA                                | TE GAS CO. AGENT:       | 61000 - TRNG-CH                      | ERRY NATURAL GAS | SVC REQ: 61000 - TRN                                                                        | G-CHERRY NATUR | AL GAS |          |   |  |
| vination P                                                                                                    | TSP Prop:                                                 | 15038                                        | TSP Name:               | COLORADO INT                         | ERSTATE GAS CO.  | TSP:                                                                                        | 6914865        |        | Continue |   |  |
|                                                                                                    | Rth Addr Prop:                                            | 61000                                        | Rth Addr Name:          | TRING-CHERRY I                       | NATURAL GAS      | Rth Addr:                                                                                   | 610000         |        |          |   |  |
|                                                                                                    | Releaser Prop:                                            | 61000                                        | Releaser Name:          | TRNG-CHERRY                          | NATURAL GAS      | Releaser:                                                                                   | 6100000        |        | Retrieve | 1 |  |
|                                                                                                    | Offer No:                                                 | 40102                                        | Rel K:                  | 210060-TF1CIG                        |                  | Rate Sch:                                                                                   | TF1            |        |          |   |  |
|                                                                                                    | Rel St Date:                                              | 3/3/2014                                     | Rel End Date:           | 3/31/2014                            |                  |                                                                                             |                |        |          |   |  |
|                                                                                                    | Min Rate Discl De<br>Res Rate Basis D<br>Surchg Ind Desc: | esc: Undisclos<br>Vesc: Per day<br>Rate(s) s | sed Chc                 | oose Disclosed<br>s; no surcharges a | for the Min Acpt | Rate to be viewak                                                                           | ole by bidders |        |          |   |  |
|                                                                                                    | SeasnI St                                                 | 1/1                                          | Seasnl E                | nd: 12/31                            | Seasnl Period    | Name: ANNUAL                                                                                |                |        |          |   |  |
| For non-volumetric awarded transportation releases, monthly reservation charges are based on the path of the release and will be calculated as follows:<br>The daily bid rate is multiplied by a monthly average number of days <u>of 30.4167.</u><br>For less than full month releases, the monthly reservation rate will be prorated based on the number of days for which the release is effective each month. |                                                           |                                              |                         |                                      |                  |                                                                                             |                |        |          |   |  |
|                                                                                                    | Rate ID                                                   | ⊽ Seasnl ⊽<br>Period ♡                       | Max Trf<br>Rate ♡       | Min Acpt<br>Rate                     |                  |                                                                                             |                |        |          |   |  |
|                                                                                                    | ▶ RES                                                     | ANNUAL                                       | 0.3172                  | 0.15                                 |                  |                                                                                             |                |        |          |   |  |
|                                                                                                    | ACA                                                       | ANNUAL                                       | 0.0012                  | 0.0000                               |                  |                                                                                             |                |        |          |   |  |

#### **Offer Rates Screen**

- Please note: The Minimum Acceptable Rate is a DAILY rate similar to Xpress. Additionally, the Max Trf Rate Column displays the daily max tariff rate for your reference. The calculation for the monthly rate is indicated in the middle section above. DART will automatically calculate the monthly bid rate after the daily rate is entered and saved.
- The system calculated monthly rates can be seen on the Bid Detail screen.

|       |            | 7            | INC.             | $\frown$               |                      |                      |                 |                    |                   |               |                            |            |
|-------|------------|--------------|------------------|------------------------|----------------------|----------------------|-----------------|--------------------|-------------------|---------------|----------------------------|------------|
| ۶     | NetIDart B | ( SQLLTQA    | ) - [WEKC104     | 40 - Bid Detail [UIG]  | ; 05/14/2014 08:     | 03:18]               |                 | •                  |                   |               |                            |            |
| -     | File View  | Window He    | elp              | $\smile$               |                      |                      |                 |                    |                   |               |                            |            |
| ۲     | 🕥 🙆        | 4J 🗸 👘       | Navigation: <    | Select a navigable wi  | ndow>                | •                    | Actions: <      | Select an action   | item>             |               | <b>•</b> .                 |            |
| Ŝ,    | TSP: 150   | 38 - COLOR   | ADO INTERSTA     | TE GAS CO. AGENT       | : 61000 - TRNG-CH    | IERRY NATURAL        | GAS SVC RE      | Q: 61000 - TRNG    | -CHERRY NATUR     | RAL GAS       |                            |            |
| ¥io a | тери       | lron:        | 15020            | TCD Name:              |                      |                      | тер.            | 6014965            | Did Dar End F     | )ata:         | Did Der End Time:          | <b></b>    |
| ŝ     |            | 10p.         | 15056            | Tor Name.              | COLORADO INTE        | KSTATE GAS CO.       | тэг.<br>п. н.н  | 0914005            |                   |               | Dia Fei cha i fine.        |            |
| Pane  | Rtn A      | ddr Prop:    | 61300            | Rtn Addr Name:         | TRNG-ASH TRAN        | SP.                  | Rtn Addr        | r: 0               | Meas Basis L      | lesc: Million | BTUY                       |            |
| -     | Relea      | iser Prop:   | 61000            | Releaser Name:         | TRNG-CHERRY N        | ATURAL GAS           | Release         | r: 6100000         | Rel Acpt Bid      | Basis Desc:   | Absolute dollars and cents | per unit b |
|       | Offer      | No:          | 40645            | Rate Sch:              | TF1                  |                      | SeasnI S        | St 1/1             | SeasnI End:       | 12/31         | Seasnl Period Name:        | ANNU/      |
|       | Bid N      | <b>o</b> :   | 40478            | Status Prop:           | DRAFT State          | <b>is</b> : Original |                 |                    |                   |               |                            |            |
|       | Res F      | late Basis I | Desc: Per day    | Surchg Ind Desc:       | Rate(s) stated inc   | lude only rates; n   | io surcharge    | Bidder Name: TRNG  | -ASH TRANSP.      |               |                            |            |
|       |            |              |                  |                        |                      |                      |                 | Affil:             |                   | Continue      |                            |            |
|       |            |              |                  |                        |                      |                      |                 | Bidder Phone: BOTH |                   |               |                            |            |
|       |            |              |                  |                        |                      |                      |                 | RS<br>TSP          |                   |               |                            |            |
|       |            |              |                  |                        |                      |                      |                 |                    |                   |               |                            |            |
|       | [1] Bidde  | r Prop:      | 61300            |                        | Bidder Nar           | ne: TRNG-ASH T       | RANSP.          | Bidde              | <b>r:</b> 0       |               |                            |            |
|       | Prear      | Bid Desc:    | Bidder is the    | prearranged deal bid   | de Affil:            |                      | 1               | Bidde              | er Email:         |               |                            |            |
|       | Bidde      | Contact      | Mr. Bigg         | ,                      |                      | ne: (123) 456-79     | 890             | Bidde              | r Fare (1         | 23) 456-7800  |                            | _          |
|       |            | COMBCE       | Juin pigg        |                        | Didderrind           | ine. [(123) 430-70   | 590             | Didde              | ariax. j(1        | 23) 430-7890  |                            |            |
|       |            |              |                  |                        |                      |                      |                 |                    |                   |               |                            |            |
|       |            |              | . Seasnl         | Max                    | Trf _                | Min Acpt             |                 |                    | Mnthly            | Moth          |                            |            |
|       | Rate       | ID V         | Period           | Rat                    | e Y                  | Rate                 | Y I             | Rate Bid V         | Max Irf \<br>Rate | Rate B        | íd Y                       |            |
|       | RES        |              | ANNUAL           |                        | 0.4451               | $\sim$               | 0.3000          | 0.3000             | 13.537            | 2             | 9.1250                     |            |
|       | ACA        |              | ANNUAL           |                        | 0.0012               |                      | 0.0012          |                    |                   |               |                            |            |
|       |            |              | 1                |                        | ł                    |                      | 1               |                    |                   | •             |                            |            |
|       | Fornor     | -volumetr    | ic awarded tra   | ansportationrelease    | es, monthly reserva  | tion charges are t   | based on the r  | vath of            |                   |               |                            |            |
|       | the rele   | ase and w    | ill be calculate | ed and invoiced as fol | lows:                |                      |                 | 7                  | Deiluvete         |               |                            |            |
|       | • Full m   | onth relea   | se: (Daily Bid   | Rate x 30.4167, ro     | unded to four digits | after the decimal    | point) x volur  | ne.                | Dally rate el     | itered on     | previous screen            |            |
|       | • Partia   | l month rel  | lease:(Daily     | Bid Rate x 30 4167     | rounded to four dia  | its after the decirr | val noint) x    |                    |                   |               |                            |            |
|       | (numb      | er of days   | in the release   | month / total numb     | er of days in the m  | onth, rounded to f   | ive digits afte | r                  |                   |               |                            |            |
|       | thede      | cimai point  | y x volume.      |                        |                      |                      |                 |                    |                   |               |                            |            |
|       |            |              | d Dotail         | Scroon                 |                      |                      |                 |                    |                   |               |                            |            |

Bid Detail Screen

KINDER

Enter the pre-arranged bidder's details. (All fields must be completed)

| ا 🌮     | letID | art B ( SQLLTQA  | ) - [WEK  | C6090 - Offer Sumn                                                                                                    | nary [CIG] 05/14/2014 0        | 8:08:56]                   |                                                                               |                        |     |
|---------|-------|------------------|-----------|----------------------------------------------------------------------------------------------------|--------------------------------|----------------------------|-------------------------------------------------------------------------------|------------------------|-----|
| e🚽 F    | ile \ | /iew Window He   | elp       |                                                                                                    |                                |                            |                                                                               |                        |     |
| H       | (     | 🗟 🍕 📮            | Navigatio | n: <no navigable="" th="" wir<=""><th>ndows available&gt;</th><th><ul> <li>Action</li> </ul></th><th>s: <select action="" an="" iter<="" th=""><th>n&gt;</th><th>▼ .</th></select></th></no> | ndows available>               | <ul> <li>Action</li> </ul> | s: <select action="" an="" iter<="" th=""><th>n&gt;</th><th>▼ .</th></select> | n>                     | ▼ . |
| Nav     | TSP   | : 15038 - COLOR  | ADO INTE  | RSTATE GAS CO. AG                                                                                                    | ENT: 61000 - TRNG-CHERR        | YNATURAL GAS SV            | CREQ: 61000 - TRNG-C                                                          | HERRY NATURAL GAS      |     |
| igation |       | TSP Prop:        | 15038     | TSP Name:                                                                                                    | COLORADO INTERSTATE            | GAS CO.                    | TSP:                                                                          | 6914865                |     |
| Pan     |       | Rtn Addr Prop:   | 61000     | Rtn Addr Name:                                                                                                    | TRNG-CHERRY NATURAL            | GA5                        | Rtn Addı                                                                      | : 6100000              |     |
| •       |       | Releaser Prop:   | 61000     | Releaser Name:                                                                                                    | TRNG-CHERRY NATURAL            | GA5                        | Release                                                                       | <del>.</del> 6100000   |     |
|         |       | Offer No:        | 40645     | Status Prop:                                                                                                    | DRAFT                          |                            | Status:                                                                       | Original               |     |
|         |       | Rel K:           | 210105-T  | F1(Rate Sch: TF1                                                                                                    | Rel K Qty: 100,000 (pe         | r day)                     | Meas Ba                                                                       | sis Desc: Million BTU' |     |
|         |       |                  |           | Mkt Based Rate                                                                                                    | Ind: N                         |                            |                                                                               |                        |     |
|         | [1]   | Rel Contact      |           |                                                                                                    | Rel Phone:                     |                            | Rel Fax:                                                                      |                        |     |
|         |       | Logon Contact    | DARTPL    | US TRAINING01                                                                                                    | Logon Contact Phone:           | (708) 691-3087             | Logon Contact Fax:                                                            | (719) 520-3711         |     |
|         | [2]   | Rel St Date:     | 6/1/201   | 4                                                                                                    | Offer Calculated Min Ter       | <b>m</b> :: 12/31/2014     |                                                                               |                        |     |
|         |       | Shorter Term:    | Releasi   | ng Shipperwill not ac                                                                                                    | cept bids for less than the f  | ull te                     |                                                                               |                        |     |
|         |       | Min Term:        |           |                                                                                                    | Rel End Date:                  | 12/31/2014                 |                                                                               |                        |     |
|         |       | Rel Rate Sch:    | TF1       |                                                                                                    |                                |                            | Dat                                                                           | ı.                     |     |
|         | [3]   | Loc/QTI Desc:    |           | Delivery point(s) qua                                                                                                    | ntity                          |                            | Bac                                                                           | K<br>Ser Drint         |     |
|         |       | Rel SR Less Qt   | y Desc:   | Releasing shipper wi                                                                                                    | ll not accept bids for less th | an the full quant          | Sut                                                                           | mit                    |     |
|         |       | Min Offer Qty-K  | :         | 100 (per day)                                                                                                    | Max Offer Qty-K:               | 100 (per day)              |                                                                               |                        | -   |
|         |       | Min Offer MSV:   |           | 0                                                                                                    | Max Offer MSV:                 | 0                          | Prir                                                                          |                        |     |
|         |       |                  |           |                                                                                                    |                                |                            |                                                                               |                        | _   |
|         |       | Perm Rel Desc:   |           | Capacity is not being                                                                                                    | permanently release            |                            | Ad                                                                            | d to Favorites         |     |
|         |       | Prev Rel Desc:   |           | Offer does not conta                                                                                                    | in any capacity which was pr   | eviously release           | Rei                                                                           | nove from Favorites    |     |
|         |       | Recall/Reput De  | SC:       | Capacity not recallab                                                                                                    | le.                            |                            |                                                                               |                        |     |
|         |       | Recall/Reput Te  | ams:      |                                                                                                    |                                |                            |                                                                               | <u> </u>               |     |
|         |       |                  |           |                                                                                                    |                                |                            |                                                                               | <b>_</b>               |     |
|         |       | Recall Notif Tim | ely:      | No R                                                                                                    | ecall Notif EE: No             | Recall Notif Eve           | e: No                                                                         |                        |     |
|         |       | Recall Notif ID1 | :         | No R                                                                                                    | ecall Notif ID2: No            |                            |                                                                               |                        |     |
|         |       | Bus Day Ind:     |           | N - Recall notification                                                                                                    | is not limited to a business   | d                          |                                                                               |                        |     |
|         |       | Prearr Deal Des  | C:        | Offer is subject to a p                                                                                                    | prearranged dea                |                            |                                                                               |                        |     |

Offer Summary Screen

 This is a summary of the offer. To submit the offer, right click and select Submit.

| [3] Loc/QTI Desc:  | Delivery point(s)                                         | ) quantity                                                        |                            |                        |   |
|--------------------|-----------------------------------------------------------|-------------------------------------------------------------------|----------------------------|------------------------|---|
| Rel SR Less Qty    | Desc: Releasing shippe                                    | er will not accept bids for less                                  | than the full quant        |                        |   |
| Min Offer Qty-K:   | 700 (per day)                                             | Max Offer Qty-K:                                                  | 700 (per day)              | DartNetCapacityRelease | × |
| Min Offer MSV:     | 0                                                         | Max Offer MSV:                                                    | 0                          | Offer Invalid          |   |
| Perm Rel Desc:     | Capacity is not b                                         | eing permanently release                                          |                            |                        | 1 |
| Prev Rel Desc:     | Offer does not c                                          | ontain any capacity which was                                     | previously release         | OK                     | 1 |
| Recall/Reput Des   | c: Capacity not reca                                      | allable.                                                          |                            |                        |   |
| Recall/Reput Terr  | ns:                                                       |                                                                   |                            | <br>▼                  |   |
| Recall Notif Time  | y: No                                                     | Recall Notif EE: No                                               | Recall Notif Ev            | e: No                  |   |
| Recall Notif ID1:  | No                                                        | Recall Notif ID2: No                                              |                            |                        |   |
| Bus Day Ind:       | N - Recall notifica                                       | ation is not limited to a busine                                  | ss d                       |                        |   |
| Prearr Deal Desc:  | : Offer is not subj                                       | ect to a prearranged dea                                          |                            |                        |   |
| Bidder Prop:       | 0                                                         | Bidder Name:                                                      |                            | Bidder: 0              |   |
| Repl SR Role Ind:  | OTH (Other)                                               |                                                                   |                            |                        |   |
| Disc Ind Desc:     | The rates associated with t<br>ates discounted by the tra | the capacity being released do r<br>Insportation service provider | not include 🔺              |                        |   |
| [4] Bid Deal Desc: | Biddable deal                                             |                                                                   |                            |                        |   |
| Bid Per St Date:   | 05/02/2013                                                | Bid Per S                                                         | St Time: 12:0              | 0:00                   |   |
| Bid Per End Dt:    | 05/06/2013                                                | Bid Per E                                                         | nd Time: 13:0              | 0:00                   |   |
| VEKC6090           |                                                           | #100 - err                                                        | or: calling cktp_validate_ | offer.                 | • |
|                    |                                                           |                                                                   |                            |                        |   |

- If the offer has any errors, you will get a pop-up message indicating the offer is invalid. Also there will be an error message at the bottom in red.
- Click the "OK" button and it will take you to the Review/Withdraw Offer screen.

| TSP: 5394 - RUB | Y PIPELINE AGEN | T: 61400 - TRNG-SUGA | R MAPLE GAS SVC REQ: 61 | 1400 - TRNG-SUGAR  | MAPLE GAS        |                  |               |                |             |            |                            |  |
|-----------------|-----------------|----------------------|-------------------------|--------------------|------------------|------------------|---------------|----------------|-------------|------------|----------------------------|--|
| TSP Prop:       | 5394            | TSP Name:            | RUBY PIPELINE           |                    | TSP:             | 13541571         |               | Retrieve       |             |            |                            |  |
| Rtn Addr Prop:  | 61400           | Rtn Addr Name:       | TRNG-SUGAR MAPLE GAS    |                    | Rtn Add          | dir: 0           |               |                |             |            |                            |  |
| Releaser Prop:  | 61400           | Releaser Name:       | TRNG-SUGAR MAPLE GAS    |                    | Release          | <b>er</b> : 0    |               |                |             |            |                            |  |
| Offer No:       | 40280           | Rel Rate Sch:        | ▼ Re:                   | s Rate Basis Desc: | Per day          |                  |               |                |             |            |                            |  |
| Rel K:          |                 | Status Prop:         | ✓ Sea                   | asni St 1/1        | SeasnI End:      | 12/31            | Seasnl Period | I Name: ANNUAL |             |            |                            |  |
| Loc Segment     |                 | Loc Zn:              |                         |                    |                  |                  |               |                |             |            |                            |  |
| Date:           | 6/ 1/2014       | •                    |                         |                    |                  |                  |               |                |             |            |                            |  |
|                 |                 |                      |                         |                    |                  |                  |               |                |             |            |                            |  |
| Rel K           | Rate Sch ▽ (    | Offer No 🏹 Rel Rate  | Sch マ Rel St Date マ     | Rel End Date 🛛     | Prearr<br>Deal ▽ | Seasnl<br>Period | Rate ID       | Min Acpt Rate  | Status Prop | IBR<br>Ind | Rel Acpt<br>Bid Basis Desc |  |
| 210439-         | FT              | 40280 FT             | 06/01/2014              | 06/30/2014         | 1                | ANNUAL           | RES           | 0.6000         | INVALID     | N          | Absolute dollars and cents |  |

| FTRUBY | FT | 40280 | FT | 06/01/2014 | 06/30/2014 | 1 | Offer Print                 | 0.60     | 00 | INVALID | N | Absolute dollars and cents<br>per unit basis |  |
|--------|----|-------|----|------------|------------|---|-----------------------------|----------|----|---------|---|----------------------------------------------|--|
|        |    |       |    |            |            |   | Validate                    |          |    | _       |   |                                              |  |
|        |    |       |    |            |            |   | Submit                      |          |    |         |   |                                              |  |
|        |    |       |    |            |            |   | Withdraw                    |          |    |         |   |                                              |  |
|        |    |       |    |            |            |   | Delete item                 |          |    |         |   |                                              |  |
|        |    |       |    |            |            |   | Retrieve                    |          |    |         |   |                                              |  |
|        |    |       |    |            |            |   | WEKC 1005 - Offer Detail    |          |    |         |   |                                              |  |
|        |    |       |    |            |            |   | WEKC1030 - Offer Rate List  |          |    |         |   |                                              |  |
|        |    |       |    |            |            |   | WEKC1043 - P/A Bids         |          |    |         |   |                                              |  |
|        |    |       |    |            |            |   | WEKC 1959 - Offer Locations |          |    |         |   |                                              |  |
|        |    |       |    |            |            |   | WEKC6020 - Offer Errors     | <b>P</b> |    |         |   |                                              |  |
|        |    |       |    |            |            |   | Print                       |          |    |         |   |                                              |  |
|        |    |       |    |            |            |   | Save As                     |          |    |         |   |                                              |  |
|        |    |       |    |            |            |   | Add to Equaritan            |          |    |         |   |                                              |  |
|        |    |       |    |            |            |   | Add to Favorites            |          |    |         |   |                                              |  |
|        |    |       |    |            |            |   | Remove from Favorites       | ]        |    |         |   |                                              |  |

• To view the error(s), highlight the row. Right click, and select Offer Errors.

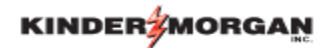

| _ 8 : |
|-------|
| 7     |
|       |
| -     |
|       |
|       |
|       |
|       |
|       |
|       |
|       |
|       |
|       |
|       |
|       |
|       |
|       |
|       |
|       |

 Once you've read the error message(s), select the "X" button in the top right corner to close out of the Offer Errors screen. This will take you back to the Review/Withdraw Offer screen so you can navigate to make corrections.

| dia.     |                   |                                        |                                                                                                    | - 17      |               | 1                |                 |                                                                                                    |         |                              |                 |              |                         |   |                    |
|----------|-------------------|----------------------------------------|----------------------------------------------------------------------------------------------------|-----------|---------------|------------------|-----------------|----------------------------------------------------------------------------------------------------|---------|------------------------------|-----------------|--------------|-------------------------|---|--------------------|
| <b>9</b> | NetIDart B ( SQLL | TQA ) - [WEKC1                         | 000 - Review/Withd                                                                                                    | raw Offer | [RUBY]; 04/28 | /2014 (          | 03:17:10]       | <b>v</b>                                                                                                    |         | ••                           |                 |              |                         |   |                    |
|          | File view window  | и негр                                 |                                                                                                    |           |               |                  |                 |                                                                                                    |         |                              |                 |              |                         |   |                    |
| Ы        | <u> </u>          | Navigation:                            | <select a="" navigable="" th="" v<=""><th>indow&gt;</th><th></th><th>• •</th><th>Actions:</th><th><select ac<="" an="" th=""><th>tion it</th><th>tem&gt;</th><th></th><th>•</th><th></th><th></th><th></th></select></th></select> | indow>    |               | • •              | Actions:        | <select ac<="" an="" th=""><th>tion it</th><th>tem&gt;</th><th></th><th>•</th><th></th><th></th><th></th></select> | tion it | tem>                         |                 | •            |                         |   |                    |
| Nav      | TSP: 5394 - RUB   | Y PIPELINE AGE                         | NT: 61400 - TRNG-SU                                                                                                    | GAR MAPL  | E GAS SVC REG | Q: 6140          | 0 - TRNG-SUG    | AR MAPLE GA                                                                                                    | S       |                              |                 |              |                         |   |                    |
| igati    | TSP Prop:         | 5394                                   | TSP Name:                                                                                                    | RUBY      | PIPELINE      |                  |                 | TS                                                                                                    | P:      | 13541571                     | 1               | Retrieve     | /                       |   |                    |
| on Pa    | Rtn Addr Prop:    | 61400                                  | Rtn Addr Nan                                                                                                    | e: TRNO   | S-SUGAR MAPLE | GAS              |                 | Rtr                                                                                                    | Addr    | r: 0                         |                 |              |                         |   |                    |
| anel     | Releaser Prop:    | 61400                                  | Releaser Nar                                                                                                    | ne: TRNO  | S-SUGAR MAPLE | GAS              |                 | Re                                                                                                    | easer   | r: 0                         |                 |              |                         |   |                    |
|          | Offer No:         | 40280                                  | Rel Rate Sch                                                                                                    |           | •             | Res R            | ate Basis Des   | c: Per day                                                                                                    |         |                              |                 |              |                         |   |                    |
|          | Rel K:            |                                        | Status Prop:                                                                                                    | í –       | •             | Seasn            | <b>I St</b> 1/1 | Seasnl E                                                                                                    | ind:    | 12/31                        | Seasnl Period   | IName: ANNUA | L                       |   |                    |
|          | Loc Segment       |                                        | Loc Zn:                                                                                                    | <u> </u>  |               |                  |                 |                                                                                                    |         |                              |                 |              |                         |   |                    |
|          | Date:             | 6/ 1/2014                              | -                                                                                                    |           |               |                  |                 |                                                                                                    |         |                              |                 |              |                         |   |                    |
|          |                   | 10/ 1/2021                             |                                                                                                    |           |               |                  |                 |                                                                                                    |         |                              |                 |              |                         |   |                    |
|          | Rel K             | Rate Sch ♡                             | Rel St Date                                                                                                    | V R       | el End Date   | ✓ Prearr<br>Deal | V               | Seasnl<br>Period                                                                                                   | Rate ID | Min Acpt Rate                | Status Prop     | IBR<br>Ind   | Rel Acpt<br>Bid Basis D |   |                    |
|          | 210439-           | 210439- FT 40280 FT 06/01/20<br>FTRUBY |                                                                                                    |           | 06/01/2014    | ł                | 06/30/2014      | 1                                                                                                    | /       | ANNUAL                       | RES             | 0.6000       | INVALID                 | N | Absolute dollars a |
|          | T INCOM           |                                        |                                                                                                    |           |               |                  |                 |                                                                                                    | 0<br>V: | Iffer Print                  |                 |              |                         |   | per unit bubio     |
|          |                   |                                        |                                                                                                    |           |               |                  |                 |                                                                                                    | Su      | ubmit                        |                 |              |                         |   |                    |
|          |                   |                                        |                                                                                                    |           |               |                  |                 |                                                                                                    | W       | /ithdraw                     |                 |              |                         |   |                    |
|          |                   |                                        |                                                                                                    |           |               |                  |                 |                                                                                                    | D       | elete item                   |                 |              |                         |   |                    |
|          |                   |                                        |                                                                                                    |           |               |                  |                 | r                                                                                                    | R       | etrieve                      |                 | _            |                         |   |                    |
|          |                   |                                        |                                                                                                    |           |               |                  |                 |                                                                                                    | W       | /EKC1005 - 0                 | Offer Detail    |              |                         |   |                    |
|          |                   |                                        |                                                                                                    |           |               |                  |                 | _                                                                                                    | W       | /EKC1030 - C<br>/EKC1043 - P | P/A Bids        |              |                         |   |                    |
|          |                   |                                        |                                                                                                    |           |               |                  |                 |                                                                                                    | W       | /EKC 1050 - C                | Offer Locations |              |                         |   |                    |
|          |                   |                                        |                                                                                                    |           |               |                  |                 | Ĺ                                                                                                    | W       | /EKC6020 - C                 | Offer Errors    | _            |                         |   |                    |
|          |                   |                                        |                                                                                                    |           |               |                  |                 |                                                                                                    | Pr      | rint                         |                 |              |                         |   |                    |
|          |                   |                                        |                                                                                                    |           |               |                  |                 |                                                                                                    | Sa      | ave As                       |                 | _            |                         |   |                    |
|          |                   |                                        |                                                                                                    |           |               |                  |                 |                                                                                                    | A       | dd to Favorit                | tes             |              |                         |   |                    |
|          |                   |                                        |                                                                                                    |           |               |                  |                 |                                                                                                    | R       | emove from                   | Favorites       |              |                         |   |                    |

- To navigate back to the offer to correct the error, highlight the row. Right click and then navigate to the appropriate screen to correct the error.
- Once you've corrected the error, right click and Save. You can then navigate back to this Review/Withdraw Offer screen, hit Retrieve, and then Submit the offer from here.

| K     | NDER              | ORGAN           |                                                                                                    |                       |                  |                    |                  |                  |               |                        |             |            |                                      |   |
|-------|-------------------|-----------------|----------------------------------------------------------------------------------------------------|-----------------------|------------------|--------------------|------------------|------------------|---------------|------------------------|-------------|------------|--------------------------------------|---|
| ۶     | NetIDart ( SQLLT( | QA ) - [WEKC100 | 0 - Review/W                                                                                                    | /ithdraw Offer [T     | GP]: 05/02/2013  | 10:36:45]          | •                |                  |               |                        |             |            |                                      |   |
| •     | File View Window  | / Help          |                                                                                                    |                       |                  |                    |                  |                  |               |                        |             |            |                                      |   |
| ۲     | 01 🖉 🖣 🗸          | Navigation:     | <select a="" navig<="" th=""><th>gable window&gt;</th><th></th><th>Actions: &lt;</th><th>Select an action</th><th>n item&gt;</th><th></th><th>▼ .</th><th></th><th></th><th></th><th></th></select> | gable window>         |                  | Actions: <         | Select an action | n item>          |               | ▼ .                    |             |            |                                      |   |
| Nav   | TSP: 5394 - RUB   | PIPELINE AGEN   | NT: 61800 - TR                                                                                                    | NG-CRAB TRANSP        | . SVC REQ: 61000 | - TRNG-CHERRY NA   | TURAL GAS        |                  |               |                        |             |            |                                      |   |
| igati | TSP Prop:         | 5394            | TSP Na                                                                                                    | me: RUBY F            | PIPELINE         |                    | TSP:             | 13541571         |               | Retrieve               |             |            |                                      |   |
| on Pa | Rtn Addr Prop:    | 61800           | Rtn Add                                                                                                    | Ir Name: TRNG         | -CRAB TRANSP.    |                    | Rtn Ad           | <b>dr</b> : 0    |               |                        |             |            |                                      |   |
| anel  | Releaser Prop:    | 61000           | Releas                                                                                                    | <b>er Name</b> : TRNG | -CHERRY NATURAL  | GAS                | Releas           | er: 6100000      |               |                        |             |            |                                      |   |
|       | Offer No:         | 40234           | Rel Rat                                                                                                    | te Sch:               | ▼ Re:            | s Rate Basis Desc: | Per day          |                  |               |                        |             |            |                                      |   |
|       | Rel K:            |                 | Status                                                                                                    | Prop:                 | ▼ Sea            | asnl St 1/1        | SeasnI End:      | 12/31            | Seasnl Period | <b>I Name</b> : ANNUAL |             |            |                                      |   |
|       | Loc Segment       |                 | Loc Zn:                                                                                                    |                       |                  |                    |                  |                  |               |                        |             |            |                                      |   |
|       | Date:             | 5/ 1/2014       | •                                                                                                    |                       |                  |                    |                  |                  |               |                        |             |            |                                      |   |
|       |                   | ,               |                                                                                                    |                       |                  |                    |                  |                  |               |                        |             |            |                                      |   |
|       | Rel K             | Rate Sch ▽      | Offer No ♥                                                                                                    | Rel Rate Sch ▽        | Rel St Date ⊃    | Rel End Date 🛛     | Prearr<br>Deal ▽ | Seasnl<br>Period | Rate ID       | Min Acpt Rate          | Status Prop | IBR<br>Ind | Rel Acpt<br>Bid Basis Desc           |   |
|       | 210155-<br>FTRUBY | FT              | 40234                                                                                                    | FT                    | 05/01/2014       | 08/31/2014         | 2                | ANNUAL           | RES           | 0.9096                 | SUBMIT      |            | Percentage of maximum<br>tariff rate | * |
|       |                   | •               | I                                                                                                    |                       |                  |                    | •                | •                | •             | •                      | •           |            |                                      |   |

- If there are no validation errors, the Offer Status will show Submit.
- After a pre-arranged offer is submitted, an email notification will be sent to the prearranged bidder notifying them that an offer has been created that requires them to confirm their pre-arranged bid.

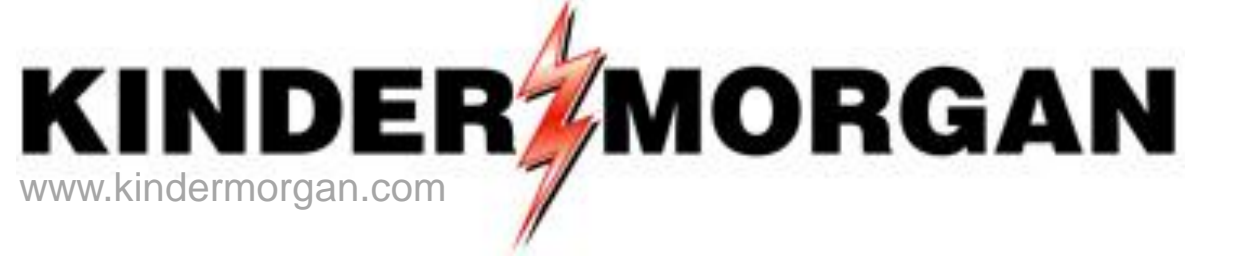

# How To Copy An Offer

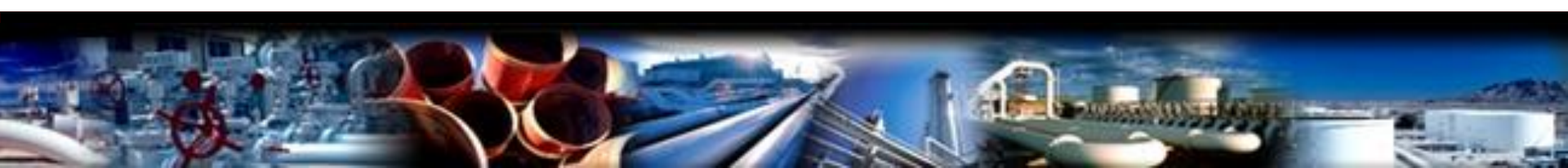

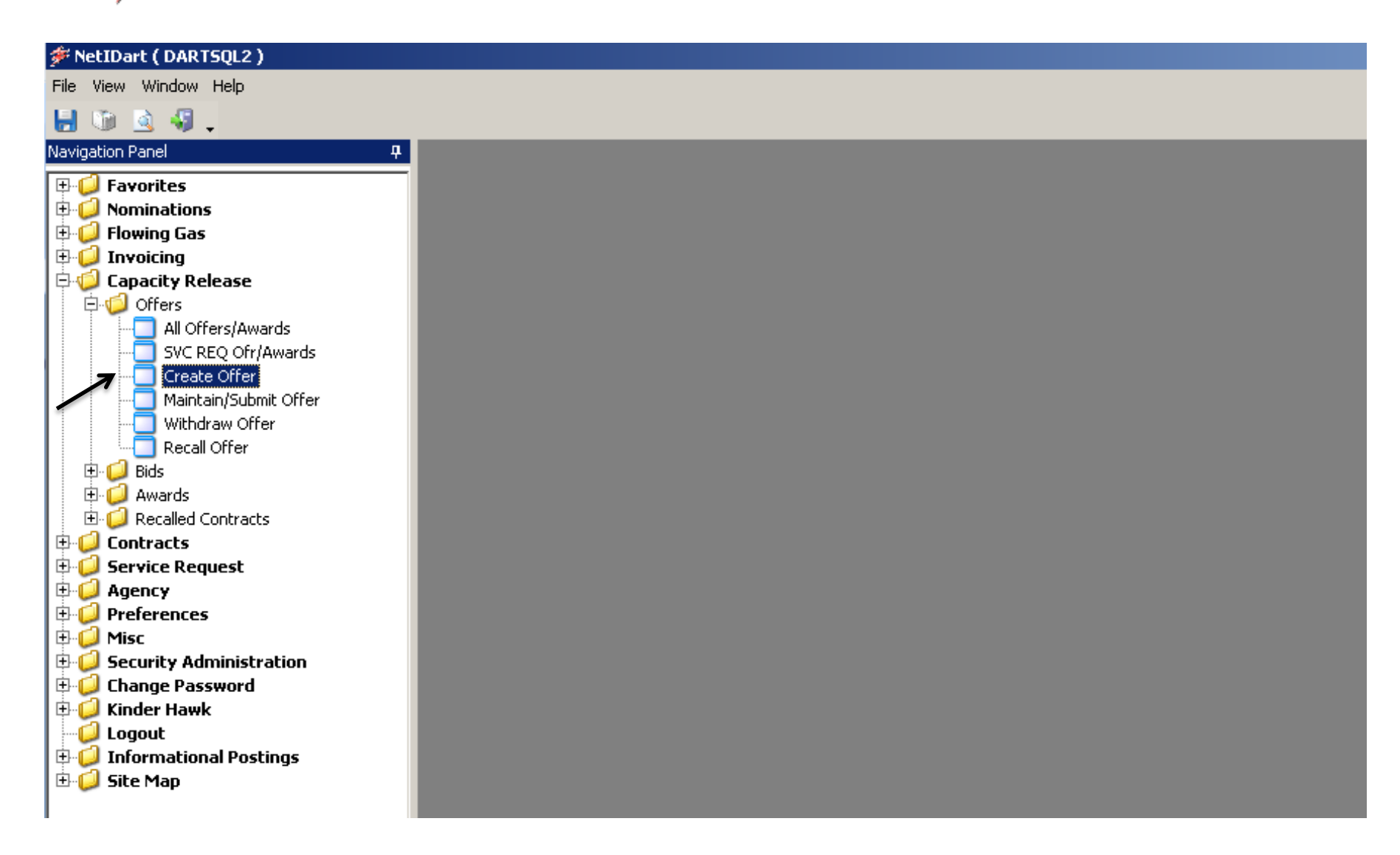

 From the Navigation Panel, expand the Capacity Release and Offers folder, and select Create Offer.

|                | *                                                             |                                    |                                                                                                    |                                             |                                                                    |                                                                         |         |                                                                                             |                                                     |                         |          |       |
|----------------|---------------------------------------------------------------|------------------------------------|----------------------------------------------------------------------------------------------------|---------------------------------------------|--------------------------------------------------------------------|-------------------------------------------------------------------------|---------|---------------------------------------------------------------------------------------------|-----------------------------------------------------|-------------------------|----------|-------|
| ء 🌾            | NetIDart B ( SQLLT                                            | QA ) - [Cr                         | eate Offer [Rl                                                                                                    | UBY]; 04/2                                  | 8/2014 03:26:31                                                    | ]                                                                       |         | •                                                                                           |                                                     |                         |          | B>    |
| e F            | File View Window                                              | Help                               |                                                                                                    |                                             |                                                                    |                                                                         |         |                                                                                             |                                                     |                         |          | _ & > |
| ۲              | 🐚 🙆 🍕 🖕                                                       | Naviga                             | tion: <select a<="" th=""><th>navigable</th><th>window&gt;</th><th>•</th><th>Actio</th><th>ons: <select a<="" an="" th=""><th>ction item&gt;</th><th></th><th>•</th><th></th></select></th></select> | navigable                                   | window>                                                            | •                                                                       | Actio   | ons: <select a<="" an="" th=""><th>ction item&gt;</th><th></th><th>•</th><th></th></select> | ction item>                                         |                         | •        |       |
| z              | TSP: 5394 - RUBY                                              | PIPELINE                           | AGENT: 6140                                                                                                    | 0 - TRNG-S                                  | UGAR MAPLE GAS                                                     | SVC REQ: 61400                                                          | - TRNG- | SUGAR MAPLE G                                                                               | AS                                                  |                         |          |       |
| vidation Panel | TSP Prop:<br>Rtn Addr Prop:<br>Releaser Prop:<br>Rel St Date: | 5394<br>61400<br>61400<br>5/ 1/201 | 4 💌<br>Seasn                                                                                                    | TSP Nam<br>Rtn Addr<br>Releaser<br>Res Rate | e: RUBY PI<br>Name: TRNG-SI<br>rName: TRNG-SI<br>Basis Desc: Per d | PELINE<br>UGAR MAPLE GAS<br>UGAR MAPLE GAS<br>day<br><b>Seasni End:</b> | 12/31   | T<br>R<br>R                                                                                 | SP: 135415<br>tn Addr: 0<br>eleaser: 0<br>Seasnl Pe | 71<br>eriod Name: AN    | Retrieve |       |
|                | Rel K                                                         | UBY FT                             | Rate Sch                                                                                                    | V                                           | K Term Start 7                                                     | 7 K Term End                                                            | 7       | <b>Qty-К</b><br>500                                                                         | Avail Qty-K                                         | Releases<br>Outstanding |          |       |
|                |                                                               |                                    |                                                                                                    |                                             |                                                                    |                                                                         |         |                                                                                             |                                                     |                         |          |       |

- Enter the desired Rel St Date and hit retrieve.
- The Releases Outstanding column indicates the number of releases (Draft, Invalid, Submit, Awarded, etc) associated with the contract, as of the Rel St Date chosen.

| 🖗 Net  |                            | NGAN                      |                                                                                                    |                                                                 |                     |                                                                                                    |                   |                                     |                       |                                                             |                                          |
|--------|----------------------------|---------------------------|----------------------------------------------------------------------------------------------------|-----------------------------------------------------------------|---------------------|----------------------------------------------------------------------------------------------------|-------------------|-------------------------------------|-----------------------|-------------------------------------------------------------|------------------------------------------|
|        | IDart B ( SQLL             | TQA ) - [Create           | Offer [RUBY]; 04/                                                                                                    | 28/2014 03:26:31]                                               |                     |                                                                                                    | .: + :::::        |                                     |                       |                                                             |                                          |
| 🖁 File | View Window                | v Help                    |                                                                                                    |                                                                 |                     |                                                                                                    |                   |                                     |                       |                                                             |                                          |
| 7 🛛    | ب 🊱 🙆 🛍                    | Navigation:               | <select a="" navigabl<="" th=""><th>e window&gt;</th><th>• .</th><th>Actions: <selec< th=""><th>t an action item&gt;</th><th></th><th>•</th><th></th><th></th></selec<></th></select> | e window>                                                       | • .                 | Actions: <selec< th=""><th>t an action item&gt;</th><th></th><th>•</th><th></th><th></th></selec<> | t an action item> |                                     | •                     |                                                             |                                          |
| T I    | rsp: 5394 - RUB            | Y PIPELINE AG             | ENT: 61400 - TRNG-                                                                                                    | SUGAR MAPLE GAS                                                 | SVC REQ: 61400 - TF | NG-SUGAR MA                                                                                        | PLE GAS           |                                     |                       |                                                             |                                          |
| Т      | SP Prop:                   | 5394                      | TSP Na                                                                                                    | me: RUBY PIPE                                                   | LINE                |                                                                                                    | TSP- 135          | 1571                                | Patriava              |                                                             |                                          |
| R      | tn Addr Prop:              | 61400                     | Rtn Add                                                                                                    | Ir Name: TRNG-SU(                                               | GAR MAPLE GAS       |                                                                                                    | Rtn Addr: 0       | L                                   | Reuleve               |                                                             |                                          |
| R      | eleaser Prop:              | 61400                     | Release                                                                                                    | er Name: TRNG-SU(                                               | GAR MAPLE GAS       |                                                                                                    | Releaser: 0       |                                     |                       |                                                             |                                          |
| R      | el St Date:                | 6/ 1/2014                 | <ul> <li>Res Rat</li> </ul>                                                                                                    | te Basis Desc: Per da                                           | y                   |                                                                                                    |                   |                                     |                       |                                                             |                                          |
|        |                            |                           | SeasnI St 1/                                                                                                    | 1                                                               | Seasnl End: 12/     | 31                                                                                                 | Seasn             | Period Name: ANN                    | JAL                   |                                                             |                                          |
|        |                            |                           |                                                                                                    |                                                                 |                     |                                                                                                    |                   |                                     |                       |                                                             |                                          |
|        | Rel                        | к                         | Rate Sch 5                                                                                                    | ✓ K Term Start ♥                                                | K Term End 🗸        | Qty-K                                                                                              | Avail Qty-I       | Releases<br>Outstanding             |                       |                                                             |                                          |
| 2      | 210439-FT                  | RUBY FT                   |                                                                                                    | 06/01/2014                                                      | 07/31/2014          |                                                                                                    | 500               | 500 1                               |                       |                                                             |                                          |
|        |                            |                           |                                                                                                    |                                                                 |                     |                                                                                                    |                   |                                     | •                     |                                                             |                                          |
| 7      | 1                          |                           |                                                                                                    |                                                                 |                     |                                                                                                    |                   |                                     |                       |                                                             |                                          |
| 1      |                            |                           |                                                                                                    |                                                                 |                     |                                                                                                    |                   |                                     |                       |                                                             |                                          |
|        |                            |                           |                                                                                                    |                                                                 |                     |                                                                                                    |                   |                                     |                       |                                                             |                                          |
|        |                            |                           |                                                                                                    |                                                                 |                     |                                                                                                    |                   |                                     |                       |                                                             |                                          |
|        |                            |                           |                                                                                                    |                                                                 |                     |                                                                                                    |                   |                                     |                       |                                                             |                                          |
|        |                            |                           |                                                                                                    |                                                                 |                     |                                                                                                    |                   |                                     |                       |                                                             |                                          |
|        |                            |                           |                                                                                                    |                                                                 |                     |                                                                                                    |                   |                                     |                       |                                                             |                                          |
|        |                            |                           |                                                                                                    |                                                                 |                     |                                                                                                    |                   |                                     |                       |                                                             |                                          |
|        |                            |                           |                                                                                                    |                                                                 |                     |                                                                                                    |                   |                                     |                       |                                                             |                                          |
|        |                            |                           |                                                                                                    |                                                                 |                     |                                                                                                    |                   |                                     |                       |                                                             |                                          |
|        |                            |                           |                                                                                                    |                                                                 |                     |                                                                                                    |                   |                                     |                       |                                                             |                                          |
|        |                            |                           |                                                                                                    |                                                                 |                     |                                                                                                    |                   |                                     |                       |                                                             |                                          |
|        |                            |                           |                                                                                                    |                                                                 |                     |                                                                                                    |                   |                                     |                       |                                                             |                                          |
|        |                            |                           |                                                                                                    |                                                                 |                     |                                                                                                    |                   |                                     |                       |                                                             |                                          |
|        |                            |                           |                                                                                                    |                                                                 |                     |                                                                                                    |                   |                                     |                       |                                                             |                                          |
|        |                            |                           |                                                                                                    |                                                                 |                     |                                                                                                    |                   |                                     |                       |                                                             |                                          |
|        |                            |                           |                                                                                                    |                                                                 |                     |                                                                                                    |                   |                                     |                       |                                                             |                                          |
|        |                            |                           |                                                                                                    |                                                                 | V                   |                                                                                                    |                   |                                     |                       |                                                             |                                          |
|        |                            |                           |                                                                                                    |                                                                 |                     |                                                                                                    |                   |                                     |                       |                                                             |                                          |
|        |                            |                           |                                                                                                    |                                                                 |                     |                                                                                                    |                   |                                     |                       | a: I                                                        |                                          |
|        | Offer No マ                 | Rel Rate Sch              | √ Rel St Date                                                                                                    | ▼ Rel End Date ⊽                                                | 7 Prearr Deal       | ∽ Seasnl P                                                                                         | eriod 🔻 Min Acp   | t Rate ⊽ Status P                   | rop ⊽ IBR<br>Ind      | ⊽ Bid<br>Type                                               | ♡ Max Ofr Qty K ♡                        |
|        | Offer No マ                 | Rel Rate Sch              |                                                                                                    | ▼ Rel End Date ⊽                                                | 7 Prearr Deal       | ♥ Seasnl P                                                                                         | eriod 🍸 Min Acp   | t Rate V Status P                   | rop ⊽ IBR<br>Ind      | □     Bid<br>Type                                           | ▼   Max Ofr Qty K ▼                      |
|        | <b>Offer No</b> マ<br>40280 | Rel Rate Sch              | ✓ Rel St Date<br>06/01/2014                                                                                                    | Rel End Date         06/30/2014                                 | 7 Prearr Deal       | Seasnl P                                                                                           | eriod 🏹 Min Acp   | t Rate V Status P<br>0.6000 INVALID | rop V IBR<br>Ind<br>N | Bid<br>Type       Absolute dollars and constraints          | Max Ofr Qty K V                          |
|        | 0//                        | Pal Pata Cal              | TT Palst Pate                                                                                                    |                                                                 | 7                   |                                                                                                    |                   |                                     | IBR                   | Bid                                                         |                                          |
|        | Offer No マ<br>40280        | Rel Rate Sch              | ▼ Rel St Date<br>06/01/2014                                                                                                    | Rel End Date         V           06/30/2014         06/30/2014  | 7 Prearr Deal       | Seasnl P                                                                                           | eriod 🏹 Min Acp   | t Rate V Status P<br>0.6000 INVALID | rop 7 IBR<br>Ind      | Bid<br>Type       Absolute dollars and collars              | マ Max Ofr Qty K マ<br>ents 100            |
|        | <b>Offer No</b> マ<br>40280 | <b>Rel Rate Sch</b><br>FT | Rel St Date           06/01/2014                                                                                                    | Rel End Date         N           06/30/2014         06/30/2014  | 7 Prearr Deal       | Seasnl P                                                                                           | eriod 🛛 Min Acp   | t Rate V Status P<br>0.6000 INVALID | rop ⊽ IBR<br>Ind<br>N | Bid<br>Type           Absolute dollars and coper unit basis | V     Max Ofr Qty K V       ents     100 |
|        | <b>Offer No</b> マ<br>40280 | Rel Rate Sch              | Rel St Date           06/01/2014                                                                                                    | ▼ Rel End Date №<br>06/30/2014                                  | 7 Prearr Deal       | Seasni P                                                                                           | eriod 🛛 Min Acp   | Rate V Status P                     | rop V IBR<br>Ind<br>N | Bid<br>Type           Absolute dollars and coper unit basis | V     Max Ofr Qty K V       ents     100 |
|        | Offer No マ<br>40280        | Rel Rate Sch              | マ         Rel St Date           06/01/2014                                                                                                    | ▼         Rel End Date         ▼           06/30/2014         ▼ | 7 Prearr Deal       | Seasnl P                                                                                           | eriod 🏹 Min Acp   | t Rate V Status P<br>0.6000 INVALID | rop V IBR<br>Ind<br>N | Bid<br>Type       Absolute dollars and coper unit basis     | V     Max Ofr Qty K V       ents     100 |
|        | <b>Offer No </b>           | Rel Rate Sch              | ▼         Rel St Date           06/01/2014                                                                                                    | Rel End Date         1           06/30/2014         1           | 7 Prearr Deal       | ▼     Seasnl P       ANNUAL                                                                        | eriod 🛛 Min Acp   | t Rate V Status P<br>0.6000 INVALID | rop 7 IBR<br>Ind<br>N | Bid<br>Type       Absolute dollars and coper unit basis     | V     Max Ofr Qty K V       ents     100 |
|        | <b>Offer No</b> ▼<br>40280 | Rel Rate Sch<br>FT        | Rel St Date           06/01/2014                                                                                                    | Rel End Date         N           06/30/2014         06/30/2014  | 7 Prearr Deal       | ▼ Seasnl P<br>ANNUAL                                                                               | eriod 🛛 Min Acp   | Rate V Status P                     | rop V IBR<br>Ind<br>N | Bid<br>Type           Absolute dollars and coper unit basis | 전     Max Ofr Qty K 각       ents     100 |
|        | Offer No マ<br>40280        | Rel Rate Sch              | ▼         Rel St Date           06/01/2014                                                                                                    | ▼ Rel End Date 5<br>06/30/2014                                  | 7 Prearr Deal       | ▼     Seasnl P       ANNUAL                                                                        | eriod 🛛 Min Acp   | : Rate ▼ Status P<br>0.6000 INVALID | rop V IBR<br>Ind<br>N | Bid<br>Type       Absolute dollars and coper unit basis     | V     Max Ofr Qty K V       ents     100 |
|        | Offer No マ<br>40280        | Rel Rate Sch<br>FT        | マ         Rel St Date           06/01/2014                                                                                                    | ✓ Rel End Date \<br>06/30/2014                                  | 7 Prearr Deal       | ▼ Seasnl P<br>ANNUAL                                                                               | eriod 🔽 Min Acp   | Rate V Status P<br>0.6000 INVALID   | rop V IBR<br>Ind<br>N | Bid<br>Type       Absolute dollars and coper unit basis     | V     Max Ofr Qty K V       ents     100 |
|        | <b>Offer No </b>           | Rel Rate Sch<br>FT        | P         Rel St Date           06/01/2014                                                                                                    | Rel End Date         1           06/30/2014         1           | 7 Prearr Deal       | ▼ Seasnl P<br>ANNUAL                                                                               | eriod 🛛 Min Acp   | t Rate V Status P<br>0.6000 INVALID | rop V IBR<br>Ind<br>N | Bid<br>Type       Absolute dollars and coper unit basis     | V     Max Ofr Qty K V       ents     100 |
|        | Offer No 文<br>40280        | Rel Rate Sch<br>FT        | マ         Rel St Date           06/01/2014                                                                                                    | Rel End Date         1           06/30/2014         1           | 7 Prearr Deal       | ▼ Seasnl P<br>ANNUAL                                                                               | eriod V Min Act   | t Rate V Status P<br>0.6000 INVALID | rop V IBR<br>Ind<br>N | Bid<br>Type       Absolute dollars and coper unit basis     | V     Max Ofr Qty K V       ents     100 |
|        | Offer No 文<br>40280        | Rel Rate Sch<br>FT        | ▼         Rel St Date           06/01/2014                                                                                                    | Rel End Date         1           06/30/2014         1           | 7 Prearr Deal       | ▼ Seasni P<br>ANNUAL                                                                               | eriod V Min Acp   | Rate V Status P<br>0.6000 INVALID   | rop V IBR<br>Ind<br>N | Bid<br>Type       Absolute dollars and coper unit basis     | V     Max Ofr Qty K V       ents     100 |

 Select the radio button next to the releasing contract, and the list of Outstanding Releases will populate in the bottom grid.

| die .           |                                                               |                                     |                                                                                                    | 0.04/20                                             | 120140                           | 2-26-241                                                 |                                                            |             |                                                                                                    |                                                       |                       |          |     |                                        |         |                |
|-----------------|---------------------------------------------------------------|-------------------------------------|----------------------------------------------------------------------------------------------------|-----------------------------------------------------|----------------------------------|----------------------------------------------------------|------------------------------------------------------------|-------------|----------------------------------------------------------------------------------------------------|-------------------------------------------------------|-----------------------|----------|-----|----------------------------------------|---------|----------------|
| يې<br>ا         | File View Window                                              | Help                                | e Offer [RUB1                                                                                                    | ]; 04/28                                            | 5/2014 (                         | J3:26:31]                                                |                                                            |             |                                                                                                    |                                                       |                       |          |     |                                        |         |                |
|                 | 1 n a 4                                                       | Navigation:                         | <select a="" nav<="" th=""><th>vigable v</th><th>vindow&gt;</th><th></th><th>•</th><th>Action</th><th>s: <select an<="" th=""><th>action item&gt;</th><th></th><th>•</th><th></th><th></th><th></th><th></th></select></th></select> | vigable v                                           | vindow>                          |                                                          | •                                                          | Action      | s: <select an<="" th=""><th>action item&gt;</th><th></th><th>•</th><th></th><th></th><th></th><th></th></select> | action item>                                          |                       | •        |     |                                        |         |                |
| z               | TSP: 5394 - RUB                                               | Y PIPELINE AG                       | ENT: 61400 -                                                                                                    | TRNG-SL                                             | JGAR MA                          | PLE GAS S                                                | VC REO: 61400                                              | - TRNG-SI   | UGAR MAPLE O                                                                                                    | AS                                                    |                       | •        |     |                                        |         |                |
| avigation Panel | TSP Prop:<br>Rtn Addr Prop:<br>Releaser Prop:<br>Rel St Date: | 5394<br>61400<br>61400<br>6/ 1/2014 | TS<br>Rt<br>Re<br>SeasnISt                                                                                                    | 6P Name<br>In Addri<br>eleaser<br>es Ratei<br>: 1/1 | e:<br>Name:<br>Name:<br>Basis De | RUBY PIPEI<br>TRNG-SUG<br>TRNG-SUG<br><b>SC:</b> Per day | LINE<br>SAR MAPLE GAS<br>SAR MAPLE GAS<br>Y<br>Seasni End: | 12/31       | -                                                                                                    | rSP: 135419<br>Rtn Addr: 0<br>Releaser: 0<br>Seasnl P | i71<br>eriod Name: AN | Retrieve |     |                                        |         |                |
|                 | Rel I                                                         | c l                                 | Rate Sch                                                                                                    | V                                                   | K Term                           | Start ⊽                                                  | K Term End                                                 | V           | Qty-K                                                                                                    | Avail Qty-K                                           | Releases              |          |     |                                        |         |                |
|                 | ▶ @ 210439-ETE                                                | UBY FT                              |                                                                                                    |                                                     | 06/01/20                         | 14                                                       | 07/31/2014                                                 |             | 50                                                                                                    | 50                                                    | Outstanding           | 1        |     |                                        |         |                |
|                 |                                                               |                                     |                                                                                                    |                                                     |                                  |                                                          |                                                            |             |                                                                                                    |                                                       |                       | -        |     |                                        |         |                |
|                 |                                                               |                                     |                                                                                                    |                                                     |                                  |                                                          |                                                            |             |                                                                                                    |                                                       |                       |          |     |                                        |         |                |
|                 |                                                               |                                     |                                                                                                    |                                                     |                                  |                                                          |                                                            |             |                                                                                                    |                                                       |                       |          |     |                                        |         |                |
|                 |                                                               |                                     |                                                                                                    |                                                     |                                  |                                                          |                                                            |             |                                                                                                    |                                                       |                       |          |     |                                        |         |                |
|                 |                                                               |                                     |                                                                                                    |                                                     |                                  |                                                          |                                                            |             |                                                                                                    |                                                       |                       |          |     |                                        |         |                |
|                 |                                                               |                                     |                                                                                                    |                                                     |                                  |                                                          |                                                            |             |                                                                                                    |                                                       |                       |          |     |                                        |         |                |
|                 |                                                               |                                     |                                                                                                    |                                                     |                                  |                                                          |                                                            |             |                                                                                                    |                                                       |                       |          |     |                                        |         |                |
|                 |                                                               |                                     |                                                                                                    |                                                     |                                  |                                                          |                                                            |             |                                                                                                    |                                                       |                       |          |     |                                        |         |                |
|                 |                                                               |                                     |                                                                                                    |                                                     |                                  |                                                          |                                                            |             |                                                                                                    |                                                       |                       |          |     |                                        |         |                |
|                 |                                                               |                                     |                                                                                                    |                                                     |                                  |                                                          |                                                            |             |                                                                                                    |                                                       |                       |          |     |                                        |         |                |
|                 |                                                               |                                     |                                                                                                    |                                                     |                                  |                                                          |                                                            |             |                                                                                                    |                                                       |                       |          |     |                                        |         |                |
|                 |                                                               |                                     |                                                                                                    |                                                     |                                  |                                                          |                                                            |             |                                                                                                    |                                                       |                       |          |     |                                        |         |                |
|                 |                                                               |                                     |                                                                                                    |                                                     |                                  |                                                          |                                                            |             |                                                                                                    |                                                       |                       |          | TRD | Bid                                    |         |                |
|                 | Offer No ∇                                                    | Rel Rate Sch                        | ♥ Rel St [                                                                                                    | Date ⊽                                              | Rel Er                           | nd Date 🖓                                                | 7 Prearr Dea                                               | al V        | Seasnl Perio                                                                                                    | d ♥ Min Acpt F                                        | late ⊽ Statu          | Prop 🗸   | Ind | √ Type                                 | \ ♥ Ma  | ax Ofr Qty K 🛛 |
|                 | 40280                                                         | FT                                  | 06/01/201                                                                                                    | .4                                                  | 06/30/                           | /2014<br>Create                                          | 1<br>New Offer                                             | A           | NNUAL                                                                                                    |                                                       | 0.6000 INVALI         |          | N   | Absolute dollars and<br>per unit basis | l cents | 100            |
|                 |                                                               |                                     |                                                                                                    |                                                     | 7                                | Copy Ex                                                  | xisting Offer                                              |             |                                                                                                    |                                                       |                       |          |     |                                        |         |                |
|                 |                                                               |                                     |                                                                                                    |                                                     |                                  | Retrieve                                                 | e                                                          |             |                                                                                                    |                                                       |                       |          |     |                                        |         |                |
|                 |                                                               |                                     |                                                                                                    |                                                     |                                  | WEKC1                                                    | .000 - Maintain/Su                                         | ubmit Offer | ·                                                                                                    |                                                       |                       |          |     |                                        |         |                |
|                 |                                                               |                                     |                                                                                                    |                                                     |                                  | Print<br>Save Ar                                         |                                                            |             |                                                                                                    |                                                       |                       |          |     |                                        |         |                |
|                 |                                                               |                                     |                                                                                                    |                                                     |                                  | Save As                                                  | S                                                          |             | _                                                                                                    |                                                       |                       |          |     |                                        |         |                |
|                 |                                                               |                                     |                                                                                                    |                                                     |                                  | Remove                                                   | Favorites<br>e from Favorites                              |             |                                                                                                    |                                                       |                       |          |     |                                        |         |                |
|                 |                                                               |                                     |                                                                                                    |                                                     |                                  |                                                          |                                                            |             |                                                                                                    |                                                       |                       |          |     |                                        |         |                |

 To copy one of these offers, highlight the offer. Right click, and select Copy Existing Offer.

|      |                    |                                                                                                    | $\frown$             |               |                |                                                                                                    |                |               |            |           |                    |       |                    |          |       |
|------|--------------------|----------------------------------------------------------------------------------------------------|----------------------|---------------|----------------|----------------------------------------------------------------------------------------------------|----------------|---------------|------------|-----------|--------------------|-------|--------------------|----------|-------|
| ا 🌾  | NetIDart B ( SQLL) | TQA ) - [WEKC1025 -                                                                                                    | Copy Existing Offe   | e [RUBY]; 04/ | 28/2014 03:29  | :40]                                                                                                    | +              |               |            |           |                    |       |                    |          | _ 8 × |
| e F  | File View Window   | Help                                                                                                    | $\smile$             |               |                |                                                                                                    |                |               |            |           |                    |       |                    |          | _ & × |
| Ы    | 🛈 🗟 🖑 📮            | Navigation: <sel< th=""><th>ect a navigable wind</th><th>low&gt;</th><th>▼ -</th><th>Actions: <sel< th=""><th>lect an action</th><th>n item&gt;</th><th></th><th>▼.</th><th>-</th><th></th><th></th><th></th><th></th></sel<></th></sel<> | ect a navigable wind | low>          | ▼ -            | Actions: <sel< th=""><th>lect an action</th><th>n item&gt;</th><th></th><th>▼.</th><th>-</th><th></th><th></th><th></th><th></th></sel<> | lect an action | n item>       |            | ▼.        | -                  |       |                    |          |       |
|      | TSP: 5394 - RUB    | Y PIPELINE AGENT:                                                                                                    | 61400 - TRNG-SUGA    | R MAPLE GAS   | SVC REQ: 61400 | - TRNG-SUGAR M                                                                                                    | 1APLE GAS      |               |            |           |                    |       |                    |          |       |
| nati | TSP Prop:          | 5394                                                                                                    | TSP Name:            | RUBY PIPELINE | E              |                                                                                                    | TSP:           | 13541571      |            | Ret       | rieve              |       |                    |          |       |
| 5    | Rtn Addr Prop:     | 61400                                                                                                    | Rtn Addr Name:       | TRNG-SUGAR    | R MAPLE GAS    |                                                                                                    | Rtn Ad         | dr: 0         |            | C         | ear                |       |                    |          |       |
| 8    | Releaser Prop:     | 61400                                                                                                    | Releaser Name:       | TRNG-SUGAR    | R MAPLE GAS    |                                                                                                    | Releas         | ser: 0        |            |           |                    |       |                    |          |       |
|      | Rel K:             | 210439                                                                                                    | Status Prop:         |               | ▼ Re:          | s Rate Basis Des                                                                                                    | c: Per day     |               |            |           |                    |       |                    |          |       |
|      | Date:              | 6/ 1/2014                                                                                                    |                      | ·             | Sea            | asniSt 1/1                                                                                                    | Seasnl E       | End: 12/31    | Seasnl F   | Period Na | me: ANNUAL         |       |                    |          |       |
|      |                    |                                                                                                    |                      |               |                |                                                                                                    |                |               |            |           |                    |       |                    |          |       |
|      |                    |                                                                                                    |                      |               |                |                                                                                                    | Droper         | Concol        |            |           |                    | TRD   | Pid                |          |       |
|      | Rel K 5            | 7 Rate Sch ♥                                                                                                    | Offer No ♥ Rel       | Rate Sch 🛛    | Rel St Date 🛛  | Rel End Dat ♥                                                                                                    | Deal           | Period        | √ Min Acpt | Rate ▽    | Status Prop 🛛      |       | Туре               | V        |       |
|      | 210439-            | FT                                                                                                    | 40280 FT             | C             | 06/01/2014     | 06/30/2014                                                                                                    | 1              | ANNUAL        |            | 0.600000  | INVALID            | N     | Absolute dollars a | nd cents |       |
|      | TIKODI             |                                                                                                    |                      |               |                | Сор                                                                                                    | y Offer        | >             |            |           |                    |       | per unit basis     |          |       |
|      |                    |                                                                                                    |                      |               |                | VIEW                                                                                                    | Rates          |               |            |           | 16 1 8 1           |       | đ                  |          |       |
|      |                    |                                                                                                    |                      |               |                | Retr                                                                                                    | rieve          |               |            | Dartive   | tCapacityRelease   | × ×   | 1                  |          |       |
|      |                    |                                                                                                    |                      |               |                | Clea                                                                                                    | ar             |               |            | Do voi    | want to copy the r | ates? |                    |          |       |
|      |                    |                                                                                                    |                      |               |                | WEK                                                                                                    | (C3050 - C     | Offer Inform  | ation      |           |                    |       |                    |          |       |
|      |                    |                                                                                                    |                      |               |                | WEK                                                                                                    | (C1051 - C     | Offer Locatio | ons        | Г         | X                  | N=    |                    |          |       |
|      |                    |                                                                                                    |                      |               |                | WEK                                                                                                    | C1010 - F      | Rates Detail  | s          | L         | Tes                | NU    |                    |          |       |
|      |                    |                                                                                                    |                      |               |                | WEK                                                                                                    | (C1041 - F     | Rid Detail    | - I        |           |                    |       | _                  |          |       |
|      |                    |                                                                                                    |                      |               |                |                                                                                                    |                |               |            |           |                    |       |                    |          |       |
|      |                    |                                                                                                    |                      |               |                | Print                                                                                                    | t              |               |            |           |                    |       |                    |          |       |
|      |                    |                                                                                                    |                      |               |                | Save                                                                                                    | e As           |               |            |           |                    |       |                    |          |       |
|      |                    |                                                                                                    |                      |               |                | Δdd                                                                                                    | to Eavorit     | tes           |            |           |                    |       |                    |          |       |
|      |                    |                                                                                                    |                      |               |                | Rem                                                                                                    | ove from       | Eavorites     |            |           |                    |       |                    |          |       |
|      |                    | ny Evicti                                                                                                    | ing Offe             | or Corr       | 200            | - Recht                                                                                                    | ove nom        | raventes      |            |           |                    |       |                    |          |       |

Copy Existing Offer Screen

- A list of the same offers from the Create Offer Screen will display (The Rel K and Date can be edited from this screen)
- Highlight the offer you wish to copy. Right click and select Copy Offer.
- You will then be asked if you want to copy the rates. Select Yes or No.

|            | / "                              | • to -                                                                                                    |                        |                          |                                                                          |                                                                                   |                   |                            |
|------------|----------------------------------|----------------------------------------------------------------------------------------------------|------------------------|--------------------------|--------------------------------------------------------------------------|-----------------------------------------------------------------------------------|-------------------|----------------------------|
| ÷ ۱        | NetIDart B ( SQLLTQA )           | - [WEKC1005 - Off                                                                                                    | er Detail [RUBY]; (    | 04/28/2014 03:31:        | 25]                                                                      | (                                                                                 |                   |                            |
| F          | File View Window Hel             | p                                                                                                    |                        |                          |                                                                          |                                                                                   |                   |                            |
| ۲          | 🐚 🗟 🖑 🖕 N                        | lavigation: <select a<="" th=""><th>navigable window:</th><th>&gt;</th><th><ul> <li>Actions:</li> </ul></th><th><select action="" an="" item:<="" th=""><th>&gt;</th><th>▼ <b>.</b></th></select></th></select> | navigable window:      | >                        | <ul> <li>Actions:</li> </ul>                                             | <select action="" an="" item:<="" th=""><th>&gt;</th><th>▼ <b>.</b></th></select> | >                 | ▼ <b>.</b>                 |
| <u>z</u> [ | TSP: 5394 - RUBY PIPE            | ELINE AGENT: 6140                                                                                                    | 0 - TRNG-SUGAR M       | APLE GAS SVC REQ         | : 61400 - TRNG-SUG                                                       | AR MAPLE GAS                                                                      |                   |                            |
| ination    | TSP Prop:                        | 5394                                                                                                    | TSP Name:              | RUBY PIPELINE            |                                                                          | TSP: 13541                                                                        | 1571              | Continue                   |
|            | Rtn Addr Prop:                   | 61400                                                                                                    | Rtn Addr Name:         | TRNG-SUGAR MAPL          | LE GAS                                                                   | Rtn Addr: 0                                                                       |                   |                            |
|            | Releaser Prop:                   | 61400                                                                                                    | Releaser Name:         | TRNG-SUGAR MAPL          | LE GAS                                                                   | Releaser: 0                                                                       |                   |                            |
|            | Offer No:                        | 40284                                                                                                    | Status Prop:           | DRAFT                    |                                                                          | Status: Origin                                                                    | nal               |                            |
|            | Rel K:                           | 210439-FTRUBY                                                                                                    | Rate Sch: FT           | Rel KQty: 500            |                                                                          | Meas Basis Des                                                                    | sc: Million BTU's |                            |
|            |                                  |                                                                                                    | Mkt Based Rate I       | nd: N                    |                                                                          |                                                                                   |                   |                            |
|            | [1] Rel Contact<br>Logon Contact | DARTPLUS TRAINING                                                                                                    | Rel Ph                 | one:<br>Contact Phone:   | (719) 520-4733                                                           | Rel Fax:<br>Logon Contact Fax:                                                    | (123) 456-7897    | ×                          |
|            | [2] Rel St Date:                 | 6/ 1/2014                                                                                                    | Rel End Date:          | 6/30/2014                | •                                                                        |                                                                                   |                   | New Offer Number is: 40284 |
|            | Shorter Term:                    |                                                                                                    | Shipper will not acce  | ept bids for less than t |                                                                          | _                                                                                 |                   | ОК                         |
|            | Min Term:                        | (days)                                                                                                    | Offer Calculat         | ted Min Term: 6/30/;     | DartNetCapacityRelease                                                   |                                                                                   | ×                 |                            |
|            | Rel Rate Sch:                    | FT 💌                                                                                                    |                        |                          | Add/Copy successfully proce<br>Dates BEFORE changing Off<br>information. | essed. Please change the Release<br>er Rate(s), Points, or Pre-Arrange            | Start and End     |                            |
|            | [3] Offer MDQ Varies             | O Yes                                                                                                    | No                     |                          |                                                                          |                                                                                   |                   |                            |
|            | Max Offer Qty-K:                 | 100                                                                                                    | (per day)              | Max Offer MSV:           |                                                                          |                                                                                   | quantity          |                            |
|            | Rel SR Less Qty                  | Desc: Releasing shi                                                                                                    | pper will not accept l | bids for less than the f | full quantity                                                            |                                                                                   |                   |                            |
|            | Min Offer Qty-K:                 | 100                                                                                                    | (per day)              | Min Offer MSV:           | 0                                                                        |                                                                                   |                   |                            |

- You will get a pop-up message letting you know the copy was successful.
- Select OK, and you will get a pop-up with the new offer number and you will be taken to the Offer Detail screen.

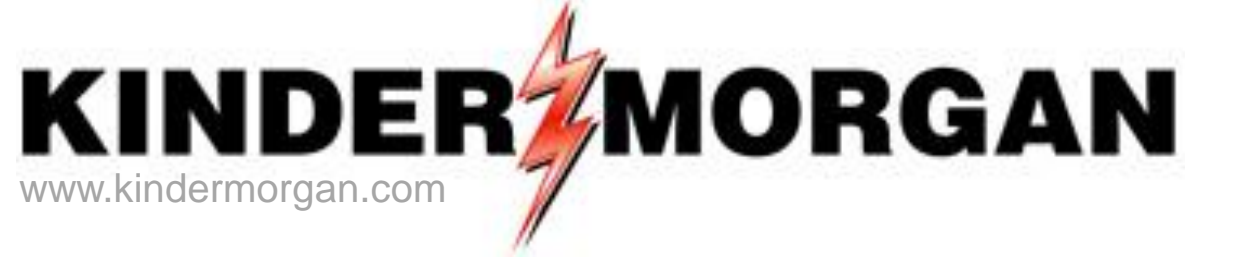

# How To Confirm A Bid

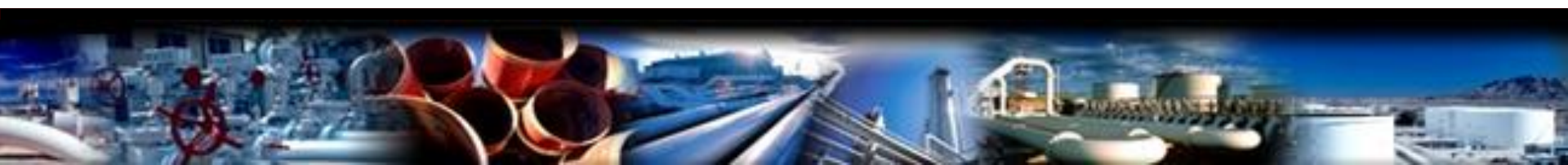

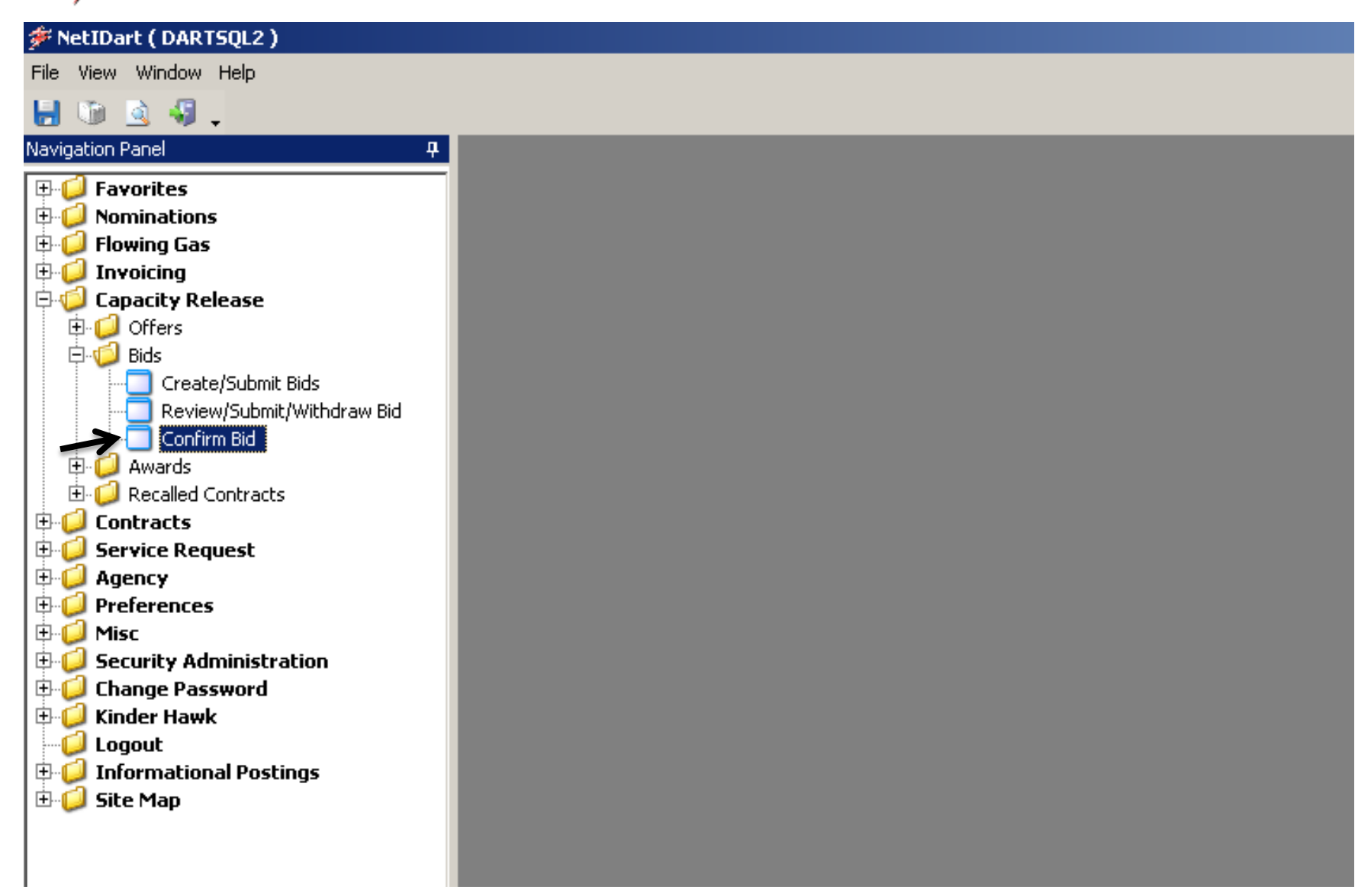

Expand the Capacity Release and Bids folder, and select Confirm Bid.

| ا 🗲              | letIDart B ( | SQLLTQA )       | - [Confir     | m Bid [CIG];                                                                                                    | 05/21/2014 05:5            | 5:26]  |               |                            |                                                                                                    | : + :::::      |             |             |            |                       |         |   |              |   |            |   | _ 8 ×                                    |
|------------------|--------------|-----------------|---------------|----------------------------------------------------------------------------------------------------|----------------------------|--------|---------------|----------------------------|----------------------------------------------------------------------------------------------------|----------------|-------------|-------------|------------|-----------------------|---------|---|--------------|---|------------|---|------------------------------------------|
| e <del>l</del> f | File View W  | indow Hel       | р             |                                                                                                    |                            |        |               |                            |                                                                                                    |                |             |             |            |                       |         |   |              |   |            |   | _ & ×                                    |
| ۲                | 10 🗟 🕴       | N 🚽 🛛           | lavigation    | : <select a="" na<="" th=""><th>vigable window&gt;</th><th></th><th></th><th><ul> <li>Action</li> </ul></th><th>is: <select a<="" an="" th=""><th>ction item&gt;</th><th></th><th></th><th></th><th><b>▼</b> .</th><th></th><th></th><th></th><th></th><th></th><th></th><th></th></select></th></select> | vigable window>            |        |               | <ul> <li>Action</li> </ul> | is: <select a<="" an="" th=""><th>ction item&gt;</th><th></th><th></th><th></th><th><b>▼</b> .</th><th></th><th></th><th></th><th></th><th></th><th></th><th></th></select> | ction item>    |             |             |            | <b>▼</b> .            |         |   |              |   |            |   |                                          |
| Nav              | TSP: 15038   | - COLORA        | DO INTER      | STATE GAS CO                                                                                                    | ). AGENT: 61300            | - TRN  | G-ASH TRANS   | P. SVC REQ: 6              | 1300 - TRNG-AS                                                                                                    | H TRANSP.      |             |             |            |                       |         |   |              |   |            |   |                                          |
| igatio           | TSP Prop     | c 1503          | 38            | TSP Name                                                                                                    | COLORADO                   | ) INTE | ERSTATE GAS C | 0.                         | TSP: 69                                                                                                    | 14865          |             |             |            |                       |         |   |              |   |            |   |                                          |
| on Pa            | Rtn Addr     | Prop: 6130      | 00            | Rtn Addr N                                                                                                    | ame: TRNG-ASH              | TRAN   | ISP.          |                            | Rtn Addr: 0                                                                                                    |                |             | Ret         | rieval Tim | ne: 05:55:49 PM       | I.      |   |              |   |            |   |                                          |
| inel             | Bidder Pr    | <b>ор:</b> 6130 | 00            | Bidder Na                                                                                                    | me: TRNG-ASH               | TRAN   | ISP.          |                            | Bidder: 0                                                                                                    |                |             |             | Г          | Retrieve              | ←       |   |              |   |            |   |                                          |
|                  | Offer No     |                 |               | _                                                                                                    |                            |        |               |                            |                                                                                                    |                |             |             |            |                       | -       |   |              |   |            |   |                                          |
|                  | 01101110     |                 |               | _                                                                                                    |                            |        |               |                            |                                                                                                    |                |             |             |            |                       |         |   |              |   |            |   |                                          |
|                  | Bid No:      |                 |               |                                                                                                    |                            |        |               |                            |                                                                                                    |                |             |             |            |                       |         |   |              |   |            |   |                                          |
|                  |              |                 |               |                                                                                                    |                            |        |               |                            |                                                                                                    | Offer          | P           | id          |            |                       |         |   |              |   |            |   |                                          |
|                  | Confirm? 5   | 7 Offer 7<br>No | Bid ⊽<br>No ▽ | Releaser <sub>7</sub><br>Prop                                                                                                    | Releaser<br>Name           | V      | Releaser ⊽    | Bidder Rel<br>⊤erm St      | Bidder Rel <sub>♥</sub><br>Term End                                                                                                    | Status<br>Prop | 7 Sta<br>Pr | tus ⊽<br>op | Affil 7    | Bid Post<br>Date/Time | 7 Awd K | V | Awd<br>Qty-K | V | IBR<br>Ind | V | Bid<br>Type                              |
|                  |              | 40907           | 40626         | 61000                                                                                                    | TRNG-CHERRY<br>NATURAL GAS |        | 6100000       | 06/01/2014                 | 06/30/2014                                                                                                    | SUBMIT         | SUBN        | 1IT         | NONE       |                       |         |   |              |   | N          |   | Absolute dollars and (<br>per unit basis |
|                  |              |                 |               |                                                                                                    |                            |        |               |                            |                                                                                                    |                |             |             |            |                       |         |   |              |   |            |   |                                          |
|                  |              |                 |               |                                                                                                    |                            |        |               |                            |                                                                                                    |                |             |             |            |                       |         |   |              |   |            |   |                                          |
|                  |              |                 |               |                                                                                                    |                            |        |               |                            |                                                                                                    |                |             |             |            |                       |         |   |              |   |            |   |                                          |
|                  |              |                 |               |                                                                                                    |                            |        |               |                            |                                                                                                    |                |             |             |            |                       |         |   |              |   |            |   |                                          |
|                  |              |                 |               |                                                                                                    |                            |        |               |                            |                                                                                                    |                |             |             |            |                       |         |   |              |   |            |   |                                          |
|                  |              |                 |               |                                                                                                    |                            |        |               |                            |                                                                                                    |                |             |             |            |                       |         |   |              |   |            |   |                                          |
|                  |              |                 |               |                                                                                                    |                            |        |               |                            |                                                                                                    |                |             |             |            |                       |         |   |              |   |            |   |                                          |
|                  |              |                 |               |                                                                                                    |                            |        |               |                            |                                                                                                    |                |             |             |            |                       |         |   |              |   |            |   |                                          |
|                  |              |                 |               |                                                                                                    |                            |        |               |                            |                                                                                                    |                |             |             |            |                       |         |   |              |   |            |   |                                          |
|                  |              |                 |               |                                                                                                    |                            |        |               |                            |                                                                                                    |                |             |             |            |                       |         |   |              |   |            |   |                                          |
|                  |              |                 |               |                                                                                                    |                            |        |               |                            |                                                                                                    |                |             |             |            |                       |         |   |              |   |            |   |                                          |
|                  |              |                 |               |                                                                                                    |                            |        |               |                            |                                                                                                    |                |             |             |            |                       |         |   |              |   |            |   |                                          |

- Select the retrieve button and all bids that must be confirmed will populate.
- You <u>must</u> confirm biddable offers <u>prior</u> to the bid period start date and time.

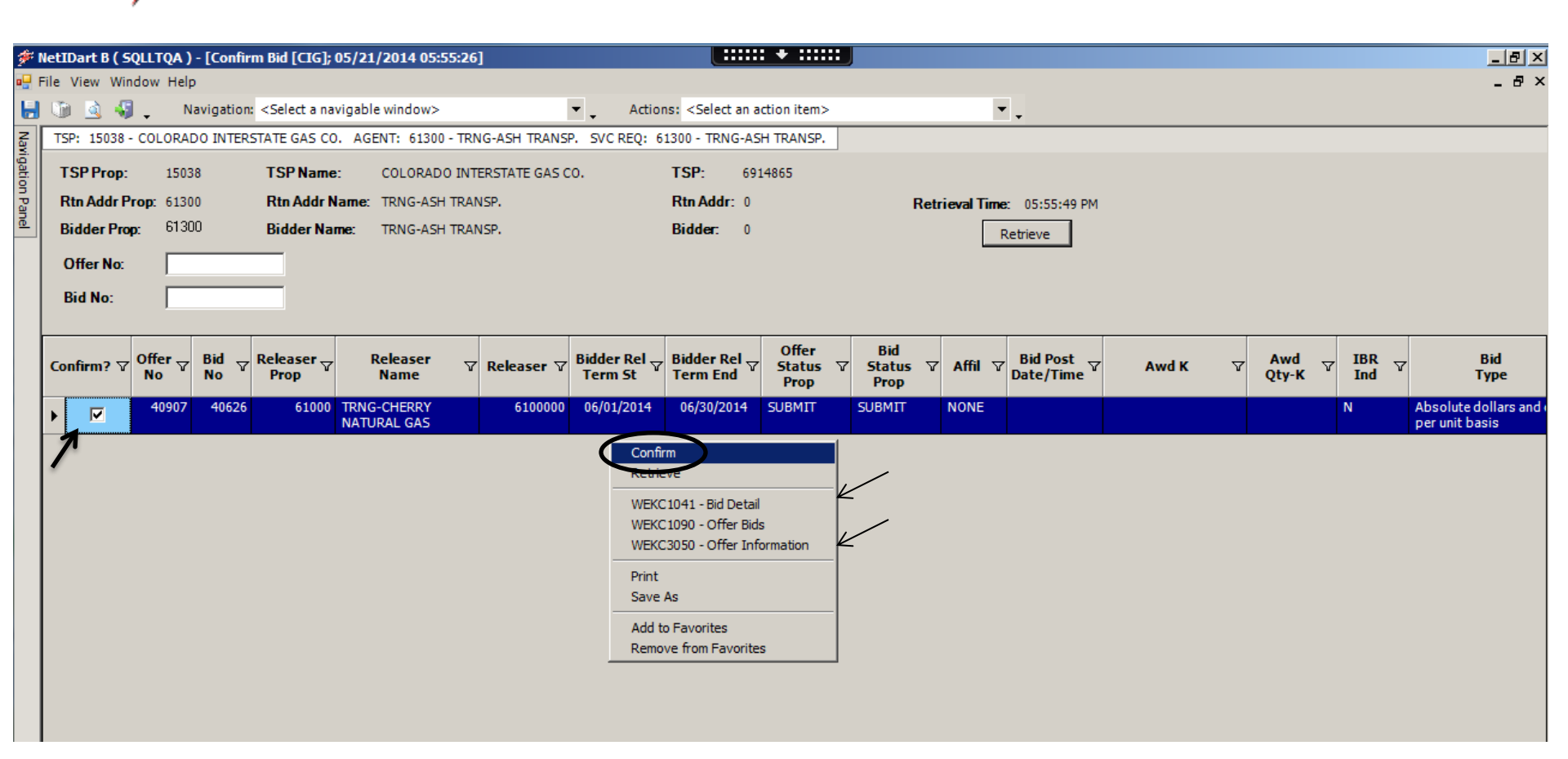

- **Bid Detail** review rate information / edit bidder contact
- Offer Information review offer details / can navigate to Offer Segments to view contractual path of release
  - Select the Confirm check box to highlight the row, right click and select Confirm.
  - Can confirm more than one bid at a time

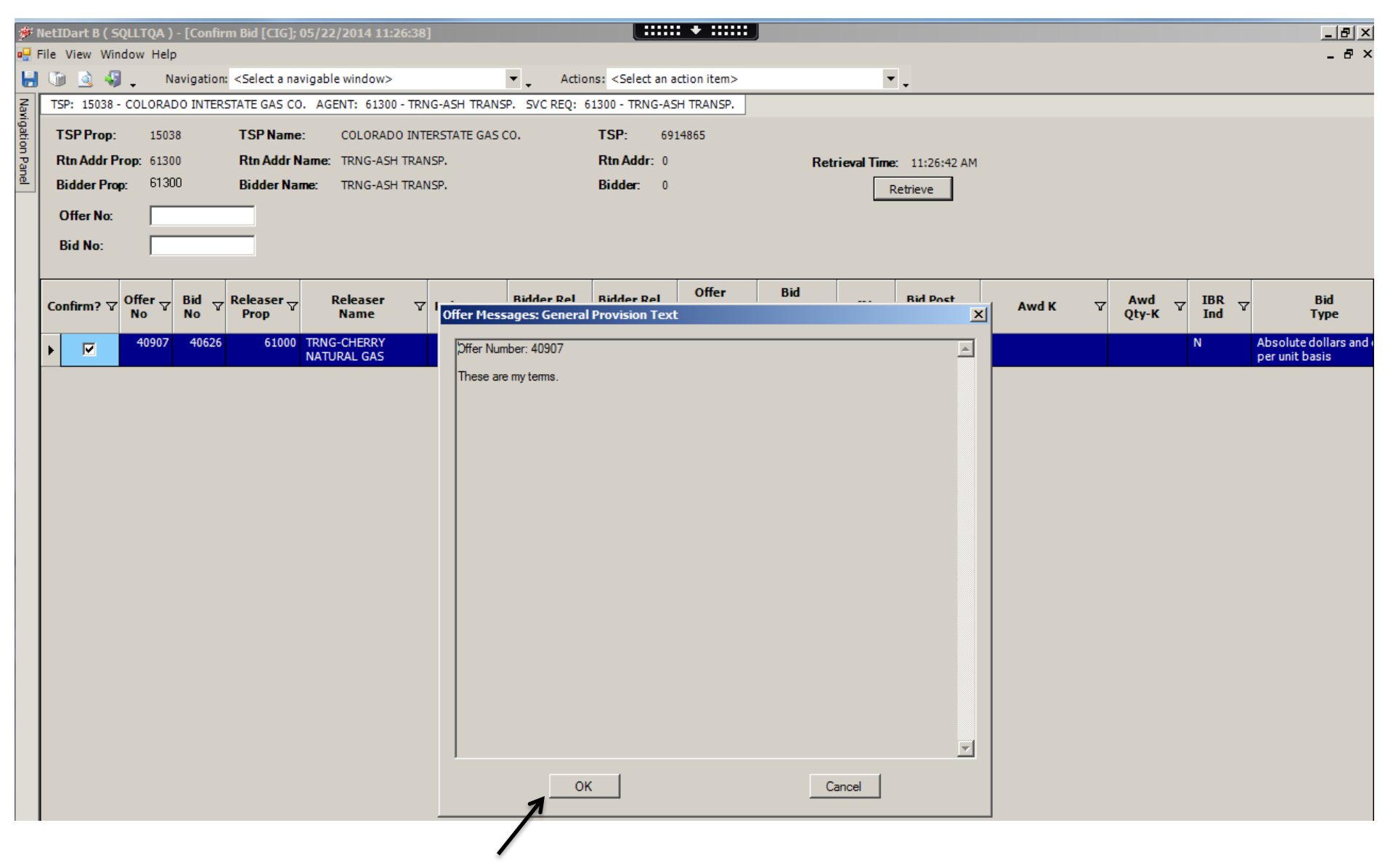

 Any special provisions associated with the offer will populate. Read the terms, and then select "OK" if you are in agreement.

| #     | NetIDart B ( SQLLTQA ) - [Confirm Bid [CIG]; 05/22/2014                                                                                                    | 11:26:38]                                                                                               |
|-------|----------------------------------------------------------------------------------------------------|----------------------------------------------------------------------------------------------------|
| •     | File View Window Help                                                                                                    |                                                                                                    |
| -     | 👔 🧕 🖏 🖕 Navigation: <select a="" navigable="" td="" wind<=""><th>w&gt; Actions: <select action="" an="" item=""></select></th></select>                                                                                                    | w> Actions: <select action="" an="" item=""></select>                                                   |
| Navi  | TSP: 15038 - COLORADO INTERSTATE GAS CO. AGENT: 6                                                                                                    | 1300 - TRNG-ASH TRANSP. SVC REQ: 61300 - TRNG-ASH TRANSP.                                               |
| gatio | TSP Prop: 15038 TSP Name: COLO                                                                                                    | RADO INTERSTATE GAS CO. TSP: 6914865                                                                    |
| on Pa | Rtn Addr Prop: 61300 Rtn Addr Name: TRNG                                                                                                    | ASH TRANSP. Rtn Addr: 0 Retrieval Time: 11:26:42 AM                                                     |
| nel   | Bidder Prop: 61300 Bidder Name: TRNG                                                                                                    |                                                                                                    |
|       | Offer No:                                                                                                    | Confirm Bid                                                                                             |
|       |                                                                                                    | Please confirm Pre-arranged Bid(s):                                                                     |
|       |                                                                                                    | Bid Number:40907                                                                                        |
|       |                                                                                                    | For non-volumetric awarded transportation releases, monthly reservation charges are based on            |
|       | Confirm?  To No To No To | the path of the release and will be calculated and invoiced as follows:                                 |
|       | 40907 40626 61000 TRNG-CHER                                                                                                    | Full month release: (Daily Bid Rate x 30.4167, rounded to four digits after the decimal point) x volume |
|       | NATURAL G                                                                                                    | Partial month release: (Daily Bid Bate x 20 / 167 munded to four digits after the decimal point)        |
|       |                                                                                                    | x (number of days in the release month / total number of days in the month, rounded to five             |
|       |                                                                                                    | maximum tariff rate applies.                                                                            |
|       |                                                                                                    |                                                                                                    |
|       |                                                                                                    |                                                                                                    |
|       |                                                                                                    |                                                                                                    |
|       |                                                                                                    |                                                                                                    |
|       |                                                                                                    |                                                                                                    |
|       |                                                                                                    |                                                                                                    |
|       |                                                                                                    |                                                                                                    |
|       |                                                                                                    |                                                                                                    |
|       |                                                                                                    |                                                                                                    |
|       |                                                                                                    | Accent Decline Cancel                                                                                   |
|       |                                                                                                    |                                                                                                    |
|       |                                                                                                    |                                                                                                    |
|       |                                                                                                    |                                                                                                    |

- After you select "OK" from the previous screen, another pop-up will require your attention.
- Read the general rate information and either Accept, Decline or Cancel your bid.
- <u>Note</u> Declining the bid will set the Offer Status to Invalid. The releasing shipper can then take the offer and make necessary changes and resubmit. Cancel just cancels the request.
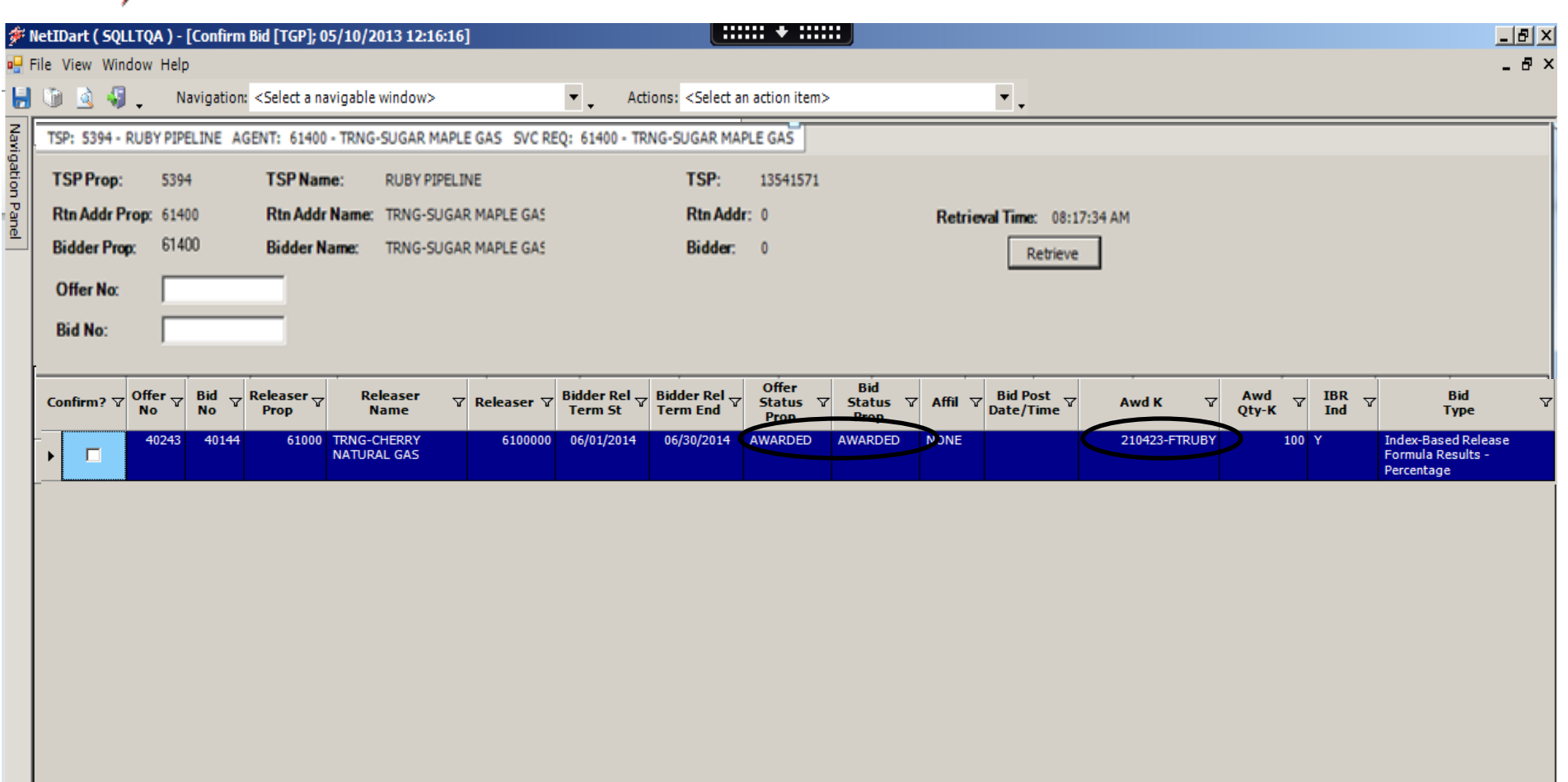

- After a non-biddable offer has been confirmed, the offer and bid status will show "awarded", and the new replacement contract number is displayed.
- The offer will be viewable from this screen for up to 1 business day after it's been awarded.
- If the offer is biddable, the Bid Status will show Posted and the Offer Status will show Submitted.
   The Offer Status will change to Posted at noon on the Bid Period Start Date.

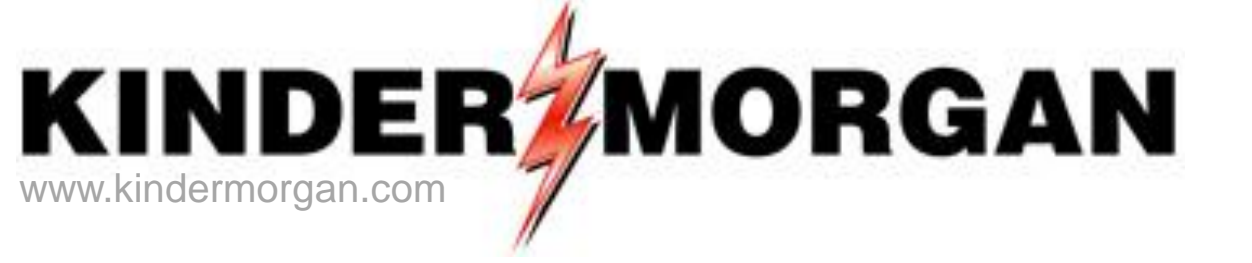

# How To Create A Bid

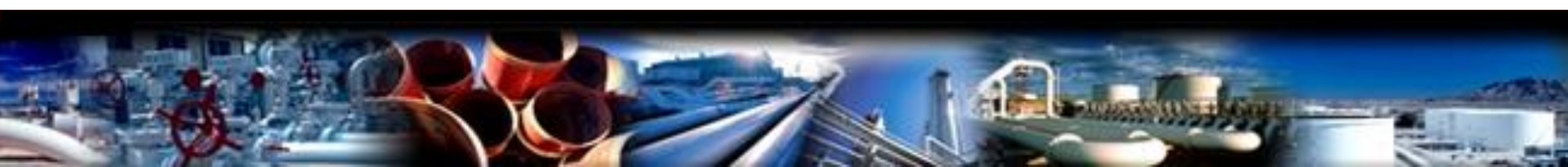

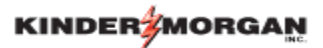

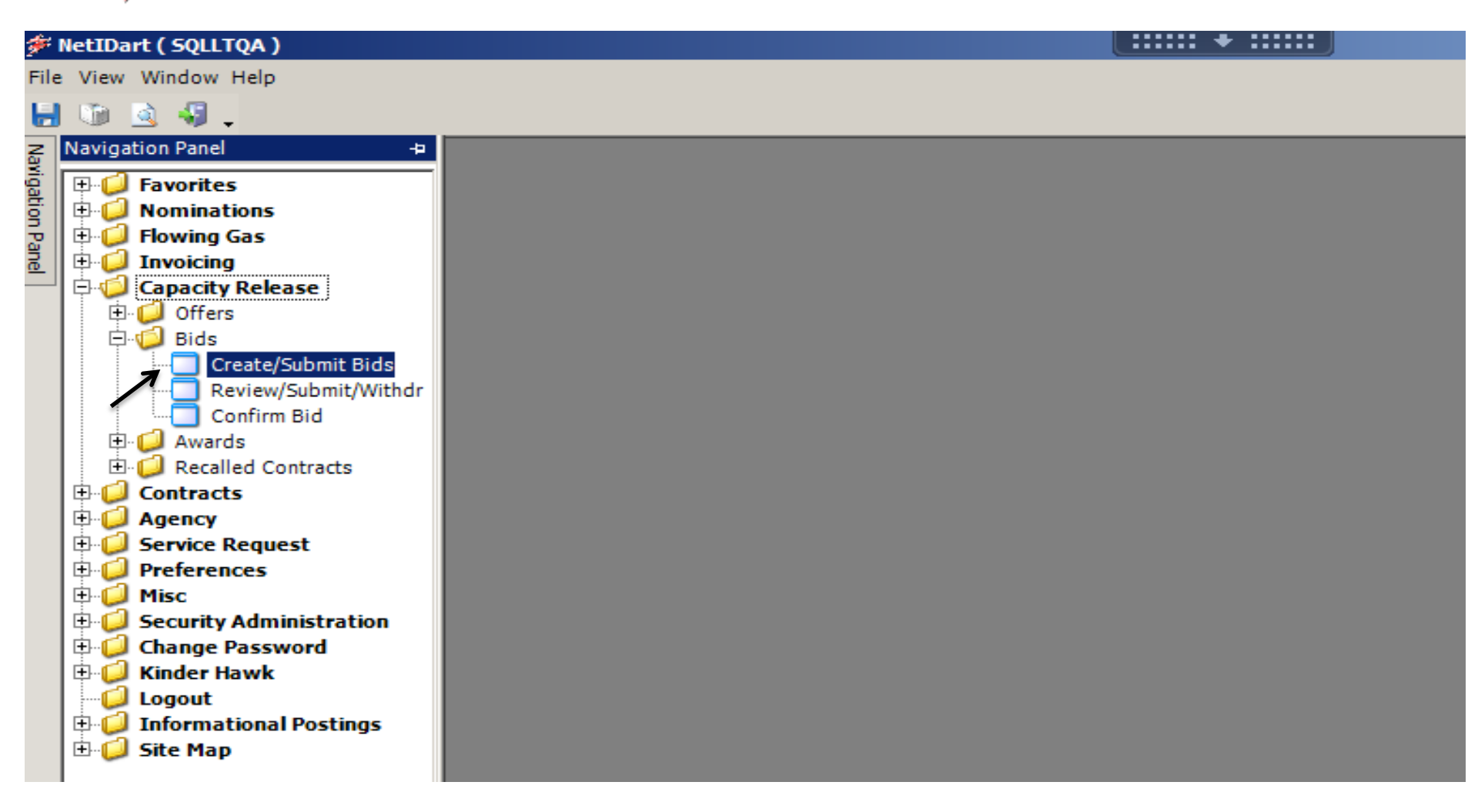

- Expand the Capacity Release and Bids folder from the Navigation Panel.
- Select Create/Submit Bids.

| <b>۶</b> ا | etIDa   | rt B ( SQLL   | TQA ) - [Crea                  | nte/Submit Bids [R                                                                                                    | UBY]; 04/28 | /2014 03:3           | 3:11]              |                   | ····· +                 |                         |                               |                                |                               |                  |                     |                |                                           | - 8 × |
|------------|---------|---------------|--------------------------------|----------------------------------------------------------------------------------------------------|-------------|----------------------|--------------------|-------------------|-------------------------|-------------------------|-------------------------------|--------------------------------|-------------------------------|------------------|---------------------|----------------|-------------------------------------------|-------|
| e F        | ile Vie | ew Windov     | v Help                         |                                                                                                    |             |                      |                    |                   |                         |                         |                               |                                |                               |                  |                     |                |                                           | _ & × |
| ۲          |         | à 🍕           | Navigatio                      | on: <select a="" naviga<="" th=""><th>ble window&gt;</th><th></th><th>• •</th><th>Actions: &lt;</th><th>Select an ac</th><th>tion item&gt;</th><th></th><th>Ψ.</th><th>•</th><th></th><th></th><th></th><th></th><th></th></select> | ble window> |                      | • •                | Actions: <        | Select an ac            | tion item>              |                               | Ψ.                             | •                             |                  |                     |                |                                           |       |
| Nav        | TSP:    | 5394 - RUE    | YPIPELINE A                    | AGENT: 61400 - TRN                                                                                                    | G-SUGAR MA  | PLE GAS S            | /C REQ: 61400      | - TRNG-SUGA       | R MAPLE GA              | S                       |                               |                                |                               |                  |                     |                |                                           |       |
| igatio     | TSP     | Prop:         | 5394                           | TSP Name:                                                                                                    | RUBY PIPEL  | INE                  |                    | TSP               | : 1354:                 | 1571                    |                               |                                |                               |                  |                     |                |                                           |       |
| n Pa       | Rtn A   | ddr Prop:     | 61400                          | Rtn Addr Name                                                                                                    | TRNG-SUG    | AR MAPLE G           | AS                 | Rtn               | Addr:                   |                         | Retr                          | ieval Time: 0                  | 3:33:14 PM                    |                  |                     |                |                                           |       |
| ē          | Bidd    | er Prop:      | 61400                          | Bidder Name:                                                                                                    | TRNG-SUG    | AR MAPLE G           | A5                 | Bidd              | ler:                    |                         |                               | Re                             | trieve                        | ←                | -                   |                |                                           |       |
|            | Loc     | Segment       |                                |                                                                                                    |             |                      |                    |                   |                         |                         |                               |                                |                               |                  |                     |                |                                           |       |
|            | Loc     | Prop:         |                                | Loc Name:                                                                                                    |             |                      |                    | Loc:              | :                       |                         |                               |                                |                               |                  |                     |                |                                           |       |
|            | V       | Offer ⊽<br>No | Releaser <sub>77</sub><br>Prop | Releaser <sub>V</sub><br>Name                                                                                                    | Releaser ⊽  | Rel<br>Rate ⊽<br>Sch | Rel St ⊽<br>Date ⊽ | Rel End<br>Date ▽ | Min<br>Offer ⊽<br>Qty-K | Max<br>Offer ⊽<br>Qty-K | Bid Per<br>St Date ⊽<br>/Time | Bid Per<br>End Date ⊽<br>/Time | , Status <sub>▽</sub><br>Prop | Prearr ⊽<br>Deal | Recall ⊽<br>Reput ⊽ | IBR ⊽<br>Ind ⊽ | Rel Acpt Bid<br>Basis Desc                | V     |
|            | 0       | 40238         | 61000                          | TRNG-CHERRY<br>NATURAL GAS                                                                                                    | 6100000     | FT                   | 06/01/2014         | 04/30/2015        | 300                     | 300                     | 04/28/2014                    | 05/01/2014                     | POSTED                        | 1                | NO                  | N              | Absolute dollars and co<br>per unit basis | ents  |
|            | Q       | 40236         | 61000                          | TRNG-CHERRY<br>NATURAL GAS                                                                                                    | 6100000     | FT                   | 05/01/2014         | 09/30/2014        | 100                     | 100                     | 04/28/2014                    | 04/29/2014                     | POSTED                        | 2                | OD/OR               | N              | Absolute dollars and ce<br>per unit basis | ents  |
|            | Q       | 40234         | 61000                          | TRNG-CHERRY<br>NATURAL GAS                                                                                                    | 6100000     | FT                   | 05/01/2014         | 08/31/2014        | 300                     | 300                     | 04/28/2014                    | 04/29/2014                     | POSTED                        | 2                | NO                  | N              | Percentage of maximur<br>tariff rate      | n *   |
|            |         |               |                                |                                                                                                    |             |                      |                    |                   |                         |                         |                               |                                |                               |                  |                     |                |                                           |       |

 Click the "Retrieve" button and all offers currently posted for bidding will populate.

|          | KIND        | ER               | MORG                           | AN                         |     |             |                    |             |               |                   |                       |                |                         |                             |                                  |                    |                      |              |                |                                              |   |
|----------|-------------|------------------|--------------------------------|----------------------------|-----|-------------|--------------------|-------------|---------------|-------------------|-----------------------|----------------|-------------------------|-----------------------------|----------------------------------|--------------------|----------------------|--------------|----------------|----------------------------------------------|---|
| Т        | SP: 5394 -  | RUBY             | PIPELINE A                     | GENT: 61400 - T            | RNO | G-SUGAR MAR | PLE GAS            | SVC REC     | Q: 61400      | - TRNG-SUGA       | R MAPL                | E GAS          |                         |                             |                                  |                    |                      |              |                |                                              |   |
| т        | SP Prop:    | 5                | 394                            | TSP Name:                  |     | RUBY PIPEL  | INE                |             |               | TSP               | : 1                   | 1354157        | 1                       |                             |                                  |                    |                      |              |                |                                              |   |
| R        | tn Addr Pr  | rop: 6           | 51400                          | Rtn Addr Nar               | me: | TRNG-SUGA   | R MAPLE            | GAS         |               | Rtn               | Addr:                 |                |                         | Re                          | trieval Time: 0                  | 3:33:14 PM         |                      |              |                |                                              |   |
| B        | idder Prop  | <b>p:</b> 6      | 61400                          | Bidder Name                | £   | TRNG-SUGA   | AR MAPLE           | GAS         |               | Bidd              | ler:                  |                |                         |                             | Re                               | trieve             |                      |              |                |                                              |   |
| ι        | oc Segme    | ent [            |                                |                            |     |             |                    |             |               |                   |                       |                |                         |                             |                                  |                    |                      |              |                |                                              |   |
| I        | .oc Prop:   | Γ                |                                | Loc Name:                  |     |             |                    |             |               | Loc:              |                       |                |                         |                             |                                  |                    |                      |              |                |                                              |   |
|          | Offer<br>No | r <sub>7</sub> F | Releaser <sub>77</sub><br>Prop | Releaser<br>Name           | V   | Releaser ▽  | Rel<br>Rate<br>Sch | ⊽ Rel<br>Da | lSt ⊽<br>te ⊽ | Rel End<br>Date ▽ | Min<br>Offer<br>Qty-H | , ⊽ 0<br>, ⊽ 0 | Max<br>)ffer ⊽<br>!ty-K | Bid Per<br>St Date<br>/Time | Bid Per<br>▼ End Date ⊽<br>/Time | , Status ,<br>Prop | 7 Prearr<br>Deal     | Recall Reput | IBR ⊽<br>Ind ⊽ | Rel Acpt Bid<br>Basis Desc                   | 7 |
|          | 40          | 0238             | 61000                          | TRNG-CHERRY<br>NATURAL GAS |     | 6100000     | FT                 | 06/0        | 1/2014        | 04/30/2015        |                       | 300            | 300                     | 04/28/2014                  | 05/01/2014                       | POSTED             | 1                    | NO           | N              | Absolute dollars and cents<br>per unit basis | Γ |
| 2        | 40          | 0236             | 61000                          | TRNG-CHERRY<br>NATURAL GAS |     | 6100000     | FT                 | 05/0        | 1/2014        | 09/30/2014        |                       | 100            | 100                     | 04/28/2014                  | 04/29/2014                       | POSTED             | 2                    | OD/OR        | N              | Absolute dollars and cents<br>per unit basis |   |
|          | C 40        | 0234             | 61000                          | TRNG-CHERRY<br>NATURAL GAS |     | 6100000     | FT                 | 05/0        | 1/2014        | 08/31/2014        |                       | 300            | 300                     | 04/28/2014                  | 04/29/2014                       | POSTED             | 2                    | NO           | N              | Percentage of maximum<br>tariff rate         | * |
| <u>م</u> |             |                  |                                |                            |     |             | Ļ                  |             |               |                   |                       |                |                         |                             |                                  |                    |                      |              |                |                                              |   |
|          | Loc<br>Prop | 7                | Loc                            | Name                       | 7   | 7 Loc       | ∀ Seg              | ment 🗸      |               | Loc Zn            | V                     | Loc Pu         | rp 7 L                  | oc Purp<br>Desc ▽           | Max Offer<br>Prim Qty-Lo         | . v                | Max Offer<br>Qty-Loc | Y            |                |                                              |   |
|          | 942004      | 4 PAC            | GAS/RUBY (O<br>IVER            | XH) ONYX HILL              |     |             |                    | 60          | 24-RUB        | YMAINLINE         |                       | M2             | 2 R                     | eceipt<br>ocation           |                                  | 100                |                      | 100          |                |                                              |   |
|          | 941001      | 1 WFS<br>REC     | 5/RUBY (PRL)<br>EIPT           | PEARL CREEK                |     |             |                    | 10          | 24-RUB        | Y MAINLINE        |                       | MQ             | 2 D<br>Lo               | elivery<br>ocation          |                                  | 100                |                      | 100          |                |                                              |   |

 If you click on the radio button to the left of the offer number, the Offer Location and quantity information will display at the bottom of the screen.

| TS | P: 5394      | - RUB | Y PIPELINE A                  | GENT: 61400 - TRN          | G-SUGAR MA | PLE GAS SV           | /C REQ: 61400    | - TRNG-SUGAR      | R MAPLE GA              | s                       |                                    |                                |                             |                  |                   |            |                                              |
|----|--------------|-------|-------------------------------|----------------------------|------------|----------------------|------------------|-------------------|-------------------------|-------------------------|------------------------------------|--------------------------------|-----------------------------|------------------|-------------------|------------|----------------------------------------------|
| т  | P Prop:      | : !   | 5394                          | TSP Name:                  | RUBY PIPEL | INE                  |                  | TSP               | : 1354:                 | 1571                    |                                    |                                |                             |                  |                   |            |                                              |
| Rt | n Addr F     | Prop: | 61400                         | Rtn Addr Name:             | TRNG-SUG   | AR MAPLE G           | A.5              | Rtn /             | Addr:                   |                         | Retr                               | ieval Time: 03                 | 3:33:14 PM                  |                  |                   |            |                                              |
| Bi | dder Pro     | op:   | 61400                         | Bidder Name:               | TRNG-SUG   | AR MAPLE G           | A.5              | Bidd              | er:                     |                         |                                    | Ret                            | rieve                       |                  |                   |            |                                              |
| Le | oc Segr      | nent  |                               |                            |            |                      |                  |                   |                         |                         |                                    |                                |                             |                  |                   |            |                                              |
| L  | oc Prop      | c     |                               | Loc Name:                  |            |                      |                  | Loc:              |                         |                         |                                    |                                |                             |                  |                   |            |                                              |
|    | ⊽ Offe<br>No | er 7  | Releaser <sub>V</sub><br>Prop | Releaser ⊽<br>Name         | Releaser ▽ | Rel<br>Rate ⊽<br>Sch | Rel St<br>Date ▽ | Rel End ⊽<br>Date | Min<br>Offer ⊽<br>Qty-K | Max<br>Offer ⊽<br>Qty-K | Bid Per<br>St Date ⊽<br>/Time      | Bid Per<br>End Date ▽<br>/Time | Status <sub>7</sub><br>Prop | Prearr<br>Deal 7 | Recall<br>Reput ▽ | IBR<br>Ind | Rel Acpt Bid ⊽<br>Basis Desc ▽               |
| 1  | 3 4          | 40238 | 61000                         | TRNG-CHERRY<br>NATURAL GAS | 6100000    | FT                   | 06/01/2014       | 04/30/2015        | 300                     | 300                     | 04/28/2014                         | 05/01/2014                     | POSTED                      | 1                | NO                | N          | Absolute dollars and cents<br>per unit basis |
| 2  | •            | 40236 | 61000                         | TRNG-CHERRY<br>NATURAL GAS | 6100000    | FT                   | 05/01/2014       | 09/30/2014        | 100                     |                         | 04/28/2014<br>eate Bids            | 04/29/2014                     | POSTED                      | 2                | OD/OR             | N          | Absolute dollars and cents<br>per unit basis |
|    | 4            | 40234 | 61000                         | TRNG-CHERRY<br>NATURAL GAS | 6100000    | FT                   | 05/01/2014       | 08/31/2014        | 300                     | <del>DB</del><br>Se     | Pt Cap<br>g Cap Grid               |                                | OSTED                       | 2                | NO                | N          | Percentage of maximum * tariff rate          |
|    |              |       |                               |                            |            |                      |                  |                   |                         | Re                      | trieve                             |                                |                             |                  |                   |            |                                              |
|    |              |       |                               |                            |            |                      |                  |                   |                         | W                       | EKC 1090 - Offe<br>EKC 3050 - Offe | r Bids<br>r Information        |                             |                  |                   |            |                                              |
|    |              |       |                               |                            |            |                      |                  |                   |                         | Pri                     | nt<br>ve As                        |                                | -                           |                  |                   |            |                                              |
|    |              |       |                               |                            |            |                      |                  |                   |                         | Ad                      | ld to Favorites<br>move from Fav   | orites                         |                             |                  |                   |            |                                              |

- To create a bid, highlight the offer and right click.
- Select Create Bids.

| /                |                |                                                                               |                                                                                 |                                                  |                                                                        |                                                          |               |                                       |                                                                         |                    |                                   |
|------------------|----------------|-------------------------------------------------------------------------------|---------------------------------------------------------------------------------|--------------------------------------------------|------------------------------------------------------------------------|----------------------------------------------------------|---------------|---------------------------------------|-------------------------------------------------------------------------|--------------------|-----------------------------------|
| ۶                | Netl           | IDart B ( SQLLTQA                                                             | ) - [WEKC104                                                                    | 1 - Bid Detail [RUB                              | Y]; 04/28/2014                                                         | 03:35:23]                                                |               | •••••                                 |                                                                         |                    |                                   |
| e <del>l</del> F | File           | View Window He                                                                | lp                                                                              |                                                  |                                                                        |                                                          |               |                                       |                                                                         |                    |                                   |
| H                | 0              | 🗎 🗟 🍕 🖕 👘                                                                     | Navigation: <                                                                   | select a navigable wi                            | ndow>                                                                  | <b>-</b> -                                               | Actions: <    | Select an action                      | item>                                                                   | •                  | •                                 |
| Nav              | _T             | SP: 5394 - RUBY PIF                                                           | PELINE AGENT                                                                    | : 61400 - TRNG-SU                                | GAR MAPLE GAS                                                          | SVC REQ: 61400                                           | - TRNG-SUGA   | R MAPLE GAS                           |                                                                         |                    |                                   |
| igati            |                | TSP Prop:                                                                     | 5394                                                                            | TSP Name:                                        | RUBY PIPELINE                                                          | E                                                        | TSP:          | 13541571                              | Bid Per End Da                                                          | ite: 04/29/2014    | Bid Per End Time: 13:00:00        |
| on Pa            |                | Rtn Addr Prop:                                                                | 61400                                                                           | Rtn Addr Name:                                   | TRNG-SUGAR N                                                           | MAPLE GAS                                                | Rtn Addı      | : 0                                   | Meas Basis De                                                           | sc: Million BTU's  |                                   |
|                  |                | Releaser Prop:                                                                | 61000                                                                           | Releaser Name:                                   | TRNG-CHERRY                                                            | NATURAL GAS                                              | Release       | <del>.</del> 6100000                  | Rel Acpt Bid B                                                          | asis Desc: Absol   | lute dollars and cents per unit b |
|                  |                | Offer No:                                                                     | 40236                                                                           | Rate Sch:                                        | FT                                                                     |                                                          |               |                                       |                                                                         |                    |                                   |
|                  |                | Bid No:                                                                       | 40178                                                                           | Status Prop:                                     | DRAFT Sta                                                              | atus: Original                                           |               |                                       |                                                                         |                    |                                   |
|                  |                | Res Rate Basis [                                                              | Desc: Per day                                                                   | Surchg Ind Desc:                                 | Rate(s) stated i                                                       | include only rates;                                      | no surcharges | applicable                            |                                                                         |                    |                                   |
|                  | -              | Diddee Deere                                                                  | 61400                                                                           |                                                  | Diddee N                                                               | TING SUC                                                 |               |                                       | 0                                                                       |                    |                                   |
|                  |                | Bidder Prop:<br>Prearr Bid Desc:<br>Bidder Contact                            | 61400<br>Bidder is not 1<br>DARTPLUS M                                          | he prearranged dea<br>TRAINING13                 | Bidder N<br><sub>bidde</sub> Affil:<br>Bidder P                        | ame: TRNG-SUG/                                           | AR MAPLE GAS  | Bidd<br>Bidd<br>Bidd                  | er: 0<br>er Email:<br>er Fax:                                           |                    | ¥                                 |
|                  | <br>[1]<br>• [ | Bidder Prop:<br>Prearr Bid Desc:<br>Bidder Contact<br>Rate ID ⊽               | 61400<br>Bidder is not t<br>DARTPLUS M<br>Seasnl<br>Period                      | he prearranged dea<br>TRAINING13                 | Bidder N<br>bidde Affil:<br>Bidder P<br>Grf T                          | hone: (719) 520-4<br>Min Acpt<br>Rate                    | AR MAPLE GAS  | Bidde<br>Bidde<br>Bidde<br>tate Bid ⊽ | er: 0<br>er Email:<br>er Fax:<br>Mnthly<br>Max Trf ⊽<br>Rate            | Mnthly<br>Rate Bid | ▼<br>▼                            |
|                  |                | Bidder Prop:<br>Prearr Bid Desc:<br>Bidder Contact<br>Rate ID ▼<br>RES        | 61400<br>Bidder is not 1<br>DARTPLUS M<br>Seasnl<br>Period<br>ANNUAL            | he prearranged dea<br>TRAINING13<br>V Max<br>Rat | Bidder N<br>bidde Affil:<br>Bidder P<br>Frf V<br>1.1370                | hone: TRNG-SUG/<br>hone: (719) 520-4<br>Min Acpt<br>Rate | AR MAPLE GAS  | Bidde<br>Bidde<br>Bidde<br>Rate Bid V | er: 0<br>er Email:<br>er Fax:<br>Mnthly<br>Max Trf ⊽<br>Rate<br>34.5826 | Mnthly<br>Rate Bid | ▼<br>00                           |
|                  | [1]<br>•       | Bidder Prop:<br>Prearr Bid Desc:<br>Bidder Contact<br>Rate ID ▼<br>RES<br>ACA | 61400<br>Bidder is not to<br>DARTPLUS M<br>Seasnl<br>Period<br>ANNUAL<br>ANNUAL | he prearranged dea<br>TRAINING13                 | Bidder N<br>bidde Affil:<br>Bidder P<br>Trf<br>e V<br>1.1370<br>0.0012 | hone: (719) 520-4<br>Min Acpt<br>Rate                    | AR MAPLE GAS  | Bidde<br>Bidde<br>Bidde<br>tate Bid ⊽ | er: 0<br>er Email:<br>er Fax:<br>Mnthly<br>Max Trf<br>Rate<br>34.5826   | Mnthly<br>Rate Bid | ▼<br>00                           |

### Section 1

- Populate the bidder's contact info if the Cap Rel Bids business preference has not been setup.
- This information is required and can be entered/edited from this screen.

|                                                             | ) - [WEKC104 <u>1 - B</u>                                                                                                    | id Detail [RUBY]; 0                                    | 4/28/2014 (                        | J3:35:23]                        |                                                                                                    | ••••• • •••••                                        |                                                          |                     |                          |                |            | _ 0 |
|-------------------------------------------------------------|----------------------------------------------------------------------------------------------------|--------------------------------------------------------|------------------------------------|----------------------------------|----------------------------------------------------------------------------------------------------|------------------------------------------------------|----------------------------------------------------------|---------------------|--------------------------|----------------|------------|-----|
| View Window Help                                            | p                                                                                                    |                                                        |                                    |                                  |                                                                                                    |                                                      |                                                          |                     |                          |                |            | _ 5 |
| 间 🗟 🍕 🚬 N                                                   | lavigation: <selec< td=""><td>t a navigable window</td><td>i&gt;</td><td><b>•</b> .</td><td>Actions: <sel< td=""><td>lect an action iten</td><td>n&gt;</td><td>•</td><td>•</td><td></td><td></td><td></td></sel<></td></selec<> | t a navigable window                                   | i>                                 | <b>•</b> .                       | Actions: <sel< td=""><td>lect an action iten</td><td>n&gt;</td><td>•</td><td>•</td><td></td><td></td><td></td></sel<> | lect an action iten                                  | n>                                                       | •                   | •                        |                |            |     |
| SP: 5394 - RUBY PIPE                                        | ELINE AGENT: 61                                                                                                    | 400 - TRNG-SUGAR N                                     | APLE GAS                           | SVC REQ: 61400 -                 | TRNG-SUGAR M                                                                                                    | 1APLE GAS                                            |                                                          |                     |                          |                |            |     |
| Bidder Rel Term S<br>Bidder Bid Basis D<br>Rate Form/Type D | t 5/1/2014<br>Hesc: Non-Index-Ba                                                                                                    | Bidder Rel Ten<br>ased Release - Absolu<br>charge only | <b>n End:</b> 9/<br>te dollars and | cents per unit ba                | Offer Calcula<br>Rate ID Desc:<br>Is this a 100 P                                                                     | ted Min Term: 9/3<br>Reservation<br>Pct Max Trf Rate | 30/2014<br><b>Bid?</b> O Yes                             | Min Vo<br>CNo PctMa | ol Pct<br>ax Trf Rate Bi | d:             | -          |     |
| Min Offer Qty-K:                                            | 100                                                                                                    | Max Offer Qty-K:                                       | 100                                | Min Offer MS                     | <b>V</b> : 0                                                                                                    | Max Offer                                            | <b>MSV:</b> 0                                            | Loc/QTI             | Desc: Delive             | ry point(s) qu | ian        |     |
| Bidder Less Qty D                                           | esc: Bidder will ac                                                                                                    | cont on oward for loss                                 | then the full.                     |                                  |                                                                                                    |                                                      |                                                          |                     |                          |                |            |     |
|                                                             |                                                                                                    | ept an award for less                                  | unan une tuit i                    | quantity                         |                                                                                                    |                                                      |                                                          | <u> </u>            |                          |                |            |     |
| Min Bid Qty-K:                                              | 100                                                                                                    | Max Bid Qty-K:                                         |                                    | Min Bid MSV:                     | 0                                                                                                    | Max Bid M                                            | <b>SV</b> : <sup>0</sup>                                 |                     |                          |                |            |     |
| Min Bid Qty-K:                                              | 100                                                                                                    | Max Bid Qty-K:                                         | 00                                 | Min Bid MSV:                     | 0                                                                                                    | Max Bid M                                            | <b>sv</b> : <sup>0</sup>                                 |                     |                          |                | <br>,      |     |
| Min Bid Qty-K:                                              | 100                                                                                                    | Max Bid Qty-K:                                         |                                    | Min Bid MSV:                     | 0                                                                                                    | Max Bid M                                            | <b>sv</b> : <sup>0</sup>                                 |                     |                          | 1              | ×<br>>     |     |
| Min Bid Qty-K<br>Rate ID ⊽                                  | Seasnl V<br>Period V                                                                                                    | Max Bid Qty-K:                                         |                                    | Min Bid MSV:                     | 0<br>Rate                                                                                                    | Max Bid M                                            | SV: <sup>0</sup><br>Mnthly<br>Max Trf V<br>Rate          | Mnthly<br>Rate Bid  | 7                        | 1              | , <b>-</b> |     |
| Min Bid Qty-K:                                              | J100<br>Seasnl<br>Period ⊽<br>ANNUAL                                                                                                    | Max Bid Qty-K:                                         | 1.1370                             | Min Bid MSV:<br>Min Acpt<br>Rate | 0<br>Rate                                                                                                    | Max Bid M                                            | SV: <sup>0</sup><br>Mnthly<br>Max Trf<br>Rate<br>34.5826 | Mnthly<br>Rate Bid  | 7                        | 1              | , <b>.</b> |     |
| Min Bid Qty-K:                                              | Juo<br>Juo<br>Seasnl<br>Period ▽                                                                                                    | Max Bid Qty-K:                                         |                                    | Min Bid MSV:<br>Min Acpt<br>Rate | 0<br>Rate                                                                                                    | Max Bid M                                            | SV: <sup>0</sup><br>Mnthly<br>Max Trf <b>V</b><br>Rate   | Mnthly<br>Rate Bid  | 7                        | [              | ×<br>×     |     |

For releases less than or equal to one year, no maximum tariff rate applies.

#### Section 2

Note on Bidder Bid Basis Description functionality: If the releasing shipper selects "Non-Index-Based Release-Either" the bidder can choose either Absolute dollars and cents per unit basis OR Percentage of maximum tariff rate. Otherwise, the selection will be grayed out and cannot be edited.

| Actio     TRNG-ASH TRANSP. SVC REQ: 6                                                                                                    | ns: <select action="" an="" item=""></select>                                                                                                    |                                                                                                    |                                                                                                    |
|----------------------------------------------------------------------------------------------------|----------------------------------------------------------------------------------------------------|----------------------------------------------------------------------------------------------------|----------------------------------------------------------------------------------------------------|
| Actio     TRNG-ASH TRANSP. SVC REQ: 6                                                                                                    | ns: <select action="" an="" item=""></select>                                                                                                    |                                                                                                    |                                                                                                    |
| Actio     TRNG-ASH TRANSP. SVC REQ: 6                                                                                                    | ns: <select action="" an="" item=""></select>                                                                                                    |                                                                                                    |                                                                                                    |
| ) - TRNG-ASH TRANSP. SVC REQ: (                                                                                                    |                                                                                                    | •                                                                                                    |                                                                                                    |
|                                                                                                    | 1300 - TRNG-ASH TRANSP.                                                                                                    |                                                                                                    |                                                                                                    |
|                                                                                                    | Bidder: 0                                                                                                    |                                                                                                    | <u> </u>                                                                                                    |
|                                                                                                    |                                                                                                    |                                                                                                    |                                                                                                    |
|                                                                                                    | Bidder Email:                                                                                                    |                                                                                                    | 1                                                                                                    |
| Bidder Phone: (708) 691-3087                                                                                                    | Bidder Fax:                                                                                                    |                                                                                                    |                                                                                                    |
|                                                                                                    |                                                                                                    |                                                                                                    |                                                                                                    |
| End: 11/30/2031   Offer                                                                                                    | Calculated Min Term: 11/30/2031                                                                                                    |                                                                                                    | /                                                                                                    |
| ge of maximum tariff rate Rate                                                                                                    | DDesc: Reservation                                                                                                    | Min Vol                                                                                                    | Pct                                                                                                    |
| ▼ Is thi:                                                                                                    | a 100 Pct Max Trf Rate Bid? 🔍 Y                                                                                                    | es 💿 No 🛛 Pct Max                                                                                                    | Trf Rate Bid: 75                                                                                                    |
|                                                                                                    |                                                                                                    |                                                                                                    | P                                                                                                    |
| 0 Min Offer MSV: 0                                                                                                    | Max Offer MSV: 0                                                                                                    | Loc/QTID                                                                                                    | esc: Delivery point(s) quan                                                                                                    |
|                                                                                                    |                                                                                                    |                                                                                                    |                                                                                                    |
| an the full quantity                                                                                                    |                                                                                                    | <b>_</b>                                                                                                    |                                                                                                    |
| Min Bid MSV: 0                                                                                                    | Max Bid MSV: 0                                                                                                    |                                                                                                    |                                                                                                    |
|                                                                                                    |                                                                                                    |                                                                                                    |                                                                                                    |
|                                                                                                    |                                                                                                    |                                                                                                    |                                                                                                    |
|                                                                                                    |                                                                                                    |                                                                                                    |                                                                                                    |
|                                                                                                    | Mothly                                                                                                    |                                                                                                    |                                                                                                    |
| v Min Acpt<br>Rate v                                                                                                    | Rate Bid ♡ Max Trf                                                                                                    | ∀ Mnthly     Rate Bid     ✓                                                                                                    |                                                                                                    |
|                                                                                                    | Rate                                                                                                    |                                                                                                    |                                                                                                    |
|                                                                                                    |                                                                                                    |                                                                                                    |                                                                                                    |
| 0.3172 0.3172                                                                                                    | 0.2379 9.64                                                                                                    | 77 0.0000                                                                                                    |                                                                                                    |
| 0.3172 0.3172<br>0.0012 0.0012                                                                                                    | 0.2379 9.64                                                                                                    | 0.0000                                                                                                    |                                                                                                    |
| 0.3172 0.3172<br>0.0012 0.0012                                                                                                    | 0.2379 9.64                                                                                                    | 77 0.0000                                                                                                    |                                                                                                    |
| 0.3172 0.3172<br>0.0012 0.0012<br>hly reservation charges are based or                                                                                                    | 0.2379 9.64                                                                                                    | 77 0.0000                                                                                                    |                                                                                                    |
| 0.3172 0.3172<br>0.0012 0.0012<br>hly reservation charges are based or                                                                                                    | 0.2379 9.64                                                                                                    | 77 0.0000                                                                                                    |                                                                                                    |
| 0.3172 0.3172<br>0.0012 0.0012<br>thly reservation charges are based or<br>o four digits after the decimal point) x                                                                                                    | 0.2379 9.64                                                                                                    | 77 0.0000                                                                                                    |                                                                                                    |
| 0.3172 0.3172<br>0.0012 0.0012<br>thly reservation charges are based or<br>o four digits after the decimal point) x<br>d to four digits after the decimal point)                                                                                                    | 0.2379 9.64                                                                                                    | 77 0.0000                                                                                                    |                                                                                                    |
| 0.3172<br>0.0012<br>0.0012 | 0.2379 9.64                                                                                                    | 77 0.0000                                                                                                    |                                                                                                    |
| 0.3172 0.3172<br>0.0012 0.0012<br>thly reservation charges are based or<br>to four digits after the decimal point) x<br>d to four digits after the decimal point)<br>rys in the month, rounded to five digits<br>riff rate applies.                                                                                                    | the path of<br>volume.                                                                                                    | 77 0.0000                                                                                                    |                                                                                                    |
|                                                                                                    | Affil:<br>Bidder Phone: (708) 691-3087<br>End: 11/30/2031   Offer<br>ge of maximum tariff rate<br>Rate I<br>Rate I<br>Is this<br>0 Min Offer MSV: 0<br>han the full quantity<br>0 Min Bid MSV: 0<br>Min Bid MSV: 0 | Armi:       Image: Sidder Phone:       Sidder Phone:       Sidder Phone:       Sidder Fax:       Sidder Fax:       Sidder Fa | Armi: Image: Sidder Phone:   Bidder Phone: (708) 691-3087   Bidder Fax:     End:   11/30/2031        End:   11/30/2031         End:   11/30/2031         End:   11/30/2031         End:   11/30/2031   Image: State of Maximum tariff rate   Rate ID Desc:   Reservation   Min Vol   Is this a 100 Pct Max Trf Rate Bid?   Yes   No   Pertor   No   Min Offer MSV:   0   Min Offer MSV:   0   Min Offer MSV:   0   Min Offer MSV:   0   Min Offer MSV:   0   Min Bid MSV:   0   Min Acpt   V   Min Acpt   V   Min Acpt   V   Rate   Bidder Fax:   Image: State Bid   V |

### □ Section 2

 If entering a Rate Bid as Percentage of Max Tariff Rate, you would enter a percentage in the Pct Max Trf Rate Bid box.

| [2] Bidder Rel Term St 7/ | 28/2014 Bidder Rel Term End: 7/31/2014 💌                    | Offer Calculated Min Term: 7/31/2014    |
|---------------------------|-------------------------------------------------------------|-----------------------------------------|
| Bidder Bid Basis Desc:    | Non-Index-Based Release - Percentage of maximum tariff rate | Rate ID Desc: Reservation               |
| Rate Form/Type Desc:      | Reservation charge only                                     | Is this a 100 Pct Max Trf Rate Bid? 🜼 Y |
|                           | Reservation charge only                                     |                                         |
| 121 N:- O# Ob. K. 1       | Volumetric charge only                                      | SK 0 N NSK 0                            |

### Section 2

- If the offer Rate Form/Type Desc was "Best of Reservation or Volumetric charge, where both can be specified by bidder" and you would like to bid Volumetric, you must change the Rate Form/Type Desc. It defaults to Reservation Charge Only.
- Once updated, enter the Min Vol Pct

| [2] Bidder Rel Term St | 7/28/2014 Bidder Rel Term End: 7/31/201                 | 4 💌    | Offer Calculated Min Term: 7/31/2014           |                       | V  |
|------------------------|---------------------------------------------------------|--------|------------------------------------------------|-----------------------|----|
| Bidder Bid Basis Desc  | c: Non-Index-Based Release - Percentage of maximum tari | ffrate | Rate ID Desc: Reservation                      | Min Vol Pct           | 85 |
| Rate Form/Type Desc    | x Volumetric charge only                                | •      | Is this a 100 Pct Max Trf Rate Bid? O Yes O No | Pct Max Trf Rate Bid: |    |
|                        |                                                         |        |                                                |                       |    |

| 🗩 N            | ″<br>etI    | IDart B ( SQLLTQA                                                                                                    | ) - [Bid Detail [CI                                                                                                    | G]; 05/22/2014 01:30:29]                                                                                                    |                                                                                                    |                                                                                      |                                                  |                             |                                 |
|----------------|-------------|----------------------------------------------------------------------------------------------------|----------------------------------------------------------------------------------------------------|----------------------------------------------------------------------------------------------------|----------------------------------------------------------------------------------------------------|--------------------------------------------------------------------------------------|--------------------------------------------------|-----------------------------|---------------------------------|
| 📲 Fi           | ile         | View Window He                                                                                                    | lp                                                                                                    |                                                                                                    |                                                                                                    |                                                                                      |                                                  |                             |                                 |
| ۲              | 6           | ) 🗟 🍕 🚬                                                                                                    | Navigation: <selec< th=""><th>t a navigable window&gt;</th><th>▼ _ A</th><th>ctions: <select action<="" an="" th=""><th>item&gt;</th><th>•</th><th></th></select></th></selec<> | t a navigable window>                                                                                                    | ▼ _ A                                                                                                    | ctions: <select action<="" an="" th=""><th>item&gt;</th><th>•</th><th></th></select> | item>                                            | •                           |                                 |
| S [            | TS          | SP: 15038 - COLOR/                                                                                                    | ADO INTERSTATE G                                                                                                    | AS CO. AGENT: 61000 - TRN                                                                                                    | G-CHERRY NATURAL GAS                                                                                                    | SVC REQ: 61000 - TRN                                                                 | G-CHERRY NATURAL                                 | GAS                         |                                 |
| rigation Panel | [1]         | Bidder Prop:<br>Prearr Bid Desc:<br>Bidder Contact:                                                                                                  | 61000<br>Bidder is the prea<br>John Doe                                                                                                    | Bidder<br>rranged deal bidde Affil:<br>Bidder                                                                                                    | Name: TRNG-CHERRY N<br>NONE<br>Phone: (719) 520-3711                                                                                  | ATURAL GAS Bidd<br>Bidd<br>Bidd                                                      | er: 6100000<br>er Email: john.o<br>er Fax: (719) | doe@cherry.com<br>520-3711  |                                 |
| 1              | 2]          | Bidder Rel Term S<br>Bidder Bid Basis I<br>Rate Form/Type [                                                                                          | St 6/1/2014<br>Desc: Non-Index-B<br>Desc: Reservation                                                                                                    | Bidder Rel Term End:<br>ased Release - Absolute dollars a<br>charge only                                                                                                    | 12/31/2014 Of<br>and cents per unit ba Ra<br>Is                                                                                       | fer Calculated Min Terr<br>te ID Desc: Reservati<br>this a 100 Pct Max Trf I         | r: 12/31/2014<br>on<br>Rate Bid? O Yes           | Min Vol P<br>O No Pct Max 1 | /ct:<br>Frf Rate Bid:           |
|                | 3]          | Min Offer Qty-K:<br>Bidder Less Qty I<br>Min Bid Qty-K:                                                                                              | 100<br>D <b>esc</b> : Bidder will ac<br>100                                                                                                    | Max Offer Qty-K: 100<br>cept an award for less than the<br>Max Bid Qty-K: <sup>100</sup>                                                                                                    | Min Offer MSV:<br>full quantity<br>Min Bid MSV:                                                                                       | 0 Max O<br>0 Max B                                                                   | ffer MSV: 0<br>id MSV: <sup>0</sup>              | Loc/QTI De                  | sc: Delivery point(s) quan<br>▼ |
| ľ              |             | Rate ID 🛛                                                                                                    | Seasnl v<br>Period                                                                                                    | Max Trf ⊽<br>Rate ♡                                                                                                    | Min Acpt<br>Rate                                                                                                    | ♥ Rate Bid ♥                                                                         | Mnthly<br>Max Trf ─ ▽<br>Rate                    | Mnthly ⊽<br>Rate Bid        |                                 |
|                | F           | RES                                                                                                    | ANNUAL                                                                                                    | 0.3172                                                                                                    | 0.2                                                                                                    | 000 0.2000                                                                           | 9.6477                                           | 6.0833                      | )                               |
|                |             | ACA                                                                                                    | ANNUAL                                                                                                    | 0.0012                                                                                                    | 0.0                                                                                                    | 012                                                                                  |                                                  |                             |                                 |
|                | F<br>t<br>• | For non-volumetri<br>the release and wi<br>• Full month releas<br>• Partial month rel<br>(number of days i<br>the decimal point<br>For releases less | ic awarded transp<br>II be calculated an<br>se: (Daily Bid Rat<br>ease: (Daily Bid F<br>n the release mor<br>) x volume.<br>than or equal to o                                  | portation releases, monthly res<br>d invoiced as follows:<br>e x 30.4167, rounded to four d<br>Rate x 30.4167, rounded to fou<br>th / total number of days in t<br>ne year, no maximum tariff rate | ervation charges are base<br>ligits after the decimal poir<br>r digits after the decimal p<br>he month, rounded to five o<br>applies. | d on the path of<br>tt) x volume.<br>pint) x<br>lights after                         |                                                  |                             |                                 |

Rates Section: After the Rate Bid (daily rate) is entered, the system will automatically calculate and display the equivalent Monthly Rate Bid.

| * NetiDart B ( SQLLTQA ) - [WEKC1041 - Bid Detail [RUBY]; 04/28/2014 03:35:23]                                                                                                    |                                                                                                    |
|----------------------------------------------------------------------------------------------------|----------------------------------------------------------------------------------------------------|
| 🖁 File View Window Help                                                                                                    | _ & ×                                                                                                    |
| 📙 🐚 🔌 🖕 Navigation: <select a="" navigable="" window=""> 🛛 🔻 🚬 Acti</select>                                                                                                    | ions: <select action="" an="" item=""></select>                                                                                                    |
| TSP: 5394 - RUBY PIPELINE AGENT: 61400 - TRNG-SUGAR MAPLE GAS SVC REO: 61400 - TRNG                                                                                                    | -SUGAR MAPLE GAS                                                                                                    |
|                                                                                                    |                                                                                                    |
| [1] Bidder Prop: 61400 Bidder Name: TRNG-SUGAR MAP                                                                                                    | LE GAS Bidder: 0                                                                                                    |
| Prearr Bid Desc: Bidder is not the prearranged deal bidde Affil: NONE                                                                                                    | Bidder Email: training@KM.com                                                                                                    |
| Bidder Contact DARTPLUS M TRAINING 13 Bidder Phone: (719) 520-4733                                                                                                    | Bidder Fax: (123) 456-7895                                                                                                    |
|                                                                                                    |                                                                                                    |
| [2] Bidder Rel Term St 5/1/2014 Bidder Rel Term End: 9/30/2014 V Offe                                                                                                    | r Calculated Min Term: 9/30/2014                                                                                                    |
| Bidder Bid Basis Desc: Non-Index-Based Release - Absolute dollars and cents per unit ba                                                                                                    | Desc: Reservation Min Vol Pet                                                                                                    |
| Parts Form Time Deserver in the standard for the standard standard and certain per annexed.                                                                                                    |                                                                                                    |
| Reservation charge only                                                                                                    | IS A TOU FCLMAX TITRALE DID? SO TOS SO TO FCLMAX TITRALE DID.                                                                                                    |
|                                                                                                    |                                                                                                    |
| [3] MINOTTERQUY-K: 100 MaxOTTERQUY-K: 100 MINOTTERMSV: 0                                                                                                    | Max Offer MSV: U Loc/Q II Desc: Delivery point(s) quan                                                                                                    |
| Bidder Less Qty Desc: Bidder will accept an award for less than the full quantity                                                                                                    |                                                                                                    |
| Min Bid Qty-K: 100 Max Bid Qty-K: 100 Min Bid MSV: 0                                                                                                    | Max Bid MSV: 0                                                                                                    |
|                                                                                                    |                                                                                                    |
|                                                                                                    | <b>_</b>                                                                                                    |
|                                                                                                    |                                                                                                    |
| •                                                                                                    |                                                                                                    |
|                                                                                                    | Matth.                                                                                                    |
| ✓ A Season V Max Trf V Min Acpt V Pate                                                                                                    | ✓     Mathly       ✓     Max Trf       ✓     Max Trf                                                                                                    |
| Image: A set of the set of the set of | Image: Constraint of the second second se |
| Image: Rate ID     ▼     Seasnl<br>Period     ▼     Max Trf<br>Rate     ▼     Min Acpt<br>Rate       RES     ANNUAL     1.1370     1.1370                                                                                                    | Match     Mathly       Rate Bid     The Max Trf       Rate     Rate       Rate     0.0000                                                                                                    |
| Rate ID     V     Seasnl<br>Period     Max Trf<br>Rate     V     Min Acpt<br>Rate       RES     ANNUAL     1.1370     1.1370       ACA     ANNUAL     0.0012     Sub-<br>Sub-                                                                                                    | Image: Constraint of the second second se |
| Rate ID     V     Seasnl     V     Max Trf     V     Min Acpt       RES     ANNUAL     1.1370     1.1370     1.1370       ACA     ANNUAL     0.0012     Sut                                                                                                    | T Rate Bid T   Max Trf Rate Bid   Rate 0   Max Trf Rate Bid   Rate 0   Max Trf 0   Attack 0   Attack 0                                                                                                    |
| Rate ID     V     Seasnl     V     Max Trf     V     Min Acpt       Res     ANNUAL     1.1370     1.1370       ACA     ANNUAL     0.0012     Sub       For non-volumetric awarded transportation releases, monthly reservation charges are     V                                                                                                    | Trace   Rate Bid   Trace   Max Trf   Rate   Bid   Rate   Bid   State   State                                                                                                    |
| Image: sease of the release and will be calculated and invoiced as follows:       Max Trf rate       Min Acpt Rate         Image: sease of the release and will be calculated and invoiced as follows:       Min Acpt rate       Image: sease of the release and will be calculated and invoiced as follows:                                                                                                    | T Rate Bid   T Rate Bid   T Rate   Mnthly Rate Bid   Rate Rate   Rate 0.0000   State 0.0000                                                                                                    |
| Image: Algorithm of the set of the set of the               | V Rate Bid V   Max Trf V   Max Trf Rate Bid   V Nathly   Rate 0.0000   edit Validation 34.5826   omit 0.0000   ete 0.0000   braww 20000   KC3041 - Locations 0.0000                                                                                                    |
| Image: A set of the set of the set               | V Rate Bid V   Max Trf V   Max Trf Rate Bid   V Rate   Rate 0.0000   sdit Validation 34.5826   omit 0.0000   with 0.0000   KC3041 - Locations   KC6031 - Errors                                                                                                    |
| Image: A stell bit of the release and will be calculated and invoiced as follows:       Max Trf rate       Min Acpt Rate         Image: RES       ANNUAL       1.1370       1.1370         Image: ACA       ANNUAL       0.0012       Sut Del         Image: For non-volumetric awarded transportation releases, monthly reservation charges are the release and will be calculated and invoiced as follows:       Image: For non-volumetric awarded transportation releases, monthly reservation charges are the release and will be calculated and invoiced as follows:       Image: For non-volumetric awarded transportation releases, monthly reservation charges are the release and will be calculated and invoiced as follows:       Image: For non-volumetric awarded transportation releases, monthly reservation charges are the release and will be calculated and invoiced as follows:       Image: For non-volumetric awarded transportation releases, monthly reservation charges are the release and will be calculated and invoiced as follows:       Image: For non-volumetric awarded transportation releases, monthly reservation charges are the release and will be calculated and invoiced as follows:       Image: For non-volumetric awarded transportation releases, monthly reservation charges are the release and will be calculated and invoiced as follows:       Image: For non-volumetric awarded transportation releases, monthly reservation charges are the release and will be calculated and invoiced as follows:         Image: For non-volumetric awarded transportation release month / total number of days in the month, rounded to four digits after the decima nonth volumetric awarded to four digits after the decima nonth volumetric awarded to four digits after the decima non the release m                                                                                                    | V Rate Bid   V Mathly   Max Trf V   Rate Rate Bid   V Rate   Rate 0.0000   Sidi Validation 34.5826   O.0000                                                                                                    |
| Image: Antiperiod of the second second s               | T Rate Bid   T Mathly   Max Trf Rate Bid   Rate Rate   Rate 0.0000   Strate 0.0000   Strate 0.0000   Strate 0.0000                                                                                                    |
| Image: Annual set of the set of the set of th               | V Rate Bid   V Max Trf   Max Trf Rate Bid   V Rate Bid   V Rate Bid   V Name   State 0.0000   State 0.0000   State 0.0000                                                                                                    |
| Image: A stee ID       Image: Seasnl image: Seasnl image: S                        | Rate Bid Mathly   Mathly Rate Bid   Rate Rate   Bid Astronom   34.5826 0.0000   Mathly Astronom   Second Astronom   Second Astronom   Mathly Astronom   Astronom Astronom   Astronom Astronom                                                                                                    |

- Once all of the information has been entered, right click and select Save.
- Select Credit Validation.

| WetIDart B ( SQLLTQA ) - [WEKC1041 - Bid Detail [RUBY]; 04/28/2014 03:35:23]                                                                                                    |       |
|----------------------------------------------------------------------------------------------------|-------|
| Here View Window Help                                                                                                    | _ & × |
| 🔚 🕼 💁 🆓 🖕 Navigation: <select a="" navigable="" window=""> 🔹 🗸 Actions: <select action="" an="" item=""></select></select>                                                                                                    |       |
| TSP: 5394 - RUBY PIPELINE AGENT: 61400 - TRNG-SUGAR MAPLE GAS SVC REQ: 61400 - TRNG-SUGAR MAPLE GAS                                                                                                    |       |
| Image: Section of the section of the section of th |       |
| Bidder Rel Term St.       5/1/2014       Bidder Rel Term End:       9/30/2014       Offer Calculated Min Term:       9/30/2014         Bidder Bid Basis Desc:       Non-Index-Based Release - Absolute dollars and cents per unit ba       Rate ID Desc:       Reservation       Min Vol Pct                                                                                                    |       |
| Rate Form/Type Desc: Reservation charge only Is this a 100 Pct Max Trf Rate Bid? C Yes C No Pct Max Trf Rate Bid:                                                                                                    |       |
| [3] Min Offer Qty-K:     100     Max Offer Qty-K:     100     Min Offer MSV:     0     Max Offer MSV:     0     Loc/QTI Desc:     Delivery point(s) quantities                                                                                                    |       |
| Bidder Less Qty Desc: Bidder will accept an award for less than the full quantity                                                                                                    |       |
| Min Bid Qty-K: 100 Max Bid Qty-K: 100 Min Bid MSV: 0 Max Bid MSV: 0                                                                                                    |       |
| Rate ID     V     Seasnl<br>Period     Max Trf<br>Rate     Min Acnt     Mnthly<br>DartNetCapacityRelease     Mnthly<br>Ix Trf     Mnthly<br>Rate Bid                                                                                                    |       |
| RES         ANNUAL         1.1370         34.5826         32.8500           ACA         ANNUAL         0.0012         Bid passes credit validation check.         34.5826         32.8500                                                                                                    |       |
| For non-volumetric awarded transportation releases, monthly reservation the release and will be calculated and invoiced as follows:<br>• Full month release: (Daily Bid Rate x 30.4167, rounded to four digits and are no accommon pointy x vorume.<br>• Partial month release: (Daily Bid Rate x 30.4167, rounded to four digits after the decimal point) x<br>(number of days in the release month / total number of days in the month, rounded to five digits after<br>the decimal point) x volume.<br>For releases less than or equal to one year, no maximum tariff rate applies.                                                                                                    |       |

Successful credit validation message

| /                                                                                                    |                                                                                                    |                                                                                                    |                                                                                                    |                                                                                                    |                                                                  |                                      |        |
|----------------------------------------------------------------------------------------------------|----------------------------------------------------------------------------------------------------|----------------------------------------------------------------------------------------------------|----------------------------------------------------------------------------------------------------|----------------------------------------------------------------------------------------------------|------------------------------------------------------------------|--------------------------------------|--------|
| etIDart B ( SQLLTQ/                                                                                                    | A ) - [WEKC1041 - Bid I                                                                                                    | Detail [RUBY]; 04/28/2014                                                                                                    | 03:35:23]                                                                                                    | +                                                                                                    |                                                                  |                                      |        |
| le View Window H                                                                                                    | Help                                                                                                    |                                                                                                    |                                                                                                    |                                                                                                    |                                                                  |                                      | - 5    |
| 🐚 这 🖑 🖕                                                                                                    | Navigation: <select a<="" td=""><td>navigable window&gt;</td><td><ul> <li>Actions:</li> </ul></td><td><select action="" an="" item=""></select></td><td>▼.</td><td></td><td></td></select>                                                                                         | navigable window>                                                                                                    | <ul> <li>Actions:</li> </ul>                                                                                                    | <select action="" an="" item=""></select>                                                                                                    | ▼.                                                               |                                      |        |
| TSP: 5394 - RUBY P                                                                                                    | PIPELINE AGENT: 61400                                                                                                    | ) - TRNG-SUGAR MAPLE GAS                                                                                                    | SVC REQ: 61400 - TRNG-SUG                                                                                                    | SAR MAPLE GAS                                                                                                    |                                                                  |                                      |        |
| 1 Bidder Prop                                                                                                    | 61400                                                                                                    | Bidder Na                                                                                                    |                                                                                                    | AS Bidder 0                                                                                                    |                                                                  | 4                                    |        |
|                                                                                                    | 51400                                                                                                    | Didder Na                                                                                                    |                                                                                                    |                                                                                                    |                                                                  |                                      |        |
| Prearr Bid Desc:                                                                                                    | : Bidder is not the prea                                                                                                    |                                                                                                    |                                                                                                    | Bidder Email:                                                                                                    | Training@KM.com                                                  | -                                    |        |
| Bidder Contact                                                                                                    | DARTPLUS M TRAININ                                                                                                    | IG13 Bidder Ph                                                                                                    | ione: (719) 520-4733                                                                                                    | Bidder Fax:                                                                                                    | (123) 456-7895                                                   |                                      | _      |
|                                                                                                    |                                                                                                    |                                                                                                    |                                                                                                    |                                                                                                    |                                                                  |                                      |        |
| Bidder Rel Term                                                                                                    | <b>n St</b> 5/1/2014                                                                                                    | Bidder Rel Term End: 9                                                                                                    | /30/2014   Offer Ca                                                                                                    | Iculated Min Term: 9/30/2014                                                                                                    | ŧ                                                                |                                      |        |
| Bidder Bid Basis                                                                                                    | s Desc: Non-Index-Based                                                                                                    | d Release - Absolute dollars and                                                                                                    | cents per unit ba Rate ID E                                                                                                    | Desc: Reservation                                                                                                    | Min Vol                                                          | Pct                                  |        |
| Rate Form/Type                                                                                                    | e Desc: Reservation char                                                                                                    | rge only                                                                                                    | ▼ Is this a                                                                                                    | 100 Pct Max Trf Rate Bid?                                                                                                    | O Yes O No Pct Max                                               | c Trf Rate Bid:                      | 1      |
|                                                                                                    | ,                                                                                                    | - ·                                                                                                    |                                                                                                    |                                                                                                    |                                                                  |                                      |        |
|                                                                                                    | <b>K</b> 100 <b>M</b>                                                                                                    | ax Offer Qtv-K: 100                                                                                                    | Min Offer MSV: 0                                                                                                    | Max Offer MSV:                                                                                                    | 0 Loc/QTI                                                        | <b>)esc</b> : Delivery point(s) guan |        |
|                                                                                                    |                                                                                                    |                                                                                                    |                                                                                                    |                                                                                                    | -                                                                |                                      |        |
|                                                                                                    |                                                                                                    |                                                                                                    |                                                                                                    |                                                                                                    |                                                                  |                                      |        |
| Bidder Less Qty                                                                                                    | y Desc: Bidder will accept                                                                                                    | t an award for less than the full                                                                                                    | quantity                                                                                                    |                                                                                                    | •                                                                |                                      |        |
| Bidder Less Qty<br>Min Bid Qty-K                                                                                                    | y Desc: Bidder will accept                                                                                                    | t an award for less than the full                                                                                                    | quantity Min Bid MSV: 0                                                                                                    | Max Bid MSV:                                                                                                    | •                                                                |                                      |        |
| Bidder Less Qty<br>Min Bid Qty-K                                                                                                    | y Desc: Bidder will accept                                                                                                    | t an award for less than the full<br>ax Bid Qty-K: 100                                                                                                    | quantity Min Bid MSV: 0                                                                                                    | Max Bid MSV:                                                                                                    | 0                                                                |                                      |        |
| Bidder Less Qty<br>Min Bid Qty-K:                                                                                                    | y Desc: Bidder will accept                                                                                                    | t an award for less than the full<br>ax Bid Qty-K: 100                                                                                                    | quantity Min Bid MSV: 0                                                                                                    | Max Bid MSV:                                                                                                    | 0                                                                |                                      | -      |
| Bidder Less Qty<br>Min Bid Qty-K                                                                                                    | y Desc: Bidder will accept                                                                                                    | t an award for less than the full<br>ax Bid Qty-K: 100                                                                                                    | quantity<br>Min Bid MSV: 0                                                                                                    | Max Bid MSV:                                                                                                    | 0                                                                |                                      | 1      |
| Bidder Less Qty<br>Min Bid Qty-K                                                                                                    | y Desc: Bidder will accept                                                                                                    | t an award for less than the full ax Bid Qty-K: 100                                                                                                    | quantity<br>Min Bid MSV: 0                                                                                                    | Max Bid MSV:                                                                                                    | 0                                                                |                                      | 1      |
| Bidder Less Qty<br>Min Bid Qty-K<br>Rate ID 5                                                                                                    | y Desc: Bidder will accept<br>100 M<br>✓ Seasnl ✓                                                                                                    | t an award for less than the full<br>ax Bid Qty-K: 100<br>Max Trf<br>Pate V                                                                                                    | quantity<br>Min Bid MSV: 0<br>Min Acpt<br>Pate                                                                                                    | Max Bid MSV:                                                                                                    | 0<br>0<br>f ⊽ Mathly ⊽                                           | ×                                    |        |
| Bidder Less Qty<br>Min Bid Qty-K:                                                                                                    | y Desc: Bidder will accept 100 M Seasnl V Seasnl V                                                                                                    | t an award for less than the full<br>ax Bid Qty-K: 100<br>Max Trf<br>Rate $\nabla$                                                                                                    | quantity<br>Min Bid MSV: 0<br>Min Acpt<br>Rate                                                                                                    | Max Bid MSV:<br>Rate Bid V<br>Max T<br>Rate                                                                                                    | 0<br>(f V Mnthly V<br>Rate Bid V                                 |                                      | d<br>] |
| Bidder Less Qty<br>Min Bid Qty-K:<br>Rate ID                                                                                                    | y Desc: Bidder will accept 100 M Seasnl  V Seasnl  V ANNUAL                                                                                                    | t an award for less than the full<br>ax Bid Qty-K: 100<br>Max Trf<br>Rate<br>1.1370                                                                                                    | quantity<br>Min Bid MSV: 0<br>Min Acpt<br>Rate<br>1.1370                                                                                                    | Max Bid MSV:<br>Rate Bid V<br>1.0800                                                                                                    | 0<br>/f ▼ Mnthly ▼<br>34.5826 32.8500                            |                                      | J      |
| Bidder Less Qty<br>Min Bid Qty-K:<br>Rate ID T<br>RES<br>ACA                                                                                                    | y Desc: Bidder will accept 100 M SeasnI V SeasnI V ANNUAL ANNUAL                                                                                                    | t an award for less than the full<br>ax Bid Qty-K: 100<br>Max Trf<br>Rate 1.1370<br>0.0012                                                                                                    | quantity<br>Min Bid MSV: 0<br>Min Acpt<br>Rate<br>1.1370<br>0.0012                                                                                                    | Max Bid MSV:<br>Rate Bid  V Mnthi<br>Max Ti<br>Rate 1.0800 Credit Validation Submit                                                                                                    | 0<br>√f ♥ Mnthly<br>Rate Bid ♥<br>34.5826 32.8500                |                                      |        |
| Bidder Less Qty<br>Min Bid Qty-K:<br>Rate ID 7<br>RES<br>ACA                                                                                                    | y Desc: Bidder will accept 100 M Seasnl V Seasnl V ANNUAL ANNUAL                                                                                                    | t an award for less than the full<br>ax Bid Qty-K: 100<br>Max Trf<br>Rate 1.1370<br>0.0012                                                                                                    | quantity<br>Min Bid MSV: 0<br>Min Acpt<br>Rate √<br>1.1370<br>0.0012                                                                                                    | Max Bid MSV:<br>Rate Bid  V Mnthi<br>Max Ti<br>Rate 1.0800 Credit Validation Submit Delete                                                                                                    | 0<br>f ▼ Mnthly<br>Rate Bid ▼<br>34.5826 32.8500                 |                                      |        |
| Bidder Less Qty<br>Min Bid Qty-K:<br>Rate ID 7<br>RES<br>ACA<br>For non-volumetr                                                                                                    | y Desc: Bidder will accept<br>100 M<br>Seasnl V<br>Seasnl V<br>ANNUAL<br>ANNUAL<br>tric awarded transport                                                                                                    | t an award for less than the full<br>ax Bid Qty-K: 100<br>Max Trf<br>Rate V<br>1.1370<br>0.0012<br>ation releases, monthly reserved                                                                                                    | quantity         Min Bid MSV:       0         Min Acpt<br>Rate       V         1.1370       0.0012         value       0.0012                                                                                                    | Max Bid MSV:<br>Rate Bid ⊽ Mnthł<br>Rate Bid ⊽ Max T<br>Rate<br>1.0800<br>Credit Validation<br>Submit<br>Delete<br>e path of Withdraw                                                         | 0                                                                |                                      |        |
| Rate ID TRES                                                                                                    | y Desc: Bidder will accept<br>100 M<br>Seasnl V<br>Period V<br>ANNUAL<br>ANNUAL<br>intro awarded transport<br>will be calculated and im                                                                                                    | t an award for less than the full<br>ax Bid Qty-K: 100<br>Max Trf<br>Rate V<br>1.1370<br>0.0012<br>ation releases, monthly reserv<br>voiced as follows:                                                                                                    | quantity       0         Min Bid MSV:       0         Min Acpt<br>Rate       ✓         1.1370       0.0012         0.0012       ✓                                                                                                    | Max Bid MSV:<br>Rate Bid  ▼ Max Ti<br>Rate 1.0800 Credit Validation Submit Delete Withdraw Save                                                                                               | 0<br><b>f</b> ▼ Mnthly<br>Rate Bid ▼<br>34.5826 32.8500          |                                      |        |
| Rate ID<br>Res<br>ACA<br>For non-volumetr<br>the release and w<br>• Full month relea                                                                                                    | y Desc: Bidder will accept<br>100 M<br>Seasnl V<br>Period V<br>ANNUAL<br>ANNUAL<br>ANNUAL<br>tric awarded transport<br>will be calculated and im<br>sease: (Daily Bid Rate x 3                                                                                                    | t an award for less than the full<br>ax Bid Qty-K: 100<br>Max Trf<br>Rate<br>1.1370<br>0.0012<br>ation releases, monthly reserv<br>voiced as follows:<br>30.4167, rounded to four digi                                                                                                    | quantity       0         Min Bid MSV:       0         Min Acpt<br>Rate       ▼         1.1370       0.0012         vation charges are based on the ts after the decimal point) x vol                                                                                                    | Max Bid MSV:<br>Rate Bid  ▼ Mnthi<br>Max Ti<br>Rate 1.0800 Credit Validation Submit Delete Withdraw Save Murne. WEKC3041 - Loc                                                                | 0<br>f ▼ Mnthly<br>Rate Bid ▼<br>34.5826 32.8500                 |                                      |        |
| Rate ID 7<br>Res<br>ACA<br>For non-volumetr<br>the release and w<br>• Full month relea<br>• Partial month re                                                                                                    | y Desc: Bidder will accept<br>100 M<br>Seasn V<br>Period V<br>ANNUAL<br>ANNUAL<br>ANNUAL<br>tric awarded transport<br>will be calculated and im<br>sase: (Daily Bid Rate x 3<br>elease: (Daily Bid Rate x 3)                                                                       | t an award for less than the full<br>ax Bid Qty-K: 100<br>Max Trf<br>Rate<br>1.1370<br>0.0012<br>ation releases, monthly reserv<br>voiced as follows:<br>30.4167, rounded to four digi<br>ax 30.4167, rounded to four digi                                                                                                    | quantity       0         Min Bid MSV:       0         Min Acpt<br>Rate       √         1.1370       0.0012         vation charges are based on the decimal point) x voligits after the decimal point) x voligits after the decimal point) x                                                                                                    | Max Bid MSV:<br>Rate Bid                                                                                                    | 0<br>f ▼ Mnthly ▼<br>34.5826 32.8500<br>ations<br>ors            |                                      |        |
| Rate ID 7<br>Res ACA                                                                                                    | y Desc: Bidder will accept<br>100 M<br>Seasnl V<br>Period V<br>ANNUAL<br>ANNUAL<br>ANNUAL<br>tric awarded transport<br>will be calculated and im<br>case: (Daily Bid Rate x<br>sin the release month /                                                                             | t an award for less than the full<br>ax Bid Qty-K: 100<br>Max Trf<br>Rate<br>1.1370<br>0.0012<br>ation releases, monthly reserv<br>voiced as follows:<br>30.4167, rounded to four digi<br>e x 30.4167, rounded to four digi                                                                                                    | quantity       0         Min Bid MSV:       0         Min Acpt<br>Rate       ▼         1.1370       0.0012         ation charges are based on the ts after the decimal point) x voligits after the decimal point) x voligits after the decimal point) x month, rounded to five digits after the decimal point) x                                                                                                    | Max Bid MSV:<br>Rate Bid                                                                                                    | 0                                                                |                                      |        |
| Rate ID 7<br>Res ACA<br>For non-volumetr<br>the release and w<br>• Full month release<br>the decimal poin<br>For releases less                                                                                                    | y Desc: Bidder will accept<br>100 M<br>Seasnl V<br>Period V<br>ANNUAL<br>ANNUAL<br>ANNUAL<br>tric awarded transport<br>will be calculated and im<br>rase: (Daily Bid Rate x<br>sin the release month /<br>int) x volume.                                                           | t an award for less than the full<br>ax Bid Qty-K: 100<br>Max Trf<br>Rate $\nabla$<br>1.1370<br>0.0012<br>ation releases, monthly reserv<br>voiced as follows:<br>30.4167, rounded to four digites and the four digites and the fou | quantity       0         Min Bid MSV:       0         Min Acpt<br>Rate       ▼         1.1370       0.0012         ration charges are based on the<br>ts after the decimal point) x vol<br>igits after the decimal point) x vol<br>igits after the decimal point) x month, rounded to five digits af<br>plies.                                                                                                    | Max Bid MSV:<br>Rate Bid                                                                                                    | 0<br>✓ Mnthly ▼<br>34.5826 32.8500<br>ations<br>ors              |                                      |        |
| Rate ID<br>Rate ID<br>Res<br>ACA<br>For non-volumetr<br>the release and w<br>• Full month release<br>the decimal point<br>For releases less                                                                                                    | y Desc: Bidder will accept<br>100 M<br>Seasnl V<br>Period V<br>ANNUAL<br>ANNUAL<br>ANNUAL<br>tric awarded transport<br>will be calculated and im<br>sase: (Daily Bid Rate x<br>elease: (Daily Bid Rate x<br>sin the release month /<br>int) x volume.<br>ss than or equal to one y | t an award for less than the full<br>ax Bid Qty-K: 100<br>Max Trf<br>Rate 7<br>1.1370<br>0.0012<br>ation releases, monthly reserv<br>voiced as follows:<br>30.4167, rounded to four digi<br>ex 30.4167, rounded to four digi<br>total number of days in the<br>rear, no maximum tariff rate ap                                                                                                    | quantity       0         Min Bid MSV:       0         Min Acpt<br>Rate       ▼         1.1370       0.0012         ration charges are based on the<br>ts after the decimal point) x vol<br>igits after the decimal point) x vol<br>igits after the decimal point) x solution<br>in the rounded to five digits at<br>uplies.                                                                                                    | Max Bid MSV:<br>Rate Bid                                                                                                    | 0<br>Mathly V<br>34.5826<br>32.8500<br>ations<br>ors             |                                      |        |
| Bidder Less Qty<br>Bidder Less Qty<br>Min Bid Qty-K:<br>I<br>Rate ID<br>Rate ID<br>RES<br>ACA<br>For non-volumetr<br>the release and w<br>• Full month relea<br>• Partial month re<br>(number of days<br>the decimal poin<br>For releases less | y Desc: Bidder will accept<br>100 M<br>Seasnl V<br>Period V<br>ANNUAL<br>ANNUAL<br>ANNUAL<br>tric awarded transport<br>will be calculated and im<br>sase: (Daily Bid Rate x<br>elease: (Daily Bid Rate x<br>s in the release month /<br>int) x volume.<br>s than or equal to one y | t an award for less than the full<br>ax Bid Qty-K: 100<br>Max Trf<br>Rate 7<br>1.1370<br>0.0012<br>ation releases, monthly reserv<br>voiced as follows:<br>30.4167, rounded to four digi<br>ax 30.4167, rounded to four digi<br>total number of days in the<br>rear, no maximum tariff rate ap                                                                                                    | quantity       0         Min Bid MSV:       0         Min Acpt<br>Rate       V         1.1370       0.0012         value       0.0012         value       value         value       value | Max Bid MSV:<br>Rate Bid<br>I.0800<br>Credit Validation<br>Submit<br>Delete<br>Withdraw<br>Save<br>WEKC3041 - Loc<br>WEKC6031 - Err<br>Print<br>Save As<br>Add to Favorite:<br>Pempue from Er | 0<br>✓ Mnthly<br>Rate Bid<br>34.5826<br>32.8500<br>ations<br>ors |                                      |        |

 Right click and select Submit. You may submit the bid without checking the credit first, in which case you must select "SAVE" first prior to submitting.

| _                  |     |                     |                                                                                                    |                                   |                                                                  |                                                                                   |                 |              |                             |  |  |
|--------------------|-----|---------------------|----------------------------------------------------------------------------------------------------|-----------------------------------|------------------------------------------------------------------|-----------------------------------------------------------------------------------|-----------------|--------------|-----------------------------|--|--|
| <i>≇</i> №         | et1 | IDart B ( SQLLTQA   | ) - [WEKC1041 - B                                                                                                    | id Detail [CIG]; 05/22/2014       | 12:17:32]                                                        | •                                                                                 |                 |              |                             |  |  |
| ₽ <mark>₽</mark> F | ile | View Window He      | lp                                                                                                    |                                   |                                                                  |                                                                                   |                 |              |                             |  |  |
| E.                 | 0   | 🛯 💁 🐳 🗸 👘           | Navigation: <select< th=""><th>t a navigable window&gt;</th><th><ul> <li>Action</li> </ul></th><th>s: <select action<="" an="" th=""><th>item&gt;</th><th>• •</th><th></th></select></th></select<> | t a navigable window>             | <ul> <li>Action</li> </ul>                                       | s: <select action<="" an="" th=""><th>item&gt;</th><th>• •</th><th></th></select> | item>           | • •          |                             |  |  |
| Navi               | TS  | SP: 15038 - COLOR   | ADO INTERSTATE G                                                                                                    | AS CO. AGENT: 61300 - TRNO        | G-ASH TRANSP. SVC REQ: 6                                         | 300 - TRNG-ASH TR                                                                 | ANSP.           |              |                             |  |  |
| gati               | [1] | Bidder Prop:        | 61300                                                                                                    | Bidder                            | Name: TRNG-ASH TRANSP.                                           | Bidde                                                                             | ar: 0           |              | <b>▲</b>                    |  |  |
| B P                |     | Prearr Bid Desc:    | Bidder is not the p                                                                                                    | rearranged deal bidde Affil:      | NONE                                                             | Bidd                                                                              | er Email: john  | doe@ash.com  |                             |  |  |
| anel               |     | Bidder Contact      |                                                                                                    | JING12 Bidder                     | Phone: (708) 691-3087                                            | Bidd                                                                              | er Fax: (719)   | 520-3711     |                             |  |  |
|                    |     |                     | philippi                                                                                                    | Diddoi                            | 1000. 1000/051 0007                                              | biud                                                                              | 10 II.          | , 525 57 11  |                             |  |  |
|                    | 21  | Didder Del Term     | <b>Ch</b> 1/1/2021                                                                                                    | Didder Del Terr Fed               | 11/20/2021 <b>• Offer</b>                                        | alouisted Min Term                                                                | 11/20/2021      |              |                             |  |  |
|                    | 2]  | Didder Kei Term     | SL 1/1/2031                                                                                                    |                                   |                                                                  |                                                                                   | . 11/30/2031    |              |                             |  |  |
|                    |     | Bidder Bid Basis    | Desc: Non-Index-Ba                                                                                                    | ased Release - Percentage of ma   | age or maximum tariff rate Rate ID Desc: Reservation Min Vol Pct |                                                                                   |                 |              |                             |  |  |
|                    |     | Rate Form/Type I    | Desc: Reservation                                                                                                    | charge only                       | ▼ Is this                                                        | a 100 Pct Max Trf F                                                               | tate Bid? O Yes | • No Pct Max | Trf Rate Bid: 75            |  |  |
|                    | _   |                     |                                                                                                    |                                   |                                                                  |                                                                                   |                 |              |                             |  |  |
|                    | 3]  | Min Offer Qty-K:    | 100                                                                                                    | Max Offer Qty-K: 100              | Min Offer MSV: 0                                                 | Max O                                                                             | fer MSV: 0      | Loc/QTID     | esc: Delivery point(s) quan |  |  |
|                    |     | Bidder Less Qty     | Desc: Bidder will ac                                                                                                    | cept an award for less than the t | full quantity                                                    |                                                                                   |                 | •            |                             |  |  |
|                    |     | Min Bid Qty-K:      | 100                                                                                                    | Max Bid Qtv-K: 100                | Min Bid MSV: 0                                                   | Max Bi                                                                            | dMSV: 0         |              |                             |  |  |
|                    |     |                     | <u></u>                                                                                                    |                                   |                                                                  |                                                                                   |                 |              |                             |  |  |
|                    |     |                     |                                                                                                    |                                   |                                                                  |                                                                                   |                 |              | <b>_</b>                    |  |  |
|                    | •   |                     |                                                                                                    |                                   |                                                                  |                                                                                   |                 |              |                             |  |  |
|                    |     |                     |                                                                                                    |                                   |                                                                  |                                                                                   |                 | Г            |                             |  |  |
|                    |     | Rate ID 🛛 🖓         | Seasnl V                                                                                                    | Max Trf                           | Min Acpt 🗸                                                       | Rate Bid 🛛 🖓                                                                      | Max Trf 🛛 🗸     | Mothly V     |                             |  |  |
|                    |     |                     | Period                                                                                                    | Kate                              | Kate                                                             |                                                                                   | Rate            | Kate Dia     |                             |  |  |
|                    |     | RES                 | ANNUAL                                                                                                    | 0.3172                            | 0.3172                                                           | 0.2379                                                                            | 9.6477          | 7.2358       |                             |  |  |
|                    |     | ACA                 | ANNUAL                                                                                                    | 0.0012                            | 0.0012                                                           |                                                                                   |                 |              |                             |  |  |
|                    |     |                     |                                                                                                    |                                   |                                                                  |                                                                                   |                 |              |                             |  |  |
|                    | 1   | For non-volumetr    | ic awarded transp                                                                                                    | ortation releases, monthly res    | ervation charges are based on                                    | the path of                                                                       |                 |              |                             |  |  |
|                    | ľ   | the release and w   | ill be calculated and                                                                                                    | I Invoiced as follows:            |                                                                  |                                                                                   |                 |              |                             |  |  |
|                    | 1   | • Full month relea  | se: (Daily Bid Rate                                                                                                    | e x 30.4167, rounded to four d    | igits after the decimal point) x                                 | volume.                                                                           |                 |              |                             |  |  |
|                    | •   | • Partial month rel | ease: (Daily Bid R                                                                                                    | ate x 30.4167, rounded to four    | digits after the decimal point)                                  | x                                                                                 |                 |              |                             |  |  |
|                    |     | the decimal point   | ) x volume.                                                                                                    | in / total number of days in u    | remonut, rounded to live digits                                  | ditter                                                                            |                 |              |                             |  |  |
|                    | 1   | For releases less   | than or equal to or                                                                                                    | ie year, no maximum tariff rate   | applies.                                                         |                                                                                   |                 |              |                             |  |  |
|                    |     |                     |                                                                                                    |                                   |                                                                  |                                                                                   |                 |              |                             |  |  |
|                    |     |                     |                                                                                                    |                                   |                                                                  |                                                                                   |                 |              |                             |  |  |
|                    |     |                     |                                                                                                    |                                   |                                                                  |                                                                                   |                 |              |                             |  |  |
|                    |     |                     |                                                                                                    |                                   |                                                                  |                                                                                   |                 |              |                             |  |  |
|                    |     |                     |                                                                                                    |                                   | n Pider and filler and hel                                       |                                                                                   |                 |              |                             |  |  |
|                    | WE  | KC1041 Row cou      | nt: 2                                                                                                    | #15                               | - Bid successfully posted                                        | /                                                                                 |                 |              |                             |  |  |

| ۲ ≉    | letIDa | irt B ( SQLL                                                                      | TQA ) - [Crea                                             | ate/Subm                                                                                                    | it Bids (F       | RUBY]; 04/28 | /2014 03:4           | 4:11]            | U                 | ****                    |                         |                               |                                |                |                    |                 |          |                                       | _ 8 ×   |
|--------|--------|-----------------------------------------------------------------------------------|-----------------------------------------------------------|----------------------------------------------------------------------------------------------------|------------------|--------------|----------------------|------------------|-------------------|-------------------------|-------------------------|-------------------------------|--------------------------------|----------------|--------------------|-----------------|----------|---------------------------------------|---------|
| 🖳 F    | ile Vi | ew Window                                                                         | / Help                                                    |                                                                                                    |                  |              |                      |                  |                   |                         |                         |                               |                                |                |                    |                 |          |                                       | _ 8 ×   |
| H      |        | ء 🚱 🛓                                                                             | Navigatio                                                 | on: <select< th=""><th>t a naviga</th><th>able window&gt;</th><th></th><th>•</th><th>Actions: &lt;</th><th>Select an act</th><th>tion item&gt;</th><th></th><th>•</th><th>•</th><th></th><th></th><th></th><th></th><th></th></select<> | t a naviga       | able window> |                      | •                | Actions: <        | Select an act           | tion item>              |                               | •                              | •              |                    |                 |          |                                       |         |
| Nav    | TSP:   | 5394 - RUB                                                                        | Y PIPELINE A                                              | AGENT: 61                                                                                                    | .400 - TRN       | IG-SUGAR MA  | PLE GAS S            | /C REQ: 61400    | - TRNG-SUGA       | R MAPLE GA              | S                       |                               |                                |                |                    |                 |          |                                       |         |
| igatio | TSP    | Prop:                                                                             | 5394                                                      | TSPN                                                                                                    | ame:             | RUBY PIPE    | LINE                 |                  | TSP               | : 1354                  | 1571                    |                               |                                |                |                    |                 |          |                                       |         |
| on Pa  | Rtn /  | Addr Prop:                                                                        | 61400                                                     | Rtn Ad                                                                                                    | ldr Name         | TRNG-SUG     | AR MAPLE G           | AS               | Rtn/              | Addr:                   |                         | Retr                          | rieval Time: 0                 | 3:44:13 PM     |                    |                 |          |                                       |         |
| nel    | Bidd   | ler Prop:                                                                         | 61400                                                     | Bidder                                                                                                    | r Name:          | TRNG-SUG     | AR MAPLE G           | AS               | Bidd              | ler:                    |                         |                               | Re                             | trieve         |                    |                 |          |                                       |         |
|        | Loc    | Segment                                                                           |                                                           |                                                                                                    |                  |              |                      |                  |                   |                         |                         |                               |                                |                |                    |                 |          |                                       |         |
|        | Loc    | Prop:                                                                             |                                                           | Loc Na                                                                                                    | ame:             |              |                      |                  | Loc:              | -                       |                         |                               |                                |                |                    |                 |          |                                       |         |
|        | V      | Offer ⊽<br>No ▽                                                                   | Releaser <sub>▽</sub><br>Prop                             | Relea<br>Nam                                                                                                    | ser <sub>V</sub> | Releaser 🖓   | Rel<br>Rate ⊽<br>Sch | Rel St<br>Date ▽ | Rel End<br>Date ▽ | Min<br>Offer ⊽<br>Qty-K | Max<br>Offer 7<br>Qty-K | Bid Per<br>St Date ♀<br>/Time | Bid Per<br>End Date ⊽<br>/Time | Status<br>Prop | Prearr ⊽<br>Deal ⊽ | Recall<br>Reput | IBR TING | Rel Acpt Bid<br>Basis Desc            | V       |
|        |        | 40238                                                                             | 61000                                                     | TRNG-CH<br>NATURAL                                                                                                    | ERRY<br>GAS      | 6100000      | FT                   | 06/01/2014       | 04/30/2015        | 300                     | 300                     | 04/28/2014                    | 05/01/2014                     | POSTED         | 1                  | NO              | N        | Absolute dollars an<br>per unit basis | d cents |
|        | 96     | Create Bid                                                                        | C1000<br>S                                                | TING OF                                                                                                    | ERRY<br>. GAS    | 6100000      | FT                   | 05/01/2014       | 09/30/2014        | 100                     | 100                     | 04/28/2014                    | 04/29/2014                     | POSTED         | 2                  | OD/OR           | N        | Absolute dollars an<br>per unit basis | d cents |
|        | C      | BB Pt Cap<br>Seg Cap G                                                            | rid                                                       |                                                                                                    | ERRY<br>. GAS    | 6100000      | FT                   | 05/01/2014       | 08/31/2014        | 300                     | 300                     | 04/28/2014                    | 04/29/2014                     | POSTED         | 2                  | NO              | N        | Percentage of maxi<br>tariff rate     | mum *   |
|        |        | Retrieve<br>WEKC 1090<br>WEKC 3090<br>Print<br>Save As<br>Add to Fav<br>Remove fr | ) - Offer Bids<br>Offer Enform<br>vorites<br>om Favorites | <b>D</b> nation                                                                                                    |                  |              |                      |                  |                   |                         |                         |                               |                                |                |                    |                 |          |                                       |         |

- Navigate to the Create/Submit Bids screen.
- Select retrieve for the offer to populate.
- Highlight the row and select "Offer Bids."

TSP: 5394 - RUBY PIPELINE AGENT: 61400 - TRNG-SUGAR MAPLE GAS SVC REQ: 61400 - TRNG-SUGAR MAPLE GAS

| TSP Prop:        | 5394         | TSP Name:          | RUBY PIPELI   | NE                      | TSP:               | 13541571           | Retrieval Time: 03:45:00 PM |
|------------------|--------------|--------------------|---------------|-------------------------|--------------------|--------------------|-----------------------------|
| Releaser Prop:   | 61000        | Releaser Name:     | TRNG-CHER     | RY NATURAL GAS          | Releaser:          | 6100000            | Retrieve                    |
| Offer No:        | 40236        | Status Prop:       | POSTED        |                         | Status:            | Original           |                             |
| Rel St Date:     | 5/1/2014     | Offer Calculated M | in Term: 9/3  | 0/2014                  | Rel End Date:      | 9/30/2014          |                             |
| Rel Rate Sch:    | FT           | Meas Basis Desc:   | Million BTU's |                         | Loc/QTI Desc:      | Delivery point(s)  | quantity.                   |
| Bid Deal Desc:   | Biddable dea |                    |               |                         | Res Rate Basis     | Desc: Per day      |                             |
| Bid Per St Date: | 04/28/2014   | Bid Per St Time:   | 12:00:00      |                         | IBR Ind:           | N                  |                             |
| Bid Per End Dt:  | 04/29/2014   | Bid Per End Time:  | 13:00:00      | Rel Acpt Bid Basis Desc | : Absolute dollars | and cents per unit | basi                        |

\* - Denotes Your Company's Bid(s

Navigate to "Bid Detail" to see the full details of a bi

For non-volumetric awarded transportation releases, monthly reservation charges are based on the path of the release and will be calculated and invoiced as follows:

• Full month release: (Daily Bid Rate x 30.4167, rounded to four digits after the decimal point) x volume.

Partial month releases (Daily Bid Bate x 30 / 167 rounded to four divite after the decimal point) x

| Bid ⊽<br>No ▽ | Bidder Rel ⊽<br>Term End | Bid<br>Qty-K ▽ | Bid Min<br>Qty-K ▽ | Rate ID ∨ | Seasnl ⊽<br>Period | Rate ⊽<br>Bid | Bidder<br>Bid ⊽<br>Basis | Rate<br>Form ▽<br>/Type | Bid Max<br>Total ⊽<br>Value | Prearr ⊽<br>Bid | Stand-aln <sub>∀</sub><br>Bid | Status<br>Prop | Mnthly<br>Rate ⊽<br>Bid |
|---------------|--------------------------|----------------|--------------------|-----------|--------------------|---------------|--------------------------|-------------------------|-----------------------------|-----------------|-------------------------------|----------------|-------------------------|
| 40158         | 09/30/2014               | 100            | 100                | RES       | ANNUAL             | 1.137         | Α                        | 1                       | 0                           | 2               | BI                            | POSTED         | 34.5826                 |
| 40162         | 09/30/2014               | 100            | 100                | RES       | ANNUAL             | 1.137         | Α                        | 1                       | 0                           | 2               | BI                            | POSTED         | 34.5826                 |
| 40169         | 09/30/2014               | 100            | 100                | RES       | ANNUAL             | 1.137         | Α                        | 1                       | 0                           | 2               | BI                            | POSTED         | 34.5826                 |
| 40178         | 09/30/2014               | 100            | 100                | RES       | ANNUAL             | 1.08          | Α                        | 1                       | 0                           | 2               | BI                            | POSTED *       | 32.8500                 |

- In this scenario, other bidders have submitted higher bids.
- \* Denotes Your Company's Bid

| Dart b ( SQLL                                                                                                    | TQA ) · [Offer Bids /R                                                                                                    | JBY]; 04/28/2014                                                                                                    | 03:44:59]                                                                      |                                                                                                    | •                                                                                                    |                                |                                                 |                           |                                |                                        |                                                 |  |
|----------------------------------------------------------------------------------------------------|----------------------------------------------------------------------------------------------------|----------------------------------------------------------------------------------------------------|--------------------------------------------------------------------------------|----------------------------------------------------------------------------------------------------|----------------------------------------------------------------------------------------------------|--------------------------------|-------------------------------------------------|---------------------------|--------------------------------|----------------------------------------|-------------------------------------------------|--|
| View Window                                                                                                    | w Help                                                                                                    |                                                                                                    |                                                                                |                                                                                                    |                                                                                                    |                                |                                                 |                           |                                |                                        |                                                 |  |
| 🗟 🍕 🖕                                                                                                    | Navigation: <sele< th=""><th>t a navigable wind</th><th>ow&gt;</th><th><b>-</b></th><th>Actions: <select actio<="" an="" th=""><th>n item&gt;</th><th></th><th>•</th><th></th><th></th><th></th><th></th></select></th></sele<>                                               | t a navigable wind                                                                                                    | ow>                                                                            | <b>-</b>                                                                                                    | Actions: <select actio<="" an="" th=""><th>n item&gt;</th><th></th><th>•</th><th></th><th></th><th></th><th></th></select>                 | n item>                        |                                                 | •                         |                                |                                        |                                                 |  |
| 5P: 5394 - RUB                                                                                                    | BY PIPELINE AGENT: 6                                                                                                    | 1400 - TRNG-SUGA                                                                                                    | R MAPLE GAS                                                                    | SVC REQ: 61400 -                                                                                                    | - TRNG-SUGAR MAPLE GAS                                                                                                    |                                |                                                 |                           |                                |                                        |                                                 |  |
|                                                                                                    |                                                                                                    |                                                                                                    |                                                                                |                                                                                                    |                                                                                                    | -                              |                                                 |                           |                                |                                        |                                                 |  |
|                                                                                                    |                                                                                                    |                                                                                                    |                                                                                |                                                                                                    |                                                                                                    |                                |                                                 |                           |                                |                                        |                                                 |  |
| SP Prop:                                                                                                    | 5394                                                                                                    | TSP Name:                                                                                                    | RUBY PIPELI                                                                    | INE                                                                                                    | TSP:                                                                                                    | 13541571                       | Retrieva                                        | al Time: 03:4             | 5:00 PM                        |                                        |                                                 |  |
| (eleaser Prop:                                                                                                    | c 61000                                                                                                    | Releaser Name:                                                                                                    | TRNG-CHER                                                                      | RY NATURAL GAS                                                                                                    | S Releaser:                                                                                                    | 6100000                        |                                                 | Retrieve                  |                                |                                        |                                                 |  |
| )ffer No:                                                                                                    | 40236                                                                                                    | Status Prop:                                                                                                    | POSTED                                                                         |                                                                                                    | Status:                                                                                                    | Original                       |                                                 |                           |                                |                                        |                                                 |  |
| Rel St Date:                                                                                                    | 5/1/2014                                                                                                    | Offer Calculated                                                                                                    | Min Term: 9/3                                                                  | 30/2014                                                                                                    | Rel End Date:                                                                                                    | 9/30/2014                      |                                                 |                           |                                |                                        |                                                 |  |
| Rel Rate Sch:                                                                                                    | FT                                                                                                    | Meas Basis Des                                                                                                    | c: Million BTU'                                                                | 9                                                                                                    | Loc/QTI Desc:                                                                                                    | Delivery point(                | (s) quantity.                                   |                           |                                |                                        |                                                 |  |
| id Deal Desc:                                                                                                    | Biddable deal                                                                                                    |                                                                                                    |                                                                                |                                                                                                    | Res Rate Basis                                                                                                    | Desc: Per day                  |                                                 |                           |                                |                                        |                                                 |  |
|                                                                                                    |                                                                                                    | Did Des Ct Time                                                                                                    | 12.00.00                                                                       |                                                                                                    | IBR Ind:                                                                                                    | N                              |                                                 |                           |                                |                                        |                                                 |  |
| id Per St Date                                                                                                    | e: 04/28/2014                                                                                                    | Did Fer St Time.                                                                                                    | 12.00.00                                                                       |                                                                                                    |                                                                                                    |                                |                                                 |                           |                                |                                        |                                                 |  |
| lid Per St Date<br>Bid Per End Dt:                                                                                                    | e: 04/28/2014<br>t: 04/29/2014                                                                                                    | Bid Per End Tim                                                                                                    | e: 13:00:00                                                                    | Rel Acpt Bid E                                                                                                    | Basis Desc: Absolute dollar                                                                                                    | s and cents per u              | unit basi                                       |                           |                                |                                        |                                                 |  |
| id Per St Date<br>d Per End Dt:<br>- Denotes Your<br>lavigate to "Bid<br>for non-volum<br>he release and<br>Full month rel                                             | e: 04/28/2014<br>t: 04/29/2014<br>ur Company's Bid(s<br>d Detail" to see the full o<br>netric awarded trans<br>id will be calculated ar<br>elease: (Daily Bid Rai                                                                                                    | etails of a bi<br>ortation releases, i<br>l invoiced as follows<br>ax 30.4167, round                                                       | nonthly reservati                                                              | Rel Acpt Bid E<br>tion charges are b<br>after the decimal (                                                                        | Basis Desc: Absolute dollar<br>based on the path of<br>point) x volume.                                                                    | s and cents per u              | unit basi                                       |                           |                                |                                        |                                                 |  |
| bid Per St Date<br>bid Per End Dt:<br>- Denotes Your<br>lavigate to "Bid<br>for non-volum<br>he release and<br>Full month rel<br>Bid V Bid                             | e: 04/28/2014<br>t: 04/29/2014<br>ur Company's Bid(s<br>d Detail" to see the full of<br>metric awarded transponder<br>id will be calculated ar<br>elease: (Daily Bid Rational<br>log reference of the full of<br>the reference of the full of<br>bidder Rel V Bid             | etails of a bi<br>ortation releases, n<br>linvoiced as follows<br>ax 30.4167, round<br>cite x 30.4167, round                               | nonthly reservati                                                              | Rel Acpt Bid E                                                                                                    | Basis Desc: Absolute dollar<br>based on the path of<br>point) x volume.                                                                    | Rate Form V                    | unit basi<br>Bid Max<br>Total ▽                 | Prearr V                  | Stand-aln <sub>▼</sub>         | Status 🖓                               | Mnthly<br>7 Rate ▽                              |  |
| id Per St Date<br>id Per End Dt:<br>- Denotes Your<br>lavigate to "Bid<br>Full month rel<br>Bid ⊽ Bik<br>No ⊽ Bik<br>Te                                                | e: 04/28/2014<br>t: 04/29/2014<br>ur Company's Bid(s<br>d Detail" to see the full of<br>netric awarded transport<br>id will be calculated ar<br>elease: (Daily Bid Rail<br>in release The full of the<br>bidder Rel V Bid<br>Qty-K                                            | etails of a bi<br>ortation releases, r<br>l invoiced as follow<br>ex 30.4167, round<br>cate y 20.3007, round<br>g Bid Min<br>Q ty-K ♥      | nonthly reservati<br>s:<br>led to four digits a<br>Rate ID V                   | Rel Acpt Bid E<br>tion charges are b<br>after the decimal y<br>Seasnl<br>Period V                                                  | Basis Desc: Absolute dollar<br>based on the path of<br>point) x volume.<br>Rate V Bidder<br>Bid V Basis                                    | Rate<br>Form<br>/Type          | nitbasi<br>Bid Max<br>Total ⊽<br>Value          | Prearr V<br>Bid           | Stand-aln <sub>V</sub><br>Bid  | Status<br>Prop                         | Mnthly<br>7 Rate ⊽<br>Bid                       |  |
| id Per St Date<br>id Per End Dt:<br>- Denotes Your<br>lavigate to "Bid<br>cor non-volum<br>he release and<br>Full month rel<br>Bid ∇ Big<br>No ∇ Big<br>Te<br>40371 00 | e: 04/28/2014<br>t: 04/29/2014<br>ur Company's Bid(s<br>d Detail" to see the full of<br>netric awarded transp<br>id will be calculated ar<br>elease: (Daily Bid Rail<br>to refease (Thilly Sid<br>erm End V Bid<br>Qty-K<br>08/31/2014                                        | etails of a bi<br>ortation releases, i<br>invoiced as follows<br>ax 30.4167, round<br>bid Min<br>Qty-K<br>800<br>800<br>800                | nonthly reservati<br>s:<br>led to four digits a<br>Rate ID V<br>RES /          | Rel Acpt Bid E<br>tion charges are b<br>after the decimal p<br>are smatter area of the<br>Season<br>Period<br>ANNUAL               | Basis Desc: Absolute dollar<br>based on the path of<br>point) x volume.<br>The rooth x<br>Rate V Bidder<br>Bid V Basis<br>0.8 A            | Rate<br>Form V<br>/Type        | nit basi<br>Bid Max<br>Total<br>Value<br>58,719 | Prearr<br>Bid ⊽           | Stand-aln ⊽<br>Bid             | Status<br>Prop                         | 7 Mnthly<br>7 Rate ⊽<br>Bid<br>34.5826          |  |
| Denotes Your<br>lavigate to "Bid<br>Full month rel<br>Bid V Bid<br>Full month rel<br>Bid V Bid<br>No V Bid<br>Te<br>40371 00<br>40392 08                               | e: 04/28/2014<br>t: 04/29/2014<br>ur Company's Bid(s<br>d Detail" to see the full of<br>netric awarded transport<br>id will be calculated ar<br>elease: (Daily Bid Rat<br>in colorase (The line State<br>and Colorase (The line State<br>Bid Qty-K<br>28/31/2014<br>8/31/2014 | etails of a bi<br>ortation releases, i<br>invoiced as follow<br>ex 30.4167, round<br>cate x 20.32 072, ro<br>Bid Min<br>Qty-K ⊽<br>800 800 | nonthly reservati<br>s:<br>led to four digits :<br>Rate ID V<br>RES /<br>RES / | Rel Acpt Bid E<br>tion charges are b<br>after the decimal p<br>after the decimal p<br>anter seasni<br>Period ⊽<br>ANNUAL<br>ANNUAL | Basis Desc: Absolute dollar<br>based on the path of<br>point) x volume.<br>The rooter x<br>Rate V Bidder<br>Bid V Basis<br>0.8 A<br>0.75 A | Rate<br>Form V<br>/Type 1<br>1 | Bid Max<br>Total<br>Value<br>58,719<br>0        | Prearr<br>Bid ⊽<br>1<br>2 | Stand-aln ⊽<br>Bid<br>BI<br>BI | Status<br>Prop T<br>POSTED<br>POSTED * | 7 Mnthly<br>Rate ⊽<br>Bid<br>34.5826<br>34.5826 |  |

- In this scenario, another bidder has submitted a higher bid.
- \* Denotes Your Company's Bid

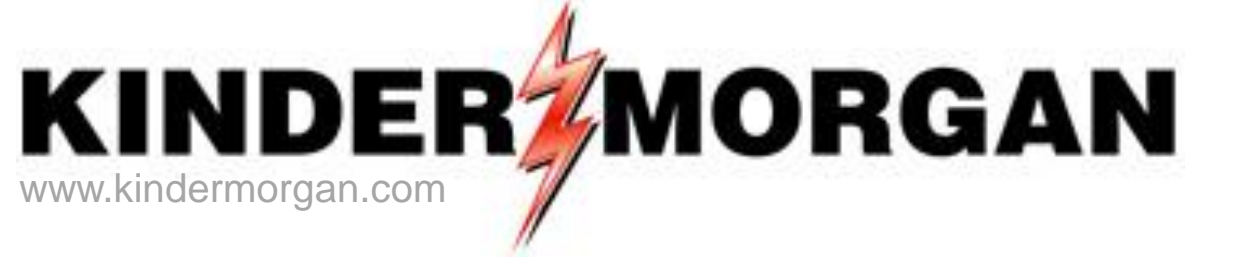

# How To Enter a Higher Bid

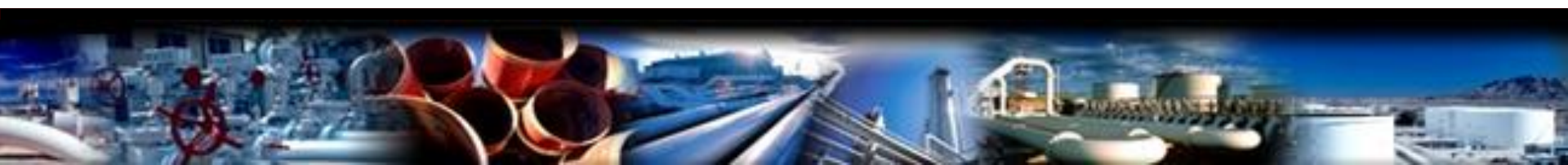

|                                                                                                    | ) · [Offer Bids IR                                                                                                    | BY]; 04/28/2014                                                                                                    | 03:44:59]                                                                                                    |                                                                                                    | L L                                                                                                   | <u> </u>                                                                                                    |                                   |                                             |                   |                                               |                                        |                                             | _ |
|----------------------------------------------------------------------------------------------------|----------------------------------------------------------------------------------------------------|----------------------------------------------------------------------------------------------------|----------------------------------------------------------------------------------------------------|----------------------------------------------------------------------------------------------------|----------------------------------------------------------------------------------------------------|----------------------------------------------------------------------------------------------------|-----------------------------------|---------------------------------------------|-------------------|-----------------------------------------------|----------------------------------------|---------------------------------------------|---|
| View Window He                                                                                                    | elp                                                                                                    |                                                                                                    |                                                                                                    |                                                                                                    |                                                                                                    |                                                                                                    |                                   |                                             |                   |                                               |                                        |                                             | - |
| 🗟 🍕 🗸                                                                                                    | Navigation: <selec< th=""><th>t a navigable wind</th><th>ow&gt;</th><th>•</th><th>Actions: &lt;</th><th><select action<="" an="" th=""><th>n item&gt;</th><th></th><th>•</th><th></th><th></th><th></th><th></th></select></th></selec<>                                                                                                    | t a navigable wind                                                                                                    | ow>                                                                                                    | •                                                                                                    | Actions: <                                                                                            | <select action<="" an="" th=""><th>n item&gt;</th><th></th><th>•</th><th></th><th></th><th></th><th></th></select>          | n item>                           |                                             | •                 |                                               |                                        |                                             |   |
| P: 5394 - RUBY PI                                                                                                    | PELINE AGENT: 6                                                                                                    | 400 - TRNG-SUGA                                                                                                    | R MAPLE GAS                                                                                                    | VC REQ: 61400 -                                                                                                    | - TRNG-SUGA                                                                                           | AR MAPLE GAS                                                                                                    |                                   |                                             |                   |                                               |                                        |                                             |   |
|                                                                                                    |                                                                                                    |                                                                                                    |                                                                                                    |                                                                                                    |                                                                                                    |                                                                                                    |                                   |                                             |                   |                                               |                                        |                                             |   |
|                                                                                                    |                                                                                                    |                                                                                                    |                                                                                                    |                                                                                                    |                                                                                                    |                                                                                                    |                                   |                                             |                   |                                               |                                        |                                             |   |
| SP Prop:                                                                                                    | 5394                                                                                                    | TSP Name:                                                                                                    | RUBY PIPEL                                                                                                    | INE                                                                                                    | 1                                                                                                    | SP:                                                                                                    | 13541571                          | Retriev                                     | al Time: 03:      | 15:00 PM                                      |                                        |                                             |   |
| eleaser Prop:                                                                                                    | 61000                                                                                                    | Releaser Name:                                                                                                    | TRNG-CHER                                                                                                    | RY NATURAL GAS                                                                                                    | 5 R                                                                                                   | (eleaser:                                                                                                    | 6100000                           |                                             | Retriev           | e                                             |                                        |                                             |   |
| )ffer No:                                                                                                    | 40236                                                                                                    | Status Prop:                                                                                                    | POSTED                                                                                                    |                                                                                                    | S                                                                                                    | Status:                                                                                                    | Original                          |                                             |                   |                                               |                                        |                                             |   |
| el St Date:                                                                                                    | 5/1/2014                                                                                                    | Offer Calculated                                                                                                    | <b>Min Term</b> : 9/3                                                                                                    | 30/2014                                                                                                    | R                                                                                                    | Rel End Date:                                                                                                    | 9/30/2014                         |                                             |                   |                                               |                                        |                                             |   |
| el Rate Sch:                                                                                                    | FT                                                                                                    | Meas Basis Des                                                                                                    | c: Million BTU                                                                                                    | 8                                                                                                    | L                                                                                                    | .oc/QTI Desc:                                                                                                    | Delivery poir                     | int(s) quantity.                            |                   |                                               |                                        |                                             |   |
| id Deal Desc:                                                                                                    | Biddable deal                                                                                                    |                                                                                                    |                                                                                                    |                                                                                                    | R                                                                                                    | Res Rate Basis                                                                                                    | Desc: Per da                      | ау                                          |                   |                                               |                                        |                                             |   |
|                                                                                                    |                                                                                                    |                                                                                                    |                                                                                                    |                                                                                                    |                                                                                                    |                                                                                                    | N                                 |                                             |                   |                                               |                                        |                                             |   |
| id Per St Date:                                                                                                    | 04/28/2014                                                                                                    | Bid Per St Time                                                                                                    | 12:00:00                                                                                                    |                                                                                                    |                                                                                                    | BK Ind:                                                                                                    | IN IS                             |                                             |                   |                                               |                                        |                                             |   |
| iid Per St Date:<br>iid Per End Dt:                                                                                                    | 04/28/2014<br>04/29/2014                                                                                                    | Bid Per St Time<br>Bid Per End Tim                                                                                                    | : 12:00:00<br>e: 13:00:00                                                                                                    | Rel Acpt Bid E                                                                                                    | II<br>Basis Desc: /                                                                                   | <b>BK Ind:</b><br>Absolute dollars                                                                                          | s and cents pe                    | er unit basi                                |                   |                                               |                                        |                                             |   |
| id Per St Date:<br>id Per End Dt:<br>- Denotes Your Co<br>lavigate to "Bid Det<br>for non-volumetri<br>he release and wi<br>Full month releas                                                        | 04/28/2014<br>04/29/2014<br>mpany's Bid(s<br>ail" to see the full d<br>c awarded transp<br>libe calculated and<br>se: (Daily Bid Rate                                                                                                    | Bid Per St Time:<br>Bid Per End Tim<br>Bid Per End Tim<br>Etails of a bi<br>ortation releases, I<br>invoiced as follow<br>as 30.4167, round<br>cate x 20.42024 as 5                                                                                                    | i 12:00:00<br>e: 13:00:00<br>monthly reservat<br>s:<br>led to four digits                                                                                                    | Rel Acpt Bid F<br>ion charges are b<br>after the decimal                                                               | Dased on the p<br>point) x volue                                                                      | BR Ind:<br>Absolute dollars<br>path of<br>ne.                                                                               | s and cents pe                    | er unit basi                                |                   |                                               |                                        |                                             |   |
| id Per St Date:<br>id Per End Dt:<br>- Denotes Your Co<br>avigate to "Bid Det<br>or non-volumetri<br>he release and wi<br>Full month release<br>Bid ⊽ Bidden<br>No ⊽ Bidden                          | 04/28/2014<br>04/29/2014<br>mpany's Bid(s<br>ail" to see the full d<br>c awarded transp<br>Il be calculated and<br>se: (Daily Bid Rate<br>case of taily Bid<br>r Rel V Bid<br>ety-K                                                                                                    | Bid Per St Time<br>Bid Per End Tim<br>etails of a bi<br>prtation releases,<br>invoiced as follow<br>ax 30.4167, round<br>as converted as follow<br>as gold Min<br>Qty-K                                                                                                    | nonthly reservat<br>s:<br>led to four digits<br>Rate ID V                                                                                                    | Rel Acpt Bid F<br>ion charges are b<br>after the decimal<br>isses Snatime inside<br>Season<br>Period                   | Basis Desc: /<br>based on the p<br>point) x volur<br>mate riothe x<br>Rate ⊽<br>Bid ⊽                 | Absolute dollars<br>aath of<br>ne.<br>Bidder<br>Bad V<br>Basis                                                              | Rate<br>Form V<br>/Type           | er unit basi<br>Bid Max<br>Total ▼<br>Value | Prearr 7<br>Bid   | . Stand-aln <sub>V</sub><br>Bid               | Status<br>Prop                         | Mnthly<br>Rate ⊽<br>Bid                     |   |
| id Per St Date:<br>id Per End Dt:<br>- Denotes Your Con<br>lavigate to "Bid Det<br>or non-volumetri<br>he release and wi<br>Full month release<br>Bid ⊽ Bidden<br>No ⊽ Bidden<br>Term<br>40371 08/31 | 04/28/2014<br>04/29/2014<br>mpany's Bid(s<br>ail" to see the full d<br>c awarded transp<br>libe calculated and<br>se: (Daily Bid Rate<br>case :: (Daily Bid Rate<br>case :: ( | Bid Per St Time:<br>Bid Per End Time:<br>Bid Per End Time:<br>Attails of a bi<br>contation releases,<br>invoiced as follow<br>as 30.4167, round<br>contation releases,<br>invoiced as follow<br>as 30.4167, round<br>Contation releases,<br>invoiced as follow<br>as 30.4167, round<br>contation releases,<br>invoiced as follow<br>as 30.4167, round<br>contation releases,<br>invoiced as follow<br>as 30.4167, round<br>contation releases,<br>as 500 contation<br>as 500 contation<br>as 500 contat | nonthly reservat<br>s:<br>led to four digits<br>Rate ID $\nabla$<br>RES                                                                                                    | Rel Acpt Bid B<br>ion charges are b<br>after the decimal<br>see Snot metacion<br>Seasnl<br>Period V<br>ANNUAL          | Basis Desc: /<br>based on the p<br>point) x volum<br>man nonin x<br>Rate<br>Bid<br>0.8                | Absolute dollars<br>Absolute dollars<br>Aath of<br>ne.<br>Bidder<br>Basis<br>A                                              | Rate<br>Form V<br>/Type           | Bid Max<br>Total V<br>Value<br>58,719       | Prearr<br>Bid     | - <mark>Stand-aln</mark> ⊽<br>Bid             | Status<br>Prop 7                       | Mnthly<br>Rate ⊽<br>Bid<br>34.5826          |   |
| - Denotes Your Collavigate to "Bid Det<br>for non-volumetrine release and wi<br>Full month release<br>Bid V Biddet<br>No V Biddet<br>Term<br>40371 08/31<br>40392 08/31                              | 04/28/2014<br>04/29/2014<br>mpany's Bid(s<br>ail" to see the full d<br>c awarded transp<br>libe calculated and<br>se: (Daily Bid Rate<br>case : (Tristur Start<br>r Rel<br>End<br>Zuster Bid<br>Qty-K<br>/2014                                                                                                    | Bid Per St Time:<br>Bid Per End Time<br>Bid Per End Time<br>etails of a bi<br>ortation releases, i<br>invoiced as follow<br>ix 30.4167, round<br>invoiced as follow<br>ix 30.4167, round<br>invoiced as follow<br>ix 30.4167, round<br>invoiced as follow<br>ix 30.4167, round<br>it is v <sup>CD</sup> if COL is a<br>gty-K v<br>00 800<br>00 800                                                                                                    | I 2:00:00<br>II 3:00:00<br>II 3:00<br>II 3:00<br>II 3:00<br>I | Rel Acpt Bid F<br>ion charges are b<br>after the decimal<br>see Snat motoricut<br>Seasn1<br>Period<br>ANNUAL<br>ANNUAL | Basis Desc: /<br>based on the p<br>point) x volum<br>mean control x<br>Rate V<br>Bid V<br>0.8<br>0.75 | Absolute dollars<br>Absolute dollars<br>Absolute dollars<br>Absolute dollars<br>Absolute<br>Bidder<br>Bidder<br>A<br>A<br>A | Rate<br>Form V<br>/Type<br>1<br>1 | Bid Max<br>Total V<br>Value<br>58,719<br>0  | Prearr T<br>Bid T | • <mark>Stand-aln</mark> ⊽<br>Bid<br>BI<br>BI | Status<br>Prop ⊽<br>POSTED<br>POSTED * | Mnthly<br>Rate<br>Bid<br>34.5826<br>34.5826 |   |

- During the bid period, you can submit a higher bid, but you first have to withdraw your initial bid.
  - In this example, someone has posted a higher bid rate than Sugar Maple.
- To bid a higher rate, Sugar Maple must withdraw its initial bid first.

| Pite Vere Werden Help                                                                                                    | <u>б</u> г н    | /                                                                         | ) - [WEKC1041 - Bid Detail [TGP]: 05/08/2                                                                                                    | 013 10:02:53]                                                            |                                                                             |                  |       |
|----------------------------------------------------------------------------------------------------|-----------------|---------------------------------------------------------------------------|----------------------------------------------------------------------------------------------------|--------------------------------------------------------------------------|-----------------------------------------------------------------------------|------------------|-------|
| Image: Test State - Rule V PPELINE - AGENT: 61:400 - TRNG-SUGAR MARE GAS     Affective - Rule V PPELINE - AGENT: 61:400 - TRNG-SUGAR MARE GAS                                                                                                    | P F             | File View Window                                                          | Help                                                                                                    | 013 10.02.33]                                                            |                                                                             |                  | _ 8 × |
| TSP: 5394 - RUBY PIPELINE: AGENT: 61400 - TRNG-SUGAR MARLE GAS SVC REQ: 61400 - TRNG-SUGAR MARLE GAS                                                                                                    | ы               | 🕥 🗟 🍕 🔒                                                                   | Navigation: <select a="" navigable="" window=""></select>                                                                                                    | • .                                                                      | Actions: <select action="" an="" item=""></select>                          | · .              |       |
| Image: State of the control of the control |                 | TSP: 5394 - RUBY                                                          | PIPELINE AGENT: 61400 - TRNG-SUGAR MA                                                                                                    | PLE GAS SVC REQ: 6140                                                    | 00 - TRNG-SUGAR MAPLE GAS                                                   |                  | <br>  |
| WEKC 1041 \$99999 - Bidder already has a bid with a status of POSTED, DRAFT, or INVALID.                                                                                                    | aviration Danel | For non-volume<br>the release and<br>The daily bid ra<br>days for which t | tric awarded transportation releases, month<br>will be calculated as follows:<br>te is multi releases, the monthly average number<br>here lease is effective each month. | by reservation ct<br>of days of 30.4167.<br>ate will be prorated based o | CapacityRelease<br>Bidder already has a bid with a status of PC<br>INVALID. | ISTED, DRAFT, or |       |
| WEKC1041 #99999 - Bidder already has a bid with a status of POSTED, DRAFT, or INVALID.                                                                                                    |                 |                                                                           |                                                                                                    |                                                                          | $\checkmark$                                                                |                  |       |
|                                                                                                    |                 | WEKC1041                                                                  |                                                                                                    | #99999 - Bidder already h                                                | nas a bid with a status of POSTED, DRAFT, or                                | INVALID.         |       |

 If you try to submit a higher bid without first withdrawing your initial bid, you will get an error message. TSP: 5394 - RUBY PIPELINE AGENT: 61000 - TRNG-CHERRY NATURAL GAS SVC REO: 61000 - TRNG-CHERRY NATURAL GAS TSP Prop: 5394 TSP Name: RUBY PIPELINE TSP: 13541571 Retrieval Time: 12:11:04 PM Releaser Prop: 61000 Releaser Name: TRNG-CHERRY NATURAL GAS Releaser: 6100000 Retrieve Offer No: 40548 Status Prop: Status: POSTED Original Rel St Date: 6/1/2014 Offer Calculated Min Term: 8/31/2014 Rel End Date: 8/31/2014 Rel Rate Sch: Loc/QTI Desc: Delivery point(s) quantity. Meas Basis Desc: Million BTU's FT Bid Deal Desc: Biddable dea Res Rate Basis Desc: Per day Create Bid Save Bid Per St Date: 05/08/2014 Bid Per St Time: 12:00:00 IBR Ind: N Delete Bid Per End Dt: Bid Per End Time: 13:00:00 Rel Acpt Bid Basis Desc: Absolute dollars and cents per unit basi 05/08/2014 Credit Validation Withdraw Retrieve WEKC1041 - Bid Detail \* - Denotes Your Company's Bid(s WEKC3040 - Bid Locations Navigate to "Bid Detail" to see the full details of a bi WEKC3050 - Offer Information WEKC6010 - Awarded Bids For non-volumetric awarded transportation releases, monthly reservation charges are based on the path of the release and will be calculated and invoiced as follows: WEKC6030 - Bid Errors WEKC6105 - Withdrawal Download Full month release: (Daily Bid Rate x 30.4167, rounded to four digits after the decimal point) x volume. WEKC6300 - Bid Download \* Partial month release: (Daily Bid Rate x 30 4167, rounded to four digits after the decimal point) x Print Bidder Rate Bid Max Bidder Rel 🗸 Prearr V Stand-aln 🕁 Bid Bid Bid Min Seasnl Rate Status  $\nabla$  $\nabla$  $\nabla$ Rate ID 🛛  $\nabla$ Bid  $\nabla$  $\nabla$ Total  $\nabla$ Save As Form No Term End Qty-K Qty-K Period Bid Bid Prop Bid Basis /Type Value Add to Favorites 40371 08/31/2014 800 800 RES ANNUAL 0.8 А 58,719 ΒI POSTED 1 1 Remove from Favorites 2 40392 08/31/2014 800 800 RES ANNUAL 0.75 Α 1 0 BI POSTED ee.01.e. 40393 08/31/2014 800 800 RES ANNUAL 0.85 А 1 0 2 ΒI POSTED 25.8542

To withdraw your bid, highlight your bid (denoted with the asterisk). Right click, and select Withdraw.

#### TSP: 5394 - RUBY PIPELINE AGENT: 61000 - TRNG-CHERRY NATURAL GAS SVC REQ: 61000 - TRNG-CHERRY NATURAL GAS

| TSP Prop:        | 5394         | TSP Name:          | RUBY PIPELIN   | IE                      | TSP:                  | 13541571           | Retrieval Time: 12:11:04 PM |
|------------------|--------------|--------------------|----------------|-------------------------|-----------------------|--------------------|-----------------------------|
| Releaser Prop:   | 61000        | Releaser Name:     | TRNG-CHERR     | Y NATURAL GAS           | Releaser:             | 6100000            | Retrieve                    |
| Offer No:        | 40548        | Status Prop:       | POSTED         |                         | Status:               | Original           |                             |
| Rel St Date:     | 6/1/2014     | Offer Calculated M | in Term: 8/31, | /2014                   | Rel End Date:         | 8/31/2014          |                             |
| Rel Rate Sch:    | FT           | Meas Basis Desc:   | Million BTU's  |                         | Loc/QTI Desc:         | Delivery point(s)  | quantity.                   |
| Bid Deal Desc:   | Biddable dea |                    |                |                         | <b>Res Rate Basis</b> | Desc: Per day      |                             |
| Bid Per St Date: | 05/08/2014   | Bid Per St Time:   | 12:00:00       |                         | IBR Ind:              | N                  |                             |
| Bid Per End Dt:  | 05/08/2014   | Bid Per End Time:  | 13:00:00       | Rel Acpt Bid Basis Desc | : Absolute dollars    | and cents per unit | basi                        |

\* - Denotes Your Company's Bid(s

Navigate to "Bid Detail" to see the full details of a bi

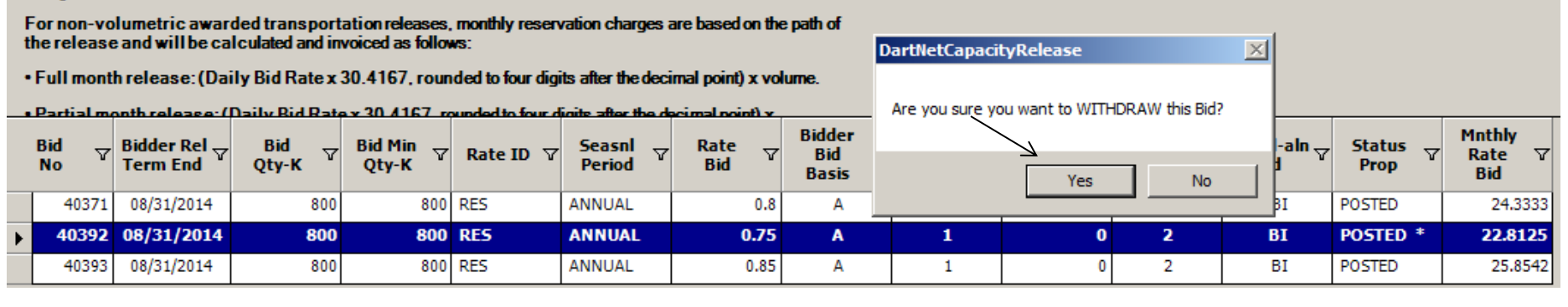

 Select Yes to confirm you wish to continue withdrawing the bid.

#### TSP: 5394 - RUBY PIPELINE AGENT: 61000 - TRNG-CHERRY NATURAL GAS SVC REQ: 61000 - TRNG-CHERRY NATURAL GAS

| TSP Prop:        | 5394         | TSP Name:          | RUBY PIPELI         | NE                      | TSP:                  | 13541571           | Retrieval Time: 12:16:40 PM |
|------------------|--------------|--------------------|---------------------|-------------------------|-----------------------|--------------------|-----------------------------|
| Releaser Prop:   | 61000        | Releaser Name:     | TRNG-CHERF          | RY NATURAL GAS          | Releaser:             | 6100000            | Retrieve                    |
| Offer No:        | 40548        | Status Prop:       | POSTED              |                         | Status:               | Original           |                             |
| Rel St Date:     | 6/1/2014     | Offer Calculated M | <b>in Term:</b> 8/3 | 1/2014                  | Rel End Date:         | 8/31/2014          |                             |
| Rel Rate Sch:    | FT           | Meas Basis Desc:   | Million BTU's       |                         | Loc/QTI Desc:         | Delivery point(s)  | quantity.                   |
| Bid Deal Desc:   | Biddable dea |                    |                     |                         | <b>Res Rate Basis</b> | Desc: Per day      |                             |
| Bid Per St Date: | 05/08/2014   | Bid Per St Time:   | 12:00:00            |                         | IBR Ind:              | N                  |                             |
| Bid Per End Dt:  | 05/08/2014   | Bid Per End Time:  | 13:00:00            | Rel Acpt Bid Basis Desc | : Absolute dollars    | and cents per unit | basi                        |

\* - Denotes Your Company's Bid(s

Navigate to "Bid Detail" to see the full details of a bi

For non-volumetric awarded transportation releases, monthly reservation charges are based on the path of the release and will be calculated and invoiced as follows:

Full month release: (Daily Bid Rate x 30.4167, rounded to four digits after the decimal point) x volume.

\* Partial month release (Daily Bid Bate x 30 4167 rounded to four divite after the decimal point) x .

| Bid ⊽<br>No | Bidder Rel ⊽<br>Term End | Bid<br>Qty-K ▽ | Bid Min<br>Qty-K ⊽ | Rate ID ♀ | Seasnl ⊽<br>Period | Rate ⊽<br>Bid | Bidder<br>Bid ⊽<br>Basis | Rate<br>Form ⊽<br>/Type | Bid Max<br>Total ⊽<br>Value | Prearr ⊽<br>Bid | Stand-aln <sub>∀</sub><br>Bid | Status ⊽<br>Prop | Mnthly<br>Rate ⊽<br>Bid |
|-------------|--------------------------|----------------|--------------------|-----------|--------------------|---------------|--------------------------|-------------------------|-----------------------------|-----------------|-------------------------------|------------------|-------------------------|
| 40371       | 08/31/2014               | 800            | 800                | RES       | ANNUAL             | 0.8           | А                        | 1                       | 58,719                      | 1               | BI                            | POSTED           | 24.3333                 |
| 40392       | 08/31/2014               | 800            | 800                | RES       | ANNUAL             | 0.75          | А                        | 1                       | 0                           | 2               | ві 🤇                          | WITHDRAW<br>*    | 22.8125                 |
| 40393       | 08/31/2014               | 800            | 800                | RES       | ANNUAL             | 0.85          | А                        | 1                       | 0                           | 2               | BI                            | POSTED           | 25.8542                 |

## The Bid status now shows Withdrawn.

| Prop:                                                                                                    | 5394                                                                                                    | TSP Name:                                                                                                    | RUBY PIPE                                                                                  | LINE                                                                                               |                                                                                        | TSP:                                                           | 13541571                          | Retrie                                   | val Time:       | 12:16:40 PM                                                                                                    |
|----------------------------------------------------------------------------------------------------|----------------------------------------------------------------------------------------------------|----------------------------------------------------------------------------------------------------|--------------------------------------------------------------------------------------------|----------------------------------------------------------------------------------------------------|----------------------------------------------------------------------------------------|----------------------------------------------------------------|-----------------------------------|------------------------------------------|-----------------|----------------------------------------------------------------------------------------------------|
| leaser Prop:                                                                                                    | 61000                                                                                                    | Releaser Name:                                                                                                    | TRNG-CHE                                                                                   | RRY NATURAL                                                                                        | GA5                                                                                    | Releaser:                                                      | 6100000                           |                                          | Retr            | rieve                                                                                                    |
| fer No:                                                                                                    | 40548                                                                                                    | Status Prop:                                                                                                    | POSTED                                                                                     |                                                                                                    |                                                                                        | Status:                                                        | Original                          |                                          |                 |                                                                                                    |
| I St Date:                                                                                                    | 6/1/2014                                                                                                    | Offer Calculated                                                                                                    | d Min Term: 8/                                                                             | /31/2014                                                                                           |                                                                                        | Rel End Date:                                                  | 8/31/2014                         |                                          |                 |                                                                                                    |
| I Rate Sch:                                                                                                    | FT                                                                                                    | Meas Basis Des                                                                                                    | c: Million BTL                                                                             | U'e                                                                                                |                                                                                        | Loc/QTI Desc:                                                  | Delivery p                        | oint(s) quantity                         |                 |                                                                                                    |
| d Deal Desc:                                                                                                    | Biddable dea                                                                                                    |                                                                                                    |                                                                                            |                                                                                                    |                                                                                        | Res Rate Basi                                                  | s Desc: Per                       | day                                      |                 |                                                                                                    |
| Per St Date:                                                                                                    | 05/08/2014                                                                                                    | Bid Per St Time:                                                                                                    | 12:00:00                                                                                   |                                                                                                    |                                                                                        | IBR Ind:                                                       | N                                 |                                          |                 |                                                                                                    |
| Per End Dt:                                                                                                    | 05/08/2014                                                                                                    | Bid Per End Tim                                                                                                    | e: 13:00:00                                                                                | Rel Acpt F                                                                                         | Bid Basis Desc                                                                         | Absolute dolla                                                 | rs and cents p                    | oer unit basi                            |                 |                                                                                                    |
| Denotes Your C<br>/igate to "Bid D                                                                                                    | ompany's Bid(s<br>etail" to see the full d                                                                                                    | etails of a bi                                                                                                    |                                                                                            |                                                                                                    |                                                                                        |                                                                |                                   |                                          |                 | Delete<br>Credit Validation<br>Submit<br>Withdraw                                                                                                    |
| Denotes Your C<br>vigate to "Bid D<br>r non-volumet<br>e release and v<br>ull month rele                                                                                      | ompany's Bid(s<br>etail" to see the full d<br>ric awarded transp<br>rill be calculated and<br>ase: (Daily Bid Bat                                                                                                    | etails of a bi<br>ortation releases, r<br>I invoiced as follows<br>a x 30, 4167, round                                                                                                    | nonthly reserva<br>s:<br>led to four digit                                                 | ation charges a                                                                                    | are based on the                                                                       | : path of                                                      |                                   |                                          |                 | Delete<br>Credit Validation<br>Submit<br>Withdraw<br>Match Bid<br>Retrieve<br>WEKC1041 - Bid Detail                                                                                                    |
| Denotes Your C<br>vigate to "Bid D<br>r non-volumet<br>release and v<br>ull month rele                                                                                        | ompany's Bid(s<br>etail" to see the full d<br>ric awarded transp<br>vill be calculated and<br>ase: (Daily Bid Rate<br>Mease: (Daily Bid Rate                                                                                                    | etails of a bi<br>ortation releases, r<br>I invoiced as follows<br>ex 30.4167, round<br>late x 30.4167, round                                                                                                    | monthly reserva<br>s:<br>led to four digit                                                 | ation charges a<br>is after the deci<br>nite after the d                                           | are based on the<br>imal point) x vol                                                  | : path of<br>ume.                                              |                                   |                                          |                 | Delete<br>Credit Validation<br>Submit<br>Withdraw<br>Match Bid<br>Retrieve<br>WEKC1041 - Bid Detail<br>WEKC3040 - Bid Locations<br>WEKC3050 - Offer Information                                                                                                    |
| Denotes Your C<br>vigate to "Bid D<br>r non-volume<br>release and v<br>ull month rele<br>actial month r<br>id V Bidd<br>Tern                                                  | ompany's Bid(s<br>etail" to see the full d<br>ric awarded transp<br>vill be calculated and<br>ase: (Daily Bid Rate<br>bease: (Daily Rid B<br>bease) (Daily Rid B<br>bease) (Daily Rid B<br>bea | etails of a bi<br>ortation releases, r<br>invoiced as follows<br>ex 30.4167, round<br>tate x 30.4167 round<br>tate x 30.4167 round<br>bid Min<br>Qty-K                                                                                                    | nonthly reserva<br>s:<br>led to four digit<br>maded to four dig<br>Rate ID ⊽               | ation charges a<br>s after the deci<br>nits after the de<br>Seasnl<br>Period                       | are based on the<br>imal point) x vol<br>acimal point) x<br>Rate<br>Bid ⊽              | : path of<br>ume.<br>Bidder<br>Bid ⊽<br>Basis                  | Rate<br>Form ⊽<br>/Type           | Bid Max<br>Total ⊽<br>Value              | Prearr ,<br>Bid | Delete<br>Credit Validation<br>Submit<br>Withdraw<br>Match Bid<br>Retrieve<br>WEKC1041 - Bid Detail<br>WEKC3040 - Bid Locations<br>WEKC3050 - Offer Information<br>WEKC6010 - Awarded Bids<br>WEKC6030 - Bid Errors                                                              |
| Denotes Your C<br>rigate to "Bid D<br>ron-volumet<br>release and v<br>ull month rele<br>actial month rele<br>actial month re<br>b<br>d V Bidd<br>Tern<br>40371 08/3           | ompany's Bid(s<br>etail" to see the full d<br>ric awarded transp<br>vill be calculated and<br>ase: (Daily Bid Rate<br>ase: (Daily Bid Rate<br>ber Rel V Bid<br>er Rel V Bid<br>to End V 8id<br>(2014 8                                                                                                    | etails of a bi<br>ortation releases, r<br>J invoiced as follows<br>ex 30.4167, round<br>late x 30.4167, round<br>late x 30.41 | monthly reserva<br>s:<br>led to four digit<br>reded to four di<br>Rate ID ⊽<br>RES         | ation charges a<br>is after the deci<br>oits after the deci<br>Seasnl<br>Period<br>ANNUAL          | are based on the<br>imal point) x vol<br>coimal point) x<br>Rate<br>Bid<br>0.8         | e path of<br>urne.<br>Bidder<br>Bid ⊽<br>Basis<br>A            | Rate<br>Form ⊽<br>/Type<br>1      | Bid Max<br>Total ⊽<br>Value<br>58,719    | Prearr<br>Bid   | Delete<br>Credit Validation<br>Submit<br>Withdraw<br>Match Bid<br>Retrieve<br>WEKC1041 - Bid Detail<br>WEKC3040 - Bid Locations<br>WEKC3050 - Offer Information<br>WEKC6010 - Awarded Bids<br>WEKC6030 - Bid Errors<br>WEKC6105 - Withdrawal Download                            |
| Denotes Your C<br>rigate to "Bid D<br>ron-volumet<br>release and v<br>ull month rele<br>retial month rele<br>britial month r<br>d V<br>6 V<br>6 V<br>40371 08/3<br>40392 08/3 | ompany's Bid(s<br>etail" to see the full d<br>ric awarded transp<br>vill be calculated and<br>ase: (Daily Bid Rate<br>lease: (Daily Bid Rate<br>lease: (Daily Bid Rate<br>lease: (Daily Bid Rate<br>lease: (Daily Rid B<br>Bid<br>Lease: (Daily Rid B<br>Bid<br>1/2014 8                                                                                                    | etails of a bi<br>ortation releases, r<br>i invoiced as follows<br>ax 30.4167, round<br>tate x 30.4167, round<br>tate x 30.41 | nonthly reserva<br>s:<br>led to four digit<br>redect to four di<br>Rate ID ⊽<br>RES<br>RES | ation charges a<br>s after the deci<br>oite after the deci<br>Seasnl<br>Period<br>ANNUAL<br>ANNUAL | are based on the<br>imal point) x vol<br>acimal point) x<br>Rate<br>Bid<br>0.8<br>0.75 | e path of<br>urne.<br>Bidder<br>Bid \V<br>Basis<br>A<br>A<br>A | Rate<br>Form ⊽<br>/Type<br>1<br>1 | Bid Max<br>Total<br>Value<br>58,719<br>0 | Prearr<br>Bid   | Delete<br>Credit Validation<br>Submit<br>Withdraw<br>Match Bid<br>Retrieve<br>WEKC1041 - Bid Detail<br>WEKC3040 - Bid Locations<br>WEKC3050 - Offer Information<br>WEKC6010 - Awarded Bids<br>WEKC6030 - Bid Errors<br>WEKC6105 - Withdrawal Download<br>WEKC6300 - Bid Download |

To submit a new bid with a higher value, select Create Bid, and follow the Create Bid steps shown previously.

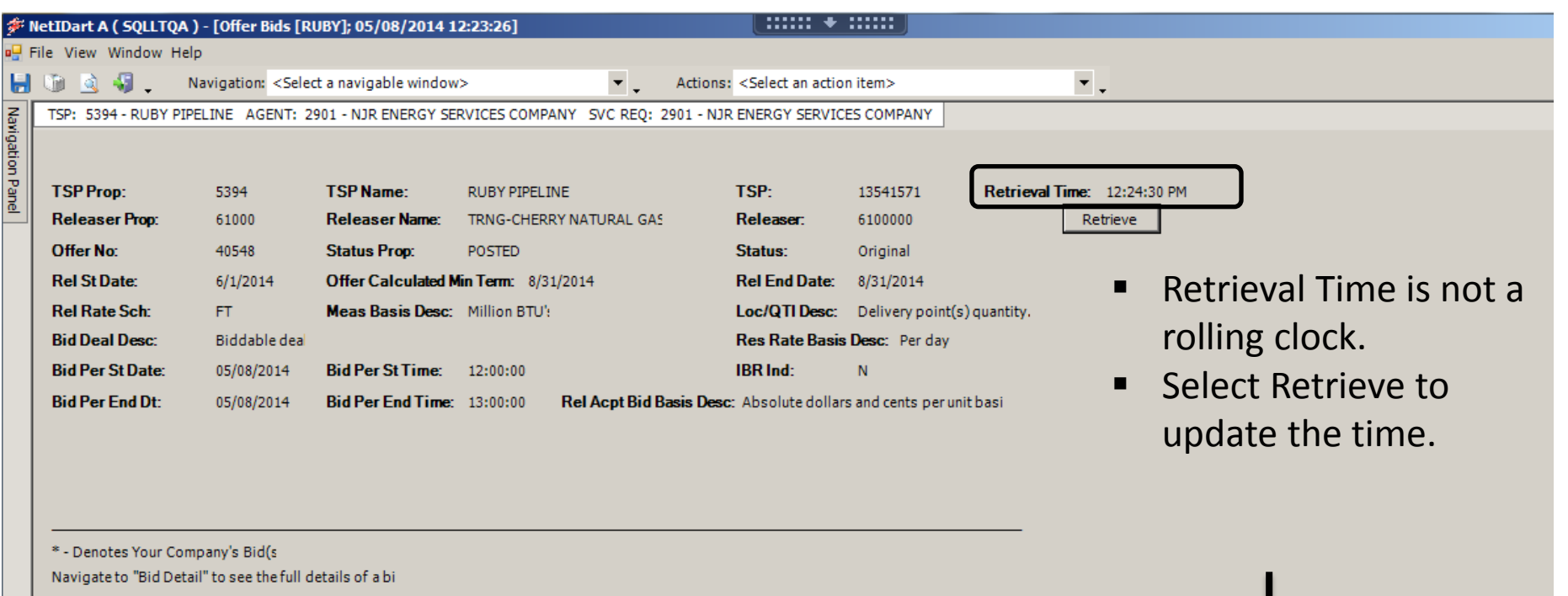

For non-volumetric awarded transportation releases, monthly reservation charges are based on the path of the release and will be calculated and invoiced as follows:

• Full month release: (Daily Bid Rate x 30.4167, rounded to four digits after the decimal point) x volume.

|               |                                     |                | <b>A Y SIL / I B / B</b> |           |                    |               |                          |                         |                             |                 |                               |                  |                         |
|---------------|-------------------------------------|----------------|--------------------------|-----------|--------------------|---------------|--------------------------|-------------------------|-----------------------------|-----------------|-------------------------------|------------------|-------------------------|
| Bid ⊽<br>No ⊽ | Bidder Rel <sub>▽</sub><br>Term End | Bid<br>Qty-К 🏾 | Bid Min<br>Qty-K ▽       | Rate ID ♀ | Seasnl ⊽<br>Period | Rate ⊽<br>Bid | Bidder<br>Bid ⊽<br>Basis | Rate<br>Form ⊽<br>/Type | Bid Max<br>Total ⊽<br>Value | Prearr ⊽<br>Bid | Stand-aln <sub>▽</sub><br>Bid | Status<br>Prop ▽ | Mnthly<br>Rate ▽<br>Bid |
| 40371         | 08/31/2014                          | 800            | 800                      | RES       | ANNUAL             | 0.8           | А                        | 1                       | 58,719                      | 1               | BI                            | POSTED           | 24.3333                 |
| 40392         | 08/31/2014                          | 800            | 800                      | RES       | ANNUAL             | 0.75          | А                        | 1                       | 0                           | 2               | BI                            | WITHDRAW         | 22.8125                 |
| 40393         | 08/31/2014                          | 800            | 800                      | RES       | ANNUAL             | 0.85          | Α                        | 1                       | 0                           | 2               | BI                            | POSTED           | 25.8542                 |
| 40394         | 08/31/2014                          | 800            | 800                      | RES       | ANNUAL             | 0.88          | Α                        | 1                       | 0                           | 2               | BI                            | POSTED           | 26.7667                 |
| 40399         | 08/31/2014                          | 800            | 800                      | RES       | ANNUAL             | 0.89          | А                        | 1                       | 0                           | 2               | BI                            | DRAFT *          | 27.0708                 |

See your bid status on the Offer Bids Screen.

| ا 🌾      | letIDart A ( SQLLTQA ) · | - [Offer Bids [RU                                                                                                    | JBY]; 05/08/2014 1   | 2:23:26]                           | •                                                                       |                      |                             |
|----------|--------------------------|----------------------------------------------------------------------------------------------------|----------------------|------------------------------------|-------------------------------------------------------------------------|----------------------|-----------------------------|
| ie F     | ile View Window Help     |                                                                                                    |                      |                                    |                                                                         |                      |                             |
| ۲        | 🐚 🗟 🍕 🚬 🛛 Na             | vigation: <selec< th=""><th>t a navigable window</th><th>&gt; Actions</th><th><select action<="" an="" th=""><th>n item&gt;</th><th>× .</th></select></th></selec<> | t a navigable window | > Actions                          | <select action<="" an="" th=""><th>n item&gt;</th><th>× .</th></select> | n item>              | × .                         |
| Z I      | TSP: 5394 - RUBY PIPEL   | INE AGENT: 29                                                                                                    | 001 - NJR ENERGY SEP | RVICES COMPANY SVC REQ: 2901 - NJF | R ENERGY SERVICE                                                        | ES COMPANY           |                             |
| iioati   |                          |                                                                                                    |                      |                                    |                                                                         |                      |                             |
| <u>9</u> |                          |                                                                                                    |                      |                                    |                                                                         |                      |                             |
| ≝ I      | TSP Prop:                | 5394                                                                                                    | TSP Name:            | RUBY PIPELINE                      | TSP:                                                                    | 13541571             | Retrieval Time: 12:25:28 PM |
| -        | Releaser Prop:           | 61000                                                                                                    | Releaser Name:       | TRNG-CHERRY NATURAL GAS            | Releaser:                                                               | 6100000              | Retrieve                    |
|          | Offer No:                | 40548                                                                                                    | Status Prop:         | POSTED                             | Status:                                                                 | Original             |                             |
|          | Rel St Date:             | 6/1/2014                                                                                                    | Offer Calculated M   | in Term: 8/31/2014                 | Rel End Date:                                                           | 8/31/2014            |                             |
|          | Rel Rate Sch:            | FT                                                                                                    | Meas Basis Desc:     | Million BTU':                      | Loc/QTI Desc:                                                           | Delivery point(s)    | quantity.                   |
|          | Bid Deal Desc:           | Biddable dea                                                                                                    |                      |                                    | Res Rate Basis                                                          | Desc: Per day        |                             |
|          | Bid Per St Date:         | 05/08/2014                                                                                                    | Bid Per St Time:     | 12:00:00                           | IBR Ind:                                                                | N                    |                             |
|          | Bid Per End Dt:          | 05/08/2014                                                                                                    | Bid Per End Time:    | 13:00:00 Rel Acpt Bid Basis Desc   | : Absolute dollars                                                      | s and cents per unit | basi                        |

\* - Denotes Your Company's Bid(s

Navigate to "Bid Detail" to see the full details of a bi

For non-volumetric awarded transportation releases, monthly reservation charges are based on the path of the release and will be calculated and invoiced as follows:

• Full month release: (Daily Bid Rate x 30.4167, rounded to four digits after the decimal point) x volume.

| _ | • Partial month release: (Ilaily Bid Rate y 30.4167 rounded to four durite after the decimal rount) y |                          |                |                    |           |                    |               |                          |                         |                             |                 |                               |                  |                         |
|---|----------------------------------------------------------------------------------------------------|--------------------------|----------------|--------------------|-----------|--------------------|---------------|--------------------------|-------------------------|-----------------------------|-----------------|-------------------------------|------------------|-------------------------|
|   | Bid<br>No マ                                                                                           | Bidder Rel ⊽<br>Term End | Bid<br>Qty-K ▽ | Bid Min<br>Qty-K ▽ | Rate ID ♥ | Seasnl ⊽<br>Period | Rate ⊽<br>Bid | Bidder<br>Bid ⊽<br>Basis | Rate<br>Form ⊽<br>/Type | Bid Max<br>Total ⊽<br>Value | Prearr<br>Bid ▽ | Stand-aln <sub>V</sub><br>Bid | Status<br>Prop ▽ | Mnthly<br>Rate ⊽<br>Bid |
| Γ | 40371                                                                                                 | 08/31/2014               | 800            | 800                | RES       | ANNUAL             | 0.8           | Α                        | 1                       | 58,719                      | 1               | BI                            | POSTED           | 24.3333                 |
| Γ | 40392                                                                                                 | 08/31/2014               | 800            | 800                | RES       | ANNUAL             | 0.75          | А                        | 1                       | 0                           | 2               | BI                            | WITHDRAW         | 22.8125                 |
| Γ | 40393                                                                                                 | 08/31/2014               | 800            | 800                | RES       | ANNUAL             | 0.85          | Α                        | 1                       | 0                           | 2               | BI                            | POSTED           | 25.8542                 |
| Γ | 40394                                                                                                 | 08/31/2014               | 800            | 800                | RES       | ANNUAL             | 0.88          | А                        | 1                       | 0                           | 2               | BI                            | POSTED           | 26.7667                 |
| Γ | 40399                                                                                                 | 08/31/2014               | 800            | 800                | RES       | ANNUAL             | 0.89          | A                        | 1                       | 0                           | 2               | BI                            | POSTED *         | 27.0708                 |
|   | •                                                                                                    | •                        |                |                    |           |                    |               | /                        | •                       | •                           |                 |                               |                  |                         |

Higher Bid has been submitted and posted.

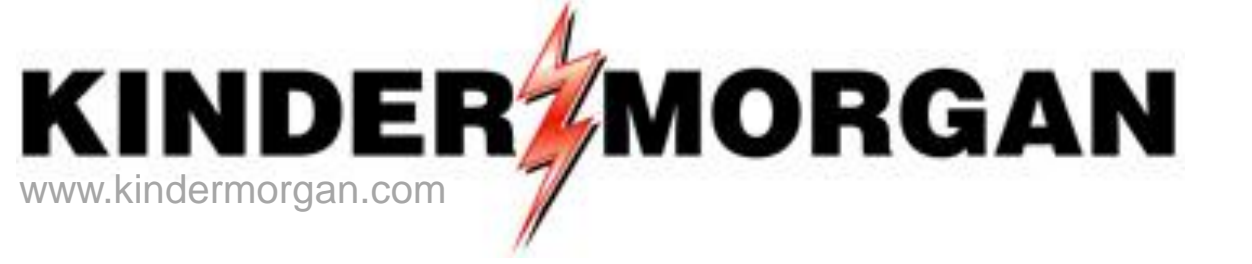

# How to Match a Bid

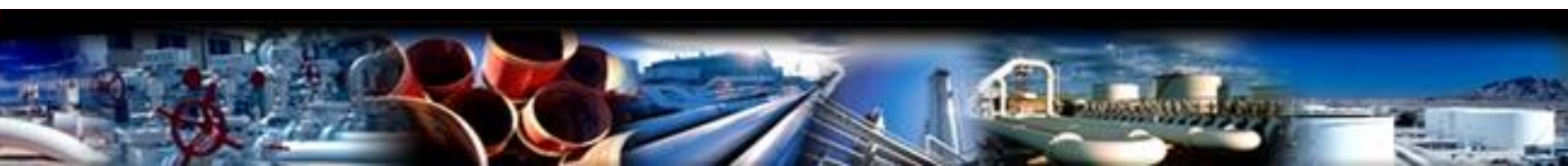

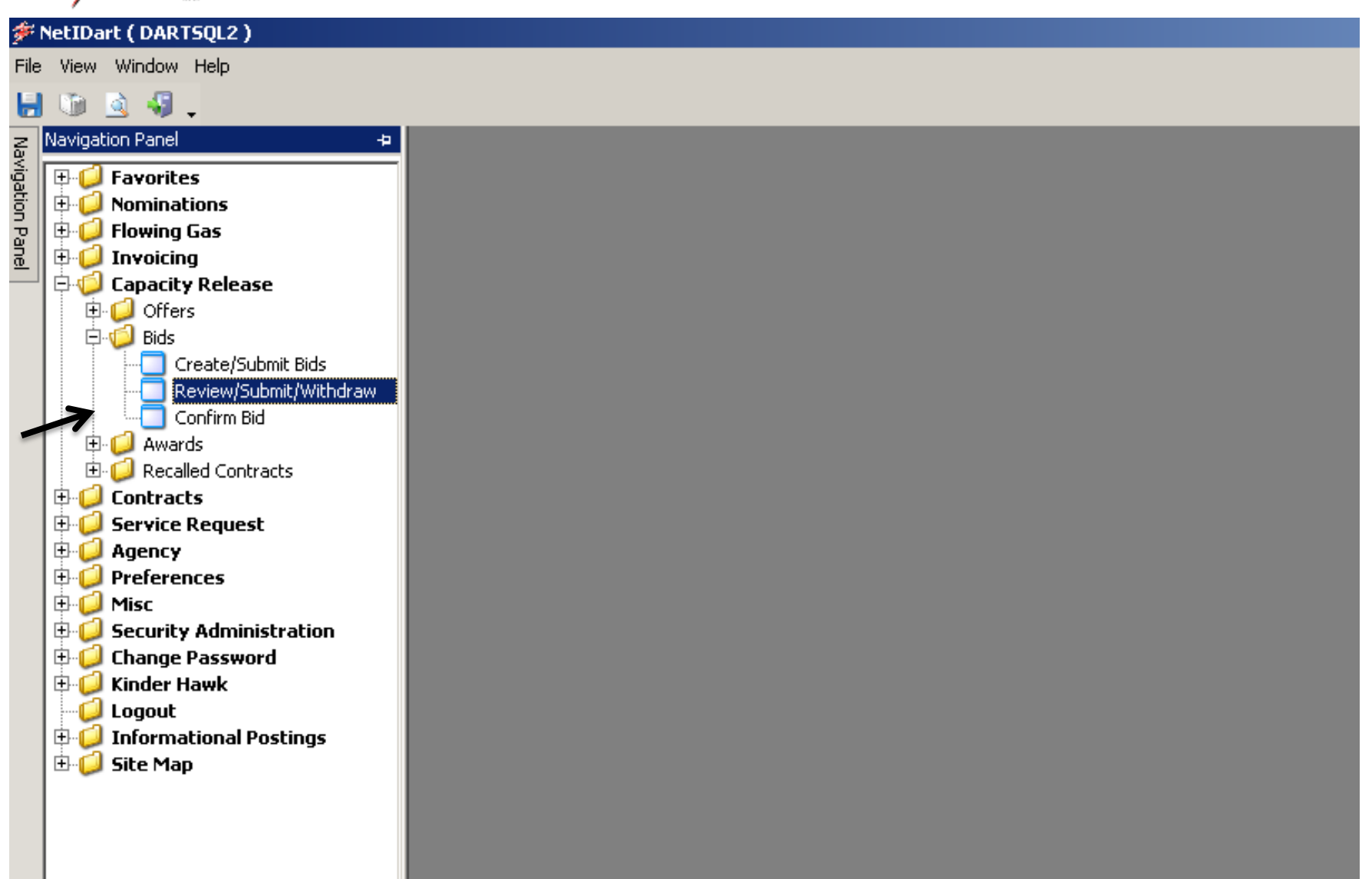

 Expand the Capacity Release and Bids folder, and select Review/Submit/Withdraw.

| النظام المعالي (Review/Submit/Withdraw B) [CIG]; 05/07/2014 11:25:15] |             |                                                             |                 |                               |                            |         |                |                         |                          |                 |         |                  |          | . 8 ×                   |           |                |            |       |             |       |
|-----------------------------------------------------------------------|-------------|-------------------------------------------------------------|-----------------|-------------------------------|----------------------------|---------|----------------|-------------------------|--------------------------|-----------------|---------|------------------|----------|-------------------------|-----------|----------------|------------|-------|-------------|-------|
| 📲 F                                                                   | ile View    | Wind                                                        | dow He          | lp                            |                            |         |                |                         |                          |                 |         |                  |          |                         |           |                |            |       | -           | . 8 × |
| H                                                                     | ) 👔 📝       | - 🐙                                                         | •               | Navigation: <                 | Select a navigab           | le wind | ow>            | •                       | Actions: <               | Select an act   | tion if | tem>             |          | <b>•</b> .              |           |                |            |       |             |       |
| Na                                                                    | TSP: 1      | 5038 -                                                      | COLOR           | DO INTERSTA                   | ATE GAS CO. AG             | ENT: 6  | 51800 - TRNG-C | RAB TRANSP.             | SVC REQ: 61800           | 0 - TRNG-CR     | АВ ТР   | RANSP.           |          |                         |           |                |            |       |             |       |
| rigatio                                                               | TSPF        | rop:                                                        | 15(             | 38                            | TSP Name:                  | COLO    | ORADO INTERST  | TATE GAS CO.            | TSI                      | <b>P</b> : 6914 | 1865    |                  |          |                         |           |                |            |       |             |       |
| in Pa                                                                 | Rtn A       | ddr Pr                                                      | <b>op</b> : 618 | 00                            | Rtn Addr Name:             | TRNG    | G-CRAB TRANSP  |                         | Rtn                      | Addr: 0         |         |                  | Ret      | rieval Time: 11         | :25:45 AM |                |            |       |             |       |
| nel                                                                   | Bidde       | Bidder Prop: 61800 Bidder Name: TRNG-CRAB TRANSP. Offer No: |                 |                               |                            |         |                |                         | Bid                      | der: 0          |         |                  |          | Retriev                 | ve   ←    | _              |            |       |             |       |
|                                                                       | Offer       | No:                                                         | (40             | 487                           | -                          |         |                |                         |                          |                 |         |                  |          |                         |           |                |            |       |             |       |
|                                                                       | Did N       |                                                             |                 |                               | _                          |         |                |                         |                          |                 |         |                  |          |                         |           |                |            |       |             |       |
|                                                                       | Bid No:     |                                                             |                 |                               |                            |         |                |                         |                          |                 |         |                  |          |                         |           |                |            |       |             |       |
| ľ                                                                     |             |                                                             |                 | -                             |                            |         |                |                         |                          | Offer           |         | Bid              |          |                         |           |                |            |       |             |       |
|                                                                       | Offer<br>No | V                                                           | Bid ⊽<br>No     | Releaser <sub>7</sub><br>Prop | Releaser<br>Name           | V       | Releaser ▽     | Bidder Rel ⊽<br>Term St | Bidder Rel ⊽<br>Term End | Status<br>Prop  | V       | Status ⊽<br>Prop | ′Affil ⊽ | Bid Post<br>Date/Time ▽ | Awd K 🛛   | Awd .<br>Qty-K | IBR<br>Ind | V     | Bid<br>Type |       |
|                                                                       | 40          | 487                                                         | 40350           | 61000                         | TRNG-CHERRY<br>NATURAL GAS |         | 6100000        | 09/01/2014              | 09/30/2014               | EXPIRED         | E       | XPIRED           | NONE     | May 6 2014<br>12:19PM   |           |                | N          | Eithe | r           |       |
|                                                                       |             |                                                             |                 |                               |                            |         |                |                         |                          |                 |         |                  |          |                         |           | •              |            |       |             | [     |
|                                                                       |             |                                                             |                 |                               |                            |         |                |                         |                          |                 |         |                  |          |                         |           |                |            |       |             |       |
|                                                                       |             |                                                             |                 |                               |                            |         |                |                         |                          |                 |         |                  |          |                         |           |                |            |       |             |       |
|                                                                       |             |                                                             |                 |                               |                            |         |                |                         |                          |                 |         |                  |          |                         |           |                |            |       |             |       |
|                                                                       |             |                                                             |                 |                               |                            |         |                |                         |                          |                 |         |                  |          |                         |           |                |            |       |             |       |
|                                                                       |             |                                                             |                 |                               |                            |         |                |                         |                          |                 |         |                  |          |                         |           |                |            |       |             |       |

 Enter the Offer Number or Bid Number, and then click the Retrieve button.

| <b>۶</b> ا | etIDart A ( SQLI                  | .TQA ) - [Review       | /Submit/Withdra                                                                                                    | w Bid [CIG]; 05/07  | /2014 11:25:1 | 5]                       | +                                            |                                                        |                                                             | X                     |
|------------|-----------------------------------|------------------------|----------------------------------------------------------------------------------------------------|---------------------|---------------|--------------------------|----------------------------------------------|--------------------------------------------------------|-------------------------------------------------------------|-----------------------|
| 🖳 Fi       | ile View Window                   | v Help                 |                                                                                                    |                     |               |                          |                                              |                                                        |                                                             | - 8 ×                 |
|            |                                   | Navigation:            | <select a="" navigable<="" th=""><th>e window&gt;</th><th></th><th>Actions: &lt;</th><th>Select an action item&gt;</th><th>• •</th><th></th><th></th></select> | e window>           |               | Actions: <               | Select an action item>                       | • •                                                    |                                                             |                       |
| lavig.     | TSP: 15038 - CO                   | LORADO INTERST         | ATE GAS CO. AGE                                                                                                    | INT: 61800 - TRING- | CRAB TRAINSP. | SVC REQ: 6180            | U - TRNG-CRAB TRANSP,                        |                                                        |                                                             |                       |
| ation      | TSP Prop:                         | 15038                  | TSP Name:                                                                                                    | COLORADO INTERS     | STATE GAS CO. | TS                       | P: 6914865                                   |                                                        |                                                             |                       |
| Pane       | Rtn Addr Prop                     | c1000                  | Rtn Addr Name:                                                                                                    | TRNG-CRAB TRANS     | 5P.           | Rtn                      | Addr: 0                                      | Retrieval Time: 11:27:20 AM                            |                                                             |                       |
| _          | Bidder Prop:                      | 01000                  | Bidder Name:                                                                                                    | TRNG-CRAB TRANS     | . <b>Р.</b>   | Bid                      | ider: 0                                      | Retrieve                                               |                                                             |                       |
|            | Offer No:                         | 40417                  |                                                                                                    |                     |               |                          |                                              |                                                        |                                                             |                       |
|            | Bid No:                           |                        |                                                                                                    |                     |               |                          |                                              |                                                        |                                                             |                       |
| ł          |                                   |                        |                                                                                                    |                     |               |                          | Offer Rid                                    |                                                        |                                                             |                       |
|            | Offer <sub>▼</sub> Bia<br>No ▼ No | i → Releaser →<br>Prop | 7 Releaser<br>Name                                                                                                    | ∽ Releaser ⊽        | Bidder Rel    | , Bidder Rel<br>Term End | Credit Validation                            | □     Bid Post       □     Date/Time       □     Awd K | Awd <sub>♀</sub> IBR <sub>♀</sub><br>Qty-K Ind <sup>♀</sup> | Bid .<br>Type         |
| -  -       | . 40417 4                         | 0285 61000             | TRNG-CHERRY                                                                                                    | 610000              | 06/01/2014    | 06/30/2014               | Submit<br>Delete item                        | May 5 2014 210563-                                     | 250 N F                                                     | Percentage of maximum |
|            |                                   |                        | NATURAL GAS                                                                                                    |                     |               |                          | Withdraw                                     | 1:06PM TF1CIG                                          | t                                                           | ariff rate            |
|            |                                   |                        |                                                                                                    |                     |               |                          | Retrieve                                     |                                                        |                                                             |                       |
|            |                                   |                        |                                                                                                    |                     |               | ¢                        | WEKC1090 - Offer Bids<br>WEKC1041 Bid Detail |                                                        |                                                             |                       |
|            |                                   |                        |                                                                                                    |                     |               |                          | WEKC3050 - Offer Information                 |                                                        |                                                             |                       |
|            |                                   |                        |                                                                                                    |                     |               |                          | Print                                        |                                                        |                                                             |                       |
|            |                                   |                        |                                                                                                    |                     |               |                          | Save As                                      |                                                        |                                                             |                       |
|            |                                   |                        |                                                                                                    |                     |               |                          | Add to Favorites<br>Remove from Favorites    |                                                        |                                                             |                       |
|            |                                   |                        |                                                                                                    |                     |               | -                        |                                              |                                                        |                                                             |                       |
|            |                                   |                        |                                                                                                    |                     |               |                          |                                              |                                                        |                                                             |                       |
|            |                                   |                        |                                                                                                    |                     |               |                          |                                              |                                                        |                                                             |                       |
|            |                                   |                        |                                                                                                    |                     |               |                          |                                              |                                                        |                                                             |                       |
|            |                                   |                        |                                                                                                    |                     |               |                          |                                              |                                                        |                                                             |                       |
|            |                                   |                        |                                                                                                    |                     |               |                          |                                              |                                                        |                                                             |                       |
|            |                                   |                        |                                                                                                    |                     |               |                          |                                              |                                                        |                                                             |                       |
|            |                                   |                        |                                                                                                    |                     |               |                          |                                              |                                                        |                                                             |                       |
|            |                                   |                        |                                                                                                    |                     |               |                          |                                              |                                                        |                                                             |                       |
|            | •                                 |                        |                                                                                                    |                     |               |                          |                                              |                                                        |                                                             |                       |
| -          | WEKC3020 Rov                      | v count: 1             |                                                                                                    |                     |               |                          |                                              | <b>v</b>                                               |                                                             |                       |
| 1          | 1                                 |                        |                                                                                                    | ,,                  |               |                          |                                              | _                                                      |                                                             |                       |

Highlight the offer. Right click, and select Offer Bids.

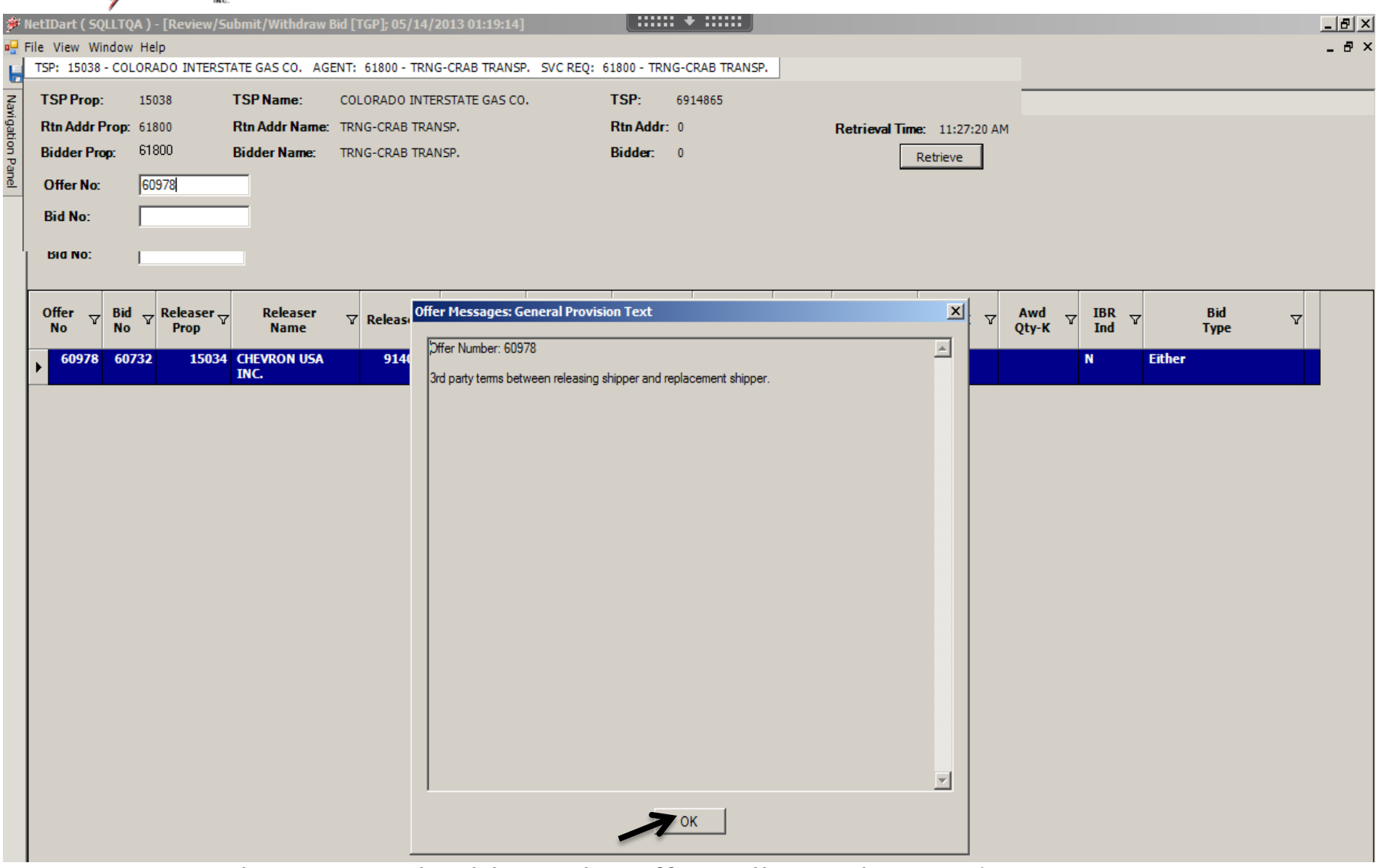

- Any special terms applicable to the offer will populate and prompt you to acknowledge (just like before, when confirming the bid.)
- Select Ok.

| KINDER | MORGAN |
|--------|--------|
|--------|--------|

👯 🋂 🚢 Navigation Panel

|                                                                                                    | Toffer Bids (TG                                                                                                    | p]; 05/14/2013 01:                                                                                                    | 21:49]                                                                                                    |                                                                                                    | ••• •••••                                         |                                               |                                                                   |                                        |                                 | _ 8 |
|----------------------------------------------------------------------------------------------------|----------------------------------------------------------------------------------------------------|----------------------------------------------------------------------------------------------------|----------------------------------------------------------------------------------------------------|----------------------------------------------------------------------------------------------------|---------------------------------------------------|-----------------------------------------------|-------------------------------------------------------------------|----------------------------------------|---------------------------------|-----|
| e View Window He                                                                                                    | elp                                                                                                    |                                                                                                    |                                                                                                    |                                                                                                    |                                                   |                                               |                                                                   |                                        |                                 | - 8 |
| 🖻 🗟 📲 🚬                                                                                                    | Navigation: <sele< th=""><th>ct a navigable windo</th><th>w&gt;</th><th>Actions: <select a<="" th=""><th>n action item&gt;</th><th>▼.</th><th>•</th><th></th><th></th><th></th></select></th></sele<> | ct a navigable windo                                                                                                    | w>                                                                                                    | Actions: <select a<="" th=""><th>n action item&gt;</th><th>▼.</th><th>•</th><th></th><th></th><th></th></select> | n action item>                                    | ▼.                                            | •                                                                 |                                        |                                 |     |
| TSP: 5394 - RUBY PI                                                                                                    | PELINE AGENT: 61                                                                                                    | 400 - TRNG-SUGAR I                                                                                                    | MAPLE GAS SVC REQ: 61-                                                                                                    | 400 - TRNG-SUGAR MAPLE G                                                                                         | AS                                                |                                               |                                                                   |                                        |                                 |     |
|                                                                                                    |                                                                                                    |                                                                                                    |                                                                                                    |                                                                                                    |                                                   |                                               |                                                                   |                                        |                                 | -   |
| TCDD                                                                                                    | 5204                                                                                                    | TCDN                                                                                                    |                                                                                                    | TCD                                                                                                    | 12541571                                          | Datainad Times 02                             |                                                                   |                                        |                                 |     |
| Palazar Prop:                                                                                                    | 5394                                                                                                    | Palazear Name:                                                                                                    | TONG-CHEDRY NATURAL                                                                                                    | CAS Releaser                                                                                                    | 6100000                                           | Retrieval Time: 03                            | 150156 PM                                                         |                                        |                                 |     |
| Creaser riop.                                                                                                    | 61000                                                                                                    | Cite D                                                                                                    | IRNG-CHERRY NATORAL                                                                                                    | . GA: Releaser.                                                                                                  | 0100000                                           | Keule                                         | ve                                                                |                                        |                                 |     |
| Utter No:                                                                                                    | 40236                                                                                                    | Status Prop:                                                                                                    | POSIED                                                                                                    | Status:                                                                                                    | Uriginai                                          |                                               |                                                                   |                                        |                                 |     |
| Rel St Date:                                                                                                    | 5/1/2014                                                                                                    | Offer Calculated N                                                                                                    | Ain Term: 9/30/2014                                                                                                    | Rel End Da                                                                                                    | te: 9/30/2014                                     |                                               |                                                                   |                                        |                                 |     |
| Rel Rate Sch:                                                                                                    | FT                                                                                                    | Meas Basis Desc:                                                                                                    | Million BTU':                                                                                                    | Loc/QTI De                                                                                                    | sc: Delivery point                                | s) quantity.                                  |                                                                   |                                        |                                 |     |
| Bid Deal Desc:                                                                                                    | Biddable dea                                                                                                    |                                                                                                    |                                                                                                    | Res Rate B                                                                                                    | asis Desc: Per day                                |                                               |                                                                   |                                        |                                 |     |
| Bid Per St Date:                                                                                                    | 04/28/2014                                                                                                    | Bid Per St Time:                                                                                                    | 12:00:00                                                                                                    | IBR Ind:                                                                                                    | N                                                 |                                               |                                                                   |                                        |                                 |     |
|                                                                                                    |                                                                                                    |                                                                                                    |                                                                                                    |                                                                                                    |                                                   |                                               |                                                                   |                                        |                                 |     |
| * - Denotes Your Co<br>Navigate to "Bid Det<br>For non-volumetri<br>the release and wi                                                                                                    | mpany's Bid(s<br>ail" to see the full o<br>c awarded transp<br>Il be calculated as i                                                                                                    | letails of a bi<br>ortation releases, m<br>iollows:                                                                                                    | ionthly reservation charges                                                                                                    | s are based on the path of                                                                                       |                                                   |                                               |                                                                   |                                        |                                 |     |
| * - Denotes Your Co<br>Navigate to "Bid Det<br>For non-volumetri<br>the release and wi<br>The daily bid ratei<br>For less than full<br>days for which the                                                                  | mpany's Bid(s<br>ail" to see the full o<br>c awarded transp<br>Il be calculated as<br>s multiplied by a<br>nonth releases, th<br>releases, th                                                         | letails of a bi<br>ortation releases, m<br>follows:<br>monthly average nu<br>re monthly reservat                                                              | ionthly reservation charges<br>inber of days of 30.4167.<br>ion rate will be prorated ba                                           | s are based on the path of<br>sed on the number of                                                               |                                                   |                                               |                                                                   |                                        |                                 |     |
| * - Denotes Your Co<br>Navigate to "Bid Del<br>For non-volumetri<br>the release and wi<br>The daily bid ratei<br>For less than full<br>For less than full<br>Bid V Bidder<br>No V Bidder                                   | mpany's Bid(s<br>cail" to see the full of<br>c awarded transp<br>libe calculated as<br>s multiplied by a<br>nonth releases, th<br>release is effective<br>Rel T Bid<br>Qty-K                          | letails of a bi<br>portation releases, m<br>follows:<br>monthly average num<br>re monthly reservat<br>a such month<br>v Bid Min v<br>Qty-K v                  | nonthly reservation charges<br>nber of days of 30.4167.<br>ion rate will be prorated ba<br>Rate ID V Seasni<br>Period              | s are based on the path of<br>sed on the number of<br>Rate V Bidder<br>Bid Basis                                 | Rate       Form       √       /Type               | Bid Max<br>Total ⊽<br>Value Prearr<br>Bid     | ▼     Stand-aln ▼       Bid                                       | Status<br>Prop ✔ Bid                   | nly<br>e ∵                      |     |
| * - Denotes Your Co<br>Navigate to "Bid Det<br>For non-volumetri<br>the release and wi<br>The daily bid ratei<br>For less than fulln<br>dave for which the<br>Bid<br>No<br>60732 06/30/                                    | mpany's Bid(s<br>cail" to see the full of<br>c awarded transp<br>Il be calculated as<br>smultiplied by a<br>nonth releases, the<br>release is effective<br>Rel V Bid<br>Qty-K<br>(2013                | letails of a bi<br>nortation releases, m<br>follows:<br>monthly average nu<br>te monthly reservat<br>a sach moth<br>g Bid Min<br>Qty-K<br>100 100 R           | nonthly reservation charges<br>nber of days of 30.4167.<br>ion rate will be prorated ba<br>Rate ID V Seasnl<br>Period<br>ES ANNUAL | are based on the path of<br>sed on the number of<br>The Bid The Bid<br>Basis<br>0.0713 P                         | Rate       Form       √       /Type       1       | Bid Max<br>Total ♥<br>Value 214 1             | ▼     Stand-aln ▼       Bid     BI                                | Status<br>Prop V<br>POSTED *           | <b>ly</b><br>e ∀<br>I<br>2.1687 |     |
| * - Denotes Your Co<br>Navigate to "Bid Det<br>For non-volumetri<br>the release and wi<br>The daily bid ratei<br>For less than full n<br>dave for with the<br>Bid<br>No ♥ Bidder<br>Term 1<br>60732 06/30/<br>60734 06/30/ | mpany's Bid(s<br>cail" to see the full of<br>c awarded transp<br>ll be calculated as<br>s multiplied by a<br>nonth releases, th<br>releases, th<br>releases, th<br><b>Rel</b> ✓ Bid<br>Qty-K<br>/2013 | letails of a bi<br>ortation releases, m<br>follows:<br>monthly average numerical<br>te monthly reservation<br>or bid Min<br>Qty-K ↓<br>100 100 R<br>100 100 R | Inter of days of 30.4167.<br>Ion rate will be prorated ba<br>Rate ID V Seasnl<br>ES ANNUAL<br>ES ANNUAL                            | are based on the path of<br>sed on the number of<br>Rate V Bid<br>Basis<br>0.0713 P<br>0.05 A                    | Rate       Form     Y       /Type       1       1 | Bid Max<br>Total ⊽<br>Value<br>214 1<br>150 2 | ▼     Stand-aln ▼       Bid     ▼       BI     BI       BI     BI | Status<br>Prop<br>POSTED *<br>WITHDRAW | niy<br>e ∀<br>2.1687<br>1.5208  |     |

- After selecting OK, the system will take you to the Offer Bids screen.
   Here you can view the highest bid rate and total value.
- The asterisk under the Status Prop column denotes your company's bid.
- The "1" in the prearranged bid column denotes the prearranged bidder's bid.

|      | 7              | INC                                        |                                                                                                    |                   |                    |                    |             |                                                                                                    |               |                  |              |                          |                             |       |     |     |   |
|------|----------------|--------------------------------------------|----------------------------------------------------------------------------------------------------|-------------------|--------------------|--------------------|-------------|----------------------------------------------------------------------------------------------------|---------------|------------------|--------------|--------------------------|-----------------------------|-------|-----|-----|---|
| ۶ N  | etIDart (      | SQLLTQA ) - [Offe                          | er Bids [TGP];                                                                                                    | 05/14/2013 0      | 1:21:49]           |                    |             |                                                                                                    | • ::::: )     |                  |              |                          |                             |       |     | _ 8 | × |
| - Fi | ile View       | Window Help                                |                                                                                                    |                   |                    |                    |             |                                                                                                    |               |                  |              |                          |                             |       |     | - 8 | × |
| ۲    | ف              | 🍕 🚬 Naviga                                 | tion: <select a<="" th=""><th>a navigable win</th><th>dow&gt;</th><th>•</th><th>Actions</th><th>: <select act<="" an="" th=""><th>tion item&gt;</th><th></th><th>• .</th><th></th><th></th><th></th><th></th><th></th><th></th></select></th></select> | a navigable win   | dow>               | •                  | Actions     | : <select act<="" an="" th=""><th>tion item&gt;</th><th></th><th>• .</th><th></th><th></th><th></th><th></th><th></th><th></th></select> | tion item>    |                  | • .          |                          |                             |       |     |     |   |
| Z    | TSP: 53        | 94 - RUBY PIPEL                            | INE AGENT                                                                                                    | F: 61800 - TR     | NG-CRAB TRA        | NSP. SVC REC       | ): 61800 -  | TRNG-CRAB                                                                                                    | TRANSP.       |                  |              |                          |                             |       |     |     |   |
| Ì    |                | MATCHING BID                               |                                                                                                    |                   |                    | X                  |             |                                                                                                    |               |                  |              |                          |                             |       |     |     | • |
|      | TCDD           | You have the                               | option of match                                                                                                    | ing the highest b | id, bid #60736, a  | ıt a(n)            |             | TCD                                                                                                    |               | <b>D</b>         | 17           |                          |                             |       |     |     |   |
|      | 15PPro         | P ANNUAL rate                              | of \$0.0800                                                                                                    |                   |                    |                    |             | Delener                                                                                                    | 1939164       | Ketri            | eval lime: U | 11:21:50 PM              |                             |       |     |     |   |
|      | Keleas         | er                                         |                                                                                                    |                   |                    |                    |             | Keleaser:                                                                                                    | 9140559       |                  | Retr         | ieve                     |                             |       |     |     |   |
|      | Offer No       | 0:                                         |                                                                                                    |                   |                    |                    |             | Status:                                                                                                    | Original      |                  |              |                          |                             |       |     |     |   |
|      | Rel St D       | )a                                         |                                                                                                    |                   |                    |                    |             | Rel End Date                                                                                                    | e: 6/30/2013  |                  |              |                          |                             |       |     |     |   |
|      | Rel Rat        | e                                          |                                                                                                    |                   |                    |                    |             | Loc/QTI Desc                                                                                                    | : Delivery p  | oint(s) quantity | 5            | Create Bid               |                             | 1     |     |     |   |
|      | <b>Bid Dea</b> | ł                                          |                                                                                                    |                   |                    |                    |             | Res Rate Bas                                                                                                    | sis Desc: Per | day              |              | Save                     |                             |       |     |     |   |
|      | <b>Bid Per</b> | S                                          |                                                                                                    |                   |                    |                    |             | IBR Ind:                                                                                                    | Ν             |                  |              | Delete                   |                             |       |     |     |   |
|      | <b>Bid Per</b> | E                                          |                                                                                                    |                   |                    |                    | Basis Dese  | c: Either                                                                                                    |               |                  |              | Submit                   | laon                        |       |     |     |   |
|      |                | Accept                                     | 7                                                                                                    | Decline           |                    | Cancel             |             |                                                                                                    |               |                  |              | Withdraw                 |                             |       |     |     |   |
|      |                |                                            | -                                                                                                    |                   |                    |                    |             |                                                                                                    |               |                  |              | Match Bid                | )                           | [     |     |     |   |
|      |                |                                            | $\sim$                                                                                                    |                   |                    |                    | -           |                                                                                                    |               |                  |              |                          |                             |       |     |     |   |
|      |                |                                            |                                                                                                    | $\mathbf{i}$      |                    |                    |             |                                                                                                    |               |                  |              | WEKC1041 -<br>WEKC3040 - | Bid Detail<br>Bid Locations |       |     |     |   |
|      | * 0            |                                            | - 0:4(-                                                                                                    | _ <b>`</b>        |                    |                    |             |                                                                                                    |               |                  |              | WEKC 3050 -              | Offer Informatio            | on l  |     |     |   |
|      | Navigate       | tes four Company<br>a to "Bid Detail" to ( | s DIU(s<br>see the full det                                                                                                    | ails of a bi      |                    |                    |             |                                                                                                    |               |                  |              | WEKC6010                 | Awarded Bids                |       |     |     |   |
|      | Fornon         | volumetrie awa                             | ded transport                                                                                                    | ans of a bi       | monthly ron on     | -                  | hanad on th | o nath of                                                                                                    |               |                  |              | WEKC6030 -               | Withdrawal Dow              | mload |     |     |   |
|      | the rele       | ase and will be ca                         | lculated as foll                                                                                                    | lows:             |                    | ଆଧା ଭାଷାନ୍ତର ସାଦ   | Dascu on ur |                                                                                                    |               |                  |              | WEKC6300 -               | Bid Download                |       |     |     |   |
|      | The dai        | ly bid rate is mult                        | iplied by a mo                                                                                                    | onthly average    | number of days     | of 30.4167.        |             |                                                                                                    |               |                  |              | Print                    |                             |       |     |     |   |
|      | For less       | s than full month r                        | eleases, the                                                                                                    | monthly reser     | vation rate will b | e prorated based o | n the numbe | er of                                                                                                    |               |                  |              | Save As                  |                             |       |     |     | • |
|      | Bid            | Bidder Rel                                 | Bid                                                                                                    | Bid Min           |                    | Seasol             | Rate        | Bidder                                                                                                    | Rate          | Bid Max          | Pream        | Add to Favo              | rites                       |       |     |     |   |
|      | No             | Term End                                   | Qty-K                                                                                                    | Qty-K             | Rate ID 🗸          | Period             | Bid 7       | ′ Bid ⊽<br>Basis                                                                                                    | Form 🖓        | Total ⊽<br>Value | Bid .        | Remove from              | n Favorites                 | BIG   | V   |     |   |
|      | ▶ 607          | 32 06/30/2013                              | 100                                                                                                    | 0 100             | RES                | ANNUAL             | 0.0713      | Р                                                                                                    | 1             | 214              | 1            | BI                       | POSTED *                    | 2.16  | 587 |     |   |
|      | 607            | 734 06/30/2013                             | 100                                                                                                    | 0 100             | RES                | ANNUAL             | 0.05        | A                                                                                                    | 1             | 150              | 2            | BI                       | WITHDRAW                    | 1.52  | 208 |     |   |
|      | 607            | 736 06/30/2013                             | 100                                                                                                    | 0 100             | RES                | ANNUAL             | 0.08        | Α                                                                                                    | 1             | 240              | 2            | BI                       | POSTED                      | 2.43  | 333 |     |   |
|      |                |                                            | I                                                                                                    | 1                 | I                  |                    |             | <u> </u>                                                                                                    |               |                  |              |                          | 1                           | I     |     |     |   |

- Highlight your bid, right click and select Match Bid. There will be a Matching Bid prompt.
- Select Accept.

| 4          | /                  | inc.                                                                                                    |                                  |                               |                             |                     |                                                                                                    |               |                  |               |            |          |        |     |
|------------|--------------------|----------------------------------------------------------------------------------------------------|----------------------------------|-------------------------------|-----------------------------|---------------------|----------------------------------------------------------------------------------------------------|---------------|------------------|---------------|------------|----------|--------|-----|
| NetIDart ( | ( SQLLTQA ) ·      | [Offer Bids [TGP];                                                                                                    | 05/14/2013 (                     | )1:21:49]                     |                             |                     |                                                                                                    | • :::::       |                  |               |            |          |        | _ 8 |
| File View  | Window Hel         | p                                                                                                    |                                  |                               |                             |                     |                                                                                                    |               |                  |               |            |          |        | - 8 |
| 🐚 હે       | - 🤬 🖕 - I          | Navigation: <select a<="" th=""><th>a navigable win</th><th>dow&gt;</th><th>•</th><th>_ Actions:</th><th><select ac<="" an="" th=""><th>tion item&gt;</th><th></th><th>•</th><th></th><th></th><th></th><th></th></select></th></select> | a navigable win                  | dow>                          | •                           | _ Actions:          | <select ac<="" an="" th=""><th>tion item&gt;</th><th></th><th>•</th><th></th><th></th><th></th><th></th></select> | tion item>    |                  | •             |            |          |        |     |
| TSP: 53    | 94 - RUBY PI       | PELINE AGENT: 6                                                                                                    | 1800 - TRNG-0                    | CRAB TRANSP.                  | SVC REQ: 6                  | 1800 - TRNG-0       | RAB TRANSP.                                                                                                    |               |                  |               |            |          |        |     |
|            |                    |                                                                                                    |                                  |                               |                             |                     |                                                                                                    |               |                  |               |            |          |        |     |
|            | MATCHIN            | G BID                                                                                                    |                                  |                               |                             |                     | X                                                                                                    |               |                  |               |            |          |        |     |
| TSPP       |                    |                                                                                                    | 2 H D                            |                               |                             |                     |                                                                                                    | 1939164       | Retrie           | eval Time: 01 | 1:21:50 PM |          |        |     |
| Keleas     | Highesi<br>Click R | : bid matched suc<br>etrieve on the Off                                                                                                    | ccesstully. Bi<br>fer Bids scree | d rate was cł<br>en to see ma | hanged and<br>tched bid rat | bid awarded.<br>te. | -                                                                                                    | 9140559       |                  | Retrie        |            |          |        |     |
| Offer      | 51                 |                                                                                                    |                                  |                               |                             |                     |                                                                                                    | Original      |                  |               |            |          | •      |     |
| Rel St     | Contrac            | navigate to the H<br>:t number.                                                                                                    | review/Subn                      | nit/Withdraw                  | Bid screen t                | to view your        | Date                                                                                                    | e: 6/30/2013  |                  |               |            |          |        |     |
| Rel Ra     |                    |                                                                                                    |                                  |                               |                             |                     | Des                                                                                                    | c: Delivery p | oint(s) quantity | 1.            |            |          |        |     |
| Bid De     |                    |                                                                                                    |                                  |                               |                             |                     | Ba                                                                                                    | sis Desc: Per | day              |               |            |          |        |     |
| Bid Pe     |                    |                                                                                                    |                                  |                               |                             |                     |                                                                                                    | Ν             |                  |               |            |          |        |     |
| Bid Pe     |                    |                                                                                                    |                                  |                               |                             |                     |                                                                                                    |               |                  |               |            |          |        |     |
|            |                    |                                                                                                    |                                  |                               |                             |                     |                                                                                                    |               |                  |               |            |          |        |     |
|            |                    |                                                                                                    |                                  |                               |                             |                     |                                                                                                    |               |                  |               |            |          |        |     |
|            |                    |                                                                                                    |                                  | пк                            |                             |                     |                                                                                                    |               |                  |               |            |          |        |     |
|            |                    |                                                                                                    |                                  | UK                            |                             |                     |                                                                                                    |               |                  |               |            |          |        |     |
| * - Dene   |                    | ipant a profe                                                                                                    |                                  |                               |                             |                     |                                                                                                    |               |                  |               |            |          |        |     |
| Navigat    | te to "Bid Deta    | il" to see the full det                                                                                                    | ails of a bi                     |                               |                             |                     |                                                                                                    |               |                  |               |            |          |        |     |
| For nor    | n-volumetric       | awarded transpor                                                                                                    | tation releases                  | , monthly reserve             | vation charges              | are based on the    | e path of                                                                                                    |               |                  |               |            |          |        |     |
| The day    | ily hid ratais     | multiplied by a me                                                                                                    | anthly system                    | number of down                | of 20 4167                  |                     |                                                                                                    |               |                  |               |            |          |        |     |
| Forles     | s than full m      | onth releases, the                                                                                                    | monthly reser                    | vation rate will b            | be prorated base            | ed on the numbe     | r of                                                                                                    |               |                  |               |            |          |        |     |
| n:J        | n:JJ               | n l n:J                                                                                                    | n:JM:-                           |                               | Gaugel                      | Data                | Bidder                                                                                                    | Rate          | Bid Max          | Deserve       | Chand all  | Chabura  | Mnthly |     |
| No         | Term E             | nd Qty-K                                                                                                    | Qty-K                            | ′ Rate ID ▽                   | Period V                    | Bid V               | Bid ▽<br>Basis                                                                                                    | Form $\nabla$ | Total ⊽<br>Value | Bid V         |            |          | Rate 7 |     |
| 607        | 732 06/30/         | 2013 _100                                                                                                    | ) 100                            | RES                           | ANNUAL                      | 0.0713              | P                                                                                                    | 1             | 214              | 1             | BI         | POSTED * | 2.1687 |     |
| 60         | 734 06/30/2        | 2013 100                                                                                                    | 100                              | RES                           | ANNUAL                      | 0.05                | A                                                                                                    | 1             | 150              | 2             | BI         | WITHDRAW | 1.5208 |     |
| 60         | 736 06/30/2        | 2013 100                                                                                                    | 100                              | RES                           | ANNUAL                      | 0.08                | Α                                                                                                    | 1             | 240              | 2             | BI         | POSTED   | 2.4333 |     |
|            |                    |                                                                                                    |                                  | I                             | I                           | I                   |                                                                                                    |               |                  |               | I          | I        |        |     |
|            |                    |                                                                                                    |                                  |                               |                             |                     |                                                                                                    |               |                  |               |            |          |        |     |
|            |                    |                                                                                                    |                                  |                               |                             |                     |                                                                                                    |               |                  |               |            |          |        |     |

- If Credit is successful, another Matching Bid prompt will let you know the match bid was successful and has been awarded.
- Once you select "Ok" and then select Retrieve the bid status will show awarded.

| <b>۶</b> N | etIDart                                          | B ( SQLI   | TQA )            | - [Review/                    | Submit/Withdra             | w Bid | [CIG]; 05/22/  | 2014 01:00:31           | ]                        |                           | · :::::: ]              |           |                         |                   |              |                |                                              |   |
|------------|--------------------------------------------------|------------|------------------|-------------------------------|----------------------------|-------|----------------|-------------------------|--------------------------|---------------------------|-------------------------|-----------|-------------------------|-------------------|--------------|----------------|----------------------------------------------|---|
| 🖶 F        | ile View                                         | Windo      | w Help           | l.                            |                            |       |                |                         |                          |                           |                         |           |                         |                   |              |                |                                              |   |
| ۲          | ) 🗋                                              | - 🏭 📮      | Na               | avigation: <                  | Select a navigable         | wind  | ow>            | <b>•</b> .              | Actions: <               | Select an actio           | n item>                 |           | • •                     |                   |              |                |                                              |   |
| ş [        | TSP: 15                                          | 038 - CC   | LORAD            | 0 INTERST                     | ATE GAS CO. AGE            | NT: 6 | 51300 - TRNG-A | SH TRANSP. S            | VC REQ: 61300            | - TRNG-ASH T              | RANSP.                  |           |                         |                   |              |                |                                              |   |
| idatio     | TSPP                                             | rop:       | 1503             | 8                             | TSP Name:                  | COLO  | RADO INTERST   | TATE GAS CO.            | TSI                      | P: 691486                 | 5                       |           |                         |                   |              |                |                                              |   |
| ň Pa       | Rtn Ad                                           | ldr Prop   | c 6130           | 0                             | Rtn Addr Name:             | TRNG  | -ASH TRANSP.   |                         | Rtn                      | Addr: 0                   |                         | Ret       | rieval Time: 01:        | :00:41 PM         |              |                |                                              |   |
|            | Bidder Prop: 61300 Bidder Name: TRNG-ASH TRANSP. |            |                  |                               |                            |       |                |                         | Bid                      | der: 0                    |                         |           | Retriev                 | 'e                |              |                |                                              |   |
|            | Offer No:                                        |            |                  |                               |                            |       |                |                         |                          |                           |                         |           |                         |                   |              |                |                                              |   |
|            | Bid No:                                          |            |                  |                               |                            |       |                |                         |                          |                           |                         |           |                         |                   |              |                |                                              |   |
|            | 2.2.1                                            |            | 1                |                               |                            |       |                |                         |                          |                           |                         |           |                         |                   |              |                |                                              |   |
|            | Offer<br>No                                      | ∀ Bi<br>No | d <sub>7</sub> F | Releaser <sub>V</sub><br>Prop | Releaser<br>Name           | V     | Releaser V     | Bidder Rel ⊽<br>Term St | Bidder Rel ⊽<br>Term End | Offer<br>Status ⊽<br>Prop | Bid<br>Status 7<br>Prop | 7 Affil 🗸 | Bid Post<br>Date/Time ♡ | Awd K 🔻           | Awd<br>Qty-K | IBR ⊽<br>Ind ⊽ | Bid<br>Type                                  | 7 |
|            | 40                                               | 907 4      | 0626             | 61000                         | TRNG-CHERRY<br>NATURAL GAS |       | 6100000        | 06/01/2014              | 06/30/2014               | AWARDED                   | AWARDED                 | NONE      |                         | 210759-<br>TF1CIG | 100          | N              | Absolute dollars and cents<br>per unit basis | Ţ |
|            | 40                                               | 301 4      | 0186             | 61000                         | TRNG-CHERRY<br>NATURAL GAS |       | 6100000        | 05/01/2014              | 05/31/2014               | AWARDED                   | AWARDED                 | NONE      |                         | 210402-<br>TF1CIG | 1,000        | N              | Percentage of maximum<br>tariff rate         |   |
|            |                                                  |            |                  |                               |                            |       |                |                         |                          |                           |                         |           |                         |                   |              |                |                                              |   |
|            |                                                  |            |                  |                               |                            |       |                |                         |                          |                           |                         |           |                         |                   |              |                |                                              |   |

- Bid now shows "Awarded".
- Navigate to Review/Submit/Withdraw Bid to see the replacement contract number.
# Workshop Session

- Practice creating and copying offers
  - Prearranged / Nonbiddable / Recall with Reput
    - Prearranged with the party next to you if they want to practice confirming bids
    - Recallable and reputable so that you can practice recall/reput
    - Nonbiddable so the offers will award right away
- Practice confirming and creating bids

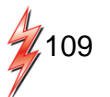

## Recall/Reput

### Changes

- Full / Partial / Location Recall
- How to.....
  - Create a Recall/Reput
  - View Recall Records

## Full / Partial / Location Recall

- A full recall must be for the total quantity that's available to recall and for the remainder of the term.
- A partial recall is a recall for less than the remaining term, if the releasing shipper has reput rights.
- A partial recall can also be for less than the total quantity that's available to recall.
  - If the release contained more than 1 receipt or delivery location, then a partial recall will prorate the recalled quantity across all of the locations.
- A location recall (type of partial recall) allows the releasing shipper to specify certain locations and quantities to recall

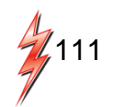

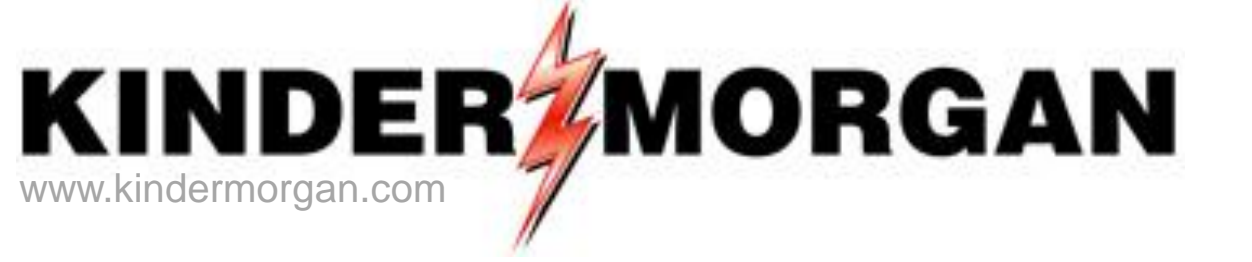

## How To Create a Recall/Reput

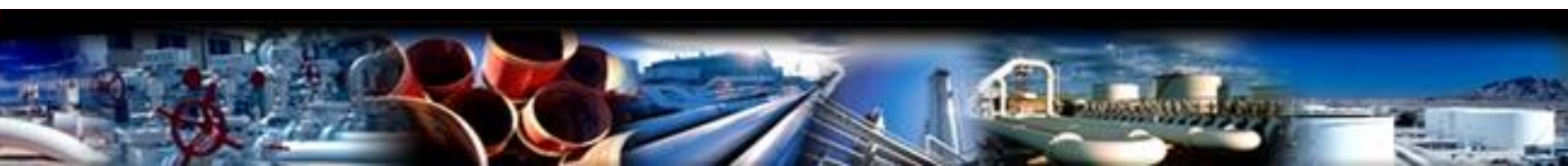

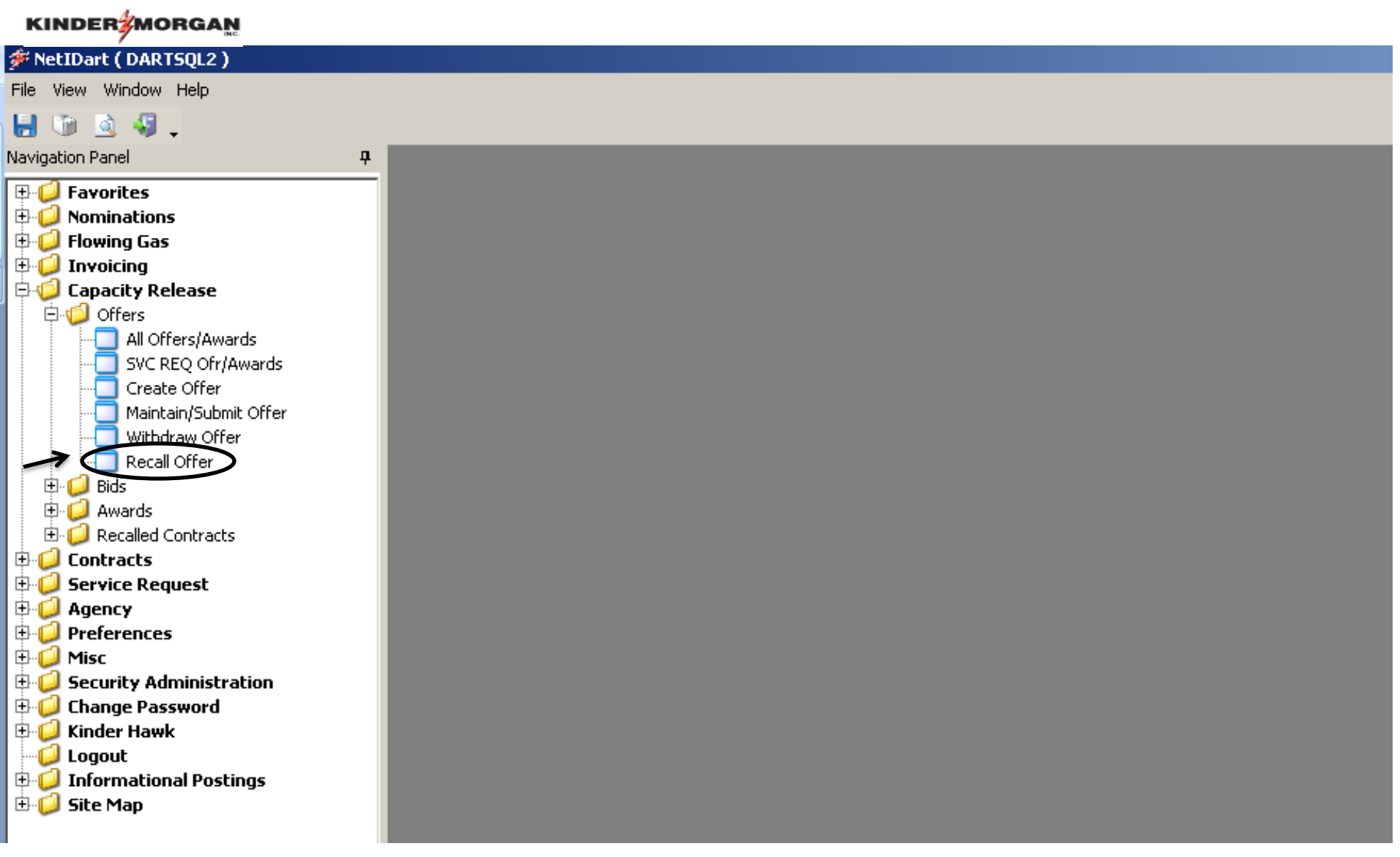

 To create a recall, expand the Capacity Release and Offers folder from the Navigation Panel, and select Recall Offer.

|                    |        | * NetTDart B ( SOLI TOA L - [Recall Offer [0]G]: 05/22/2014 01:09:42] |                                                                                                    |                      |                  |                   |                                                                                                  |                      |                |                  |                  |  |  |  |  |
|--------------------|--------|-----------------------------------------------------------------------|----------------------------------------------------------------------------------------------------|----------------------|------------------|-------------------|--------------------------------------------------------------------------------------------------|----------------------|----------------|------------------|------------------|--|--|--|--|
| ا 🌾                | letIDa | rt B ( SQLLTQ                                                         | A [Recall Off                                                                                                    | er [0IG]; 05/22/20   | 14 01:09:42]     |                   |                                                                                                  | +                    |                |                  |                  |  |  |  |  |
| e <mark>l</mark> F | ile Vi | ew Window H                                                           | Help                                                                                                    |                      |                  |                   |                                                                                                  |                      |                |                  |                  |  |  |  |  |
| H                  |        | à 🍕 🚬                                                                 | Navigation: <s< td=""><td>elect a navigable wi</td><td>ndow&gt;</td><td>•</td><td>Actions: <se< td=""><td>lect an action item&gt;</td><td></td><td>-</td><td>Ļ</td><td></td></se<></td></s<> | elect a navigable wi | ndow>            | •                 | Actions: <se< td=""><td>lect an action item&gt;</td><td></td><td>-</td><td>Ļ</td><td></td></se<> | lect an action item> |                | -                | Ļ                |  |  |  |  |
| z I                | TSP:   | 15038 - COLO                                                          | RADO INTERSTAT                                                                                                    | TE GAS CO. AGENT     | 61300 - TRNG     | ASH TRANSP.       | SVC REQ: 61300 - 1                                                                               | TRNG-ASH TRANSP.     |                |                  |                  |  |  |  |  |
| ¥ig                |        |                                                                       |                                                                                                    |                      |                  |                   |                                                                                                  |                      |                |                  |                  |  |  |  |  |
| ati                | TSF    | Prop:                                                                 | 15038                                                                                                    | TSP Name:            | COLORADO         | INTERSTATE GA     | νs co. Τ                                                                                         | SP: (                | 5914865        |                  |                  |  |  |  |  |
| Pa                 | Rtn    | Addr Prop:                                                            | 61300                                                                                                    | Rtn Addr Name:       | TRNG-ASH 1       | TRANSP.           | R                                                                                                | tn Addr:             |                |                  |                  |  |  |  |  |
| nel                | Rel    | easer Prop:                                                           | 61300                                                                                                    | Releaser Name:       | TRNG-ASH 1       | TRANSP.           | R                                                                                                | eleaser:             |                | R                | .etrieve         |  |  |  |  |
|                    | Re     | К:                                                                    | <b>&gt;</b>                                                                                                    | Recall Date:         | 06/01/2014       | •                 | -                                                                                                |                      |                |                  |                  |  |  |  |  |
|                    | V      | Offer No マ                                                            | Contract<br>Number ▽                                                                                                    | Rel Rate<br>Sch ▽    | Rel St<br>Date ▽ | Rel End<br>Date ▽ | Min Offer<br>Qty-K ♂                                                                             | Max Offer<br>Qty-K ▽ | Awd<br>Qty-K ♡ | Prearr<br>Deal ⊽ | Status<br>Prop V |  |  |  |  |
|                    | 0      | 40898                                                                 | 210409-<br>TFHPCIG                                                                                                    | TFHP                 | 06/01/2014       | 07/30/2014        | 100                                                                                              | 100                  | 100            | 1                | AWARDED          |  |  |  |  |
|                    | O      | 40573                                                                 | 210447-<br>TF1CIG                                                                                                    | TF1                  | 06/01/2014       | 06/30/2014        | 500                                                                                              | 500                  | 500            | 2                | AWARDED          |  |  |  |  |
|                    | Q      | 40561                                                                 | 210447-<br>TF1CIG                                                                                                    | TF1                  | 06/01/2014       | 06/30/2014        | 500                                                                                              | 500                  | 500            | 2                | PRECALL          |  |  |  |  |
|                    | 0      | 40558                                                                 | 210447-<br>TF1CIG                                                                                                    | TF1                  | 06/01/2014       | 06/30/2014        | 500                                                                                              | 500                  | 500            | 1                | AWARDED          |  |  |  |  |
|                    | 0      | 40557                                                                 | 210447-<br>TF1CIG                                                                                                    | TF1                  | 06/01/2014       | 06/30/2014        | 500                                                                                              | 500                  | 500            | 2                | PRECALL          |  |  |  |  |
|                    | Q      | 40491                                                                 | 210409-<br>TFHPCIG                                                                                                    | TFHP                 | 06/01/2014       | 06/30/2014        | 500                                                                                              | 500                  | 500            | 1                | AWARDED          |  |  |  |  |
|                    | Q      | 40427                                                                 | 210447-<br>TF1CIG                                                                                                    | TF1                  | 06/01/2014       | 06/30/2014        | 1,000                                                                                            | 1,000                | 1,000          | 1                | AWARDED          |  |  |  |  |
|                    | Q      | 40423                                                                 | 210440-<br>TFHPCIG                                                                                                    | TFHP                 | 06/01/2014       | 06/30/2014        | 1,000                                                                                            | 1,000                | 1,000          | 1                | AWARDED          |  |  |  |  |
|                    | Q      | 40415                                                                 | 210447-<br>TF1CIG                                                                                                    | TF1                  | 06/01/2014       | 06/30/2014        | 1,000                                                                                            | 1,000                | 1,000          | 1                | AWARDED          |  |  |  |  |
|                    | C      | 40274                                                                 | 210440-                                                                                                    | TFHP                 | 06/01/2014       | 10/31/2014        | 1,000                                                                                            | 1,000                | 1,000          | 1                | FRECALL          |  |  |  |  |

- On the Recall Offer screen, you must enter either a releasing contract number or recall date.
  - Entering just a recall date, displays all releases on that date that have recall rights.
  - Entering just a releasing contract number displays all recallable offers, regardless of date.

| ŧ      | NetIDart    | A ( SOLLT        | 0A ) - [Recall Of      | fer [CPG]; 05/07   | /2014 11:34:     | 05]              |                                                   |                                                                                                    | + ::::: )            |                      |                     |                |       |             |                       |   |
|--------|-------------|------------------|------------------------|--------------------|------------------|------------------|---------------------------------------------------|----------------------------------------------------------------------------------------------------|----------------------|----------------------|---------------------|----------------|-------|-------------|-----------------------|---|
|        | File View   | Window           | Help                   |                    |                  |                  |                                                   |                                                                                                    |                      |                      |                     |                |       |             |                       |   |
| H      | 0           | - 🚯              | Navigation: <          | Select a navigable | window>          |                  | <ul> <li>Actions:</li> </ul>                      | <sele< th=""><th>ect an action item&gt;</th><th>•</th><th>-</th><th>÷</th><th></th><th></th><th></th><th></th></sele<> | ect an action item>  | •                    | -                   | ÷              |       |             |                       |   |
| Nay    | TSP: 4      | 121 - CHEY       | ENNE PLAINS GAS        | PIPELINE AGEN      | T: 61800 - TR    | NG-CRAB TRAN     | NSP. SVC REQ: 6180                                | 00 - TR                                                                                                    | NG-CRAB TRANSP       |                      |                     |                |       |             |                       |   |
| rigati | TSPF        | rop:             | 4121                   | TSP Name:          | CHEYE            | NNE PLAINS G     | AS PIPELINE                                       | TS                                                                                                    | P:                   | 143363542            |                     |                |       |             |                       |   |
| on Pa  | Rtn A       | ddr Prop:        | 61800                  | Rtn Addr Nar       | ne: TRNG-(       | CRAB TRANSP.     |                                                   | Rtn                                                                                                    | n Addr:              |                      |                     |                |       |             |                       |   |
| ine!   | Relea       | iser Prop:       | 61800                  | Releaser Na        | me: TRNG-(       | CRAB TRANSP.     |                                                   | Re                                                                                                    | leaser:              |                      | Re                  | etrieve        | 1     |             |                       |   |
|        |             |                  |                        |                    |                  |                  |                                                   |                                                                                                    |                      |                      |                     |                | -     |             |                       |   |
|        | Rel K       | £                |                        | Recall Date:       | 06/15/           | 2014 💌           |                                                   |                                                                                                    |                      |                      |                     |                |       |             |                       |   |
|        | 7 (         | Offer No S       | Contract ⊽<br>Number ⊽ | , Rel Rate<br>Sch  | ✓ Rel St<br>Date |                  | d <sub>\\\\\\\\\\\\\\\\\\\\\\\\\\\\\\\\\\\\</sub> | V                                                                                                    | Max Offer<br>Qty-K ▽ | Awd<br>Qty-K ▽       | Prearr<br>Deal ▽    | Status<br>Prop | 5 V   |             |                       |   |
|        | 9           | 4032             | 7 210412-FTCPG         | FT                 | 06/01/20         | 14 06/30/2       | 014                                               | 100                                                                                                    | 100                  | 100                  | 2                   | AWARD          | ED    | 1           |                       |   |
|        | 70          | 4032             | 6 210412-FTCPG         | FT                 | 06/01/20         | 14 06/30/2       | 014                                               | 100                                                                                                    | 100                  | 100                  | 2                   | AWARD          | ED    |             |                       |   |
|        |             | 4031             | 4 210412-ETCPG         | FT                 | 06/01/20         | 14 06/30/2       | 014                                               | 100                                                                                                    | 100                  | 100                  | 2                   | AWARD          | =D    | Create Rec  | all                   | 1 |
|        |             |                  |                        |                    | 00/01/20         |                  |                                                   |                                                                                                    |                      |                      | -                   |                |       | Retrieve    |                       |   |
|        | 9           | 4030             | 9 210412-FTCPG         | FT                 | 06/01/20         | 14 06/30/2       | 014                                               | 100                                                                                                    | 100                  | 100                  | 2                   | AWARD          | ED    | WEKC2100    | - Review Recalls      | l |
|        | 0           | 4030             | 8 210412-FTCPG         | FT                 | 06/01/20         | 14 06/30/2       | 014                                               | 100                                                                                                    | 100                  | 100                  | 2                   | AWARD          | ED    | WEKC3050    | - Offer Information   | l |
|        | 0           | 4024             | 5 210412-FTCPG         | FT                 | 06/01/20         | 14 06/30/2       | 014                                               | 100                                                                                                    | 100                  | 100                  | 2                   | AWARD          | ED    | Print       |                       | l |
|        |             | 4019             | 0 210108-FTCPG         | FT                 | 05/01/20         | 14 04/30/2       | 016                                               | 100                                                                                                    | 100                  | 100                  | 1                   | AWARD          | ED -  | Save As     |                       |   |
|        |             | 4019             | 1 210114 ETCDC         | <b>FT</b>          | 05/01/20         | 14 00/20/2       | 014                                               | 100                                                                                                    | 100                  | 100                  | 2                   |                | -     | Add to Fave | orites<br>m Eavorites | l |
|        |             | 4010             | 1 210114-P1CPG         | FI                 | 05/01/20         | 14 09/50/2       | 014                                               | 100                                                                                                    | 100                  | 100                  | 2                   | AWARDI         |       | Keniove iru | in avones             | 1 |
|        |             |                  |                        |                    |                  |                  |                                                   |                                                                                                    |                      |                      |                     |                |       |             |                       |   |
| ſ      | Loc<br>Prop | Y                | Loc Nam                | e 7                | Loc 🗸            | Loc<br>Segment ▽ | Loc Zn                                            |                                                                                                    | マ Loc マ<br>Purp マ    | Loc Purp<br>Desc ▽   | Awd Prim<br>Qty-Loc | V              | Awd Q | ty-Loc ∇    |                       |   |
| ┥      | 8           | 00859 ANF<br>MET | CPG (GBG) GREE         | NSBURG             | 385402           | 635              | 10-CP MAINLINE                                    |                                                                                                    | M2                   | Receipt<br>Location  |                     | 100            |       | 100         |                       |   |
|        | 89          | 96002 TPC<br>STA | /WIC (DUL) DULL<br>T   | KNIFE METER        |                  | 450              | 14-WIC MAINLINE                                   |                                                                                                    | MQ                   | Delivery<br>Location |                     | 100            |       | 100         |                       |   |

- Select the radio button next to the offer number to view location information.
- To create a recall, highlight the offer you wish to recall, right click and select Create Recall.

|          | ÷                   |                                                                                                    |                        |                         |          |                                                                                       |       |        |          |
|----------|---------------------|----------------------------------------------------------------------------------------------------|------------------------|-------------------------|----------|---------------------------------------------------------------------------------------|-------|--------|----------|
| ۱ 🌾      | letIDart A ( SQLLTQ | A)-[WEKC200                                                                                                    | 6 - Recall Detail [C   | PG]; 05/07/2014 11:36:3 | 0]       | +                                                                                     |       |        |          |
| F        | ile View Window H   | Help                                                                                                    |                        |                         |          |                                                                                       |       |        |          |
| ۲        | 🐚 🗟 🍕 🚬             | Navigation: <s< th=""><th>Select a navigable wir</th><th>ndow&gt;</th><th>•</th><th>Actions: <select action<="" an="" th=""><th>item&gt;</th><th></th><th>•</th></select></th></s<> | Select a navigable wir | ndow>                   | •        | Actions: <select action<="" an="" th=""><th>item&gt;</th><th></th><th>•</th></select> | item> |        | •        |
| N N      | TSP: 4121 - CHEYEN  | NNE PLAINS GAS                                                                                                    | PIPELINE AGENT: (      | 61800 - TRNG-CRAB TRANS | P. SVC R | EQ: 61800 - TRNG-CRAB TR                                                              | ANSP. |        |          |
| igation  | TSP Prop:           | 4121                                                                                                    | TSP Name:              | CHEYENNE PLAINS GAS     | PIPELINE | TSP:                                                                                  | 1433  | 363542 |          |
| Par      | Rtn Addr Prop:      | 61800                                                                                                    | Rtn Addr Name:         | TRNG-CRAB TRANSP.       |          | Rtn Addr:                                                                             | 0     |        |          |
| <u>ē</u> | Releaser Prop:      | 61800                                                                                                    | Releaser Name:         | TRNG-CRAB TRANSP.       |          | Releaser:                                                                             | 0     |        | Retrieve |
|          | Offer No:           | 40326                                                                                                    | Rel St Date:           | 6/1/2014                |          | Rel End Date:                                                                         | 6/30  | )/2014 | Clear    |
|          | Recall No:          | 8114                                                                                                    |                        |                         |          |                                                                                       |       |        |          |
|          |                     | $\frown$                                                                                                    |                        |                         |          |                                                                                       |       |        |          |
|          | Recall Method:      | 🕑 Full                                                                                                    | O Partial O I          | Location                |          |                                                                                       |       |        |          |
|          | Recall St Date:     | 7/ 1/2014                                                                                                    | •                      |                         | Save     |                                                                                       |       |        |          |
|          | Recall End Date:    | 7/31/2014                                                                                                    | <b>–</b>               |                         | Submit   |                                                                                       |       |        |          |
|          | Recall Notif        | Recall Notif Tim                                                                                                    |                        | ←                       | Retrieve | •                                                                                     |       |        |          |
|          | Necali Noui.        |                                                                                                    |                        |                         | Clear    |                                                                                       |       |        |          |
|          | Recall Qty-K*:      | 100                                                                                                    |                        | Max Avbl Offer Qty-K to | WEKC20   | )20 - Recall by Location/Path                                                         |       |        |          |
|          |                     |                                                                                                    |                        |                         | Print    |                                                                                       |       |        |          |
|          | *Enter quantity to  | be recalled. Re                                                                                                    | put will be automatic  |                         | Save As  |                                                                                       |       |        |          |
|          | upon recall end d   | late, as appropria                                                                                                    | ate.                   |                         | Add to F | avorites                                                                              |       |        |          |
| İ        |                     |                                                                                                    |                        |                         | Remove   | from Favorites                                                                        |       |        |          |
|          |                     |                                                                                                    |                        |                         |          |                                                                                       |       |        |          |

### Given Full recall

- Select the recall start date, recall notification.
- The recall quantity will default to the max offer quantity.
- Right click, and select Save.

|      | MDEN                                                                                     | INC.                                                                                                   |                                   |                                            |                                                          |                                                                                        |           |       |          |
|------|------------------------------------------------------------------------------------------|----------------------------------------------------------------------------------------------------|-----------------------------------|--------------------------------------------|----------------------------------------------------------|----------------------------------------------------------------------------------------|-----------|-------|----------|
| i≓ N | letIDart A ( SQLLTQ                                                                      | A ) - [WEKC200                                                                                         | 6 - Recall Detail [CP             | G]; 05/07/2014 11:36:3                     | 0]                                                       | +                                                                                      |           |       |          |
| F    | ile View Window H                                                                        | lelp                                                                                                   |                                   |                                            |                                                          |                                                                                        |           |       |          |
|      | 🕥 🗟 🍕 🖕                                                                                  | Navigation: <5                                                                                         | elect a navigable win             | dow>                                       | • <i>I</i>                                               | Actions: <select actio<="" an="" th=""><th>n item&gt;</th><th></th><th>•</th></select> | n item>   |       | •        |
| •    | TSP: 4121 - CHEYEN                                                                       | NNE PLAINS GAS                                                                                         | PIPELINE AGENT: 6                 | 1800 - TRNG-CRAB TRANS                     | P. SVC RE                                                | Q: 61800 - TRNG-CRAB T                                                                 | RANSP.    |       |          |
|      | TSP Prop:<br>Rtn Addr Prop:                                                              | 4121<br>61800                                                                                          | TSP Name:<br>Rtn Addr Name:       | CHEYENNE PLAINS GAS I<br>TRNG-CRAB TRANSP. | PIPELINE                                                 | TSP:<br>Rtn Addr:                                                                      | 1433<br>0 | 63542 |          |
| -    | Releaser Prop:                                                                           | 61800                                                                                                  | Releaser Name:                    | TRNG-CRAB TRANSP.                          |                                                          | Releaser:                                                                              | 0         |       | Retrieve |
|      | Offer No:                                                                                | 40326                                                                                                  | Rel St Date:                      | 6/1/2014                                   |                                                          | Rel End Date:                                                                          | 6/30/     | /2014 | Clear    |
|      | Recall No:                                                                               | 8114                                                                                                   |                                   |                                            |                                                          |                                                                                        |           |       |          |
|      | Recall Method:<br>Recall St Date:<br>Recall End Date:<br>Recall Notif:<br>Recall Qty-K*: | <ul> <li>Full</li> <li>7/ 1/2014</li> <li>7/31/2014</li> <li>Recall Notif Time</li> <li>100</li> </ul> | O Partial O L<br>▼<br>▼<br>nely ▼ | ocation<br>Max Avbl Offer Qty-K to         | Save<br>Submit<br>Cancel<br>Retrieve<br>Clear<br>WEKC202 | 20 - Recall by Location/Pat                                                            | h         |       |          |
| ſ    | <ul> <li>Enter quantity to<br/>upon recall end d</li> </ul>                              | be recalled. Re<br>late, as appropria                                                                  | put will be automatic<br>ate.     |                                            | Print<br>Save As<br>Add to Fa<br>Remove f                | avorites<br>from Favorites                                                             |           |       |          |
|      |                                                                                          |                                                                                                    |                                   | -                                          |                                                          |                                                                                        |           |       |          |

- After saving the recall, you still have to Submit the recall.
- Right click and select Submit.

DEDAMORCAN

| 🗩 N      | etIDa  | rt A ( SQLLTQ | A) - [Recall Off                                                                                                    | fer [CPG]; 05/07/20    | 014 11:39:42]    |                   |                                                                                                 | :: + ::::::          |                |                  |                    |   |
|----------|--------|---------------|----------------------------------------------------------------------------------------------------|------------------------|------------------|-------------------|-------------------------------------------------------------------------------------------------|----------------------|----------------|------------------|--------------------|---|
| 🚽 Fi     | le Vie | ew Window H   | lelp                                                                                                    |                        |                  |                   |                                                                                                 |                      |                |                  |                    |   |
| ۲        |        | à 🤑 💶         | Navigation: <s< th=""><th>Select a navigable wir</th><th>ndow&gt;</th><th>•</th><th>Actions: <se< th=""><th>lect an action item&gt;</th><th></th><th></th><th>•</th><th></th></se<></th></s<> | Select a navigable wir | ndow>            | •                 | Actions: <se< th=""><th>lect an action item&gt;</th><th></th><th></th><th>•</th><th></th></se<> | lect an action item> |                |                  | •                  |   |
| S [      | TSP:   | 4121 - CHEYEN | NNE PLAINS GAS                                                                                                    | PIPELINE AGENT:        | 61800 - TRNG-C   | RAB TRANSP.       | SVC REQ: 61800 - T                                                                              | RNG-CRAB TRANSP.     |                |                  |                    |   |
| igatio   | TSF    | Prop:         | 4121                                                                                                    | TSP Name:              | CHEYENNE         | PLAINS GAS PIP    |                                                                                                 | SP:                  | 143363542      |                  |                    |   |
| n Pa     | Rtn    | Addr Prop:    | 61800                                                                                                    | Rtn Addr Name:         | TRNG-CRAB        | TRANSP.           | R                                                                                               | tn Addr:             |                |                  |                    |   |
| <u>e</u> | Rel    | easer Prop:   | 61800                                                                                                    | Releaser Name:         | TRNG-CRAB        | TRANSP.           | R                                                                                               | eleaser:             |                | <b></b>          | Retrieve           |   |
|          |        |               |                                                                                                    |                        |                  |                   |                                                                                                 |                      | -              |                  |                    |   |
|          | Rel    | <b>K</b> :    |                                                                                                    | Recall Date:           | 06/15/2014       | <u> </u>          |                                                                                                 |                      |                |                  |                    |   |
|          | V      | Offer No マ    | Contract<br>Number ▽                                                                                                    | Rel Rate<br>Sch ▽      | Rel St<br>Date ▽ | Rel End<br>Date ▽ | Min Offer<br>Qty-K V                                                                            | Max Offer<br>Qty-K ▽ | Awd<br>Qty-K ▽ | Prearr ,<br>Deal | ⊽ Status<br>Prop ⊽ |   |
|          | 0      | 40327         | 210412-FTCPG                                                                                                    | FT                     | 06/01/2014       | 06/30/2014        | 100                                                                                             | 100                  | 100            | 2                | AWARDED            | П |
|          | 0      | 40326         | 210412-FTCPG                                                                                                    | FT                     | 06/01/2014       | 06/30/2014        | 100                                                                                             | 100                  | 100            | 2                | FRECALL            |   |
|          | 0      | 40314         | 210412-FTCPG                                                                                                    | FT                     | 06/01/2014       | 06/30/2014        | 100                                                                                             | 100                  | 100            | 2                | AWARDED            | Π |
|          | Q      | 40309         | 210412-FTCPG                                                                                                    | FT                     | 06/01/2014       | 06/30/2014        | 100                                                                                             | 100                  | 100            | 2                | AWARDED            | Π |
|          | Q      | 40308         | 210412-FTCPG                                                                                                    | FT                     | 06/01/2014       | 06/30/2014        | 100                                                                                             | 100                  | 100            | 2                | AWARDED            | Π |
|          | Q      | 40245         | 210412-FTCPG                                                                                                    | FT                     | 06/01/2014       | 06/30/2014        | 100                                                                                             | 100                  | 100            | 2                | AWARDED            |   |
|          | Q      | 40190         | 210108-FTCPG                                                                                                    | FT                     | 05/01/2014       | 04/30/2016        | 100                                                                                             | 100                  | 100            | 1                | AWARDED            |   |
|          | 0      | 40181         | 210114-FTCPG                                                                                                    | FT                     | 05/01/2014       | 09/30/2014        | 100                                                                                             | 100                  | 100            | 2                | AWARDED            |   |

 After submitting your recall, navigate back to the Recall Offer screen. You can select retrieve and the Status should show FRECALL (full recall).

|          |                 |                    | /                  | 1816.                    |                      |                  |          |                 |                              |                                                                                                    |                    |     |                      |                |                |                |      |            |                     |
|----------|-----------------|--------------------|--------------------|--------------------------|----------------------|------------------|----------|-----------------|------------------------------|----------------------------------------------------------------------------------------------------|--------------------|-----|----------------------|----------------|----------------|----------------|------|------------|---------------------|
| ا 🌾      | letII           | )art /             | A ( SQLLTQ         | A ) - [Recall Off        | fer [CPG]; 05/07/    | 2014 11:39:      | 42]      |                 |                              |                                                                                                    | : + :::::)         |     |                      |                |                |                |      |            |                     |
| r 🗄      | ile \           | View               | Window H           | felp                     |                      |                  |          |                 |                              |                                                                                                    |                    |     |                      |                |                |                |      |            |                     |
| ۲        | 1               | 4                  | - 🚯                | Navigation: <            | Select a navigable v | vindow>          |          |                 | <ul> <li>Actions:</li> </ul> | <sel< th=""><th>ect an action ite</th><th>m&gt;</th><th>•</th><th></th><th>• .</th><th></th><th></th><th></th><th></th></sel<> | ect an action ite  | m>  | •                    |                | • .            |                |      |            |                     |
| Z        | TSP             | P: 41              | 21 - CHEYE         | NNE PLAINS GAS           | PIPELINE AGENT       | 61800 - TR       | NG-C     | RAB TRAN        | SP. SVC REQ: 6180            | 10 - TR                                                                                                    | RNG-CRAB TRAN      | NSP |                      |                |                |                |      |            |                     |
| Yigat    | т               | SP P.              | on:                | 4121                     | TSPName              | CHEVE            |          |                 |                              | т                                                                                                    | :P-                |     | 143363542            |                |                |                |      |            |                     |
| <u> </u> | Di              | tn Ad              | dr Prop            | 61900                    | Rtn Addr Name        | TDNC.            |          |                 | SPIPLEIN                     | Rt.                                                                                                    | n Addr:            |     | 145505542            |                |                |                |      |            |                     |
| ane      | D               |                    | urriop.            | C1000                    | Releaser Nam         |                  |          |                 |                              | De                                                                                                    |                    |     |                      | г              |                |                |      |            |                     |
| _        | n               | eled:              | ser riop.          | 01000                    | Releaser Nam         | E. IKING-        | СКАВ     | TRANSP.         |                              | ne                                                                                                    | ileaset.           |     |                      | L              | Retri          | eve            |      |            |                     |
|          | R               | lel K <sup>.</sup> |                    |                          | Recall Date:         | 06/15/           | 2014     | -               |                              |                                                                                                    |                    |     |                      |                |                |                |      |            |                     |
|          |                 |                    |                    | J                        | needin Date.         | 100/10/          | 2011     |                 |                              |                                                                                                    |                    |     |                      |                |                |                |      |            |                     |
|          | ~               | 7 <b>0</b>         | ffer No 🗸          | Contract<br>Number ▽     | . Rel Rate<br>Sch 7  | 7 Rel St<br>Date | V        | Rel End<br>Date | ∀Min Offer<br>Qty-K          | V                                                                                                    | Max Offer<br>Qty-K | V   | Awd<br>Qty-K ▽       | Prearr<br>Deal | 7 <sup>9</sup> | itatus<br>Prop | V    |            |                     |
|          | C               |                    | 40327              | 210412-FTCPG             | FT                   | 06/01/20         | 14       | 06/30/20        | 14                           | 100                                                                                                    | 1                  | 100 | 100                  | 2              | AV             | VARDED         |      |            |                     |
|          | ►n <sup>2</sup> | •                  | 40326              | 210412-FTCPG             | FT                   | 06/01/20         | 14       | 06/30/20        | 14                           | 100                                                                                                    | 1                  | 100 | 100                  | 2              | FR             | ECALL          |      |            |                     |
|          |                 | ~                  | 40214              | 210412 ETCDC             | 5T                   | 06/01/20         | 14       | 06/20/20        | 14                           | 100                                                                                                    |                    | 0.0 | 100                  | 2              |                |                |      | Create Red | all                 |
|          |                 | -                  | 40314              | 210412-FTCPG             | FI                   | 00/01/20         | 14       | 00/30/20        | 14                           | 100                                                                                                    | -                  | .00 | 100                  | 2              | AV             | VARDED         |      | Retrieve   |                     |
|          | 9               | 3                  | 40309              | 210412-FTCPG             | FT                   | 06/01/20         | 14       | 06/30/20        | 14                           | 100                                                                                                    | 1                  | 100 | 100                  | 2              | AV             | VARDED         |      | WEKC2100   | - Review Recalls    |
|          | 0               |                    | 40308              | 210412-FTCPG             | FT                   | 06/01/20         | 14       | 06/30/20        | 14                           | 100                                                                                                    | 1                  | 100 | 100                  | 2              | AV             | VARDED         |      | WEKC3050   | - Offer Information |
|          |                 | ~                  | 40245              | 212412 57000             |                      | 0.5 (0.1 /0.0    |          | 00/20/20        |                              | 100                                                                                                    |                    |     | 100                  |                |                |                |      | Print      |                     |
|          |                 | -                  | 40245              | 210412-FTCPG             | F1                   | 06/01/20         | 14       | 06/30/20        | 14                           | 100                                                                                                    | 1                  | .00 | 100                  | 2              | AV             | VARDED         |      | Save As    |                     |
|          | 9               | 3                  | 40190              | 210108-FTCPG             | FT                   | 05/01/20         | 14       | 04/30/20        | 16                           | 100                                                                                                    | 1                  | 100 | 100                  | 1              | AV             | VARDED         |      | Add to Fav | orites              |
|          | C               |                    | 40181              | 210114-FTCPG             | FT                   | 05/01/20         | 14       | 09/30/20        | 14                           | 100                                                                                                    | 1                  | 100 | 100                  | 2              | AV             | VARDED         |      | Remove fro | om Favorites        |
|          |                 |                    |                    |                          |                      |                  |          |                 |                              |                                                                                                    |                    |     |                      |                |                |                |      | J          |                     |
|          |                 |                    |                    |                          |                      |                  |          |                 |                              |                                                                                                    |                    |     |                      |                |                |                |      |            |                     |
|          | l<br>P          | Loc<br>Prop        | V                  | Loc Nam                  | e 7                  | Loc 🛛            | l<br>Seg | Loc<br>gment 🏹  | Loc Zn                       |                                                                                                    | ⊽ Loc<br>Purp      | V   | Loc Purp<br>Desc ▽   | Awd P<br>Qty-L | rim<br>oc      | V A            | wd Q | ty-Loc 꼬   |                     |
|          |                 | 80                 | 0859 ANR/<br>METE  | CPG (GBG) GREE<br>R STAT | NSBURG               | 385402           |          | 635             | 10-CP MAINLINE               |                                                                                                    | M2                 |     | Receipt<br>Location  |                |                | 100            |      | 100        |                     |
|          |                 | 89                 | 5002 TPC/N<br>STAT | VIC (DUL) DULL           | KNIFE METER          |                  |          | 450             | 14-WIC MAINLINE              |                                                                                                    | MQ                 |     | Delivery<br>Location |                | :              | 100            |      | 100        |                     |
|          |                 |                    |                    |                          |                      |                  |          |                 |                              |                                                                                                    |                    | _   | I                    |                |                |                |      |            |                     |

To review the recall records, highlight the offer, right click and select Review Recalls.

| <u>ب</u> | letIDart A ( SQLLTQ                                                   | A) (Review Re                                                                                                    | calls [CPG]; 05/07/2  | 2014 11:41:26]           |                   |                                                                                |           |          |
|----------|-----------------------------------------------------------------------|----------------------------------------------------------------------------------------------------|-----------------------|--------------------------|-------------------|--------------------------------------------------------------------------------|-----------|----------|
| 🖳 F      | ile View Window H                                                     | elp                                                                                                    |                       |                          |                   |                                                                                |           |          |
| H        | 🕥 这 🖑 🦊                                                               | Navigation: <se< th=""><th>lect a navigable wind</th><th>ow&gt;</th><th>▼ _ Action</th><th>ns: <select action="" an="" item<="" th=""><th>1&gt;</th><th>▼ .</th></select></th></se<> | lect a navigable wind | ow>                      | ▼ _ Action        | ns: <select action="" an="" item<="" th=""><th>1&gt;</th><th>▼ .</th></select> | 1>        | ▼ .      |
| Nav      | TSP: 4121 - CHEYEN                                                    | INE PLAINS GAS P                                                                                                    | IPELINE AGENT: 61     | 300 - TRNG-CRAB TRA      | ANSP. SVC REQ: 61 | 1800 - TRNG-CRAB TRANS                                                         | SP.       |          |
| igatio   | TSP Prop:                                                             | 4121                                                                                                    | TSP Name:             | CHEYENNE PLAINS          | GAS PIPELINE      | TSP:                                                                           | 143363542 |          |
| n Pa     | Rtn Addr Prop:                                                        | 61800                                                                                                    | Rtn Addr Name:        | TRNG-CRAB TRANSP         | P.                | Rtn Addr:                                                                      | 0         |          |
|          | Releaser Prop:                                                        | 61800                                                                                                    | Releaser Name:        | TRNG-CRAB TRANSP         | P.                | Releaser:                                                                      | 0         | Retrieve |
|          | Offer No:                                                             | 40326                                                                                                    | Awd Qty-K:            | 100                      |                   |                                                                                |           | Clear    |
|          | Rel K:                                                                | 210412-FTCPG                                                                                                    |                       |                          |                   |                                                                                |           |          |
|          | Rel St Date:         6/1/2014         Rel End Date:         6/30/2014 |                                                                                                    |                       |                          |                   |                                                                                |           |          |
|          | Recall No 7                                                           | 7 Method                                                                                                    | ✓ Recall<br>St Date   | 7 Recall ⊽<br>End Date ⊽ | Recall Qty-K ▽    | Recall Status Prop                                                             | A         |          |
|          | 8114                                                                  | FULL                                                                                                    | 06/01/2014            | 06/30/2014               | 100               | FRECALL                                                                        |           |          |
|          |                                                                       |                                                                                                    |                       |                          |                   |                                                                                |           |          |
|          |                                                                       |                                                                                                    |                       |                          |                   |                                                                                |           |          |
|          |                                                                       |                                                                                                    |                       |                          |                   |                                                                                |           |          |
|          |                                                                       |                                                                                                    |                       |                          |                   |                                                                                |           |          |
|          |                                                                       |                                                                                                    |                       |                          |                   |                                                                                |           |          |
|          |                                                                       |                                                                                                    |                       |                          |                   |                                                                                |           |          |

This release was fully recalled effective June 1, 2014.

| ا 🌾                | letIDar      | t A ( SQLLTQ/ | A) (Recall Off                                                                                                    | fer [CPV]; 05/07/20  | )14 11:42:17]  |                |                                                                                                  |                      |           |        |          |                              |
|--------------------|--------------|---------------|----------------------------------------------------------------------------------------------------|----------------------|----------------|----------------|--------------------------------------------------------------------------------------------------|----------------------|-----------|--------|----------|------------------------------|
| e <mark>l</mark> F | ile Vie      | w Window H    | elp                                                                                                    | -                    |                |                |                                                                                                  |                      |           |        |          |                              |
| ۲                  |              | à 🍕 📮         | Navigation: <s< th=""><th>elect a navigable wi</th><th>ndow&gt;</th><th>•</th><th>Actions: <se< th=""><th>lect an action item&gt;</th><th></th><th>-</th><th>•</th><th></th></se<></th></s<> | elect a navigable wi | ndow>          | •              | Actions: <se< th=""><th>lect an action item&gt;</th><th></th><th>-</th><th>•</th><th></th></se<> | lect an action item> |           | -      | •        |                              |
| Nav                | TSP: (       | 4121 - CHEYEN | INE PLAINS GAS                                                                                                    | PIPELINE AGENT:      | 51800 - TRNG-C | RAB TRANSP.    | SVC REQ: 61800 - T                                                                               | RNG-CRAB TRANSP.     |           |        |          |                              |
| igati              | TSP          | Prop:         | 4121                                                                                                    | TSP Name:            | CHEYENNE I     | PLAINS GAS PIP |                                                                                                  | SP: 1                | 143363542 |        |          |                              |
| n Pa               | Rtn /        | Addr Prop:    | 61800                                                                                                    | Rtn Addr Name:       | TRNG-CRAB      | TRANSP.        | R                                                                                                | tn Addr:             |           |        |          |                              |
| ē                  | Rele         | aser Prop:    | 61800                                                                                                    | Releaser Name:       | TRNG-CRAB      | TRANSP.        | R                                                                                                | eleaser:             |           | F      | letrieve |                              |
|                    |              |               |                                                                                                    |                      |                |                |                                                                                                  |                      |           |        |          |                              |
|                    | Rel          | K:            |                                                                                                    | Recall Date:         | 07/01/2014     | <b>•</b>       |                                                                                                  |                      |           |        |          |                              |
|                    |              |               | Contract                                                                                                    | Rel Rate             | Rel St         | Rel End        | Min Offer                                                                                        | Max Offer            | Awd       | Prearr | Status   |                              |
|                    | V            | Offer No ♥    | Number 7                                                                                                    | Sch 7                | Date 7         | Date 7         | Qty-K V                                                                                          | Qty-K V              | Qty-K V   | Deal 🖓 | Prop V   |                              |
|                    | 0            | 40190         | 210108-FTCPG                                                                                                    | FT                   | 05/01/2014     | 04/30/2016     | 100                                                                                              | 100                  | 100       | 1      | AWARDED  |                              |
|                    | ▶ <i>n</i> ⊙ | 40181         | 210114-FTCPG                                                                                                    | FT                   | 05/01/2014     | 09/30/2014     | 100                                                                                              | 100                  | 100       | 2      | AWARDED  |                              |
|                    | .*           |               |                                                                                                    |                      |                |                |                                                                                                  |                      |           |        |          | Create Recall                |
|                    |              |               |                                                                                                    |                      |                |                |                                                                                                  |                      |           |        |          | WEKC2100 Review Recelle      |
|                    |              |               |                                                                                                    |                      |                |                |                                                                                                  |                      |           |        |          | WEKC6010 - Awarded Bids      |
|                    |              |               |                                                                                                    |                      |                |                |                                                                                                  |                      |           |        |          | WEKC3050 - Offer Information |
|                    |              |               |                                                                                                    |                      |                |                |                                                                                                  |                      |           |        |          | Print                        |
|                    |              |               |                                                                                                    |                      |                |                |                                                                                                  |                      |           |        |          | Save As                      |
|                    |              |               |                                                                                                    |                      |                |                |                                                                                                  |                      |           |        |          | Add to Favorites             |
|                    |              |               |                                                                                                    |                      |                |                |                                                                                                  |                      |           |        |          | Remove from Favorites        |

### **Partial recall**

- Highlight the offer you wish to recall, right click.
- Select Create Recall.

| ا 🌾              | letIDart A ( SQLLTQ/                                                                                            | A ) - [WEKC20                                    | 006 - Recall Detail CP                                                                                                    | G]; 05/07/2014 11:43:15]     |      | +                                                                                           |              |          |  |
|------------------|----------------------------------------------------------------------------------------------------|--------------------------------------------------|----------------------------------------------------------------------------------------------------|------------------------------|------|---------------------------------------------------------------------------------------------|--------------|----------|--|
| e <del>l</del> F | ile View Window H                                                                                               | lelp                                             |                                                                                                    |                              |      |                                                                                             |              |          |  |
| ۲                | 🕥 🗟 🖑 🖕                                                                                                    | Navigation:                                      | <select a="" navigable="" td="" wind<=""><td>dow&gt;</td><td>Act</td><th>ions: <select action="" an="" it<="" th=""><td>em&gt;</td><td>•.</td><td></td></select></th></select> | dow>                         | Act  | ions: <select action="" an="" it<="" th=""><td>em&gt;</td><td>•.</td><td></td></select>     | em>          | •.       |  |
| Nav              | TSP: 4121 - CHEYEN                                                                                              | INE PLAINS GA                                    | AS PIPELINE AGENT: 6                                                                                                    | 1800 - TRNG-CRAB TRANSP. SVC | REQ: | 61800 - TRNG-CRAB TRA                                                                       | NSP.         |          |  |
| igatio           | TSP Prop:                                                                                                    | 4121                                             | TSP Name:                                                                                                    | CHEYENNE PLAINS GAS PIPELIN  | E    | TSP:                                                                                        | 143363542    |          |  |
| Par              | Rtn Addr Prop:                                                                                                  | 61800                                            | Rtn Addr Name:                                                                                                    | TRNG-CRAB TRANSP.            |      | Rtn Addr:                                                                                   | 0            |          |  |
| ē                | Releaser Prop:                                                                                                  | 61800                                            | Releaser Name:                                                                                                    | TRNG-CRAB TRANSP.            |      | Releaser:                                                                                   | 0            | Retrieve |  |
|                  | Offer No:                                                                                                    | 40181                                            | Rel St Date:                                                                                                    | 5/1/2014                     |      | Rel End Date:                                                                               | 9/30/2014    | Clear    |  |
|                  | Recall No:                                                                                                    | 8115                                             |                                                                                                    |                              |      |                                                                                             |              |          |  |
|                  | Recall Method:<br>Recall St Date:<br>Recall End Date:<br>Recall Notif:<br>Recall Qty-K*:<br>* Enter quantity to | © Full<br>7/ 1/2014<br>7/10/2014<br>Recall Notif | Partial C L                                                                                                    | ocation                      | 101  | Save<br>Submit<br>Cancel<br>Retrieve<br>Clear<br>WEKC2020 - Recall by L<br>Print<br>Save As | ocation/Path |          |  |
|                  | upon recall end d                                                                                               | ate, as approp                                   | vriate.                                                                                                    |                              |      | Add to Favorites<br>Remove from Favorites                                                   |              |          |  |

- Select Partial as the recall method.
- Select the recall start and end date, recall notification, and recall quantity.
- Right click, and select Save.

|      |                                                                        | NC.                                                                                                    |                                   |                                 |       |                                                                              |               |          |
|------|------------------------------------------------------------------------|----------------------------------------------------------------------------------------------------|-----------------------------------|---------------------------------|-------|------------------------------------------------------------------------------|---------------|----------|
| if N | letIDart A ( SQLLTQ/                                                   | A ) - [WEKC2006                                                                                                    | 6 - Recall Detail [CF             | PG]; 05/07/2014 11:43:15]       |       | <b>↓::::: + :::::</b>                                                        |               |          |
| F    | ile View Window H                                                      | elp                                                                                                    |                                   |                                 |       |                                                                              |               |          |
|      | 🕥 🗟 🍕 🚬                                                                | Navigation: <s< th=""><th>elect a navigable win</th><th>dow&gt;</th><th>Actio</th><th>ons: <select action="" an="" i<="" th=""><th>tem&gt;</th><th>•</th></select></th></s<> | elect a navigable win             | dow>                            | Actio | ons: <select action="" an="" i<="" th=""><th>tem&gt;</th><th>•</th></select> | tem>          | •        |
|      | TSP: 4121 - CHEYEN                                                     | NE PLAINS GAS                                                                                                    | PIPELINE AGENT: 6                 | 1800 - TRNG-CRAB TRANSP. SVC R  | EQ: ( | 51800 - TRNG-CRAB TR                                                         | ANSP.         | <br>     |
|      | TSP Prop:                                                              | 4121                                                                                                    | TSP Name:                         | CHEYENNE PLAINS GAS PIPELINE    |       | TSP:                                                                         | 143363542     |          |
| Ĭ    | Rtn Addr Prop:                                                         | 61800                                                                                                    | Rtn Addr Name:                    | TRNG-CRAB TRANSP.               |       | Rtn Addr:                                                                    | U             |          |
| -1   | Releaser Prop:                                                         | 61800                                                                                                    | Releaser Name:                    | TRNG-CRAB TRANSP.               |       | Releaser:                                                                    | 0             | Retrieve |
|      | Offer No:                                                              | 40181                                                                                                    | Rel St Date:                      | 5/1/2014                        |       | Rel End Date:                                                                | 9/30/2014     | Clear    |
|      | Recall No:                                                             | 8115                                                                                                    |                                   |                                 |       |                                                                              |               |          |
|      | Recall Method:<br>Recall St Date:<br>Recall End Date:<br>Recall Notif: | © Full (<br>7/ 1/2014<br>7/10/2014<br>Recall Notif Tim                                                                                                    | ● Partial O L<br>▼<br>▼<br>nely ▼ | .ocation                        | <     | Save<br>Submit<br>Cancel<br>Retrieve<br>Clear                                |               |          |
|      | Recall Qty-K*:<br>* Enter quantity to<br>upon recall end d             | 50<br>berecalled.Rep<br>ate,as appropria                                                                                                    | put will be automatic<br>ste.     | Max Avbl Offer Qty-K to recall: | 101   | WEKC2020 - Recall by<br>Print<br>Save As<br>Add to Favorites                 | Location/Path |          |
|      |                                                                        |                                                                                                    |                                   |                                 |       | Remove from Favorites                                                        | ;             |          |

- After saving the recall, you still have to Submit the recall.
- Right click and select Submit.

\_\_\_\_

| _      |        | /                                                                     |                                                                                                    |                       |                  |                   |                    |                                                                                          |                      |                |                  |                    |   |
|--------|--------|-----------------------------------------------------------------------|----------------------------------------------------------------------------------------------------|-----------------------|------------------|-------------------|--------------------|------------------------------------------------------------------------------------------|----------------------|----------------|------------------|--------------------|---|
| ۵ 🌮    | letIDa | art A ( SQLLTQ                                                        | A) - [Recall Off                                                                                                    | e [CPG]; 05/07/20     | )14 11:42:17]    |                   |                    |                                                                                          | : + ::::: )          |                |                  |                    |   |
| en 🛛 🗜 | ile Vi | iew Window H                                                          | lelp                                                                                                    |                       |                  |                   |                    |                                                                                          |                      |                |                  |                    |   |
|        | 1      | 🗟 🍕 💶                                                                 | Navigation: <s< th=""><th>ielect a navigable wi</th><th>ndow&gt;</th><th>•</th><th>Actions:</th><th><se< th=""><th>lect an action item&gt;</th><th></th><th></th><th>· .</th><th></th></se<></th></s<> | ielect a navigable wi | ndow>            | •                 | Actions:           | <se< th=""><th>lect an action item&gt;</th><th></th><th></th><th>· .</th><th></th></se<> | lect an action item> |                |                  | · .                |   |
| Na I   | TSP:   | 4121 - CHEYEN                                                         | NNE PLAINS GAS                                                                                                    | PIPELINE AGENT:       | 61800 - TRNG-C   | RAB TRANSP.       | SVC REQ: 6180      | 0 - T                                                                                    | RNG-CRAB TRANSP.     |                |                  |                    |   |
| igatio | TS     | P Prop:                                                               | 4121                                                                                                    | TSP Name:             | CHEYENNE         | PLAINS GAS PIP    | ELINE              | т                                                                                        | SP:                  | 143363542      |                  |                    |   |
| nPa    | Rtn    | Addr Prop:                                                            | 61800                                                                                                    | Rtn Addr Name:        | TRNG-CRAB        | TRANSP.           |                    | R                                                                                        | tn Addr:             |                |                  |                    |   |
|        | Rel    | leaser Prop:                                                          | 61800                                                                                                    | Releaser Name:        | TRNG-CRAB        | TRANSP.           |                    | R                                                                                        | eleaser:             |                |                  | Retrieve           |   |
|        |        |                                                                       |                                                                                                    |                       |                  |                   |                    |                                                                                          |                      |                |                  | ceneve             |   |
|        | Re     | IK:                                                                   |                                                                                                    | Recall Date:          | 07/01/2014       | •                 |                    |                                                                                          |                      |                |                  |                    |   |
|        |        |                                                                       |                                                                                                    |                       |                  |                   |                    |                                                                                          |                      |                |                  |                    |   |
|        | V      | ♥     Offer No     ♥     Contract<br>Number     ♥     Rel Rate<br>Sch |                                                                                                    |                       | Rel St<br>Date ▽ | Rel End<br>Date ▽ | Min Offer<br>Qty-K | V                                                                                        | Max Offer<br>Qty-K ▽ | Awd<br>Qty-К ▽ | Prearr<br>Deal V | , Status .<br>Prop | 7 |
|        | 0      | 40190                                                                 | 210108-FTCPG                                                                                                    | FT                    | 05/01/2014       | 04/30/2016        |                    | 100                                                                                      | 100                  | 100            | 1                | AWARDED            |   |
|        | Q      | 40181                                                                 | 210114-FTCPG                                                                                                    | FT                    | 05/01/2014       | 09/30/2014        |                    | 100                                                                                      | 100                  | 100            | 2                | PRECALL            |   |
|        |        | •                                                                     |                                                                                                    | · · · · ·             |                  |                   |                    |                                                                                          |                      |                |                  |                    |   |
|        |        |                                                                       |                                                                                                    |                       |                  |                   |                    |                                                                                          |                      |                |                  |                    |   |
|        |        |                                                                       |                                                                                                    |                       |                  |                   |                    |                                                                                          |                      |                |                  |                    |   |
|        |        |                                                                       |                                                                                                    |                       |                  |                   |                    |                                                                                          |                      |                |                  |                    |   |
|        |        |                                                                       |                                                                                                    |                       |                  |                   |                    |                                                                                          |                      |                |                  |                    |   |
|        |        |                                                                       |                                                                                                    |                       |                  |                   |                    |                                                                                          |                      |                |                  |                    |   |
|        |        |                                                                       |                                                                                                    |                       |                  |                   |                    |                                                                                          |                      |                |                  |                    |   |
|        |        |                                                                       |                                                                                                    |                       |                  |                   |                    |                                                                                          |                      |                |                  |                    |   |
|        |        |                                                                       |                                                                                                    |                       |                  |                   |                    |                                                                                          |                      |                |                  |                    |   |

 After submitting the recall, navigate back to the Recall Offer screen. Select Retrieve and the Status should show PRECALL (partial recall).

| ا 🌾                 | letIDar | t A ( SQLLTQ/ | A ) - [Recall Off                                                                                                    | er [CPG]; 05/07/2     | 014 11:42:17]  |                 |                                                                                                    | :: + ::::: )          |                  |        |          |                           |
|---------------------|---------|---------------|----------------------------------------------------------------------------------------------------|-----------------------|----------------|-----------------|----------------------------------------------------------------------------------------------------|-----------------------|------------------|--------|----------|---------------------------|
| e <mark>la</mark> F | ile Vie | w Window H    | elp                                                                                                    |                       |                |                 |                                                                                                    |                       |                  |        |          |                           |
| ۲                   |         | à 🍕 💶 👘       | Navigation: <s< th=""><th>ielect a navigable wi</th><th>ndow&gt;</th><th>▼.</th><th>Actions: <s< th=""><th>elect an action item&gt;</th><th>,</th><th>•</th><th>· .</th><th></th></s<></th></s<> | ielect a navigable wi | ndow>          | ▼.              | Actions: <s< th=""><th>elect an action item&gt;</th><th>,</th><th>•</th><th>· .</th><th></th></s<> | elect an action item> | ,                | •      | · .      |                           |
| Z.                  | TSP:    | 4121 - CHEYEN | INE PLAINS GAS                                                                                                    | PIPELINE AGENT:       | 61800 - TRNG-C | RAB TRANSP.     | SVC REQ: 61800 - 1                                                                                 | TRNG-CRAB TRANSP      | ·.               |        |          |                           |
| rigatio             | TSP     | Prop:         | 4121                                                                                                    | TSP Name:             | CHEYENNE F     | PLAINS GAS PIPE | ELINE T                                                                                            | SP:                   | 143363542        |        |          |                           |
| n Pa                | Rtn     | Addr Prop:    | 61800                                                                                                    | Rtn Addr Name:        | TRNG-CRAB      | TRANSP.         | F                                                                                                  | Rtn Addr:             |                  |        |          |                           |
|                     | Rele    | easer Prop:   | 61800                                                                                                    | Releaser Name:        | TRNG-CRAB      | TRANSP.         | F                                                                                                  | leleaser:             |                  |        | Retrieve |                           |
|                     |         |               |                                                                                                    |                       |                |                 |                                                                                                    |                       |                  |        |          |                           |
|                     | Rel     | К:            |                                                                                                    | Recall Date:          | 07/01/2014     | •               |                                                                                                    |                       |                  |        |          |                           |
|                     | V       | Offer No V    | Contract V                                                                                                    | Rel Rate              | Rel St         | Rel End 🗸       | Min Offer                                                                                          | Max Offer             | Awd <sub>7</sub> | Prearr | Status V |                           |
|                     |         | 40100         | Number 210108-ETCPC                                                                                                    | Sch -                 | Date -         | Date -          | Qty-K 100                                                                                          | Qty-K 100             | Qty-K -          | Deal   |          |                           |
|                     |         | 40190         | 210100-FTCPG                                                                                                    | FI                    | 05/01/2014     | 04/30/2016      | 100                                                                                                | 100                   | 100              | 1      | AWARDED  |                           |
|                     | 2       | 40181         | 210114-FTCPG                                                                                                    | FT                    | 05/01/2014     | 09/30/2014      | 100                                                                                                | 100                   | 100              | 2      | PRECALL  | Create Recall             |
|                     |         |               |                                                                                                    |                       |                |                 |                                                                                                    |                       |                  |        |          | Retrieve                  |
|                     |         |               |                                                                                                    |                       |                |                 |                                                                                                    |                       |                  |        | <        | WEKC2100 - Review Recalls |
|                     |         |               |                                                                                                    |                       |                |                 |                                                                                                    |                       |                  |        |          | WEKC6010 - Awarded Bids   |
|                     |         |               |                                                                                                    |                       |                |                 |                                                                                                    |                       |                  |        |          |                           |
|                     |         |               |                                                                                                    |                       |                |                 |                                                                                                    |                       |                  |        |          | Print<br>Save As          |
|                     |         |               |                                                                                                    |                       |                |                 |                                                                                                    |                       |                  |        |          |                           |
|                     |         |               |                                                                                                    |                       |                |                 |                                                                                                    |                       |                  |        |          | Remove from Favorites     |
|                     |         |               |                                                                                                    |                       |                |                 |                                                                                                    |                       |                  |        |          |                           |
|                     |         |               |                                                                                                    |                       |                |                 |                                                                                                    |                       |                  |        |          |                           |
|                     |         |               |                                                                                                    |                       |                |                 |                                                                                                    |                       |                  |        |          |                           |

- To review the recall records, highlight the offer, right click.
- Select Review Recalls.

| # N      | etIDart A ( SOLLTOA | ) - TReview Reg                                                                                                    | calls )CPG1: 05/07/2   | 014 11:48:14]          |                            |                                                                             |           |          |
|----------|---------------------|----------------------------------------------------------------------------------------------------|------------------------|------------------------|----------------------------|-----------------------------------------------------------------------------|-----------|----------|
|          | ile View Window He  | alp                                                                                                    |                        |                        |                            |                                                                             | _         |          |
|          | 🛈 🗟 🍕 🗸             | Navigation: <se< th=""><th>lect a navigable windo</th><th>)w&gt;</th><th><ul> <li>Action</li> </ul></th><th>s: <select action="" an="" iten<="" th=""><th>&gt;</th><th>•.</th></select></th></se<> | lect a navigable windo | )w>                    | <ul> <li>Action</li> </ul> | s: <select action="" an="" iten<="" th=""><th>&gt;</th><th>•.</th></select> | >         | •.       |
| S [      | TSP: 4121 - CHEYEN  | NE PLAINS GAS P                                                                                                    | IPELINE AGENT: 618     | 00 - TRNG-CRAB TRA     | ANSP. SVC REQ: 61          | 800 - TRNG-CRAB TRANS                                                       | iP.       |          |
| vigation | TSP Prop:           | 4121                                                                                                    | TSP Name:              | CHEYENNE PLAINS        | GAS PIPELINE               | TSP:                                                                        | 143363542 |          |
| Pa       | Rtn Addr Prop:      | 61800                                                                                                    | Rtn Addr Name:         | TRNG-CRAB TRANSP       | Ρ.                         | Rtn Addr:                                                                   | 0         |          |
| nel      | Releaser Prop:      | 61800                                                                                                    | Releaser Name:         | TRNG-CRAB TRANSP       | Р.                         | Releaser:                                                                   | 0         | Retrieve |
|          | Offer No:           | 40181                                                                                                    | Awd Qty-K:             | 100                    |                            |                                                                             |           | Clear    |
|          | Rel K:              | 210114-FTCPG                                                                                                    | Rate Sch:              | FT                     |                            |                                                                             |           |          |
|          | Rel St Date:        | 5/1/2014                                                                                                    | Rel End Date:          | 9/30/2014              |                            |                                                                             |           |          |
|          | Recall No 🛛         | Method                                                                                                    |                        | Recall ⊽<br>End Date ⊽ | Recall Qty-K 🛛             | Recall Status Prop                                                          | V         |          |
|          | 8115                | PARTIAL                                                                                                    | 07/01/2014             | 07/10/2014             | 50                         | PRECALL                                                                     |           |          |
|          |                     |                                                                                                    | · ·                    |                        |                            |                                                                             |           |          |
|          |                     |                                                                                                    |                        |                        |                            |                                                                             |           |          |
|          |                     |                                                                                                    |                        |                        |                            |                                                                             |           |          |
|          |                     |                                                                                                    |                        |                        |                            |                                                                             |           |          |

- This release was partially recalled between 7/1/14 and 7/10/14.
- Capacity will be reput effective 7/11/14.

| KINDER #MORGAN |
|----------------|
|----------------|

| 6    | 170    |               |                    |                      |                |               |                                                |                       |             |                                 |                           |  |
|------|--------|---------------|--------------------|----------------------|----------------|---------------|------------------------------------------------|-----------------------|-------------|---------------------------------|---------------------------|--|
|      | etiDa  | rt B ( SQLLIQ | A) - [Recall Off   | ter [CD4]; 06/11/2   | 014 08:47:47]  |               |                                                |                       |             |                                 |                           |  |
| i Fi | ile Vi | ew Window H   | leip               |                      |                |               |                                                |                       |             |                                 |                           |  |
|      | 0      | 🧕 👋 🗸         | Navigation: <      | Select a navigable w | ndow>          | ▼.            | <ul> <li>Actions: <se< li=""> </se<></li></ul> | elect an action item> |             |                                 | r -                       |  |
| ŀ    | TSP:   | 15038 - COLOR | RADO INTERSTA      | TE GAS CO. AGENT     | : 64000 - TRNG | BLUE SPRUCE G | GAS MARKET SVC R                               | REQ: 64000 - TRNG-    | BLUE SPRUCE | GAS MARKET                      |                           |  |
|      | TSF    | Prop:         | 15038              | TSP Name:            | COLORADO       | INTERSTATE GA | sco. T                                         | SP: 6                 | 6914865     |                                 |                           |  |
|      | Rtn    | Addr Prop:    | 64000              | Rtn Addr Name        | TRNG-BLUE      | SPRUCE GAS M  | ARKE R                                         | tn Addr:              |             |                                 |                           |  |
|      | Rel    | easer Prop:   | 64000              | Releaser Name        | TRNG-BLUE      | SPRUCE GAS M  | ARKE R                                         | eleaser:              |             |                                 | Retrieve                  |  |
|      |        |               |                    |                      |                |               |                                                |                       |             |                                 |                           |  |
|      | Re     | <b>K</b> :    |                    | Recall Date:         | 11/01/2014     | <b>•</b>      |                                                |                       |             |                                 |                           |  |
| h    |        |               | Contract           | Pal Pata             | Dal Ct         | Del End       | Min Offer                                      | Max Offer             | Aud         | Decover                         | Ctature                   |  |
|      | V      | Offer No 🖓    | Number V           | Sch 7                | Date 7         | Date 7        | Qty-K V                                        | Qty-K V               | Qty-K V     | Deal V                          | Prop V                    |  |
|      | 0      | 41156         | 210843-<br>TFHPCIG | TFHP                 | 11/01/2014     | 11/30/2014    | 1,500                                          | 1,500                 | 1,500       | 1                               | AWARDED                   |  |
|      | •      | 41155         | 210843-<br>TFHPCIG | TFHP                 | 11/01/2014     | 11/30/2014    | 1,500                                          | 1,500                 | 1,500       | 2<br>eate Recall                | AWARDED                   |  |
|      | Q      | 41133         | 210843-<br>TFHPCIG | TFHP                 | 11/01/2014     | 11/30/2014    | 1,500                                          | 1,500                 | Rei         | trieve                          |                           |  |
|      |        |               |                    |                      |                |               |                                                |                       | WE          | EKC2100 - Revi<br>EKC6010 - Awa | iew Recalls<br>arded Bids |  |
|      |        |               |                    |                      |                |               |                                                |                       | WE          | EKC3050 - Offe                  | er Information            |  |
|      |        |               |                    |                      |                |               |                                                |                       | Prir<br>Say | nt<br>ve As                     |                           |  |
|      |        |               |                    |                      |                |               |                                                |                       |             | d to Enveritor                  |                           |  |
|      |        |               |                    |                      |                |               |                                                |                       | Rei         | move from Fav                   | /orites                   |  |
|      |        |               |                    |                      |                |               |                                                |                       |             |                                 |                           |  |

### **Location recall**

- Highlight the offer you wish to recall, right click
- Select Create Recall

| K     | INDER               | AN                                                                                                    | $\frown$               |                                     |                                                                                         |                 |                           |            |
|-------|---------------------|----------------------------------------------------------------------------------------------------|------------------------|-------------------------------------|-----------------------------------------------------------------------------------------|-----------------|---------------------------|------------|
| ۱ 🌾   | NetIDart B ( SQLLTQ | A ) - [WEKC200                                                                                                    | 6 - Recall Detail [C0  | G]; 06/11/2014 08:49:33]            |                                                                                         |                 |                           |            |
| F     | File View Window H  | lelp                                                                                                    | $\smile$               |                                     |                                                                                         |                 |                           |            |
| ۲     | 🐚 这 🍕 🖕             | Navigation: <s< th=""><th>Select a navigable win</th><th>dow&gt; 🔹 Ac</th><th>tions: <sele< th=""><th>ect an action i</th><th>tem&gt;</th><th><b>•</b> •</th></sele<></th></s<> | Select a navigable win | dow> 🔹 Ac                           | tions: <sele< th=""><th>ect an action i</th><th>tem&gt;</th><th><b>•</b> •</th></sele<> | ect an action i | tem>                      | <b>•</b> • |
| Navin | TSP: 15038 - COLOF  | RADO INTERSTAT                                                                                                    | TE GAS CO. AGENT:      | 64000 - TRNG-BLUE SPRUCE GAS MAR    | KET SVC RE                                                                              | Q: 64000 - TI   | RNG-BLUE SPRUCE GAS MA    | RKET       |
|       | TSP Prop:           | 15038                                                                                                    | TSP Name:              | COLORADO INTERSTATE GAS CO.         | TSF                                                                                     | 2               | 6914865                   |            |
|       | Rtn Addr Prop:      | 64000                                                                                                    | Rtn Addr Name:         | TRNG-BLUE SPRUCE GAS MARKE          | Rtn                                                                                     | Addr:           | 0                         |            |
|       | Releaser Prop:      | 64000                                                                                                    | Releaser Name:         | TRNG-BLUE SPRUCE GAS MARKE          | Rel                                                                                     | easer:          | 0                         | Retrieve   |
|       | Offer No:           | 41155                                                                                                    | Rel St Date:           | 11/1/2014                           | Rel                                                                                     | End Date:       | 11/30/2014                | Clear      |
|       | Recall No:          | 8188                                                                                                    |                        |                                     |                                                                                         |                 |                           |            |
|       |                     |                                                                                                    |                        |                                     |                                                                                         |                 |                           | -          |
|       | Recall Method:      | C Full                                                                                                    | O Partial 💽 L          | ocation                             |                                                                                         |                 |                           |            |
|       | Recall St Date:     | 11/10/2014                                                                                                    |                        |                                     |                                                                                         |                 |                           | -1         |
|       | Recall End Date:    | 11/15/2014                                                                                                    | <b>·</b> ←             |                                     |                                                                                         | Save            |                           |            |
|       | Recall Notif        | Recall Notif Tim                                                                                                    | nelv 🔽 🗲               |                                     |                                                                                         | Cancel          |                           |            |
|       |                     | 1                                                                                                    |                        |                                     |                                                                                         | Retrieve        |                           |            |
|       | Recall Qty-K*:      |                                                                                                    |                        | Max Avbl Offer Qty-K to recall: 150 | 00 -                                                                                    | Clear           |                           | _          |
|       |                     | ,                                                                                                    |                        |                                     |                                                                                         | WEKC2020        | - Recall by Location/Path |            |
|       | * Enter quantity to | be recalled. Re                                                                                                    | put will be automatic  |                                     | -                                                                                       | Print           |                           | -          |
|       | upon recall end d   | late, as appropria                                                                                                    | ate.                   |                                     |                                                                                         | Save As         |                           |            |
|       |                     |                                                                                                    |                        |                                     |                                                                                         | Add to Favo     | rites                     |            |
|       |                     |                                                                                                    |                        |                                     |                                                                                         | Remove fro      | m Favorites               |            |
|       |                     |                                                                                                    |                        |                                     |                                                                                         |                 |                           |            |

- Select Location as the recall method.
- Select the recall start and end date, and recall notification.
- The recalled quantity will be left blank on this screen, as this information will be entered at the location level.
- Right click, and select Save.

|     | ,                    |                                                                                                    |                            |             |                                                                                         |                   |            |
|-----|----------------------|----------------------------------------------------------------------------------------------------|----------------------------|-------------|-----------------------------------------------------------------------------------------|-------------------|------------|
| i N | letIDart B ( SQLLTQ/ | A ) - [WEKC2006 - Recall Detail                                                                                                    | [CIG]; 06/11/2014 08:49:33 | ]           |                                                                                         |                   |            |
| F   | ile View Window H    | lelp                                                                                                    |                            |             |                                                                                         |                   |            |
|     | 🕥 🗟 🖑 🦊              | Navigation: <select a="" navigable<="" th=""><th>window&gt;</th><th>▼ _ Act</th><th>tions: <select action="" an="" i<="" th=""><th>tem&gt;</th><th><b>-</b> .</th></select></th></select> | window>                    | ▼ _ Act     | tions: <select action="" an="" i<="" th=""><th>tem&gt;</th><th><b>-</b> .</th></select> | tem>              | <b>-</b> . |
| : [ | TSP: 15038 - COLOR   | ADO INTERSTATE GAS CO. AGE                                                                                                    | NT: 64000 - TRNG-BLUE SPRU | CE GAS MARK | (ET SVC REQ: 64000 - T                                                                  | RNG-BLUE SPRUCE G | AS MARKET  |
|     | TSP Prop:            | 15038 TSP Name:                                                                                                    | COLORADO INTERSTATE        | GAS CO.     | TSP:                                                                                    | 6914865           |            |
|     | Rtn Addr Prop:       | 64000 Rtn Addr Name                                                                                                    | e: TRNG-BLUE SPRUCE GAS    | MARKE       | Rtn Addr:                                                                               | 0                 |            |
| -   | Releaser Prop:       | 64000 Releaser Nam                                                                                                    | e: TRNG-BLUE SPRUCE GAS    | MARKE       | Releaser:                                                                               | 0                 | Retrieve   |
|     | Offer No:            | 41155 Rel St Date:                                                                                                    | 11/1/2014                  |             | Rel End Date:                                                                           | 11/30/2014        | Clear      |
|     | Recall No:           | 8188                                                                                                    | _                          |             |                                                                                         |                   |            |
|     |                      |                                                                                                    |                            |             |                                                                                         | <u>×</u>          |            |
|     | Recall Method:       | O Full O Partial 🤆                                                                                                    | Location                   |             |                                                                                         |                   |            |
|     | Recall St Date:      | 11/10/2014                                                                                                    |                            | 🔔 Р         | ease add recall Location                                                                |                   |            |
|     | Recall End Date:     | 11/15/2014 💌                                                                                                    |                            |             |                                                                                         |                   |            |
|     | Recall Notif:        | Recall Notif Timely                                                                                                    |                            |             | ОК                                                                                      | 1                 |            |
|     |                      |                                                                                                    |                            |             |                                                                                         | -                 |            |
|     | Recall Qty-K*:       |                                                                                                    | Max Avbl Offer Qty-K to re | ecall: 150  | 00                                                                                      |                   |            |
|     |                      |                                                                                                    |                            |             |                                                                                         |                   |            |
|     | * Enter quantity to  | be recalled. Reput will be automa                                                                                                    | tic                        |             |                                                                                         |                   |            |
|     | upon recall end d    | ate, as appropriate.                                                                                                    |                            |             |                                                                                         |                   |            |
|     |                      |                                                                                                    |                            |             |                                                                                         |                   |            |

- Upon Save, you will get the message to Please add recall Location.
- Select Ok.

|                    | /                                                     |                                    |                        |                                 |        |                                                                             |                    |           |
|--------------------|-------------------------------------------------------|------------------------------------|------------------------|---------------------------------|--------|-----------------------------------------------------------------------------|--------------------|-----------|
| ۶ 🎓                | letIDart B ( SQLLTQ                                   | A ) - [WEKC200                     | 6 - Recall Detail [CI  | G]; 06/11/2014 08:49:33]        |        |                                                                             |                    |           |
| e <mark>l</mark> F | ile View Window H                                     | lelp                               |                        |                                 |        |                                                                             |                    |           |
| Ы                  | 🐚 🗟 🍕 🖕                                               | Navigation: <                      | Select a navigable win | dow>                            | Action | s: <select action="" an="" it<="" th=""><th>tem&gt;</th><th>•</th></select> | tem>               | •         |
| Nav [              | TSP: 15038 - COLO                                     | RADO INTERSTA                      | TE GAS CO. AGENT:      | 64000 - TRNG-BLUE SPRUCE GAS    | MARKET | SVC REQ: 64000 - TF                                                         | RNG-BLUE SPRUCE GA | AS MARKET |
| igation            | TSP Prop:                                             | 15038                              | TSP Name:              | COLORADO INTERSTATE GAS C       | o.     | TSP:                                                                        | 6914865            |           |
| Par                | Rtn Addr Prop:                                        | 64000                              | Rtn Addr Name:         | TRNG-BLUE SPRUCE GAS MARK       | E      | Rtn Addr:                                                                   | 0                  |           |
| ē                  | Releaser Prop:                                        | 64000                              | Releaser Name:         | TRNG-BLUE SPRUCE GAS MARK       | E.     | Releaser:                                                                   | 0                  | Retrieve  |
|                    | Offer No:                                             | 41155                              | Rel St Date:           | 11/1/2014                       |        | Rel End Date:                                                               | 11/30/2014         | Clear     |
|                    | Recall No:                                            | 8188                               |                        |                                 |        |                                                                             |                    |           |
|                    | Recall Method:<br>Recall St Date:<br>Recall End Date: | C Full<br>11/10/2014<br>11/15/2014 | O Partial ⊙ L<br>▼     | ocation.                        |        |                                                                             |                    |           |
|                    | Recall Notif:                                         | Recall Notif Tin                   | nely 💌                 |                                 |        | Save<br>Submit                                                              |                    |           |
|                    | Recall Qty-K*:                                        |                                    |                        | Max Avbl Offer Qty-K to recall: | 1500   | Cancel<br>Retrieve<br>Clear                                                 |                    |           |
|                    | *Enter quantity to                                    | be recalled. Re                    | put will be automatic  |                                 |        | WEKC2020 - Recal                                                            | l by Location/Path |           |
|                    | upon recall end d                                     | late, as appropri                  | ate.                   |                                 |        | Print<br>Save As                                                            |                    |           |
|                    |                                                       |                                    |                        |                                 |        | Add to Favorites                                                            |                    |           |
|                    |                                                       |                                    |                        |                                 |        | Remove from Favo                                                            | orites             |           |

Right click and select Recall by Location/Path.

|                     | CIN  | D         | ERŻN     | 10        | RGAN                       |                                                                                                    |            | _      |            |      |                      |        |                                                                                                    |       |                      |      |                                                                                                  |                                          |              |                   |    |
|---------------------|------|-----------|----------|-----------|----------------------------|----------------------------------------------------------------------------------------------------|------------|--------|------------|------|----------------------|--------|----------------------------------------------------------------------------------------------------|-------|----------------------|------|--------------------------------------------------------------------------------------------------|------------------------------------------|--------------|-------------------|----|
| ا 🌾                 | letI | Dart      | B ( 5Q   | LLT(      | QA) [Recall b              | by Locat                                                                                                    | tion/Path  |        | i]; 06/11/ | 201  | 4 08:51:57]          |        |                                                                                                    |       |                      |      |                                                                                                  |                                          |              |                   |    |
| r <mark>ia</mark> P | ile  | Viev      | / Wind   | ow        | Help                       |                                                                                                    |            |        |            |      |                      |        |                                                                                                    |       |                      |      |                                                                                                  |                                          |              |                   |    |
| H                   |      |           | ) 📲      | •         | Navigation:                | <select a<="" th=""><th>a navigab</th><th>le wir</th><th>dow&gt;</th><th></th><th><b>•</b> •</th><th>Action</th><th>ns: <select< th=""><th>an a</th><th>action item:</th><th>&gt;</th><th></th><th>•</th><th></th><th></th><th></th></select<></th></select> | a navigab  | le wir | dow>       |      | <b>•</b> •           | Action | ns: <select< th=""><th>an a</th><th>action item:</th><th>&gt;</th><th></th><th>•</th><th></th><th></th><th></th></select<> | an a  | action item:         | >    |                                                                                                  | •                                        |              |                   |    |
| N                   | TS   | P: 1      | 5038 - ( | OLC       | RADO INTERST               | TATE GAS                                                                                                    | s co. Ag   | ENT:   | 64000 - T  | RNG  | -BLUE SPRUCE GAS MA  | RKET   | SVC REQ:                                                                                                    | 64    | 000 - TRNG           | -BLU | E SPRUCE GAS MAR                                                                                 | KET                                      |              |                   |    |
| ioatio              | т    | SP        | Prop:    |           | 15038                      | тя                                                                                                    | SP Name:   |        | COLOF      |      | D INTERSTATE GAS CO. |        | TSP:                                                                                                    |       |                      | 6914 | 4865                                                                                             |                                          |              |                   |    |
| in Par              | R    | ltn A     | ddr Pr   | op:       | 64000                      | Rt                                                                                                    | n Addr Na  | ame:   | TRNG-      | BLU  | E SPRUCE GAS MARKE   |        | Rtn A                                                                                                    | \ddı  | r:                   | 0    |                                                                                                  |                                          |              |                   |    |
| <u>e</u>            | F    | lele      | aser Pr  | op:       | 64000                      | Re                                                                                                    | eleaser N  | lame:  | TRNG-      | BLU  | E SPRUCE GAS MARKE   |        | Rele                                                                                                    | ase   | r.                   | 0    |                                                                                                  | Retrieve                                 | 7            |                   |    |
|                     | C    | )ffer     | No:      |           | 41155                      | Re                                                                                                    | el St Date | c      | 11/1/2     | 014  |                      |        | Rel E                                                                                                    | End   | Date:                | 11/3 | 0/2014                                                                                           | Clear                                    | -            |                   |    |
|                     | F    | leca      | II No:   |           | 8188                       | Re                                                                                                    | ecall St D | ate:   | 11/10/     | 2014 | ŧ                    |        | Reca                                                                                                    | all E | ind Date:            | 11/1 | .5/2014                                                                                          |                                          |              |                   |    |
|                     | F    | leca      | II Qty-I | e         | 20                         |                                                                                                    |            |        |            |      |                      |        |                                                                                                    |       |                      |      |                                                                                                  |                                          |              |                   |    |
|                     |      |           |          |           |                            |                                                                                                    |            |        |            | _    |                      |        |                                                                                                    |       |                      |      |                                                                                                  |                                          |              |                   |    |
|                     |      | Lo<br>Pro | C<br>P   | 7         | Loc                        | Name                                                                                                    |            | V      | Loc        | 7    | Loc Zn               | V      | Loc<br>Purp                                                                                                    | V     | Loc Purp<br>Desc     | V    | Awd<br>Qty-Loc                                                                                   | Min Avbl<br>Qty-Loc                      | ⊽            | Recall<br>Qty-Loc | V  |
|                     |      |           | 80073    | 0 F       | SCC/CIG (TTN)              | TRI-TOW                                                                                                    | VN WELD    |        | 7428       | 80   | 04-CIG HIGH PLAINS   |        | MQ                                                                                                    |       | Delivery<br>Location |      | 1,000                                                                                            |                                          | 1,000        |                   | 20 |
|                     |      |           | 89609    | 1 P<br>C  | SCC/CIG (DER)<br>ELIVERY   | DERBY L                                                                                                    | AKE        |        |            |      | 04-CIG HIGH PLAINS   |        | MQ                                                                                                    |       | Delivery<br>Location |      | 500                                                                                              |                                          | 500          |                   | 0  |
|                     | •    |           | 89609    | 95 P<br>C | SCC/CIG (RMP)<br>ELIVERY A | RED MA                                                                                                    | PLE        |        |            |      | 04-CIG HIGH PLAINS   |        | M2                                                                                                    |       | Receipt<br>Location  |      | 1,500                                                                                            |                                          | 1,500        |                   | 20 |
|                     |      |           |          |           |                            |                                                                                                    |            |        |            |      |                      |        |                                                                                                    |       |                      |      | Save<br>Submit<br>Retrieve<br>Clear<br>WEKC2025<br>Print<br>Save As<br>Add to Fave<br>Remove fro | - Recall Contr<br>orites<br>om Favorites | acts by Poir | nt                |    |

- Enter the quantity you wish to recall in the Recall Qty-Loc column.
- Right click and select Save.

| т | D: 15038 - COI |                   |                   | 64000 - TRNO  | BUTE SERVICE CAS MAD | KET  | SVC REO: 64   | 000 - TRNG       |       |                  | PKET             |           |                   |    |
|---|----------------|-------------------|-------------------|---------------|----------------------|------|---------------|------------------|-------|------------------|------------------|-----------|-------------------|----|
|   | F. 13030-CO    |                   | TE GAS CO. AGENT. | 01000 - 11000 | POLOL SPROCE GAS MAR | NL I | SVC KLQ. U    | 000 - 16140-1    | JLUL. | SPROCE GAS MA    |                  |           |                   |    |
| ٦ | TSP Prop:      | 15038             | TSP Name:         | COLORAD       | O INTERSTATE GAS CO. |      | TSP:          |                  | 59148 | 65               |                  |           |                   |    |
| ł | Rtn Addr Prop  | c 64000           | Rtn Addr Name:    | TRNG-BLU      | E SPRUCE GAS MARKE   |      | Rtn Add       | r: (             | )     |                  |                  |           |                   |    |
| 1 | Releaser Prop  | c 64000           | Releaser Name:    | TRNG-BLU      | E SPRUCE GAS MARKE   |      | Release       | r: (             | )     |                  | Retriev          | 2         |                   |    |
| ( | Offer No:      | 41155             | Rel St Date:      | 11/1/2014     |                      |      | Rel End       | Date:            | 1/30/ | 2014             | Clear            |           |                   |    |
| I | Recall No:     | 8188              | Recall St Date:   | 11/10/2014    | 1                    |      | Recall        | End Date:        | 1/15/ | 2014             |                  |           |                   |    |
| 1 | Recall Qty-K:  | 20                |                   |               |                      |      |               |                  |       |                  |                  |           |                   |    |
|   | Loc マ<br>Prop  | Loc N             | ame V             | Loc 🗸         | Loc Zn               | V    | Loc ⊽<br>Purp | Loc Purp<br>Desc | 7     | Awd<br>Qty-Loc ♡ | Min Av<br>Qty-Lo | ol ⊽<br>c | Recall<br>Qty-Loc | V  |
|   | 800730         | PSCC/CIG (TTN) TR | RI-TOWN WELD      | 742880        | 04-CIG HIGH PLAINS   |      | MQ            | Delivery         |       | 1,000            |                  | 1,000     |                   | 20 |

| 896091       PSCC/CIG (DER) DERBY LAKE<br>DELIVERY       04-CIG HIGH PLAINS       MQ       Delivery<br>Location       500       500         896095       PSCC/CIG (RMP) RED MAPLE<br>DELIVERY A       04-CIG HIGH PLAINS       M2       Receipt<br>Location       1,500       1,500         Save<br>Submit<br>Retrieve<br>Clear         WEKC2025 - Recall Contracts by Point |   |        |                                        |   |                    |    | Location             |                                     |                           |       |
|----------------------------------------------------------------------------------------------------|---|--------|----------------------------------------|---|--------------------|----|----------------------|-------------------------------------|---------------------------|-------|
| 896095       PSCC/CIG (RMP) RED MAPLE<br>DELIVERY A       04-CIG HIGH PLAINS       M2       Receipt<br>Location       1,500       1,500         Save         Save         Clear         WEKC2025 - Recall Contracts by Point                                                                                                    |   | 896091 | PSCC/CIG (DER) DERBY LAKE<br>DELIVERY  | ( | 04-CIG HIGH PLAINS | MQ | Delivery<br>Location | 500                                 | 500                       | 0     |
| Save<br>Submit<br>Retrieve<br>Clear<br>WEKC2025 - Recall Contracts by Point                                                                                                    | Þ | 896095 | PSCC/CIG (RMP) RED MAPLE<br>DELIVERY A | ( | 04-CIG HIGH PLAINS | M2 | Receipt<br>Location  | 1,500                               | 1,500                     | 20    |
| WEKC2025 - Recall Contracts by Point                                                                                                    |   |        |                                        |   |                    |    |                      | Save<br>Submit<br>Retrieve<br>Clear |                           |       |
|                                                                                                    |   |        |                                        |   |                    |    |                      | WEKC202                             | 5 - Recall Contracts by F | Point |

Print Save As

Add to Favorites Remove from Favorites

- After saving the recall, you still have to Submit the recall.
- Right click and select Submit.

| ا 🌮                 | NetIDart B ( SQLLTQ# | A)-[WCKT2100                                                                                                    | - Recall List [CIG] 0        | 6/11/2014 08:55:1      | 1]              |                                                                              |                           |  |
|---------------------|----------------------|----------------------------------------------------------------------------------------------------|------------------------------|------------------------|-----------------|------------------------------------------------------------------------------|---------------------------|--|
| e <mark>la</mark> f | File View Window H   | elp                                                                                                    |                              |                        |                 |                                                                              |                           |  |
| ۲                   | 🐚 🗟 🍕 🖕              | Navigation: <no< th=""><th>navigable windows av</th><th>vailable&gt;</th><th>▼ _ Action</th><th>s: <select action="" an="" iter<="" th=""><th>m&gt; 🔹</th><th></th></select></th></no<> | navigable windows av         | vailable>              | ▼ _ Action      | s: <select action="" an="" iter<="" th=""><th>m&gt; 🔹</th><th></th></select> | m> 🔹                      |  |
| Na                  | TSP: 15038 - COLOR   | ADO INTERSTATE                                                                                                    | GAS CO. AGENT: 64            | 000 - TRNG-BLUE SP     | RUCE GAS MARKET | SVC REQ: 64000 - TRN                                                         | IG-BLUE SPRUCE GAS MARKET |  |
| rigatio             | TSP Prop:            | 15038                                                                                                    | TSP Name:                    | COLORADO INTERST       | TATE GAS CO.    | TSP:                                                                         | 6914865                   |  |
| n Pa                | Rtn Addr Prop:       | 64000                                                                                                    | Rtn Addr Name:               | TRNG-BLUE SPRUCE       | GAS MARKE       | Rtn Addr:                                                                    | 0                         |  |
|                     | Releaser Prop:       | 64000                                                                                                    | Releaser Name:               | TRNG-BLUE SPRUCE       | GAS MARKE       | Releaser:                                                                    | 0                         |  |
|                     | Offer No:            | 41155                                                                                                    | Awd Qty-K:                   | 1500                   |                 |                                                                              |                           |  |
|                     | Rel K:               | 210843-TFHPCI                                                                                                    | Rate Sch:                    | TFHP                   |                 |                                                                              |                           |  |
|                     | Rel St Date:         | 11/1/2014                                                                                                    | Rel End Date:                | 11/30/2014             |                 |                                                                              |                           |  |
|                     | Recall No 🖓          | 7 Method                                                                                                    | Recall       ∇       St Date | , Recall<br>End Date ▽ | Recall Qty-K ▽  | Recall Status Prop                                                           | Y                         |  |
|                     | 8188                 | POINT                                                                                                    | 11/10/2014                   | 11/15/2014             | 20              | PRECALL                                                                      |                           |  |
|                     |                      |                                                                                                    |                              |                        |                 |                                                                              |                           |  |

 After submitting your recall, it will take you to the Recall List screen, or you can navigate back to the Review Recalls screen.

# Workshop Session

- Creating recalls
- Reviewing the recall records

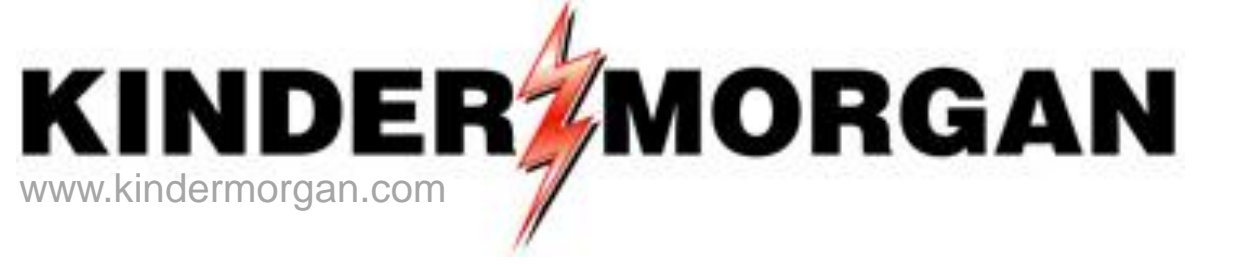

## Agency

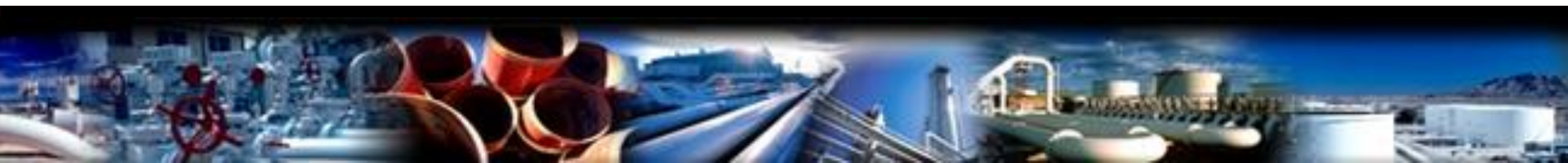

# Agency

- Changes to Agency
- How to View your Agency Information
- How to Request and Approve an Agency Agreement
- How to add functions

# Changes to Agency

- CIG, WIC, CP, YGS, and RUBY will not be a party to the Agency Agreement. The Agency Agreement is between the Principal and the Agent.
- Agent or Principal may create an agency agreement.
- Users with Contract Request or Contract Execution security roles can create an agency agreement.
- Agencies must begin on the first day of the month.
- Agencies must have an End Date. For existing agency agreements that were not previously end dated in Xpress, we'll put an end date of 9/30/19.
- Principal retains update rights.
- Confirmations may be point specific.
- All functions are production date effective. An end date of a release may go beyond the end date of the agency.
- Overlapping agencies are allowed for all functions except Nominations, Invoice and Confirmation.
- To change functions on an Agency Agreement, the old Agency Agreement must be terminated and a new Agency Agreement must be entered into with the function changes.
- User can copy an existing agreement.

## Agency

• How to View Agency Information

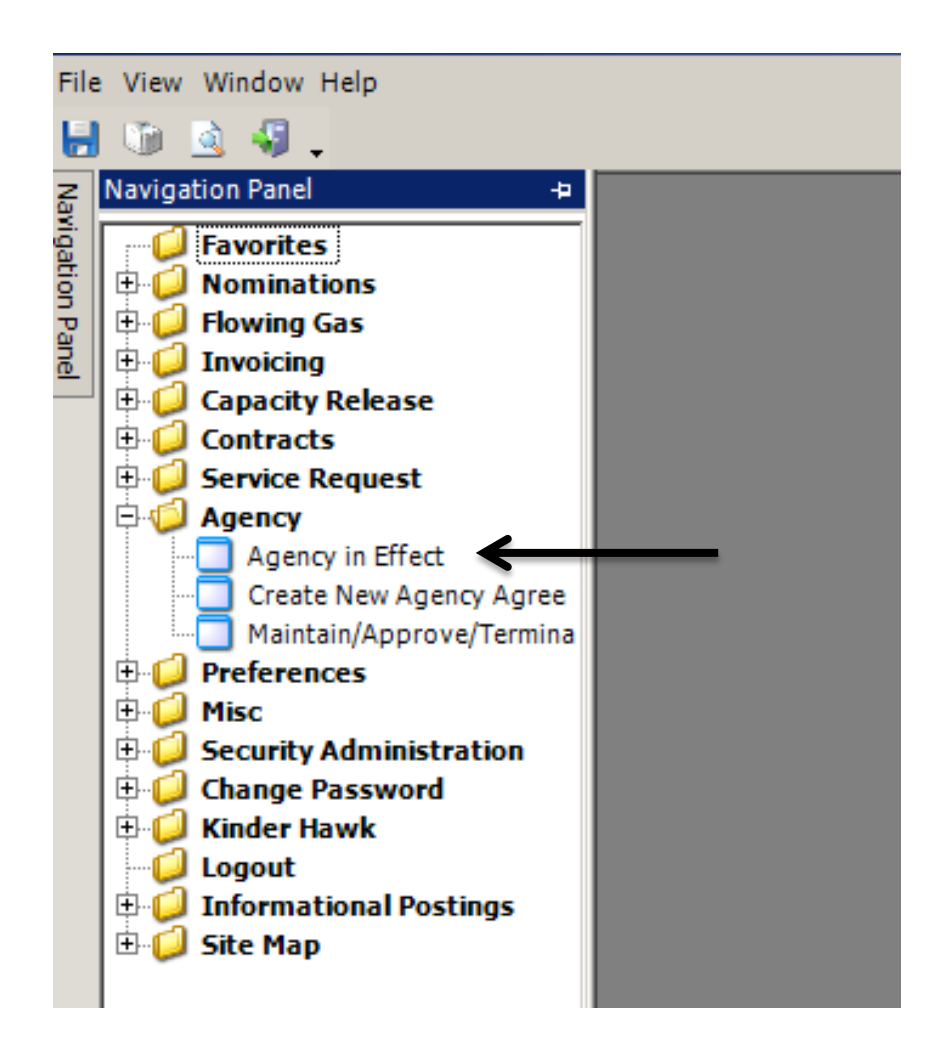

From the DART Navigation Panel find and expand 'Agency' Click on the folder 'Agency in Effect' .

|                  | /                   |                                                                                                    |                                                                                                    |                                                                                                    |             |                            |                                           |                        |
|------------------|---------------------|----------------------------------------------------------------------------------------------------|----------------------------------------------------------------------------------------------------|----------------------------------------------------------------------------------------------------|-------------|----------------------------|-------------------------------------------|------------------------|
| ۶                | letIDart ( SQLLTQA  | ) - [Agency in Ef                                                                                                    | fect [CIG]; 03                                                                                                    | /12/2014 01:11:24]                                                                                                    |             |                            |                                           |                        |
| • <del>-</del> 1 | File View Window    | Help                                                                                                    |                                                                                                    |                                                                                                    |             |                            |                                           |                        |
| ۲                | 🕥 હ 🍕 🖕             | Navigation: <se< th=""><th>elect a navigabl</th><th>le window&gt;</th><th>-</th><th>+ Actions: «</th><th><select action="" an="" item=""></select></th><th><b>v</b> .</th></se<> | elect a navigabl                                                                                                    | le window>                                                                                                    | -           | + Actions: «               | <select action="" an="" item=""></select> | <b>v</b> .             |
| Na               | TSP: 15038 - COLC   | RADO INTERSTATI                                                                                                    | E GAS CO. AG                                                                                                    | ENT: 61000 - TRNG-CH                                                                                                    | ERRY NATUR  | RALIGAS ISVC RE            | Q: 61000 - TRNG-CHERRY NATU               | RAL GAS                |
| rigation I       | Principal Co:       | 61000                                                                                                    | TRNG-CHE                                                                                                    | RRY NATURAL G                                                                                                    |             |                            |                                           |                        |
| Panel            | Agent Co:           | 61000                                                                                                    | TRNG-CHE                                                                                                    | RRY NATURAL G                                                                                                    |             |                            |                                           | Retrieve               |
|                  | Active on or after: | 3/12/2014 💌                                                                                                    | Agent Ag                                                                                                    | ırmt Nbr:                                                                                                    |             |                            |                                           |                        |
|                  |                     | TSP: 15038 -<br>TSP /Company<br>TSP:                                                                                                    | COLORADO IN<br>Information<br>15038 - COLOR                                                                                                    | TERSTATE GAS CO. AGE<br>ADO INTERSTATE GAS CO                                                                                                    | NT: 61000 - | TRNG-CHERRY N/<br>SVC REO: | ATURAL GAS SVC REQ: 61000 - TA            | RNG-CHERRY NATURAL GAS |
|                  |                     | AGENT:                                                                                                    | 1 - NATURAL GA<br>19 - TRANSCOL                                                                                                    | AS PIPELINE CO.<br>ORADO GAS TRANS CO LLO                                                                                                    | c           |                            |                                           |                        |
|                  |                     | Active on or at                                                                                                    | 50 - KINDER MC<br>503 - KM ILLINC<br>503 - KM ILLINC<br>504 - KM ILLINC<br>505 - KM LOUISI<br>1030 - HORIZOI<br>3369 - KINDER I<br>4052 - TENNESS<br>4121 - CHEYENI<br>4669 - WYOMIN<br>4706 - MIDCON<br>5394 - RUBY PIF<br>15038 - COLOR<br>26089 - KINDER | ASSANT IEAAS PIPELINE<br>AS STORAGE COMPANY<br>DIS PIPELINE LLC<br>ORGAN NORTH TEXAS PIP<br>IANA PIPELINE<br>N PIPELINE COMPANY<br>MORGAN BORDER PIPELIN<br>SEE GAS PIPELINE<br>VE PLAINS GAS PIPELINE<br>IG INTER. CO.<br>TINENT EXPRESS PIPELINE<br>PELINE<br>ADO INTERSTATE GAS CO<br>MORGAN TEJAS PIPELINE | E           |                            |                                           |                        |

| / | Agency in Effect          | t [TRAN              | ANS CO LLC AGENT: 61         | .000 - TRNG-CHE    | RRY NATURAL GAS SV         | CREQ: 61000-1              | TRNG-CHERRY N          | IATURAL GAS                |                  |                 |
|---|---------------------------|----------------------|------------------------------|--------------------|----------------------------|----------------------------|------------------------|----------------------------|------------------|-----------------|
|   | Principal Co:             | 61000                | TRNG-CHERRY NAT              | URAL G             |                            |                            |                        |                            |                  |                 |
|   | Agent Co:                 | 61000                | TRNG-CHERRY NAT              | URAL G             |                            |                            |                        | [                          | Retrieve         |                 |
|   | Active on or after:       | 8/13/2013 💌          | Agent Agrmt Nbr:             |                    | ]                          |                            |                        | L                          |                  |                 |
|   | Delegation ,<br>Agreement | ✓ Principal<br>Co ID | , Principal ⊽<br>Company ⊽   | , Agent<br>Co ID ♡ | Agent ⊽<br>Company ⊽       | , Bus Func<br>Start Date ▽ | Bus Func<br>End Date ▽ | Bus Func 🛛                 | All Ctrct<br>Ind | All Pt<br>Ind ⊽ |
|   | 20992                     | 61000                | TRNG-CHERRY<br>NATURAL GAS   | 17                 | SOURCEGAS-DIS<br>TRANS     | 09/01/2013                 | 09/30/2013             | NOMINATIONS*               | Y                | Y               |
|   | 20992                     | 61000                | TRNG-CHERRY<br>NATURAL GAS   | 17                 | SOURCEGAS-DIS<br>TRANS     | 09/01/2013                 | 09/30/2013             | BUY SELL<br>DEFAULT        | Y                | Y               |
|   | 20992                     | 61000                | TRNG-CHERRY<br>NATURAL GAS   | 17                 | SOURCEGAS-DIS<br>TRANS     | 09/01/2013                 | 09/30/2013             | VOLUME<br>INQUIRY          | Y                | Y               |
|   | 21000                     | 4157                 | TRANSWESTERN<br>PIPELINE CO. | 61000              | TRNG-CHERRY<br>NATURAL GAS | 09/01/2013                 | 12/31/2013             | CONFIRMATIONS              | Y                | N               |
|   | 21000                     | 4157                 | TRANSWESTERN<br>PIPELINE CO. | 61000              | TRNG-CHERRY<br>NATURAL GAS | 09/01/2013                 | 12/31/2013             | OPERATOR<br>POINT INQUIRY* | Y                | Y               |
|   | 21000                     | 4157                 | TRANSWESTERN<br>PIPELINE CO. | 61000              | TRNG-CHERRY<br>NATURAL GAS | 09/01/2013                 | 12/31/2013             | VOLUME<br>INQUIRY          | Y                | Y               |
|   | 20993                     | 61600                | TRNG-WILLOW GAS<br>MARKETING | 61000              | TRNG-CHERRY<br>NATURAL GAS | 09/01/2013                 | 12/31/2013             | INVOICES                   | Y                | Y               |
|   | 20992                     | 61000                | TRNG-CHERRY<br>NATURAL GAS   | 17                 | SOURCEGAS-DIS<br>TRANS     | 09/01/2013                 | 09/30/2013             | INVOICES                   | Y                | Y               |
|   | 20995                     | 61000                | TRNG-CHERRY<br>NATURAL GAS   | 61800              | TRNG-CRAB TRANSP.          | 09/01/2013                 | 12/31/2013             | CAP REL BIDS               | Y                | Y               |
|   | 20995                     | 61000                | TRNG-CHERRY<br>NATURAL GAS   | 61800              | TRNG-CRAB TRANSP.          | 09/01/2013                 | 12/31/2013             | CAP REL OFFERS             | Y                | Y               |

DART will return an agency matrix with every agency agreement associated with the GID in use.

|                                                                                                  | -                                  |                  | •                              |                          |                        |              | - •                  |        |  |
|--------------------------------------------------------------------------------------------------|------------------------------------|------------------|--------------------------------|--------------------------|------------------------|--------------|----------------------|--------|--|
| GAS TRANS CO LLC AGENT: 61000 - TRNG-CHERRY NATURAL GAS SVC REQ: 61000 - TRNG-CHERRY NATURAL GAS |                                    |                  |                                |                          |                        |              |                      |        |  |
| 3 💌                                                                                              | TRNG-CHERRY NAT<br>TRNG-CHERRY NAT | URAL G<br>URAL G |                                |                          |                        |              | Retrieve             | ]      |  |
| pal ⊽<br>D ⊽                                                                                     | Principal ⊽<br>Company ⊽           | Agent<br>Co ID ♡ | Agent ⊽<br>Company             | Bus Func<br>Start Date ▽ | Bus Func<br>End Date ▽ | Bus Func 🛛   | All Ctrct ⊽<br>Ind ⊽ | A<br>1 |  |
|                                                                                                  | TRNG-CHERRY<br>NATURAL GAS         | 61800            | TRNG-CRAB TRANSP.              | 05/01/2013               | 12/31/2018             | NOMINATE     | N                    | Y      |  |
|                                                                                                  | TRNG-CHERRY<br>NATURAL GAS         | 61800            | TRNG-CRAB TRANSP.              | 05/01/2013               | 12/31/2018             | BUYSELL      | Y                    | Y      |  |
|                                                                                                  | TRNG-CHERRY<br>NATURAL GAS         | 61800            | TRNG-CRAB TRANSP.              | 05/01/2013               | 12/31/2018             | VOLINQ       | Y                    | Y      |  |
|                                                                                                  | TRNG-MAGNOLIA GAS<br>SERVICES      | 61000            | TRNG-CHERRY<br>NATURAL GAS     | 04/01/2013               | 12/31/2018             | INVOICES     | Y                    | Y      |  |
|                                                                                                  | TRNG-CHERRY<br>NATURAL GAS         | 61800            | TRNG-CRAB TRANSP.              | 05/01/2013               | 12/31/2018             | CONFIRM      | Y                    | Y      |  |
|                                                                                                  | EL PASO NATURAL<br>GAS CO. LLC     | 61000            | TRNG-CHERRY<br>NATURAL GAS     | 04/01/2013               | 12/31/2018             | CONFIRM      | Y                    | N      |  |
|                                                                                                  | EL PASO NATURAL<br>GAS CO. LLC     | 61000            | TRNG-CHERRY<br>NATURAL GAS     | 04/01/2013               | 12/31/2018             | VOLINQ       | Y                    | Y      |  |
|                                                                                                  | TRNG-CHERRY<br>NATURAL GAS         | 61800            | TRNG-CRAB TRANSP.              | 05/01/2013               | 12/31/2010             |              |                      |        |  |
|                                                                                                  | TRNG-CHERRY<br>NATURAL GAS         | 61800            | TRNG-CRAB TRANSP.              | 05/01/2013               | 12/31/2                | Print Agency | Agreement            |        |  |
|                                                                                                  | TRNG-CHERRY<br>NATURAL GAS         | 61100            | TRNG-RIVER BIRCH<br>GAS MARKET | 04/01/2013               | 05/31/2                | Clear        |                      |        |  |
|                                                                                                  |                                    |                  |                                |                          |                        |              |                      |        |  |

Click on any record in the agency data matrix to select that line.

Right click you will get a pop up window with various options.

| lear                                                                                                    |
|----------------------------------------------------------------------------------------------------|
| VEBE0060 - Maintain/Approve Business Functions<br>VEBE0200 - Maintain/Approve/Terminate Agency Agreement |
| Print<br>Gave As                                                                                         |
| Add to Favorites<br>Remove from Favorites                                                                |

## Agency

- How to Request and Approve an Agency Agreement
- How to add functions

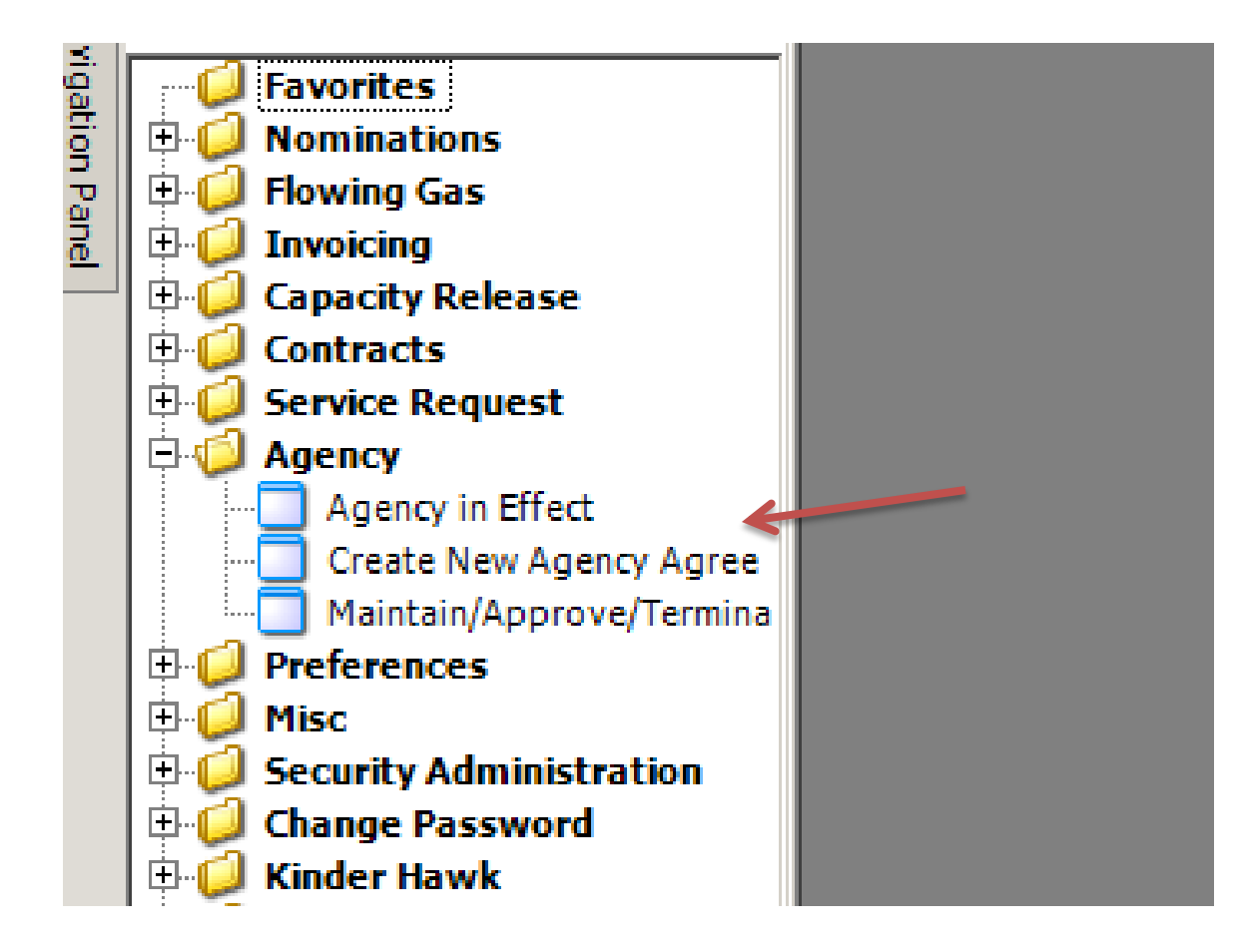

From the Navigation Panel, select Create New Agency Agreement.
| H        | 🐚 🔬 🖏 🖕 Navigation: <no available="" navigable="" windows=""> 🔹 🗸 Actions: <select action="" an="" item=""></select></no> | •                |
|----------|----------------------------------------------------------------------------------------------------|------------------|
| z [      | TSP: 15038 - COLORADO INTERSTATE GAS CO. AGENT: 61000 - TRNG-CHERRY NATURAL GAS SVC REQ: 61000 - TRNG-CHERRY NATURAL      | GAS              |
| rigation |                                                                                                    | 1                |
| Panel    | TRNG-CHERRY NATURAL G                                                                                                    | Save             |
|          | Agent:                                                                                                    | Continue         |
|          | Start Date: 4/ 1/2014   End Date: 3/31/2019                                                                               | Clear            |
|          | Comments:                                                                                                    | Print<br>Preview |
|          |                                                                                                    | Print            |
|          |                                                                                                    |                  |
|          |                                                                                                    |                  |

### Double click in the Agent field and select the Company you would like to be your Agent.

TSP: 15038 - COLORADO INTERSTATE GAS CO. AGENT: 61000 - TRNG-CHERRY NATURAL GAS SVC REQ: 61000 - TRNG-CHERRY NATURAL GAS

| Principal: 61000 TRNG-CHERRY NATURAL G      | Save             |
|---------------------------------------------|------------------|
| Agent: 61800 TRNG-CRAB TRANSPORTAT          | Continue         |
| Start Date: 4/ 1/2014   End Date: 3/31/2019 | Clear            |
| Comments:                                   | Print<br>Preview |
|                                             | Print            |
|                                             |                  |
|                                             |                  |

## Once the Agent has been selected, click Save then Continue.

TSP: 15038 - COLORADO INTERSTATE GAS CO. AGENT: 61000 - TRNG-CHERRY NATURAL GAS SVC REQ: 61000 - TRNG-CHERRY NATURAL GAS

| Principal Co ID:        | 61000                      | TRNG-CH                | ERRY NATUR    | IAL G              | ** To make a business function contract or point specific,<br>select the business function below and navigate to the<br>Contract Specific or Point Specific screep via the Navigation |                       |                                                                                                    |                                                                                |                             |                         |                             |  |  |
|-------------------------|----------------------------|------------------------|---------------|--------------------|----------------------------------------------------------------------------------------------------|-----------------------|----------------------------------------------------------------------------------------------------|--------------------------------------------------------------------------------|-----------------------------|-------------------------|-----------------------------|--|--|
| Agent Co ID:            | 61800                      | TRNG-CR                | AB TRANSP.    |                    |                                                                                                    |                       | menu.                                                                                                    | or Point Specing                                                               | screen via une iva          | vigauon                 |                             |  |  |
| Agent Agrmt             | 20995                      | Status:                |               | •                  |                                                                                                    |                       |                                                                                                    |                                                                                |                             |                         |                             |  |  |
| Start Date:             | 4/ 1/2014                  | End Date:              | 3/31/2019     |                    |                                                                                                    |                       |                                                                                                    |                                                                                | R                           | etrieve                 |                             |  |  |
| Agents for              | Company C                  | Principals fo          | r Company     |                    |                                                                                                    |                       |                                                                                                    |                                                                                |                             | Clear                   |                             |  |  |
| Delegation<br>Agreement | ✓ Delegation<br>Start Date | Delegation<br>End Date | √ Agent Co ID | ✓ Agent<br>Company | 7                                                                                                    | Business<br>Functions | All Ctro                                                                                                    | t v All Pt v<br>Ind v                                                          | Bus.Func. ⊽<br>Start Date ⊽ | Bus.Func. ⊽<br>End Date | Principal → A<br>Status → S |  |  |
| 20995                   | 04/01/2014                 | 03/31/2019             | 61800         | TRNG-CRAB TRANS    | 5 <b>P.</b>                                                                                                    |                       | Approve<br>Submit<br>Add business fun<br>Modify business f<br>Print Agency Agra<br>Inquire on item<br>Clear<br>Retrieve<br>WEBE0070 - Con<br>WEBE0080 - Poin<br>WEBE0200 - Mair<br>Print<br>Save As<br>Add to Favorites<br>Remove from Fav | ction<br>iunction<br>eement<br>tract Specific<br>t Specific<br>tain/Approve/To | erminate Agency A           | greement                |                             |  |  |

### Right click on the highlighted record, then select Add Business Function.

|                             | t Nbr: 20995                                   |            |           |          | Sav         |
|-----------------------------|------------------------------------------------|------------|-----------|----------|-------------|
| Principal:                  | 61000 TRNG-CHER                                | RY NATURAL | GAS       |          | Cle         |
| Agent:                      | 61800 TRNG-CRAB                                | TRANSP.    |           |          |             |
| Start Date                  | : 4/ 1/2014 💌                                  | End Date:  | 3/31/2019 | <b>T</b> | Conti       |
| Bus. Fund                   | t:                                             |            | , -       | _        | Pri<br>Prev |
| Select /<br>AMRQ:<br>CRBID: | AII<br>ST - AMENDMENT REQU<br>S - CAP REL BIDS | JEST       |           |          | Pri         |
| CROFF                       | ER - CAP REL OFFERS<br>RM - CONFIRMATIONS      |            |           |          |             |
|                             | C - CONTRACT EXECUT                            | ION        |           |          |             |
|                             | T - CONTRACT REQUES                            | ST         |           |          |             |
|                             | AD - IMBAL TRD/STOR T                          | FRANS      |           |          |             |
|                             | T - LDC Report                                 |            |           |          |             |
|                             | ATE - NOMINATIONS*                             |            |           |          |             |
|                             |                                                |            |           |          |             |
|                             | NQ - OPERATOR POINT                            | INQUIRY*   |           |          |             |

Select the business functions you would like the Agent to perform on your behalf, then select Save.

|   | *                                                         |                              |                          |                    |                                                                                                    |                            |         |                                                    |                               |                                 |                         |                       |                     |  |
|---|-----------------------------------------------------------|------------------------------|--------------------------|--------------------|----------------------------------------------------------------------------------------------------|----------------------------|---------|----------------------------------------------------|-------------------------------|---------------------------------|-------------------------|-----------------------|---------------------|--|
|   | Principal Co ID:                                          | 61800                        | TRNG-CRAB                | TRANSP.            | ** To make a business function contract or point specific,<br>select the business function below and navigate to the |                            |         |                                                    |                               |                                 |                         |                       |                     |  |
|   | Agent Co ID:                                              | 61400                        | TRNG-SUGA                | R MAPLE GA         | s                                                                                                    | Contra<br>menu.            | ect Spe | cific or P                                         | oint Specific                 | screen via the Na               | vigation                |                       |                     |  |
|   | Agent Agrmt                                               | 6107                         | Status:                  |                    | •                                                                                                    |                            |         |                                                    |                               |                                 |                         |                       |                     |  |
|   | Start Date:                                               | 1/ 1/2020                    | End Date: 12/            | /31/2021           | •                                                                                                    |                            |         |                                                    |                               | R                               | etrieve                 |                       |                     |  |
|   | Agents for Company     O Principals for Company     Clear |                              |                          |                    |                                                                                                    |                            |         |                                                    |                               |                                 |                         |                       |                     |  |
|   | Delegation<br>Agreement                                   | 7 Delegation<br>Start Date ♥ | Delegation<br>End Date ▽ | , Agent<br>Co ID ▽ | Agent ⊽<br>Company ⊽                                                                                                 | Business<br>Functions ▽    | All C   | trct ⊽<br>nd                                       | All Pt<br>Ind ▽               | Bus.Func. ⊽<br>Start Date       | Bus.Func.<br>End Date ▽ | Principal V<br>Status | , Agent<br>Status ▽ |  |
| ► | 6107                                                      | 01/01/2020                   | 12/31/2021               | 61400              | TRNG-SUGAR MAPLE GAS                                                                                                 | AMENDMENT<br>REQUEST       | Y       | Appro                                              | ove                           | 01/01/2020                      | 10/21/0001              | DRAFT                 | SUBMITTED           |  |
|   | 6107                                                      | 01/01/2020                   | 12/31/2021               | 61400              | TRNG-SUGAR MAPLE GAS                                                                                                 | CAP REL BIDS               | Y       | Subm                                               | it                            |                                 |                         |                       | SUBMITTED           |  |
|   | 6107                                                      | 01/01/2020                   | 12/31/2021               | 61400              | TRNG-SUGAR MAPLE GAS                                                                                                 | CAP REL OFFERS             | Y       | Add b                                              | ousiness fun<br>is business f | ction                           |                         |                       | SUBMITTED           |  |
| Π | 6107                                                      | 01/01/2020                   | 12/31/2021               | 61400              | TRNG-SUGAR MAPLE GAS                                                                                                 | CONFIRMATIONS              | Y       | Delet                                              | SUBMITTED                     |                                 |                         |                       |                     |  |
|   | 6107                                                      | 01/01/2020                   | 12/31/2021               | 61400              | TRNG-SUGAR MAPLE GAS                                                                                                 | CONTRACT<br>EXECUTION      | Y       | Print Agency Agreement<br>Inquire on item<br>Clear |                               |                                 |                         |                       | SUBMITTED           |  |
|   | 6107                                                      | 01/01/2020                   | 12/31/2021               | 61400              | TRNG-SUGAR MAPLE GAS                                                                                                 | CONTRACT<br>INQUIRY        | Y       |                                                    |                               |                                 |                         |                       | SUBMITTED           |  |
|   | 6107                                                      | 01/01/2020                   | 12/31/2021               | 61400              | TRNG-SUGAR MAPLE GAS                                                                                                 | CONTRACT<br>REQUEST        | Y       | WEBE                                               | :ve<br>:0070 - Cont           | ract Specific                   |                         |                       | SUBMITTED           |  |
|   | 6107                                                      | 01/01/2020                   | 12/31/2021               | 61400              | TRNG-SUGAR MAPLE GAS                                                                                                 | IMBAL TRD/STOR<br>TRANS    | Y       | WEBE                                               | 0080 - Poini<br>0200 - Main   | t Specific<br>tain/Approve/Terr | ninate Agency Ag        | reement               | SUBMITTED           |  |
|   | 6107                                                      | 01/01/2020                   | 12/31/2021               | 61400              | TRNG-SUGAR MAPLE GAS                                                                                                 | INVOICES                   | Y       | WEDE                                               | .0200 1400                    | tain/Approve/Ten                | ninate Agency Ag        |                       | SUBMITTED           |  |
|   | 6107                                                      | 01/01/2020                   | 12/31/2021               | 61400              | TRNG-SUGAR MAPLE GAS                                                                                                 | LDC Report                 | Y       | Print                                              | ٨c                            |                                 |                         |                       | SUBMITTED           |  |
|   | 6107                                                      | 01/01/2020                   | 12/31/2021               | 61400              | TRNG-SUGAR MAPLE GAS                                                                                                 | NOMINATIONS*               | Y       | Save                                               | AS                            |                                 |                         |                       | SUBMITTED           |  |
|   | 6107                                                      | 01/01/2020                   | 12/31/2021               | 61400              | TRNG-SUGAR MAPLE GAS                                                                                                 | OPERATOR<br>POINT INQUIRY* | Y       | Add t<br>Remo                                      | o Favorites<br>ve from Fav    | orites                          |                         |                       | SUBMITTED           |  |
|   | 6107                                                      | 01/01/2020                   | 12/31/2021               | 61400              | TRNG-SUGAR MAPLE GAS                                                                                                 | VIEW INVOICE               | Y       |                                                    | Y                             | 01/01/2020                      | 12/31/2021              | DRAFT                 | SUBMITTED           |  |
|   | 6107                                                      | 01/01/2020                   | 12/31/2021               | 61400              | TRNG-SUGAR MAPLE GAS                                                                                                 | VOLUME<br>INQUIRY          | Y       |                                                    | Y                             | 01/01/2020                      | 12/31/2021              | DRAFT                 | SUBMITTED           |  |
|   | 6107                                                      | 01/01/2020                   | 12/31/2021               | 61400              | TRNG-SUGAR MAPLE GAS                                                                                                 | BUY SELL<br>DEFAULT        | Y       |                                                    | Y                             | 01/01/2020                      | 12/31/2021              | DRAFT                 | SUBMITTED           |  |

### To approve the Agency, Highlight the record, Right-click and select Approve.

| T | SP: 15038 - COI         | LORADO INTERSTA            | TE GAS CO. A           | GENT: 61000        | - TRNG-CHERRY NATURA | L GAS | SVC REQ:            | 61000           | - TRNG-CHERR                       | RY NA            | TURAL 0              | GAS                                 |                         |                       |                   |   |
|---|-------------------------|----------------------------|------------------------|--------------------|----------------------|-------|---------------------|-----------------|------------------------------------|------------------|----------------------|-------------------------------------|-------------------------|-----------------------|-------------------|---|
| Ρ | rincipal Co ID:         | 61000                      | TRNG-CHE               | ERRY NATURA        | AL G                 |       |                     | ** To<br>select | make a business<br>the business fu | s func<br>nction | tion cont<br>below a | tract or point sp<br>nd navigate to | ecific,<br>the          |                       |                   |   |
| A | gent Co ID:             | 61800                      | TRNG-CRA               | AB TRANSP.         |                      |       |                     | Contra<br>menu. | act Specific or Po                 | oint Sp          | pecific sci          | reen via the Na                     | vigation                |                       |                   |   |
| A | gent Agrmt              | 20995                      | Status:                |                    | •                    |       |                     |                 |                                    |                  |                      |                                     |                         |                       |                   |   |
| S | tart Date:              | 3/ 1/2014                  | End Date:              | 12/31/2049         | •                    |       |                     |                 |                                    |                  |                      | R                                   | etrieve                 |                       |                   |   |
|   | Agents for (            | Company C                  | Principals for         | Company            |                      |       |                     |                 |                                    |                  |                      |                                     | Clear                   |                       |                   |   |
|   | Delegation<br>Agreement | ✓ Delegation<br>Start Date | Delegation<br>End Date | √ Agent<br>Co ID √ | Agent<br>Company     | V     | Busines<br>Function | iss<br>⊓s ⊽     | , All Ctrct ⊽<br>Ind ▽             | All              | Pt ⊽ s               | Bus.Func. ⊽<br>Start Date ▽         | Bus.Func.<br>End Date ♡ | Principal<br>Status ▽ | Agent .<br>Status | V |
| ► | 20995                   | 04/01/2014                 | 03/31/2019             | 61800              | TRNG-CRAB TRANSP.    |       |                     |                 | Y                                  | Y                | Appro                |                                     |                         |                       |                   |   |
|   |                         |                            |                        |                    |                      |       |                     |                 |                                    |                  | Submi                | it                                  |                         |                       |                   |   |
|   |                         |                            |                        |                    |                      |       |                     |                 |                                    |                  | Add b                | usiness function                    | n                       |                       |                   |   |
|   |                         |                            |                        |                    |                      |       |                     |                 |                                    |                  | Modify               | y business func                     | tion                    |                       |                   |   |
|   |                         |                            |                        |                    |                      |       |                     |                 |                                    |                  | Delete<br>Print /    | e business funci<br>Agency Agreem   | on<br>ent               |                       |                   |   |
|   |                         |                            |                        |                    |                      |       |                     |                 |                                    |                  | Inquir               | e on item                           | ene                     |                       |                   |   |
|   |                         |                            |                        |                    |                      |       |                     |                 |                                    |                  | Clear                |                                     |                         |                       |                   |   |
|   |                         |                            |                        |                    |                      |       |                     |                 |                                    |                  | Retrie               | eve                                 |                         |                       |                   |   |
|   |                         |                            |                        |                    |                      |       |                     |                 |                                    |                  | WEBE                 | 0070 - Contrac                      | t Specific              |                       |                   |   |
|   |                         |                            |                        |                    |                      |       |                     |                 |                                    |                  | WEBE                 | 0080 - Point Sp                     | ecific                  |                       |                   |   |
|   |                         |                            |                        |                    |                      |       |                     |                 |                                    |                  | WEBE                 | :0200 - Maintain                    | /Approve/Termina        | te Agency Agree       | ment              |   |
|   |                         |                            |                        |                    |                      |       |                     |                 |                                    |                  | Print                |                                     |                         |                       |                   |   |
|   |                         |                            |                        |                    |                      |       |                     |                 |                                    |                  | Save                 | As                                  |                         |                       |                   |   |
|   |                         |                            |                        |                    |                      |       |                     |                 |                                    |                  | Add to               | o Favorites                         |                         |                       |                   |   |
|   |                         |                            |                        |                    |                      |       |                     |                 |                                    |                  | Remo                 | ve from Favorit                     | es                      |                       |                   |   |

## Highlight the record, right-click and select Approve.

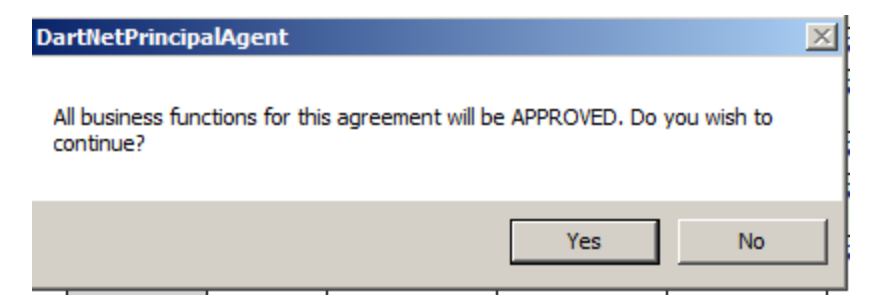

### Select Yes – An agency agreement word document will populate on the screen .

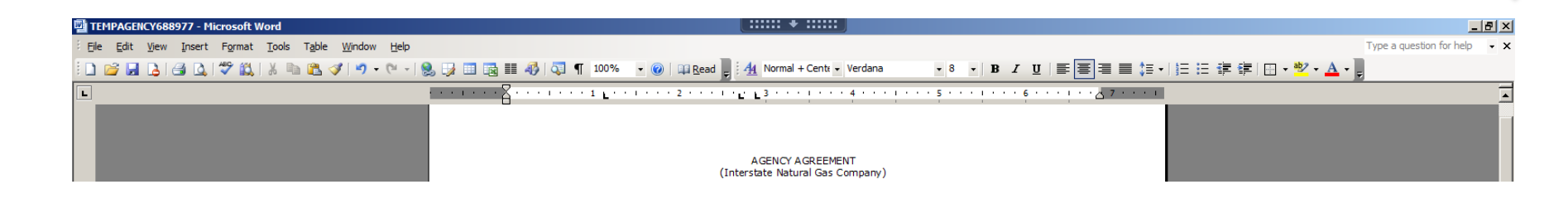

# When finished reviewing, select the x in the top right hand corner.

| Delegation<br>Agreement | Delegation<br>Start Date ♥ | Delegation<br>End Date ♥ | Agent<br>Co ID ▽ | . Agent<br>Company ▽ | , Business<br>Functions ▽  | All Ctrct<br>Ind | All Pt<br>Ind ⊽ | Bus.Func. ⊽<br>Start Date ⊽ | Bus.Func. ⊽<br>End Date ▽ | Principal<br>Status ▽ | Agent ⊽<br>Status ⊽ |
|-------------------------|----------------------------|--------------------------|------------------|----------------------|----------------------------|------------------|-----------------|-----------------------------|---------------------------|-----------------------|---------------------|
| 6107                    | 01/01/2020                 | 12/31/2021               | 61400            | TRNG-SUGAR MAPLE GAS | AMENDMENT<br>REQUEST       | Y                | Y               | 01/01/2020                  | 12/31/2021                | DRAFT                 | SUBMITTED           |
| 6107                    | 01/01/2020                 | 12/31/2021               | 61400            | TRNG-SUGAR MAPLE GAS | CAP REL BIDS               | Y                | Y               | 01/01/2020                  | 12/31/2021                | DRAFT                 | SUBMITTED           |
| 6107                    | 01/01/2020                 | 12/31/2021               | 61400            | TRNG-SUGAR MAPLE GAS | CAP REL OFFERS             | Y                | Y               | 01/01/2020                  | 12/31/2021                | DRAFT                 | SUBMITTED           |
| 6107                    | 01/01/2020                 | 12/31/2021               | 61400            | TRNG-SUGAR MAPLE GAS | CONFIRMATIONS              | Y                | Y               | 01/01/2020                  | 12/31/2021                | DRAFT                 | SUBMITTED           |
| 6107                    | 01/01/2020                 | 12/31/2021               | 61400            | TRNG-SUGAR MAPLE GAS | CONTRACT<br>EXECUTION      | Y                | Y               | 01/01/2020                  | 12/31/2021                | DRAFT                 | SUBMITTED           |
| 6107                    | 01/01/2020                 | 12/31/2021               | 61400            | TRNG-SUGAR MAPLE GAS | CONTRACT<br>INQUIRY        | Y                | Y               | 01/01/2020                  | 12/31/2021                | DRAFT                 | SUBMITTED           |
| 6107                    | 01/01/2020                 | 12/31/2021               | 61400            | TRNG-SUGAR MAPLE GAS | CONTRACT<br>REQUEST        | Y                | Y               | 01/01/2020                  | 12/31/2021                | DRAFT                 | SUBMITTED           |
| 6107                    | 01/01/2020                 | 12/31/2021               | 61400            | TRNG-SUGAR MAPLE GAS | IMBAL TRD/STOR<br>TRANS    | Y                | Y               | 01/01/2020                  | 12/31/2021                | DRAFT                 | SUBMITTED           |
| 6107                    | 01/01/2020                 | 12/31/2021               | 61400            | TRNG-SUGAR MAPLE GAS | INVOICES                   | Y                | Y               | 01/01/2020                  | 12/31/2021                | DRAFT                 | SUBMITTED           |
| 6107                    | 01/01/2020                 | 12/31/2021               | 61400            | TRNG-SUGAR MAPLE GAS | LDC Report                 | Y                | DartNetPrin     | icipalAgent                 | <u> </u>                  | DRAFT                 | SUBMITTED           |
| 6107                    | 01/01/2020                 | 12/31/2021               | 61400            | TRNG-SUGAR MAPLE GAS | NOMINATIONS*               | Y                |                 |                             | _                         | DRAFT                 | SUBMITTED           |
| 6107                    | 01/01/2020                 | 12/31/2021               | 61400            | TRNG-SUGAR MAPLE GAS | OPERATOR<br>POINT INQUIRY* | Y                |                 | Approve '                   | ?                         | DRAFT                 | SUBMITTED           |
| 6107                    | 01/01/2020                 | 12/31/2021               | 61400            | TRNG-SUGAR MAPLE GAS | VIEW INVOICE               | Y                |                 |                             |                           | DRAFT                 | SUBMITTED           |
| 6107                    | 01/01/2020                 | 12/31/2021               | 61400            | TRNG-SUGAR MAPLE GAS | VOLUME<br>INQUIRY          | Y                |                 | ок с                        | ancel                     | DRAFT                 | SUBMITTED           |
| 6107                    | 01/01/2020                 | 12/31/2021               | 61400            | TRNG-SUGAR MAPLE GAS | BUY SELL<br>DEFAULT        | Y                | Y               | 01/01/2020                  | 12/31/2021                | DRAFT                 | SUBMITTED           |

### Select Ok.

| F | Principal Co ID: | 61800                    | TRNG-CRAB                | TRANSP.        | ** To make a business function contract or point specific,<br>select the business function below and navigate to the |                                                                        |                  |                 |                           |                       |                       |                   |  |  |  |
|---|------------------|--------------------------|--------------------------|----------------|----------------------------------------------------------------------------------------------------|------------------------------------------------------------------------|------------------|-----------------|---------------------------|-----------------------|-----------------------|-------------------|--|--|--|
| ļ | Agent Co ID:     | 61400                    | TRNG-SUGA                | R MAPLE GA     | S                                                                                                    | Contract Specific or Point Specific screen via the Navigation<br>menu. |                  |                 |                           |                       |                       |                   |  |  |  |
| ļ | Agent Agrmt      | 6107                     | Status:                  |                | •                                                                                                    |                                                                        |                  |                 |                           |                       |                       |                   |  |  |  |
| s | Start Date:      | 1/ 1/2020 💌              | End Date: 12/            | 31/2021        | ▼ Retrieve                                                                                                    |                                                                        |                  |                 |                           |                       |                       |                   |  |  |  |
|   | Agents for C     | ompany (                 | Principals for Co        | ompany         |                                                                                                    | $\overline{}$                                                          |                  |                 |                           |                       |                       |                   |  |  |  |
|   | Delegation ,     | Delegation<br>Start Date | Delegation<br>End Date ▽ | Agent<br>Co ID | . Agent<br>Company ▽                                                                                                 | Business<br>Functions ▽                                                | All Ctrct<br>Ind | All Pt<br>Ind ▽ | Bus.Func. ⊽<br>Start Date | Bus.Func.<br>End Date | ✓ Principal<br>Status | Agent<br>Status ▽ |  |  |  |
| ► | 6107             | 01/01/2020               | 12/31/2021               | 61400          | TRNG-SUGAR MAPLE GAS                                                                                                 | AMENDMENT<br>REQUEST                                                   | Y                | Y               | 01/01/2020                | 12/31/2021            | APPROVED 9            | UBMITTED          |  |  |  |
|   | 6107             | 01/01/2020               | 12/31/2021               | 61400          | TRNG-SUGAR MAPLE GAS                                                                                                 | CAP REL BIDS                                                           | Y                | Y               | 01/01/2020                | 12/31/2021            | APPROVED 5            | UBMITTED          |  |  |  |
|   | 6107             | 01/01/2020               | 12/31/2021               | 61400          | TRNG-SUGAR MAPLE GAS                                                                                                 | CAP REL OFFERS                                                         | Y                | Y               | 01/01/2020                | 12/31/2021            | APPROVED 9            | UBMITTED          |  |  |  |
|   | 6107             | 01/01/2020               | 12/31/2021               | 61400          | TRNG-SUGAR MAPLE GAS                                                                                                 | CONFIRMATIONS                                                          | Y                | Y               | 01/01/2020                | 12/31/2021            | APPROVED              | UBMITTED          |  |  |  |
|   | 6107             | 01/01/2020               | 12/31/2021               | 61400          | TRNG-SUGAR MAPLE GAS                                                                                                 | CONTRACT<br>EXECUTION                                                  | Y                | Y               | 01/01/2020                | 12/31/2021            | APPROVED 9            | UBMITTED          |  |  |  |
|   | 6107             | 01/01/2020               | 12/31/2021               | 61400          | TRNG-SUGAR MAPLE GAS                                                                                                 | CONTRACT<br>INQUIRY                                                    | Y                | Y               | 01/01/2020                | 12/31/2021            | APPROVED 5            | UBMITTED          |  |  |  |
|   | 6107             | 01/01/2020               | 12/31/2021               | 61400          | TRNG-SUGAR MAPLE GAS                                                                                                 | CONTRACT<br>REQUEST                                                    | Y                | Y               | 01/01/2020                | 12/31/2021            | APPROVED 5            | UBMITTED          |  |  |  |
|   | 6107             | 01/01/2020               | 12/31/2021               | 61400          | TRNG-SUGAR MAPLE GAS                                                                                                 | IMBAL TRD/STOR<br>TRANS                                                | Y                | Y               | 01/01/2020                | 12/31/2021            | APPROVED 5            | UBMITTED          |  |  |  |
|   | 6107             | 01/01/2020               | 12/31/2021               | 61400          | TRNG-SUGAR MAPLE GAS                                                                                                 | INVOICES                                                               | Y                | Y               | 01/01/2020                | 12/31/2021            | APPROVED 5            | UBMITTED          |  |  |  |
|   | 6107             | 01/01/2020               | 12/31/2021               | 61400          | TRNG-SUGAR MAPLE GAS                                                                                                 | LDC Report                                                             | Y                | Y               | 01/01/2020                | 12/31/2021            | APPROVED 5            | UBMITTED          |  |  |  |
|   | 6107             | 01/01/2020               | 12/31/2021               | 61400          | TRNG-SUGAR MAPLE GAS                                                                                                 | NOMINATIONS*                                                           | Y                | Y               | 01/01/2020                | 12/31/2021            | APPROVED 5            | UBMITTED          |  |  |  |
|   | 6107             | 01/01/2020               | 12/31/2021               | 61400          | TRNG-SUGAR MAPLE GAS                                                                                                 | OPERATOR<br>POINT INQUIRY*                                             | Y                | Y               | 01/01/2020                | 12/31/2021            | APPROVED 5            | UBMITTED          |  |  |  |
|   | 6107             | 01/01/2020               | 12/31/2021               | 61400          | TRNG-SUGAR MAPLE GAS                                                                                                 | VIEW INVOICE                                                           | Y                | Y               | 01/01/2020                | 12/31/2021            | APPROVED 5            | UBMITTED          |  |  |  |
|   | 6107             | 01/01/2020               | 12/31/2021               | 61400          | TRNG-SUGAR MAPLE GAS                                                                                                 | VOLUME<br>INQUIRY                                                      | Y                | Y               | 01/01/2020                | 12/31/2021            | APPROVED 5            | UBMITTED          |  |  |  |
|   | 6107             | 01/01/2020               | 12/31/2021               | 61400          | TRNG-SUGAR MAPLE GAS                                                                                                 | BUY SELL<br>DEFAULT                                                    | Y                | Y               | 01/01/2020                | 12/31/2021            | APPROVED              | UBMITTED          |  |  |  |

Notice the Principal Status updates to Approved. The Agent will need to complete the same steps.

# What do you do if your Principal does not have access to Dart?

- 1. Fill out the agency requirements in Dart, approve your Agent Status.
- 2. When the word document appears, print it and send it to the principal.
- 3. Once they have signed it, they can send it to Contract Administration or back to you to send to us.
- 4. Once received, Contract Administration will approve on their behalf.

## Workshop Session

- Review Agency Information
- Request an Agency

## Thank You! We appreciate your business!

### Contact us: <u>CSWPG@kindermorgan.com</u>

Sherry Saunders (Mgr) 719.520.3711 Tonie Stephens 719.520.4847 Celeste Aragon 719.520.4853